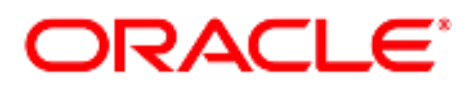

# **Oracle® Communications Tekelec HLR Router**

# **Installation Guide for HP Hardware**

# Release 4.1

E56461, Revision 2

June 2016

#### Oracle® Communications HLR Router 4.1 Initial Installation and Configuration Guide for HP Hardware

Copyright © 2011, 2016 Oracle and/or its affiliates. All rights reserved.

This software or hardware and documentation may provide access to or information on content, products, and services from third parties. Oracle Corporation and its affiliates are not responsible for and expressly disclaim all warranties of any kind with respect to third-party content, products, and services. Oracle Corporation and its affiliates will not be responsible for any loss, costs, or damages incurred due to your access to or use of thirdparty content, products, or services.

U.S. GOVERNMENT END USERS: Oracle programs, including any operating system, integrated software, any programs installed on the hardware, and/or documentation, delivered to U.S. Government end users are "commercial computer software" pursuant to the applicable Federal Acquisition Regulation and agency-specific supplemental regulations. As such, use, duplication, disclosure, modification, and adaptation of the programs, including any operating system, integrated software, any programs installed on the hardware, and/or documentation, shall be subject to license terms and license restrictions applicable to the programs. No other rights are granted to the U.S. Government.

This software or hardware is developed for general use in a variety of information management applications. It is not developed or intended for use in any inherently dangerous applications, including applications that may create a risk of personal injury. If you use this software or hardware in dangerous applications, then you shall be responsible to take all appropriate fail-safe, backup, redundancy, and other measures to ensure its safe use.

Oracle Corporation and its affiliates disclaim any liability for any damages caused by use of this software or hardware in dangerous applications.

Oracle and Java are registered trademarks of Oracle and/or its affiliates. Other names may be trademarks of their respective owners.

Intel and Intel Xeon are trademarks or registered trademarks of Intel Corporation. All SPARC trademarks are used under license and are trademarks or registered trademarks of SPARC International, Inc. AMD, Opteron, the AMD logo, and the AMD Opteron logo are trademarks or registered trademarks of Advanced Micro Devices. UNIX is a registered trademark of The Open Group.

This software or hardware and documentation may provide access to or information on content, products, and services from third parties. Oracle Corporation and its affiliates are not responsible for and expressly disclaim all warranties of any kind with respect to third-party content, products, and services. Oracle Corporation and its affiliates will not be responsible for any loss, costs, or damages incurred due to your access to or use of thirdparty content, products, or services.

# CAUTION: Before installing any system, please access My Oracle Support (MOS) and review any Technical Service Bulletins (TSBs) that relate to these procedures.

My Oracle Support (MOS) is your initial point of contact for all product support and training needs. A representative at Customer Access Support (CAS) can assist you with MOS registration.

Refer to Appendix L - Accessing My Oracle Support (MOS), for more information on contacting Oracle Customer Care.

# TABLE OF CONTENTS

| 1. IN | ITRODUCTION                                                                      | 5   |
|-------|----------------------------------------------------------------------------------|-----|
| 1.1   | Purpose and Scope                                                                | 5   |
| 1.2   | References                                                                       | 5   |
| 1.3   | Acronyms and Terminology                                                         | 6   |
| 1.4   | My Oracle Support (MOS)                                                          | 7   |
| 1.5   | Emergency Response                                                               | 7   |
| 1.6   | Customer Training                                                                | 7   |
| 1.7   | Locating Product Documentation on the Oracle Help Center Site                    | 8   |
| 1.8   | Assumptions                                                                      |     |
| 1.9   | XML Files (for installing NE)                                                    |     |
| 1.10  | How to use this Document                                                         |     |
| 2. PF | RE-INSTALLATION SETUP                                                            | 9   |
| 2.1   | Installation Requirements                                                        | 9   |
| 2.2   | Physical Connections                                                             | 9   |
| 2.3   | Access Alternatives for Application Install                                      | 10  |
| 2.4   | Activity Logging                                                                 | 11  |
| 3. FI | RMWARE AND BIOS SETTINGS                                                         | 12  |
| 3.1   | Configure the CMOS Clock, BIOS Settings, and iLO IP Address and Upgrade Firmware | 13  |
| 4. IN | ISTALLATION                                                                      | 15  |
| 4.1   | Required Materials                                                               | 15  |
| 4.2   | Installation Strategy                                                            | 15  |
| 4.3   | SNMP Configuration                                                               | 15  |
| 4.4   | NTP Strategy                                                                     | 16  |
| 4.5   | Overview of HLRR Networks                                                        | 17  |
| 5. IN | STALLING HLR ROUTER ON THE CUSTOMER NETWORK                                      |     |
| 5.1   | HLR Router Installation Matrix                                                   |     |
| 6. SC | OFTWARE INSTALLATION PROCEDURE                                                   |     |
| 6.1   | Install TVOE on First RMS (PMAC Host)                                            |     |
| 6.2   | Configure Management Server Network (All Sites)                                  |     |
| 6.3   | Deploy PMAC on Management Server (All Sites)                                     |     |
| 6.4   | Configure PMAC Application (All Sites)                                           |     |
| 6.5   | Add Cabinet to PMAC System Inventory (All Sites)                                 | 50  |
| 6.6   | Add Rack Mount Servers to PMAC System Inventory (All Sites)                      |     |
| 6.7   | Add Software Images to PMAC Server (All Sites)                                   |     |
| 6.8   | Configure Cisco 4948E-F Aggregation Switches using netConfig (All Sites)         |     |
| 6.9   | Install TVOE on all Rack Mount Servers (All Sites)                               |     |
| 6.10  | Configure TVOE Host's Network on all Rack Mount Servers (All Sites)              |     |
| 6.11  | Create, IPM and Install Application on all Virtual Machines (All Sites)          |     |
| 7. CO | ONFIGURATION PROCEDURES                                                          | 118 |
| 7.1   | Configuring HLRR NOAM-A Server (1st NOAM site only)                              | 118 |
| 7.2   | Configure Remaining HLRR Servers (All Sites)                                     |     |
| 7.3   | Configure XSI Networks (All SOAM Sites)                                          | 145 |
| 7.4   | OAM Pairing for the Primary NOAM Servers (1st NOAM site only)                    | 148 |
| 7.5   | OAM Pairing for SOAM and DR sites (All SOAM and DR sites)                        |     |

| 7.6 Configuring MP Server Groups (All SOAM sites)                            | 178 |
|------------------------------------------------------------------------------|-----|
| 7.7 Configure MP Signaling Interfaces (All SOAM Sites)                       | 188 |
| APPENDIX A. ACCESSING THE ILO VGA REMOTE CONSOLE WINDOW                      | 203 |
| APPENDIX B. HP DL360 CONFIGURE CMOS CLOCK, BIOS SETTINGS, AND ILO IP ADDRESS | 206 |
| APPENDIX C. CREATING TEMPORARY EXTERNAL IP ADDRESS FOR ACCESSING HLRR GUI    | 213 |
| APPENDIX D. CREATING AN XML FILE FOR INSTALLING HLRR NETWORK ELEMENTS        | 216 |
| APPENDIX E. LIST OF FREQUENTLY USED TIME ZONES                               | 217 |
| APPENDIX F. ATTACHING AN ISO IMAGE TO A SERVER USING THE ILO                 | 220 |
| APPENDIX G. CONFIGURE THE HP DL380 SERVER CMOS CLOCK/BIOS SETTINGS           | 224 |
| APPENDIX H. SETTING THE ILO/ILOM IP ADDRESS ON DL380 SERVERS (ILO4)          | 233 |
| APPENDIX I. CREATING A BOOTABLE USB DRIVE ON LINUX                           | 237 |
| APPENDIX J. UPGRADE CISCO 4948 PROM                                          | 238 |
| APPENDIX K. BACKUP CISCO 4948E-F AGGREGATION SWITCH                          | 240 |
| APPENDIX L. MY ORACLE SUPPORT (MOS)                                          | 242 |

# List of Tables

| Table 1 – Acronyms and Terminology                             | .6   |
|----------------------------------------------------------------|------|
| Table 2 - HLR Router Installation Matrix                       | .18  |
| Table 3 - HLR Router Installation: List of Procedures          | . 19 |
| Table 4 - HLRR 4.1 XML NOAM Network Element Configuration File | .216 |
| Table 5 - List of Selected Time Zone Values                    | .217 |

# **List of Figures**

| Figure 1 - HP DL360 (Gen6), DC (Rear Panel) | .9  |
|---------------------------------------------|-----|
| Figure 2 - HP DL360 (Gen6), DC (Rear Panel) | .10 |
| Figure 3 - HP DL380 (Gen9), DC (Rear Panel) | .11 |

### **1. INTRODUCTION**

#### 1.1 Purpose and Scope

This document describes how to install the Tekelec HLR Router 4.1 product on DL 360 (Gen6) or DL380 (Gen 9) hardware within a customer network. It makes use of AppWorks network installation and is intended to cover the initial network configuration steps for a NOAM, Query Server, SOAM and MP server which include switch configuration (Cisco 4948 E-F switches), and validation of initial configuration.

This document describes the HLR Router product SW installation on the DL 360 (Gen6) or DL380 (Gen 9) Server deployed using Cisco 4948E-F switches. It does not cover hardware installation, site survey, customer network configuration, IP assignments, customer router configurations, or the configuration of any device outside of the HLRR cabinet. The document TR007612 Ref [4] shows networking details for the HLRR 4.1 system. Users needing familiarity with these areas of interest should refer sources cited in Section 1.2, References.

#### **1.2 References**

- [1] TEKELEC Acronym Guide, MS005077
- [2] Site Survey (Domestic US), SS005955 (AC), SS005956 (DC)
- [3] Hardware Verification Plan, VP005629
- [4] Network Interconnect: HLR Router 4.1, E74584-01
- [5] Platform 6.5 Configuration Procedure Reference, 909-2249-001
- [6] HP Solutions Firmware Upgrade Pack Release Notes, Release 2.x.x, (Min 2.2.9)
- [7] HP Solutions Firmware Upgrade Pack Upgrade Guide, Release 2.x.x, (Min 2.2.9)
- [8] Manufacturing Acceptance Test Procedure Subscriber Data Management Rack Mount Servers, 820-6641-01
- [9] HLR Router Network Implementation Guide, WI006024
- [10] C-Class Platform Passwords (Password Dragon) TR006061 (Oracle Restricted)

# 1.3 Acronyms and Terminology

| Acronym     | Meaning                                                                                                  |
|-------------|----------------------------------------------------------------------------------------------------|
| CSV         | Comma Separated Values                                                                                   |
| DR          | Disaster Recovery                                                                                        |
| HLR         | Home Location Register                                                                                   |
| HLRR        | Home Location Register Router                                                                            |
| IMI         | Internal Management Interface                                                                            |
| ISL         | Inter-Switch-Link                                                                                        |
| NE          | Network Element                                                                                          |
| NOAM        | Network Operations, Administration, Maintenance & Provisioning                                           |
| iLO         | HP Integrated Lights-Out                                                                                 |
| IPM         | Initial Product Manufacture – the process of installing TPD or TVOE on hardware platform                 |
| Management  | HP ProLiant DL360 G6 or DL380 G9 server used to host PMAC application in a virtual machine, to           |
| Server      | configure Cisco 4948E switches, and to serve other configuration purpose. This server is deployed with a |
|             | quad serial card and is connected to both switches.                                                      |
| PMAC        | Platform Management & Configuration                                                                      |
| PMAC        | PMAC is an application that provides platform-level management functionality for HP G6 system, such      |
| Application | as the capability to manage and provision platform components of the system so it can host applications. |
| RMS         | Rack Mount Server                                                                                        |
| SOAM        | Systems Operations, Administration & Maintenance                                                         |
| TPD         | Tekelec Platform Distribution (Linux OS)                                                                 |
| TVOE        | Tekelec Virtual Operating Environment                                                                    |
| VIP         | Virtual IP                                                                                               |
| VM          | Virtual Machine                                                                                          |
| XMI         | External Management Interface                                                                            |

This table provides an alphabetized list of acronyms used throughout this document:

 Table 1 – Acronyms and Terminology

# 1.4 My Oracle Support (MOS)

MOS (<u>https://support.oracle.com</u>) is your initial point of contact for all product support and training needs. A representative at Customer Access Support (CAS) can assist you with MOS registration.

Call the CAS main number at **1-800-223-1711** (toll-free in the US), or call the Oracle Support hotline for your local country from the list at <u>http://www.oracle.com/us/support/contact/index.html</u>. When calling, make the selections in the sequence shown below on the Support telephone menu:

- 1. Select 2 for New Service Request
- 2. Select 3 for Hardware, Networking and Solaris Operating System Support
- **3.** Select one of the following options:
  - For Technical issues such as creating a new Service Request (SR), Select 1
  - For Non-technical issues such as registration or assistance with MOS, Select 2

You will be connected to a live agent who can assist you with MOS registration and opening a support ticket.

MOS is available 24 hours a day, 7 days a week, 365 days a year.

#### **1.5 Emergency Response**

In the event of a critical service situation, emergency response is offered by the Customer Access Support (CAS) main number at **1-800-223-1711** (toll-free in the US), or by calling the Oracle Support hotline for your local country from the list at <u>http://www.oracle.com/us/support/contact/index.html</u>.

The emergency response provides immediate coverage, automatic escalation, and other features to ensure that the critical situation is resolved as rapidly as possible.

A critical situation is defined as a problem with the installed equipment that severely affects service, traffic, or maintenance capabilities, and requires immediate corrective action. Critical situations affect service and/or system operation resulting in one or several of these situations:

- A total system failure that results in loss of all transaction processing capability
- Significant reduction in system capacity or traffic handling capability
- Loss of the system's ability to perform automatic system reconfiguration
- Inability to restart a processor or the system
- Corruption of system databases that requires service affecting corrective actions
- · Loss of access for maintenance or recovery operations
- Loss of the system ability to provide any required critical or major trouble notification

Any other problem severely affecting service, capacity/traffic, billing, and maintenance capabilities may be defined as critical by prior discussion and agreement with Oracle.

#### **1.6 Customer Training**

Oracle University offers training for service providers and enterprises. Visit our web site to view, and register for, Oracle Communications training: <u>http://education.oracle.com/communication</u>

To obtain contact phone numbers for countries or regions, visit the Oracle University Education web site: <u>www.oracle.com/education/contacts</u>

#### **1.7 Locating Product Documentation on the Oracle Help Center Site**

Oracle customer documentation is available on the web at the Oracle Help Center (OHC) site, <u>http://docs.oracle.com</u>. You do not have to register to access these documents. Viewing these files requires Adobe Acrobat Reader, which can be downloaded at <u>http://www.adobe.com</u>.

- 1. Access the OHC site at <u>http://docs.oracle.com</u>.
- 2. Click Industries.
- 3. Under the Oracle Communications subheading, click the Oracle Communications documentation link.
- 4. The Communications Documentation page appears. Most products covered by these documentation sets will appear under the headings "Network Session Delivery and Control Infrastructure" or "Platforms."
- 5. Click the Product and then the Release Number. A list of the entire documentation set for the selected product and release appears.
- 6. To download a file to your location, right-click the PDF link, select Save target as (or similar command based on your browser), and save to a local folder.

#### **1.8** Assumptions

This installation procedure assumes the following;

- The user has reviewed the Customer specific HLR Router Network Implementation Guide [[9] and has received assigned values for all requested information related to NOAM, Query Server, SOAM and MP installation.
- The user has taken assigned values from the Customer specific HLR Router Network Implementation Guide [9] and used them to compile XML files (see Appendix D for each NOAM and SOAM site's NE prior to attempting to execute this procedure.
- The user conceptually understands HLR Router topology and network configuration as described in the HLR Router Network Implementation Guide [9].
- The user has at least an intermediate skill set with command prompt activities on an Open Systems computing environment such as Linux or TPD.

#### **1.9 XML Files (for installing NE)**

The XML files compiled for installation of the each of the NOAM and SOAM site's NE must be maintained and accessible for use in Disaster Recovery procedures. The Oracle's Professional Services Engineer (PSE) will provide a copy of the XML files used for installation to the designated Customer Operations POC. The customer is ultimately responsible for maintaining and providing the XML files to Oracle's Customer Care Center (MOS) See Appendix L, if needed for use in Disaster Recovery operations.

#### 1.10 How to use this Document

Although this document is primarily to be used as an initial installation guide, its secondary purpose is to be used as a reference for Disaster Recovery procedures. When executing this document for either purpose, there are a few points which help to ensure that the user understands the author's intent. These points are as follows;

- Before beginning a procedure, completely read the instructional text (it will appear immediately after the Section heading for each procedure) and all associated procedural WARNINGS or NOTES.
- Before execution of a STEP within a procedure, completely read the left and right columns including any STEP specific WARNINGS or NOTES.
- If a procedural STEP fails to execute successfully, STOP and contact Oracle's Customer Care Center (MOS) See Appendix L, for assistance before attempting to continue.

### 2. PRE-INSTALLATION SETUP

#### **2.1 Installation Requirements**

The following items/settings are required in order to perform installation for HP DL360 and DL380 based HLRR hardware:

- A laptop or desktop computer equipped as follows;
  - o 10/100 Base-TX Ethernet Interface.
  - Administrative privileges for the OS.
  - An approved web browser (currently Microsoft Internet Explorer 7.0, 8.0, or 9.0 with support for JavaScript and cookies)
- An IEEE compliant 10/100 Base-TX Ethernet Cable, RJ-45, Straight-Through.
- USB flash drive with at least 4GB of the available space.
- TPD "root and admusr" user password.

**NOTE:** When using the iLO for SSH connectivity, supported terminal Emulations are VT100 or higher (i.e. VT-102, VT-220, VT-320).

#### 2.2 Physical Connections

A connection to the VGA/Keyboard ports on the DL 360 (Gen6) or HP DL380 (Gen 9) rear panel or a connection to the iLO is required to initiate and monitor the progress of HLRR installation procedures.

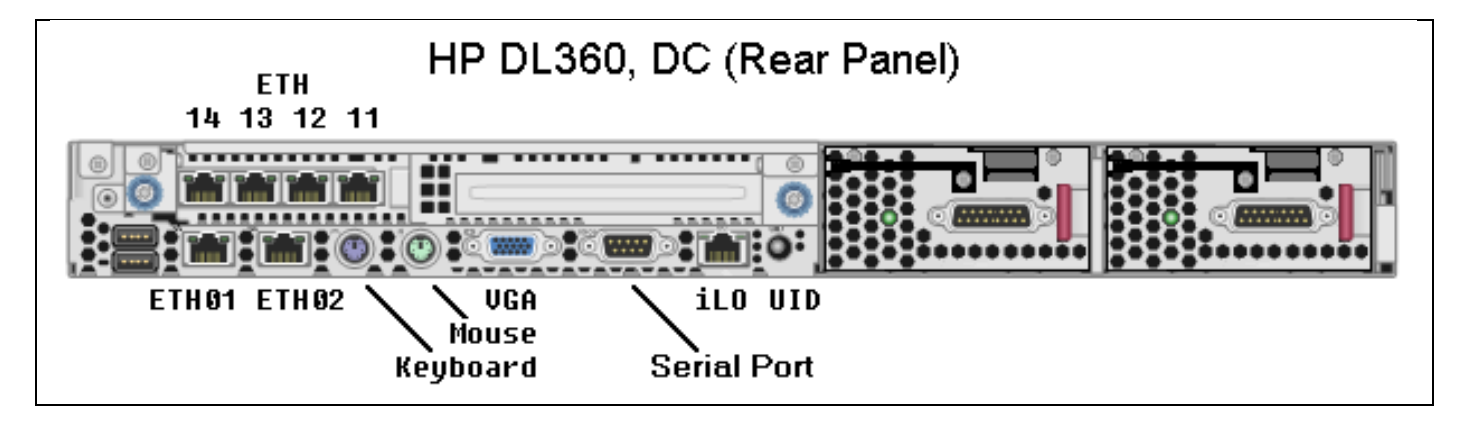

Figure 1 - HP DL360 (Gen6), DC (Rear Panel)

# 2.3 Access Alternatives for Application Install

This procedure may also be executed using one of the access methods described below:

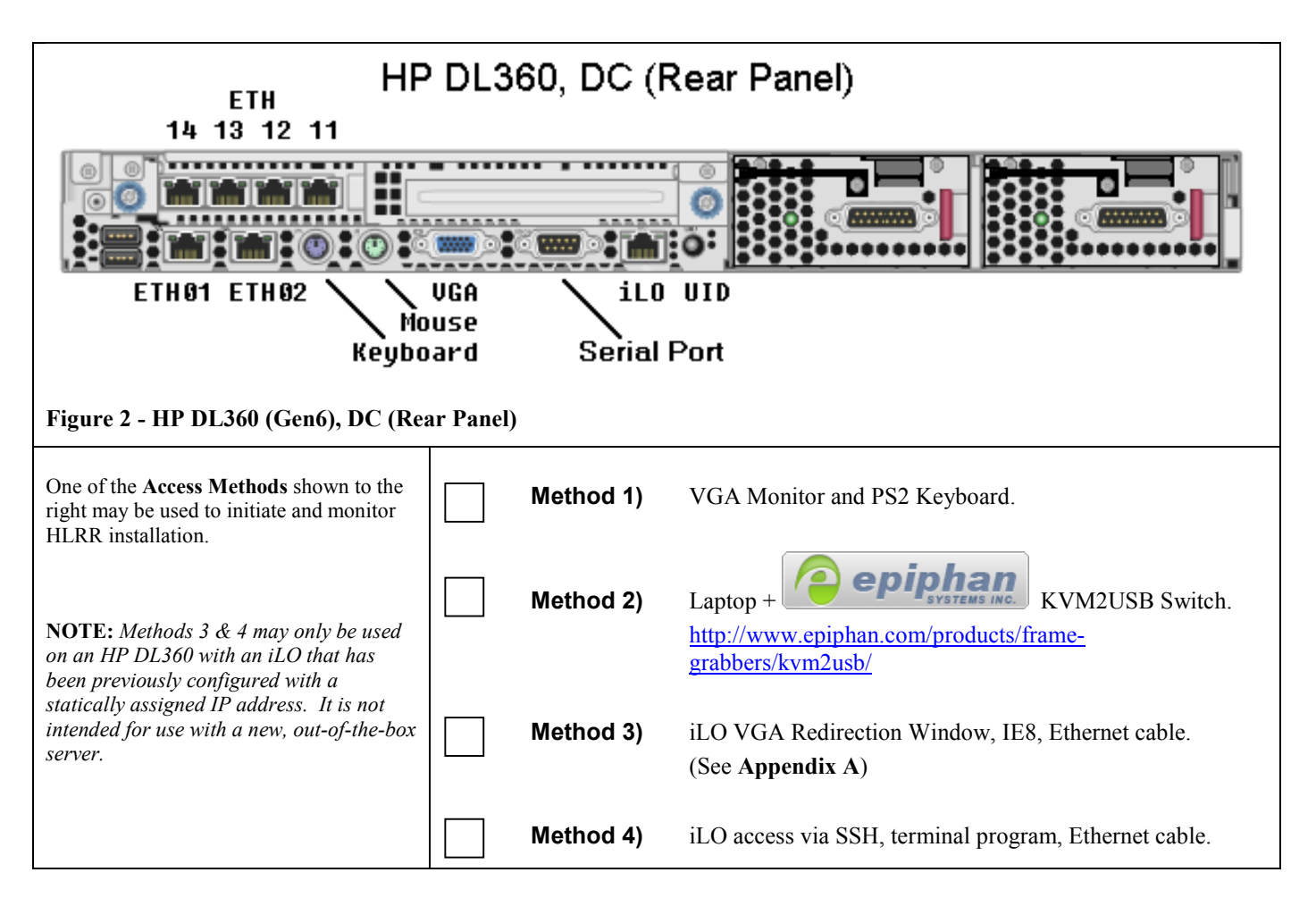

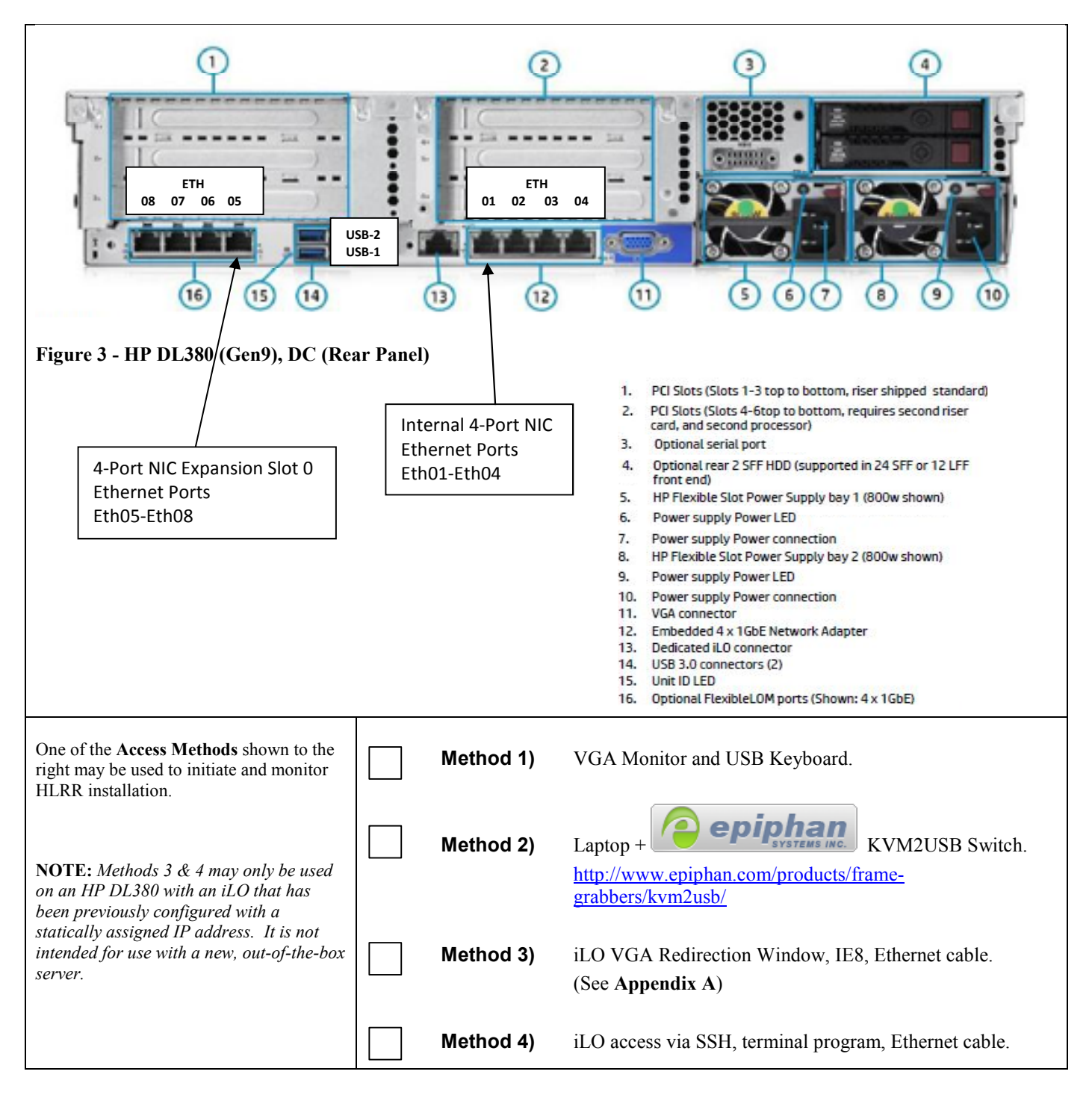

# 2.4 Activity Logging

All activity while connected to the system should be logged using a convention which notates the **Customer Name**, **Site/Node** location, **Server hostname** and the **Date**. All logs should be provided to Oracle for archiving post installation.

**NOTE:** Parts of this procedure will utilize a VGA Monitor (or equivalent) as the active terminal. It is understood that logging is not possible during these times. The user is only expected to provide logs for those parts of the procedures where direct terminal capture is possible (i.e. SSH, serial, etc.).

#### 3. FIRMWARE AND BIOS SETTINGS

Prior to upgrading the Firmware of the DL360 and DL380 servers the CMOS Clock, BIOS Settings, and iLO IP Address needed to be configured. These configuration procedures are defined in **Appendix B**, **G**, **and H** of this document.

Several procedures in this document pertain to the upgrading of firmware on DL360 and DL380 servers and Cisco 4948 E-F switches that are part of the Platform 7.0.x configuration.

The required firmware and documentation for upgrading the firmware on HP hardware systems and related components are distributed as the HP *Solutions Firmware Upgrade Pack*. The minimum firmware release required for Platform 7.0.x is *HP Solutions Firmware Upgrade Pack 2.2.9 or higher*. If a firmware upgrade is needed, the current GA release of the *HP Solutions Firmware Upgrade Pack* should be used.

Each version of the *HP Solutions Firmware Upgrade Pack* contains multiple items including media and documentation. If an HP FUP 2.x.x version newer than the Platform 7.0.x minimum of HP FUP 2.2.9 is used, then the *HP Solutions Firmware Upgrade Guide* should be used to upgrade the firmware. Otherwise, the HP Solutions Firmware Upgrade Guide, Release 2.x.x should be used.

The three pieces of required firmware media provided in the HP Solutions Firmware Upgrade Pack releases are:

- HP Service Pack for ProLiant (SPP) firmware ISO image
- HP Service Pack for ProLiant (SPP) firmware USB image
- HP MISC Firmware ISO image

Refer to the Release Notes of the [6] HP Solutions Firmware Upgrade Pack Release Notes, Release 2.x.x, (Min 2.2.9) to determine specific firmware versions needed.

Contact My Oracle Support (MOS) for more information on obtaining the HP Firmware Upgrade Packs.

# 3.1 Configure the CMOS Clock, BIOS Settings, and iLO IP Address and Upgrade Firmware

The following procedure explains the steps needed to configure the CMOS Clock, BIOS Settings, and iLO IP Address of the DL360/DL80 RMS servers and upgrade the firmware. (If needed).

#### Procedure 1. Configure the CMOS Clock, BIOS Settings, and iLO IP Address and Upgrade Firmware

| S<br>T | The following procedure explains the steps needed to configure the CMOS Clock, BIOS Settings, and iLO IP Address of the DL360/DL80 RMS servers and upgrade the firmware. (If needed). |                                                                                                    |  |  |  |  |  |
|--------|----------------------------------------------------------------------------------------------------|----------------------------------------------------------------------------------------------------|--|--|--|--|--|
| E      | Check off ( $$ ) each step as it is completed. Boxes have been provided for this purpose under each step number.                                                                      |                                                                                                    |  |  |  |  |  |
| Р      | If this procedure                                                                                                    | fails, contact My Oracle Support Appendix L - MY ORACLE SUPPORT (MOS) and ask for assistance.                                                               |  |  |  |  |  |
| #      |                                                                                                    |                                                                                                    |  |  |  |  |  |
| 1      | Configure                                                                                                    | Connect to the RMS Server using a VGA Display and USB Keyboard.                                                                                             |  |  |  |  |  |
| Т      | RMS Server.                                                                                                    | For HP DL 360 (G6) Server execute:                                                                                                    |  |  |  |  |  |
|        |                                                                                                    | Appendix B. HP DL360 Configure CMOS Clock, BIOS Settings, and iLO IP Address                                                                                |  |  |  |  |  |
|        |                                                                                                    | For HP DL 380 (G9) Servers execute:                                                                                                    |  |  |  |  |  |
|        |                                                                                                    | Appendix G. Configure the HP DL380 Server CMOS Clock/BIOS Settings                                                                                          |  |  |  |  |  |
|        |                                                                                                    | Appendix H. Configure the iLO/iLOM IP Address on DL380 Servers (iLO4)                                                                                       |  |  |  |  |  |
| 2      | DMS Somore                                                                                                    | Follow the appropriate procedure for the ProLight DL $260(C6)$ or DL $280(C9)$ hardware type to varify and                                                  |  |  |  |  |  |
| T      | Verify/Upgrade                                                                                                    | upgrade the HP server firmware using the procedures in [7] HP Solutions Firmware Upgrade Pack                                                               |  |  |  |  |  |
|        | Firmware                                                                                                    | Upgrade Guide, Release 2.x.x, (Min 2.2.9)                                                                                                    |  |  |  |  |  |
|        |                                                                                                    |                                                                                                    |  |  |  |  |  |
|        |                                                                                                    | Check-off the associated Check Box in step 3 as the RMS server's CMOS Clock, BIOS Settings, and iLO IP Address has been configured and firmware is updated: |  |  |  |  |  |
|        |                                                                                                    |                                                                                                    |  |  |  |  |  |

| 3<br>T | RMS Server:<br>CMOS Clock,<br>BIOS Settings,<br>and iLO IP<br>Address have<br>been<br>configured and<br>firmware<br>updated | Check-off the associated Check Box as the RMS server's CMOS Clock, BIOS Settings, and iLO IP         Address has been configured and firmware is updated:         Primary Site:         RMS-1:       RMS-2:         RMS-3:       RMS-4:         RMS-5:       RMS-6:         RMS-7:       RMS-10:         Disaster Recover Site: (Optional)       RMS-2:         RMS-3:       RMS-4:         RMS-1:       RMS-2:         RMS-7:       RMS-10:         Disaster Recover Site: (Optional)       RMS-4:         RMS-3:       RMS-6:         RMS-7:       RMS-8:         RMS-1:       RMS-2:         RMS-3:       RMS-4:         RMS-3:       RMS-4:         RMS-3:       RMS-4:         RMS-5:       RMS-6:         RMS-5:       RMS-6:         RMS-7:       RMS-8:         RMS-7:       RMS-8: |
|--------|----------------------------------------------------------------------------------------------------|----------------------------------------------------------------------------------------------------|
| 4<br>T |                                                                                                    | Optional: Repeat on the Disaster Recovery RMS servers.                                                                                                    |

Procedure 1. Configure the CMOS Clock, BIOS Settings, and iLO IP Address and Upgrade Firmware

#### 4. INSTALLATION

This section contains the installation overview, and includes information about required materials, strategies, and SNMP configuration. Note that IPM refers to installing TVOE on the target system. TVOE is used when virtualization is needed (e.g., for the PMAC and the NOAM/SOAM/QS/MPs). Customers are required to download all software from the Oracle Software Delivery Cloud (OSDC). A readme file which provides instructions for the customer to create required bootable USBs using the .usb file will be included with the software, also see Appendix I of this document. Please obtain required bootable USBs from the customer representative.

#### 4.1 Required Materials

- One (1) USB of TPD 7.x, release specified by Release Notes.
- One (1) USB of PMAC 6.x, release specified by Release Notes.
- One (1) USB of TVOE 3.0, release specified by Release Notes.
- One (1) USB of HLRR 4.1.x and all configuration files
- Passwords for root and admusr users on the local system.
- Access to the iLO Terminal or direct access to the server VGA port.
- HP Solutions Firmware Upgrade Pack Upgrade Guide, Release 2.x.x, (Min 2.2.9) (the latest version should be used if an upgrade is to be performed; otherwise version 2.2.9 is the minimum).
- A 4GB or larger USB Flash Drive is required.
- NAPD and all relevant configuration materials for ALL sites involved. This includes host IP addresses, site network element XML files, and netConfig configuration files.
- Keyboard and monitor for configuring iLO addresses.

#### 4.2 Installation Strategy

To ensure a successful product installation, carefully plan and assess all configuration materials and installation variables. After a customer site survey has been conducted, an installer can use this section to plan the exact procedure list that should be executed at each site.

The following list summarizes this process.

1. An overall installation requirement is established. This data that should be collected:

- The total number of sites and what type of hardware will be used.
- The number of servers at each site and their role(s)
- Establish the number of rack mounted servers at each site
- What time zone should be used across the entire collection of application sites?
- Will SNMP traps be viewed at the application level, or will an external NMS be used (or both)

**2.** A site survey is conducted to determine exact networking and site details. Additionally, IP networking options must be well understood, and IP address allocations collected from the customer and placed in the NAPD, in order to complete switch and network configurations.

#### **4.3 SNMP Configuration**

The network-wide plan for SNMP configuration should be decided upon before HLRR installation proceeds. This section provides some recommendations for these decisions.

SNMP traps can originate from the following entities in a HLRR installation:

- HLRR Application Servers (NOAM, SOAM, MPs of all types)
- HLRR Auxiliary Components (Switches, TVOE hosts, and PMAC)

Application server SNMP configuration is done from the NOAM GUI, near the end of HLRR installation. See the procedure list for details.

HLRR Auxiliary components must have their SNMP trap destinations set explicitly. Trap destinations can be the NOAM VIP, the SOAM VIP, or an external (customer) NMS. The recommended configuration is as follows:

The following components; PMAC (App), Switches (4948E-F), and TVOE for all HLRR Servers should have their SNMP trap destinations set to the local NOAM VIP and the customer NMS, if available.

Note: All the entities MUST use the same Community String during configuration of the NMS server.

**Note:** SNMP community strings i.e. (Read Only or Read Write SNMP community strings) should be the same for all the components like OAM/MP servers, PMACs, TVOEs and external NMS.

**Note:** Default SNMP Trap port used to receive traps is 162. Customer can provide the port number from the SNMP configuration screen

#### 4.4 NTP Strategy

The following set of general principals' capture the recommendations for NTP configuration of HLRR.

#### Principle 1 – NOAM/SOAM's TVOE Hosts should synchronize to the customer's NTP network

The NOAM/SOAM's TVOE Hosts should synchronize to the customer's NTP network using three separate NTP sources as a minimum. See *Figure 2: Site NTP Topology* for clarification.

#### Principle 2 – Provide a robust pool of sources

The pool of customer NTP server references should be of stratum 3 or above, accurate and highly reliable. If possible both local site server and backup remote site servers should be provided. Three or more customer NTP sources are required.

#### Principle 3 - Virtual (NOAM/SOAM/MP) guests should synchronize to their TVOE hosts

When virtualization is used in the product deployment, virtual guests (NOAM/SOAM/MP) should use their TVOE hosts as their NTP references. See *Figure 2: NTP Topology* for clarification.

#### Principle 4 - MP TVOE hosts should use their SOAM's TVOE hosts

MP TVOE hosts should use their SOAM's TVOE hosts and the PMAC's TVOE host as the third NTP source. See *Figure 2: Site NTP Topology* for clarification.

#### Principle 5 - Virtual guests should not be used as NTP servers

Avoid specifying virtual guests as NTP references. Guest emulated clocks have been shown to result in poor NTP server behavior

#### **Principle 6 - Prefer local references**

When references from multiple sites or networks are used on one server, the "prefer" keyword should be applied to the local references.

#### **Principle 7 - Ensure connectivity**

Care should be taken to ensure that all NTP references are reachable through the appropriate networking configuration. In particular firewall rules must be correctly specified to allow NTP clients to connect to their specified references.

#### Tekelec HLR Router 4.1 Installation Guide for HP Hardware

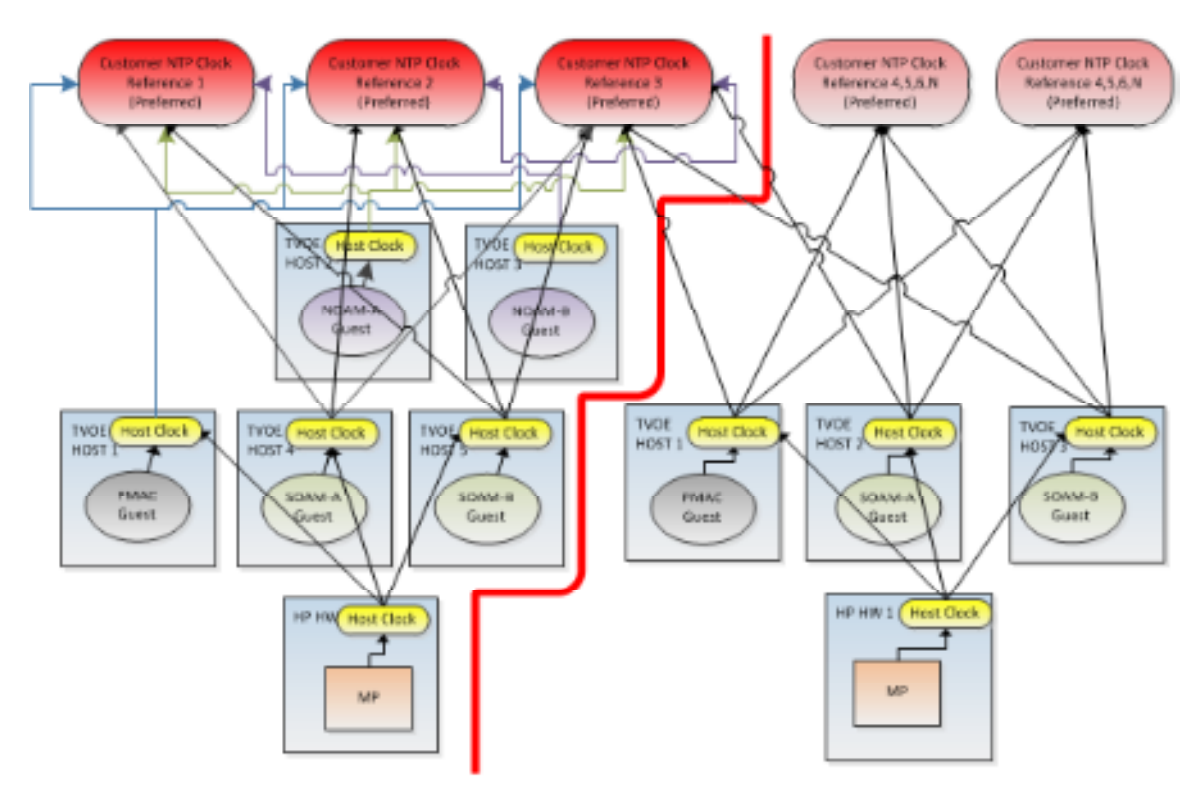

Figure 2: Site NTP Topology

# 4.5 Overview of HLRR Networks

This table presents an overview of the networks configured and used by HLRR at a site. Based on the deployment type/requirements, the networks could be physically or logically separated via VLANs.

| Network Name | Default VLAN ID* | Routable | Description                                                              |  |
|--------------|------------------|----------|--------------------------------------------------------------------------|--|
| Control      | 1                | No       | Network used by PMAC to IPM the servers/blades/VMs. Refer to the         |  |
|              |                  |          | NAPD for site-specific IP information. (IPs are assigned via by the PMAC |  |
|              |                  |          | using DHCP)                                                              |  |
| Management   | 2                | Yes      | Network used for iLO interfaces and Management Also used to provide      |  |
|              |                  |          | remote access to the TVOE and PMAC servers.                              |  |
| XMI          | 3                | Yes      | Network used to provide access to the HLRR entities (GUI, ssh),          |  |
|              |                  |          | and for inter-site communication                                         |  |
| IMI          | 4                | No       | Network used for intra-site communication                                |  |
| XSI-1        | 5                | Yes      | Network used for HLRR Signaling Traffic                                  |  |
| XSI-2        | 6                | Yes      | Network used for HLRR Signaling Traffic                                  |  |
| XSI-3**      | 7                | Yes      | Network used for HLRR Signaling Traffic                                  |  |
| XSI-4**      | 8                | Yes      | Network used for HLRR Signaling Traffic                                  |  |

\* The VLAN ID assignments are site and deployment specific.

\*\* Optional

# 5. INSTALLING HLR ROUTER ON THE CUSTOMER NETWORK

This section contains the software installation procedures, including preparation and configuration information for a HLRR site. The procedures in this section are expected to be executed in the order presented in this document. If a procedural STEP fails to execute successfully, STOP and contact My Oracle Support by referring to **My Oracle Support (MOS)**.

**Sudo** - Platform 7.0.x introduces a new non-root user 'admusr'. As a non-root user, many commands --when run as admusr-- now require the use of 'sudo'. Using sudo will require a password with the first command, as well as intermittently over a period of time. Therefore, if a prompt for the "[sudo] password:" appears, the user should re-enter the admusr login password.

# **5.1 HLR Router Installation Matrix**

Installing the HLR Router product is a task which requires multiple installations of varying types. The matrix below provides a guide to the user as to which procedures are to be performed on which site types. The user should be aware that this document only covers the necessary configuration required to complete product install. Refer to the online help or contact Oracle's Customer Care Center (MOS) See Appendix L, with post installation configuration options.

**NOTE:** Although the NOAM sites are fully redundant by function, we must distinguish between them during installation due to procedural changes based on the installation sequence. The user should be aware that any reference to the "NOAM" site refers to the  $1^{st}$  installation of a NOAM pair on the customer network while references to the "DR NOAM" site refers to the  $2^{nd}$  NOAM pair to be installed.

| Server Type |                      | PROCEDURES TO PERFORM |     |   |          |    |    |          |    |          |    |       |
|-------------|----------------------|-----------------------|-----|---|----------|----|----|----------|----|----------|----|-------|
|             |                      | 1-3                   | 4-8 | 9 | 10-11    | 12 | 13 | 14       | 15 | 16       | 17 | 18-19 |
|             | Management<br>Server |                       | ×   | × | ×        | ×  | ×  | ×        | ×  | ×        | ×  | ×     |
|             | Cisco Switches       | ×                     | ×   | > | ×        | ×  | ×  | ×        | ×  | ×        | ×  | ×     |
|             | РМАС                 | ×                     | >   | × | ×        | ×  | ×  | ×        | ×  | ×        | ×  | ×     |
|             | NOAM-A               | ×                     | ×   | × | ×        | >  | >  | ×        | ×  | <b>\</b> | ×  | ×     |
|             | NOAM-B               | ×                     | ×   | × | ✓        | ✓  | ×  | ✓        | ×  | ✓        | ×  | ×     |
|             | DR NOAM              | ✓                     | ×   | × | ✓        | ✓  | ×  | ✓        | ×  | ×        | ✓  | ×     |
|             | SOAM                 | ×                     | ×   | × | ✓        | ✓  | ×  | ✓        | ×  | ×        | ✓  | ×     |
|             | MP                   | ×                     | ×   | × | ✓        | ✓  | ×  | ✓        | 1  | ×        | ×  | 1     |
|             | Query Server         | ×                     | ×   | × | <b>\</b> | ✓  | ×  | <b>\</b> | ×  | <b>√</b> | ×  | ×     |

**Table 2 -** HLR Router Installation Matrix

| Procedure No : | Title :                                                                                         | Page No : |
|----------------|-------------------------------------------------------------------------------------------------|-----------|
| 1              | Configure the CMOS Clock, BIOS Settings, and iLO IP Address and Upgrade<br>Firmware (All Sites) | 13        |
| 2              | Install TVOE on First RMS (PMAC Host)                                                           | 20        |
| 3              | Configure Management Server Network (Management Server)                                         | 24        |
| 4              | Deploy PMAC on Management Server (All Sites)                                                    | 38        |
| 5              | Configure PMAC Application (All Sites)                                                          | 43        |
| 6              | Add Cabinet to PMAC System Inventory (All Sites)                                                | 50        |
| 7              | Add Rack Mount Servers to PMAC System Inventory (All Sites)                                     | 52        |
| 8              | Add Software Images to PMAC Server (All Sites)                                                  | 56        |
| 9              | Configure Cisco 4948E-F Aggregation Switches using netConfig (All Sites)                        | 62        |
| 10             | Install TVOE on all Rack Mount Servers (All Sites)                                              | 82        |
| 11             | Configure TVOE Host's Network on all Rack Mount Servers (All Sites)                             | 87        |
| 12             | Create, IPM and Install Application on all Virtual Machines (All Sites)                         | 105       |
| 13             | Configuring HLRR NOAM-A Server (1st NOAM site only)                                             | 118       |
| 14             | Configure Remaining HLRR Servers (All Sites)                                                    | 133       |
| 15             | Configure XSI Networks (All SOAM Sites)                                                         | 145       |
| 16             | OAM Pairing for the Primary NOAM Servers (1st NOAM site only)                                   | 148       |
| 17             | OAM Pairing for SOAM and DR sites (All SOAM and DR sites)                                       | 165       |
| 18             | Configuring MP Server Groups (All SOAM sites)                                                   | 178       |
| 19             | Configure MP Signaling Interfaces (All SOAM Sites)                                              | 188       |

# HLR Router Installation: List of Procedures

 Table 3 - HLR Router Installation: List of Procedures

### 6. SOFTWARE INSTALLATION PROCEDURE

#### 6.1 Install TVOE on First RMS (PMAC Host)

This procedure will install TVOE 3.0.x on the Management Server

Requirments: Procedure 1. Configure the CMOS Clock, BIOS Settings, and iLO IP Address and Upgrade Firmware

#### **Needed material:** TVOE 3.0.x Media (USB or CD/DVD)

This section describes the process of installing TVOE on the first rack mount server. Throughout this section, the first RMS server refers to the server that shall host the PMAC VM.

#### Procedure 2. Install TVOE on First RMS (PMAC Host)

| S<br>T | This procedure explains the steps needed to install TVOE on the first RMS Server.                                                                                                    |                                                                                                    |  |  |  |  |
|--------|----------------------------------------------------------------------------------------------------|----------------------------------------------------------------------------------------------------|--|--|--|--|
| E<br>P | Check off ( $$ ) each step as it is completed. Boxes have been provided for this purpose under each step number.                                                                                                    |                                                                                                    |  |  |  |  |
| #      | If this procedu                                                                                                    | re fails, contact My Oracle Support Appendix L - MY ORACLE SUPPORT (MOS) and ask for assistance.                                                                                                    |  |  |  |  |
| 1      | RMS       Insert the OS IPM media (CD/DVD or USB) into the CD/DVD tray/USB slot of the rack mount server.         Server:       Refer to Appendix I for creating a bootable USB.         Insert TVOE       Alternatively, ISO can be mounted using Virtual media as well. Refer to Appendix F.         Server       Server |                                                                                                    |  |  |  |  |
| 2      | Power Cycle<br>Server                                                                                                    | Power cycle the server by holding the power button in until the button turns amber, then release. Wait 5 seconds, then press the power button and release it again to power on the system.                                               |  |  |  |  |
| 3      | Select Boot<br>Method                                                                                                    | For some servers you must select a boot method so that the server does not boot directly to the hard drive.<br>For HP rack mount servers, hit <b>F11</b> when prompted to bring up the boot menu and select the appropriate boot method. |  |  |  |  |

### Procedure 2. Install TVOE on First RMS (PMAC Host)

| 5 | <b>RMS</b> Once the Server reboots, it will reboot from the TVOE media and a boot prompt shall be displayed: |                                                                                                    |  |  |  |  |  |
|---|----------------------------------------------------------------------------------------------------|----------------------------------------------------------------------------------------------------|--|--|--|--|--|
|   | Server:                                                                                                    |                                                                                                    |  |  |  |  |  |
|   | Begin IPM                                                                                                    | Cupyright (D) 2003, 2014, Gracle and/or its affiliates. All rights reserved.                                                    |  |  |  |  |  |
|   | Process                                                                                                    | Helcow to Tabular Platform Distribution!         Reference:         Reference:         Open:::::::::::::::::::::::::::::::::::: |  |  |  |  |  |
|   |                                                                                                    |                                                                                                    |  |  |  |  |  |

# Procedure 2. Install TVOE on First RMS (PMAC Host)

|   | -                   |                                                                                                    |
|---|---------------------|----------------------------------------------------------------------------------------------------|
| 6 | RMS<br>Server:      | The IPM process takes about <b>30 minutes</b> , you will see several messages and screens in the process.                                                                                                    |
|   | Monitor the         | The following screens will be displayed:                                                                                                    |
|   | IPM<br>Installation | please refer to the Initial Platform Manufacture document for this release.<br>In addition to <b>linux</b> & <b>rescue</b> IPD provides the following kickstart profiles:                                                                                 |
|   |                     | [ TPD   TPDnoraid   TPDblade   TPDbladeraid   TPDnocons   T1200sol   HDD ]                                                                                                    |
|   |                     | Commonly used options are:                                                                                                    |
|   |                     | <pre>[ console=<console_option>[,<console_option>] ] [ rdate=<server_ip> ] [ scrub ] [ reserved=<size1>[,<sizen>] ] [ diskconfig=HPG6[,force] ] [ drives=<device>[,device] ]</device></sizen></size1></server_ip></console_option></console_option></pre> |
|   |                     | To install using a monitor and a local keyboard, add console=tty0                                                                                                    |
|   |                     | boot: IPD<br>Loading vmlinuz<br>Loading initrd.ing<br><br>Ready.                                                                                                    |
|   |                     | Formatting / file system 232                                                                                                    |
|   |                     | Package Installation Name : Size : Summary: Install Starting Starting install process, this may take several minutes Total Complet Remainin                                                                                                    |

| <b>Procedure 2. Install TVOE on Fi</b> | rst RMS (PMAC Host) |
|----------------------------------------|---------------------|
|----------------------------------------|---------------------|

|   | RMS<br>Server:<br>Install<br>Complete-<br>Reboot | Once the IPM is complete, you will be prompted to press Enter as shown below to reboot the server.<br>Remove the disk or USB from the server or unmount the TPD image from the iLO and press Enter to<br>reboot the server.<br>Complete<br>Complete<br>Complete<br>Complete<br>Complete<br>Please method is use the installed system. Note that updates may<br>be available in encore the proper functioning of year system and<br>installation of these updates is recorrended after the reboot.<br>Please and multiple reboots, the the server boot sequence will start and eventually display that<br>it is booting the new IPM (TVOE) load.<br>Attempting Boot Fron CD-ROM<br>Attempting Boot Fron CD-ROM<br>Attempting Boot Fron Hard Drive (C:)<br>Press any key to continue.<br>Press any key to continue.<br>Pres |
|---|--------------------------------------------------|----------------------------------------------------------------------------------------------------|
| 8 | <b>Optional:</b><br>TVOE DR<br>RMS-1<br>server   | Optional: Repeat this procedure for the Disaster Recovery RMS-1Server.                                                                                                    |
|   |                                                  | THIS PROCEDURE HAS BEEN COMPLETED                                                                                                    |

# 6.2 Configure Management Server Network (All Sites)

This procedure will configure the Network on the TVOE/Management Server

#### Requirements: Procedure 2. Install TVOE on First RMS (PMAC Host) has been completed.

Check off ( $\sqrt{}$ ) each step as it is completed. Boxes have been provided for this purpose under each step number.

#### IF THIS PROCEDURE FAILS, CONTACT MY ORACLE SUPPORT AND ASK FOR ASSISTANCE.

#### **Procedure 3: Configure Management Server Network**

| Step | Procedure                                   | Result                                                                                       |                     |                                                                                                    |                     |
|------|---------------------------------------------|----------------------------------------------------------------------------------------------|---------------------|----------------------------------------------------------------------------------------------------|---------------------|
| 1.   | Access the HP server's console.             | Connect to the HP server's console using one of the access methods described in Section 2.3. |                     |                                                                                                    |                     |
| 2.   | Determine<br>Bridge Names<br>and Interfaces | Determine the table below.                                                                   | bridge interfaces   | to be used on the TVOE server and fill in the appropriate                                                                     | riate values in the |
|      |                                             | Guest<br>Interface<br>Alias                                                                  | TVOE Bridge<br>Name | TVOE Bridge Interface                                                                                                    |                     |
|      |                                             | control                                                                                      | control             | Fill in the appropriate value (default is bond0):<br>bond0<br><tvoe_control_bridge_interface></tvoe_control_bridge_interface> |                     |
|      |                                             | Management<br>(XMI)                                                                          | management          | Fill in the appropriate value:<br>bond1<br><tvoe_management_bridge_interface></tvoe_management_bridge_interface>              |                     |
|      |                                             | imi                                                                                          | imi                 | Fill in the appropriate value:<br>bond 0.4<br><tvoe_imi_bridge_interface></tvoe_imi_bridge_interface>                         |                     |

**Procedure 3: Configure Management Server Network** 

| Step | Procedure                                                                                             | Result                                                                                                    |  |  |  |
|------|----------------------------------------------------------------------------------------------------|----------------------------------------------------------------------------------------------------|--|--|--|
| 3.   | <b>TVOE</b><br><b>Management</b><br><b>server iLO:</b><br><i>Verify the</i><br><i>Control Network</i> | Verify the control network bridge is running:<br><b>\$ sudo netAdm querytype=Bridgename=control</b><br>Bridge Name: control<br>On Boot: yes<br>Protocol: none<br>IP Address: 192.168.1.x<br>Netmask: 255.255.255.0<br>Promiscuous: no<br>Hwaddr: d8:9d:67:1c:bc:84<br>MTU: 1500<br>Delay: 4<br>Bridge Interface: bond0                                                                                                    |  |  |  |
|      |                                                                                                    | Bond0 is created by default when TVOE is installed on the server so the control bridge should have<br>been configured; if so then skip to the next step. If bond0 is missing create the control network bond0<br>and assign eth01 and eth02 to it:<br><u>Example:</u><br>\$ sudo netAdm adddevice==bond0onboot=yestype=Bondingmode=active-backup<br>miimon=100<br>Interface bond0 added<br>\$ sudo netAdm setdevice=eth01type=Ethernetmaster=bond0slave=yesonboot=yes<br>Interface eth01 updated |  |  |  |
|      |                                                                                                    | <pre>\$ sudo netAdm setdevice=eth02type=Ethernetmaster=bond0slave=yesonboot=yes Interface eth02 updated \$ sudo netAdm addtype=Bridgename=controlbootproto=dhcponboot=yes bridgeInterfaces=bond0 Verify the control network bridge is now running:</pre>                                                                                                    |  |  |  |
|      |                                                                                                    | <pre>\$ sudo netAdm querytype=Bridgename=control Bridge Name: control On Boot: yes Protocol: none IP Address: 192.168.1.x Netmask: 255.255.255.0 Promiscuous: no Hwaddr: d8:9d:67:1c:bc:84 MTU: 1500 Delay: 4 Bridge Interface: bond0</pre>                                                                                                    |  |  |  |

| Procedure 3: ( | Configure | Management | Server | Network |
|----------------|-----------|------------|--------|---------|
|----------------|-----------|------------|--------|---------|

| Step | Procedure                                                                                                    | Result                                                                                                    |
|------|----------------------------------------------------------------------------------------------------|----------------------------------------------------------------------------------------------------|
| 4.   | <b>TVOE</b><br><b>Management</b><br><b>Server iLO:</b><br><i>Add the Internal</i><br><i>Network</i><br><i>Management</i><br><i>interface bridge</i><br><i>on bond0.4</i> | Create the imi network bridge:<br>\$ sudo netAdm adddevice=bond0.4<br>Interface bond0.4 added<br>\$ sudo netAdm addname=imitype=BridgebridgeInterface=bond0.4<br>Setting up the bridge and unsetting network info<br>Interface bond0.4 was updated.<br>Bridge imi added!<br>Verify the imi network bridge is running:<br>\$ sudo netAdm querytype=Bridgename=imi<br>Bridge Name: imi<br>On Boot: yes<br>Protocol: none<br>IP Address:<br>Netmask:<br>Promiscuous: no<br>Hwaddr: d8:9d:67:1c:bc:84<br>MTU:<br>Delay: 4<br>Bridge Interface: bond0.4 |

| 5.       DI.360 Servers<br>Only       Execute this step for DI.360 servers only. For DI.380 servers skip to step 6.         Add the management<br>Server iLO:       Add the management network:         3.       S sudo netAdm adddevice=bond1<br>Interface bond1 added         Add the External<br>Management<br>Interface (XMI)       S sudo netAdm setdevice=eth11master=bond1slave=yesonboot=yes<br>bootproto=none<br>Interface th11 was updated.<br>Interface th11 was updated.<br>Interface eth12 was updated.<br>Interface eth12 was updated.<br>Interface eth12 was updated.<br>Interface eth12 was updated.<br>Interface one Horizone<br>Interface one Horizone<br>Interface one Horizone<br>Interface one Horizone<br>Interface one Horizone<br>Interface one Horizone<br>Interface one Horizone<br>Interface one Horizone<br>Interface one Horizone<br>Interface one Horizone<br>Interface one Horizone<br>Interface one Horizone<br>Interface one Horizone<br>Interface one Horizone<br>Interface Interface I |  |
|----------------------------------------------------------------------------------------------------|--|

**Procedure 3: Configure Management Server Network** 

| Step | Procedure                                                                                                    | Result                                                                                                    |
|------|----------------------------------------------------------------------------------------------------|----------------------------------------------------------------------------------------------------|
| 6.   | DL380 Servers<br>Only<br>TVOE<br>Management<br>Server iLO:<br>Add the External<br>Management<br>Interface (XMI)<br>bridge on bond 1<br>= eth05 + eth06 | Execute this step for DL380 servers only. For DL360 servers return to step 5.         Add the management network:         \$ sudo netAdm adddevice=bond1         Interface bond1 added         \$ sudo netAdm setdevice=eth03master=bond1slave=yesonboot=yesbootproto=none         Interface eth03 was updated.         Interface eth03 updated         \$ sudo netAdm setdevice=eth04master=bond1slave=yesonboot=yesbootproto=none         Interface eth04 was updated.         Interface eth04 was updated.         Interface eth04 was updated.         Interface eth04 was updated.         Interface eth04 updated         \$ sudo netAdm addname=managementtype=BridgebridgeInterface=bond1         Setting up the bridge and unsetting network info         Interface bond1 was updated.         Bridge management added!         Verify that the external management bridge (XMI) has been configured:         \$ sudo netAdm querytype=Bridgename=management         On Boot: yes         Protocol: none         IP Address:         Netmask:         Promiscuous: no         Hwaddr: ac:16:2d:99:45:84         MTU: 1500         Delay: 4         stp: on         Bridge Interface: bond1 |

**Procedure 3: Configure Management Server Network** 

| Procedure 3: | <b>Configure Management</b> | Server Network |
|--------------|-----------------------------|----------------|
|--------------|-----------------------------|----------------|

| 7. TVOE Set XMI management bridge IP address:                                                                                                    |                                        |
|----------------------------------------------------------------------------------------------------|----------------------------------------|
| Management<br>Server iLO:       Note: The output below is for illustrative purposes only. The NAPD information for this sy determine the network interfaces, (network devices, bonds, and bond enslaved devices), to determine the network interfaces, (network devices, bonds, and bond enslaved devices), to determine the network interfaces, (network devices, bonds, and bond enslaved devices, bonds, and bond enslaved devices, bonds, and bond enslaved devices, bonds, and bond enslaved devices, bonds, and bond enslaved devices, bonds, and bond enslaved devices, bonds, and bond enslaved devices, bonds, and bond enslaved devices, bonds, and bond enslaved devices, bonds, and bond enslaved devices, bonds, and bond enslaved, and the bond enslaved, and the bond enslaved, below devices, bond, and theremine, bonds, and theremine, bonds, and ens | system will<br>to configure.<br>ent_ip |

| Procedure 3+    | Configure | Management | Server | Network |
|-----------------|-----------|------------|--------|---------|
| I I Occuui c 5. | Configure | management | Sciver |         |

| Step | Procedure                                                                                 | Result                                                                                                    |
|------|-------------------------------------------------------------------------------------------|----------------------------------------------------------------------------------------------------|
| 8.   | TVOE<br>Management<br>Server iLO:<br>Assign gateway<br>IP address to the<br>default route | Add the default route on the management network.<br>Note: The output below is for illustrative purposes only. The NAPD information for this system will<br>determine the network interfaces, (network devices, bonds, and bond enslaved devices), to configure.<br>Syntax:<br>\$ sudo netAdm addroute=defaultgateway= <mgmt_gateway_address><br/>device=<tvoe_managament_bridge><br/>Example:<br/>\$ sudo netAdm addroute=defaultgateway=10.250.43.161device=management<br/>Route to management added<br/>Verify the management network by running the following command<br/>\$ sudo netAdm queryroute=defaultdevice=management<br/>Routes for TABLE: main and DEVICE: management<br/>* NETWORK: default<br/>GATEWAY: 10.250.43.161</tvoe_managament_bridge></mgmt_gateway_address> |
| 9.   | TVOE<br>Management<br>Server iLO:<br>Assign IP<br>address to the<br>control network       | Set the control network bridge IP address:<br>\$ sudo netAdm settype=Bridgename=controlbootproto=noneaddress=192.168.1.4<br>netmask=255.255.255.0<br>Interface bond0 was updated.<br>Setting up the bridge and unsetting network info<br>Interface bond0 was updated.<br>Bridge control updated!<br>Verify the control network bridge has been configured with IP address:<br>\$ sudo netAdm querytype=Bridgename=control<br>Bridge Name: control<br>On Boot: yes<br>Protocol: none<br>IIP Address: 192.168.1.4<br>Netmask: 255.255.055.0<br>Promiscuous: no<br>Hwaddr: 98:4b:e1:74:d5:78<br>MTU:<br>Delay:<br>Bridge Interface: bond0                                                                                                    |

| Step       | Procedure                         | Result                                                                                                    |
|------------|-----------------------------------|----------------------------------------------------------------------------------------------------|
| <i>10.</i> | TVOE<br>Management<br>Server iLO: | Note: syscheck must be configured to monitor bonded interfaces.<br>Replace "bondedInterfaces" with "bond0" or "bond0,bond1" if segregated networks are used:                                                                          |
|            | Setup Syscheck                    | \$ sudo syscheckAdm net ipbondsetvar=DEVICESval=bond0,bond1                                                                                                    |
|            |                                   | \$ sudo syscheckAdm net ipbond -enable                                                                                                    |
|            |                                   | \$ sudo syscheck -v net ipbond                                                                                                    |
| 11.        | TVOE<br>Management                | Set the server hostname:                                                                                                    |
|            | Server iLO:                       | \$ sudo su – platcfg                                                                                                    |
|            | Set Hostname                      | 1. Navigate to Server Configuration ➤ Hostname                                                                                                    |
|            |                                   | <ul> <li>Server Configuration Menu</li> <li>Hostname Designation/Function Configure Storage Set Clock  Time Zone Exit </li> <li>Select Edit 3. Set TVOE Management Server hostname 4. Press OK. 5. Navigate out of Hostname</li></ul> |

**Procedure 3: Configure Management Server Network** 

**Procedure 3: Configure Management Server Network** 

| Step | Procedure                                 | Result                                                                                                    |
|------|-------------------------------------------|----------------------------------------------------------------------------------------------------|
| 12.  | TVOE<br>Management<br>Server iLO:         | Set the time zone and/or hardware clock:<br>1. Navigate to Server Configuration ➤ Time Zone                                                                                                    |
|      | Set Time Zone<br>and/or<br>Hardware Clock | <ul> <li>Server Configuration Menu<br/>Hostname<br/>Designation/Function<br/>Configure Storage<br/>Set Clock<br/>Time Zone<br/>Exit</li> <li>Select Edit.</li> <li>Set the time zone and/or hardware clock.</li> <li>Press OK.</li> <li>Navigate out of Server Configuration</li> </ul> |

Procedure Result Step TVOE Configure SNMP trap destination: 13. Management Server iLO: **1.** Navigate to Network Configuration ➤ SNMP Configuration ➤ NMS Configuration. SNMP Configuration Menu Configure SNMP trap destination NMS Configuration SNMP Community Strings See the NAPD Exit documention for SNMP specifics. 2. Select Edit and then choose 'Add a New NMS Server'. 3. The 'Add an NMS Server' page will be displayed. Add an NMS Server Hostname or IP: Port: SNMP Community String: Cancel 4. Complete the form by entering NMS server IP, Port (default port is 162) and community string provided by the customer about the SNMP trap destination. 5. Select OK to finalize the configuration. 6. The 'NMS Server Action Menu' will now be displayed. 7. Select Exit. The following dialogue will then be presented: Modified an NMS entry in snmp.cfg file: Do you want to restart the Alarm Routing Service? 8. Select Yes and then wait a few seconds while the Alarm Routing Service is restarted. 9. At that time the SNMP Configuration Menu will be presented. Note: All alarm information will then be sent to the NMS located at the destination.

**Procedure 3: Configure Management Server Network** 

| Procedure 3: | Configure | Management | Server | Network |
|--------------|-----------|------------|--------|---------|
|--------------|-----------|------------|--------|---------|

| Step        | Procedure                                                 | Result                                                                                                    |
|-------------|-----------------------------------------------------------|----------------------------------------------------------------------------------------------------|
| <i>14</i> . | TVOE<br>Management<br>Server iLO:<br><i>Configure NTP</i> | Configure NTP servers:<br>1. Navigate to Network Configuration ➤ NTP.                                                                                                    |
|             | Conjigure NTF                                             | <ul> <li>Network Configuration Menu SNMP Configuration Network Interfaces Configure Network Bridges Routing NTP TPEC Configuration Modify Hosts File Exit</li> <li>2. Set NTP server IP address to point to the customer provided NTP servers (3 NTP Servers are required). See paragraph 4.4 NTP Strategy for more information on NTP deployment.</li> <li>Impervent: 10.250.32.10 The servers interface to the server of the server of the server</li></ul> |
| 15.         | TVOE<br>Management<br>Server iLO:<br>Set server time      | Set time based on NTP server:<br>\$ sudo service ntpd stop<br>\$ sudo ntpdate ntpserver1<br>\$ sudo service ntpd start                                                                                                    |

| 1 I OCCUUTE J. Configure Management Server Metwo | rocedure 3: | ure Management Server Netwo | ork |
|--------------------------------------------------|-------------|-----------------------------|-----|
|--------------------------------------------------|-------------|-----------------------------|-----|

| Step       | Procedure                                                                                       | Result                                                                                                    |
|------------|-------------------------------------------------------------------------------------------------|----------------------------------------------------------------------------------------------------|
| <i>16.</i> | <b>TVOE</b><br><b>Management</b><br><b>Server iLO:</b><br><i>Reboot the</i><br><i>server</i>    | Reboot the server:<br><b>\$ sudo init 6</b><br>Wait until the reboot completes and re-login with TVOE admusr credentials.                                                                                                    |
| 17.        | <b>TVOE</b><br><b>Management</b><br><b>Server iLO:</b><br><i>Verify server</i><br><i>health</i> | Verify server health:<br><b>\$ sudo alarmMgr -alarmStatus</b><br><i>Note:</i> This command should return no output on a healthy system. If any alarms are reported, please<br>stop and contact Oracle's Customer Care Center before continuing. |

**Procedure 3: Configure Management Server Network** 

| Step        | Procedure                         | Result                                                                                                    |
|-------------|-----------------------------------|----------------------------------------------------------------------------------------------------|
| <i>18</i> . | TVOE<br>Management<br>Server iLO: | Login as platcfg user. The platcfg main menu will be shown \$ sudo su - platcfg                                                                                                    |
|             | Perform a TVOE<br>backup          | <ol> <li>Navigate to Maintenance ➤ Backup and Restore ➤ Backup Platform (CD/DVD)</li> <li>The 'Backup TekServer Menu' page will now be shown.</li> </ol>                                                                                                    |
|             |                                   | <ul> <li>Backup TekServer Menu<br/>Select Backup Type (plat-app)<br/>View Index Table of Contents<br/>Select Backup Media (CD-R)<br/>Build ISO file only</li> <li>Test Backup<br/>Backup<br/>Exit</li> <li>3. Select Build ISO file only.</li> <li>Note: Creating the ISO image may happen so quickly that this screen may only appear for an instant.</li> <li>System Busy<br/>Freese wait</li> <li>Please wait</li> <li>A filer the ISO is created, platofg will return to the Backup TekServer Menu as shown in step 2.</li> <li>5. The ISO has been created and is located in the /var/TKLC/bkp/ directory. An example filename of a backup file that was created is: "hostname I307466752-plat-app-201104171705.iso"</li> <li>6. Exit platofg.</li> </ul> |
**Procedure 3: Configure Management Server Network** 

| Step       | Procedure                                                                 | Result                                                                                                   |
|------------|---------------------------------------------------------------------------|----------------------------------------------------------------------------------------------------|
| <i>19.</i> | Customer<br>Server SSH:<br>Copy backup<br>image to the<br>customer server | Login to the customer server and copy backup image to the customer server where it can be safely stored. |
| 20.        | Configure the<br>DR RMS-1<br>server<br>networking.                        | Optional: Repeat this procedure for the Disaster Recovery RMS-1 Server.                                  |
|            |                                                                           | THIS PROCEDURE HAS BEEN COMPLETED                                                                        |

## 6.3 Deploy PMAC on Management Server (All Sites)

This procedure will deploy PMAC 6.0.x on the TVOE Host

#### **Prerequisite:**

- Procedure 2. Install TVOE on First RMS (PMAC Host) has been completed.
- Procedure 3: Configure Management Server Network has been completed.

#### Needed material:

- PMAC 6.0.x Media on USB Drive or ISO

Check off ( $\sqrt{}$ ) each step as it is completed. Boxes have been provided for this purpose under each step number.

If this procedure fails, contact My Oracle Support and ask for assistance.

| ~···P                                             | rioceuure                                                                  | Result                                                                                                    |
|---------------------------------------------------|----------------------------------------------------------------------------|----------------------------------------------------------------------------------------------------|
| 1. I <sup>st</sup><br>LC<br>La<br>Int<br>Re<br>CC | * RMS<br>LO/iLOM:<br>ogin and<br>aunch the<br>ntegrated<br>emote<br>onsole | Log in to iLO/iLOM; follow <b>Appendix A</b> Accessing the iLO VGA Remote Console Window for instructions on how to access the iLO/iLOM .          https:// <management_server_ilo_ip></management_server_ilo_ip> |

| 2. | TVOE        | Use one of the following 2 options to mount the PMAC Media:                                      |  |  |  |  |  |  |
|----|-------------|--------------------------------------------------------------------------------------------------|--|--|--|--|--|--|
|    | iLO/iLOM:   |                                                                                                  |  |  |  |  |  |  |
|    | Mount the   | Option 1:                                                                                        |  |  |  |  |  |  |
|    | PMAC Media  |                                                                                                  |  |  |  |  |  |  |
|    | to the TVUE | If using a USB media, insert the PMAC USB into a USB port and execute the following to mount the |  |  |  |  |  |  |
|    | Server      | 150:                                                                                             |  |  |  |  |  |  |
|    |             | 01. /                                                                                            |  |  |  |  |  |  |
|    |             | 5 IS /media/*/*.1SO<br>/media/add//272.259( 101 ( 0.0.57.2.0 mmed $x^{2}$ ( ( ) is               |  |  |  |  |  |  |
|    |             | /media/sud1/8/2-2586-101-6.0.0_5/.5.0-pmac-x86_64.180                                            |  |  |  |  |  |  |
|    |             | Use the output of the previous command to populate the next command                              |  |  |  |  |  |  |
|    |             | \$ sudo mount -o loop /media/sdb1/872-2586-101-6.0.0 57.3.0-pmac-x86 64.iso                      |  |  |  |  |  |  |
|    |             | /mnt/upgrade                                                                                     |  |  |  |  |  |  |
|    |             |                                                                                                  |  |  |  |  |  |  |
|    |             |                                                                                                  |  |  |  |  |  |  |
|    |             | Option 2:                                                                                        |  |  |  |  |  |  |
|    |             |                                                                                                  |  |  |  |  |  |  |
|    |             | If using an ISO image, run the following to mount it:                                            |  |  |  |  |  |  |
|    |             |                                                                                                  |  |  |  |  |  |  |
|    |             | 5 sudo mount -0 100p 150_F1LENAWIE.180 /mnt/upgrade                                              |  |  |  |  |  |  |
|    |             | Next Validate the PMAC media by executing the following commands:                                |  |  |  |  |  |  |
|    |             | \$ cd /mnt/upgrade/upgrade                                                                       |  |  |  |  |  |  |
|    |             | \$ sudo .validate/validate cd                                                                    |  |  |  |  |  |  |
|    |             |                                                                                                  |  |  |  |  |  |  |
|    |             | Validating cdrom                                                                                 |  |  |  |  |  |  |
|    |             | UMVT Validate Utility v2.2.2, (c)Tekelec, June 2012                                              |  |  |  |  |  |  |
|    |             | Validating <device iso="" or=""></device>                                                        |  |  |  |  |  |  |
|    |             | Date&Time: 2012-10-25 10:07:01                                                                   |  |  |  |  |  |  |
|    |             | Volume ID: tklc_872-2441-106_Rev_A_50.11.0                                                       |  |  |  |  |  |  |
|    |             | Part Number: 872-2441-106_Rev_A                                                                  |  |  |  |  |  |  |
|    |             | Version: 60.11.0                                                                                 |  |  |  |  |  |  |
|    |             | Disc Label: PM&C                                                                                 |  |  |  |  |  |  |
|    |             | Disc description: PM&C                                                                           |  |  |  |  |  |  |
|    |             | The media validation is complete; the result is: PASS                                            |  |  |  |  |  |  |
|    |             | CDKOM IS Valid                                                                                   |  |  |  |  |  |  |
|    |             | Note. If the media validation fails, the media is not valid and should not be used               |  |  |  |  |  |  |
|    |             | The media vandation fails, the media is not valid and should not be used.                        |  |  |  |  |  |  |
|    | 1           | 1                                                                                                |  |  |  |  |  |  |

| 3. | TVOE                                                                            | Using the pmac-deploy script, deploys the PMAC instance using the configuration captured during the                                                                                                    |
|----|---------------------------------------------------------------------------------|----------------------------------------------------------------------------------------------------|
|    | ILO/ILOM:<br>Deploy                                                             | site survey.                                                                                                    |
|    | PM&C                                                                            | \$ cd /mnt/upgrade/upgrade                                                                                                    |
|    | Refer to the<br>NAPD<br>documentation<br>for this<br>networking<br>information. | <pre>\$ sudo ./pmac-deployguest=<pmac _name=""><br/>hostname=<pmac_name>controlBridge=<tvoe_control_bridge><br/>controlIP=<pmac_control_ip_address><br/>controlNM=<pmac_control_netmask><br/>managementBridge=<pmac_management_bridge><br/>managementIP=<pmac_management_ip_address><br/>managementNM=<pmac_management_netmask prefix=""><br/>routeGW=<pmac_management_gateway_address></pmac_management_gateway_address></pmac_management_netmask></pmac_management_ip_address></pmac_management_bridge></pmac_control_netmask></pmac_control_ip_address></tvoe_control_bridge></pmac_name></pmac></pre> |
|    |                                                                                 | ntpserver= <tvoe_management_server_ip_address><br/>isoimagesVolSizeGB=20</tvoe_management_server_ip_address>                                                                                                    |
|    |                                                                                 | For example:<br>\$ sudo ./pmac-deployguest=pmachostname=pmaccontrolBridge=control<br>controlIP=192.168.1.1controlNM=255.255.255.0managementBridge=management<br>managementIP=10.240.241.118managementNM=255.255.255.0routeGW=10.240.241.1<br>ntpserver=10.240.241.105isoimagesVolSizeGB=20<br>The PMAC will deploy and boot. The management and control network will come up based on the<br>settings that were provided to the pmac-deploy script.<br>Note: This step takes between 5 and 10 minutes.                                                                                                    |
| 4. | <b>TVOE</b><br><b>iLO/iLOM:</b><br>Unmounts the<br>Media                        | The media should auto-unmount, if it does not, unmount the media using the following command:                                                                                                    |

| 5  | TVOE<br>iLO/iLOM:                | Using an SSH client such as putty, ssh to the TVOE host as <i>admusr</i> .                                  |
|----|----------------------------------|----------------------------------------------------------------------------------------------------|
|    | SSH into the<br>Management       | Login using virsh, and wait until you see the login prompt :                                                |
|    | Server                           | \$ sudo /usr/bin/virsh list                                                                                 |
|    |                                  | Id Name State                                                                                               |
|    |                                  | 2 PMAC running                                                                                              |
|    |                                  |                                                                                                    |
|    |                                  | \$ sudo /usr/bin/virsh console <pmac></pmac>                                                                |
|    |                                  | [Output Removed]                                                                                            |
|    |                                  | Starting ntdMgr: [ OK ]                                                                                     |
|    |                                  | Starting atd: [OK]<br>TPD Up' notification(s) already sent: [OK]                                            |
|    |                                  | upstart: Starting tpdProvd                                                                                  |
|    |                                  | CentOS release 6.2 (Final)                                                                                  |
|    |                                  | Kernel 2.6.32-220.17.1.el6prerel6.0.0_80.14.0.x86_64 on an x86_64<br>PMACdev7 login:                        |
|    |                                  |                                                                                                    |
| 6  | Virtual<br>PMAC:                 | Establish an SSH session to the PMAC, login as <i>admusr</i> .                                              |
|    | Verify the                       | Run the following command (there should be no output):                                                      |
|    | configured                       | <pre>\$ sudo /bin/ls /usr/TKLC/plat/etc/deployment.d/</pre>                                                 |
|    | first boot                       |                                                                                                    |
| 7. | TVOE<br>iLO/iLOM:<br>Error doing | If an error was made use the following command to delete the PMAC Guest and then re-deploy the guest again: |
|    | verification, if                 | <pre>\$ sudo guestMgrremove <pmac_name></pmac_name></pre>                                                   |
|    | outputted                        | Determine the Time Zeres to be used for the DMAC                                                            |
| 8. | PMAC: Set                        | Determine the 11me Zone to be used for the PMIAC.                                                           |
|    | the PMAC<br>time zone            | Note: Valid time zones can be found in Appendix E.                                                          |
|    |                                  | <pre>\$ sudo set_pmac_tz.pl <time zone=""></time></pre>                                                     |
|    |                                  | Example:                                                                                                    |
|    |                                  | \$ sudo set_pmac_tz.pl Ect/UTC                                                                              |
|    |                                  | Verify that the time zone has been updated:                                                                 |
|    |                                  | \$ sudo date                                                                                                |
|    |                                  |                                                                                                    |

# Set SNMP by running the following: Virtual 9. **PMAC:** Set **SNMP** \$ sudo su - platcfg Navigate to Network Configuration -> SNMP Configuration -> NMS Configuration. landon troot 000 File Edit View Bookmarks Settings Help lations Configuration Utility 3.04 (C) Hestname: Postname1305723774 Uctions NMS Server Community String Select Edit and then choose Add a New NMS Server. The 'Add an NMS Server' page will be displayed. Complete the form by entering in all information about the SNMP trap destination. Select **OK** to finalize the configuration. The 'NMS Server Action Menu' will now be displayed. Select Exit. The following dialogue will then be presented. Select Yes and then wait a few seconds while the Alarm Routing Service is restarted. At that time the SNMP Configuration Menu will be presented. Exit platcfg. Virtual Reboot the server by running: 10. **PMAC:** Reboot the \$ sudo init 6 server Optional: Repeat this procedure for the Disaster Recovery Manageement Server. Deploy 11. PMAC on DR Management server THIS PROCEDURE HAS BEEN COMPLETED

## 6.4 Configure PMAC Application (All Sites)

This procedure will provide PMAC configuration using the web interface.

#### Requirements: Procedure 4. PMAC Deployment has been completed.

**Note:** The installer must be knowledgeable of the network configuration. If you make a mistake, then click "Cancel" button and try again. The finish step may take longer time because it reconfigures the network and attempts to connect may fail.

Note: After you have completed an initialization, the network parameters can no longer be changed through the GUI.

**Note:** If you need to reset any of the network information, you must run this command in the PMAC shell: "**sudo pmacadm resetProfileConfig**". This command will delete the existing configuration and allow you to run through the initialization wizard again.

Check off ( $\sqrt{}$ ) each step as it is completed. Boxes have been provided for this purpose under each step number.

#### IF THIS PROCEDURE FAILS, CONTACT MY ORACLE SUPPORT AND ASK FOR ASSISTANCE.

#### **Procedure 5: Configure PMAC Application**

| Step | Procedure                                | Result                                                                                                    |
|------|------------------------------------------|----------------------------------------------------------------------------------------------------|
| 12.  | PMAC GUI:                                | Open web browser and enter: http:// <pmac_management_network_ip></pmac_management_network_ip>                                                                                                    |
| 12.  | <b>PMAC GUI:</b><br>Login to PMAC<br>GUI | Open web browser and enter: http:// <pmac_management_network_ip> Login as pmacadmin user.  Coracle System Login Tes Fiel 2 20:04:00 2016 UTC  Log in Enter your usemente and password to log in Seealon was logged out a 2:00:38 pro Usermanne: Processual: Compage password Description</pmac_management_network_ip> |
|      |                                          | Courte and American regulation in a different Constraint model in the Electron<br>Other names regulated in a difference of the Directory Constraint Constraint.<br>Congregate V 2010, 2015, Constraint-State in Alloydia a constraint.                                                                                |

| Step | Procedure                                    |                                                                                                    | Result                                    |                                         |                                                                         |                                               |                  |  |  |
|------|----------------------------------------------|----------------------------------------------------------------------------------------------------|-------------------------------------------|-----------------------------------------|-------------------------------------------------------------------------|-----------------------------------------------|------------------|--|--|
| 13.  | PMAC GUI:<br><u>Administration</u><br>→ PMAC | The first time that the PMAC GUI is opened, an initialization screen appears and will look similar to the screen shown below:                                     |                                           |                                         |                                                                         |                                               |                  |  |  |
|      | Configuration                                | Profiles                                                                                                    |                                           |                                         |                                                                         |                                               |                  |  |  |
|      | → Feature<br>Configuration                   | File Name                                                                                                    | Name<br>PM&C TVO                          | Comment                                 |                                                                         | С                                             | Version<br>6.0.0 |  |  |
|      | Select a profile                             | Select the TVOE profile a                                                                                                    | nd click o                                | on <b>"Init</b> i                       | <b>Initialize</b><br>alize" button, the following                       | ng screen will be                             | displayed:       |  |  |
|      |                                              | Feature                                                                                                    |                                           | descrip                                 | otion                                                                   | Role                                          | Enabled          |  |  |
|      |                                              | DEVICE.NETWORK.NETBO                                                                                                    | тос                                       | Networ                                  | k device PXE initialization                                             | management                                    |                  |  |  |
|      |                                              | DEVICE.NTP                                                                                                    |                                           | PM&C as a time server                   |                                                                         | management                                    | <b>V</b>         |  |  |
|      |                                              | PMAC.MANAGED                                                                                                    |                                           | Remote management of PM&C server        |                                                                         | management                                    |                  |  |  |
|      |                                              | PMAC.REMOTE.BACKUP                                                                                                    | PMAC.REMOTE.BACKUP                        |                                         | e server for backup                                                     | management                                    |                  |  |  |
|      |                                              | PMAC.NETBACKUP                                                                                                    |                                           | NetBac                                  | kup client                                                              | management                                    |                  |  |  |
|      | Add Role<br>Apply                            |                                                                                                    |                                           |                                         |                                                                         |                                               |                  |  |  |
|      |                                              | Set the Role to manageme                                                                                                    | ent for al                                | l feature                               | S.                                                                      |                                               |                  |  |  |
|      |                                              | <ul> <li>Also make sure that the enable checkbox is checked for the following features only:</li> <li>1. DEVICE.NETWORK.NETBOOT</li> <li>2. DEVICE.NTP</li> </ul> |                                           |                                         |                                                                         |                                               |                  |  |  |
|      |                                              | Click on "Apply" button t                                                                                                    | to initializ                              | ze the Pl                               | MAC feature configuration                                               | 1.                                            |                  |  |  |
|      |                                              | <i>Note:</i> If you have missed to button, then navigate to the <b>Configuration</b> and click o                                                                  | he netwo<br>is GUI po<br>n the <b>"Re</b> | rk initia<br>age <b>Adn</b><br>econfigu | lization process, you will n<br>ninistration → PMAC Con<br>rre" button. | need to click on " $figuration \rightarrow N$ | Apply"<br>etwork |  |  |

Procedure 5: Configure PMAC Application

| Step | Procedure                                                                                                    |                                                                                 | Result                        |                                           |  |  |  |  |
|------|----------------------------------------------------------------------------------------------------|---------------------------------------------------------------------------------|-------------------------------|-------------------------------------------|--|--|--|--|
| 14.  | PMAC GUI:                                                                                                    | You will see this default scre                                                  | en similar to:                |                                           |  |  |  |  |
|      | Network                                                                                                    | Network IP                                                                      | Network Mask                  |                                           |  |  |  |  |
|      | Description                                                                                                    | 192.168.1.0                                                                     | 255.255.255.0                 |                                           |  |  |  |  |
|      |                                                                                                    | 10.250.51.0                                                                     | 255.255.255.0                 |                                           |  |  |  |  |
|      |                                                                                                    |                                                                                 | Add Delete                    |                                           |  |  |  |  |
|      |                                                                                                    | Enter the Network IPs and N<br>(XMI Network).<br>Click on <b>"Next"</b> button. | etmasks for the control (192. | .168.1.0) and Management Network          |  |  |  |  |
| 15.  | PMAC GUI:                                                                                                    | You will see this default screen similar to:                                    |                               |                                           |  |  |  |  |
|      | Network Roles                                                                                                    | Network IP                                                                      | Network Mask                  | Role                                      |  |  |  |  |
|      |                                                                                                    | 192.168.1.0                                                                     | 255.255.255.0                 | control                                   |  |  |  |  |
|      |                                                                                                    | 10.250.51.0                                                                     | 255.255.255.0                 | management                                |  |  |  |  |
|      |                                                                                                    |                                                                                 | Add Delete                    |                                           |  |  |  |  |
|      | he Role field and selecting the correct role<br>ld be control and management network                                                                          |                                                                                 |                               |                                           |  |  |  |  |
| 16.  | PMAC GUI:                                                                                                    | You will see this default scre                                                  | en similar to:                |                                           |  |  |  |  |
|      | Network                                                                                                    | Device                                                                          | IP Address                    | Description                               |  |  |  |  |
|      | Interface                                                                                                    | control                                                                         | 192.168.1.1                   | Control network<br>for managed<br>servers |  |  |  |  |
|      |                                                                                                    | management                                                                      | 10.250.51.89                  | Management of<br>system devices           |  |  |  |  |
|      |                                                                                                    | Add Delete                                                                      |                               |                                           |  |  |  |  |
|      | Enter the XMI IP addresses of the PMAC in the management field and a control address of 192.168.1.1 in the control field.<br>Click on " <b>Next</b> " button. |                                                                                 |                               |                                           |  |  |  |  |

## Procedure 5: Configure PMAC Application

| Step | Procedure                         |                                                                             |                                                                                                    | Result                                                                             |                  |  |  |  |  |  |
|------|-----------------------------------|-----------------------------------------------------------------------------|----------------------------------------------------------------------------------------------------|------------------------------------------------------------------------------------|------------------|--|--|--|--|--|
| 17.  | <b>PMAC GUI:</b><br>Network Route | You will see                                                                | e this default screen simila                                                                                                    | ar to:                                                                             |                  |  |  |  |  |  |
|      |                                   | Click on the                                                                | Click on the Add button to display the Add Route Screen:                                                                                  |                                                                                    |                  |  |  |  |  |  |
|      |                                   | Add Rou                                                                     | Add Route                                                                                                    |                                                                                    |                  |  |  |  |  |  |
|      |                                   |                                                                             |                                                                                                    |                                                                                    |                  |  |  |  |  |  |
|      |                                   |                                                                             | Device: management                                                                                                    | •                                                                                  |                  |  |  |  |  |  |
|      |                                   | Destinatio                                                                  | on Address: 0.0.0.0                                                                                                    |                                                                                    |                  |  |  |  |  |  |
|      |                                   | Destination I                                                               | lask/Prefix: 0.0.0.0                                                                                                    |                                                                                    |                  |  |  |  |  |  |
|      |                                   | Gatewa                                                                      | ay Address: 10.240.241.1                                                                                                    |                                                                                    |                  |  |  |  |  |  |
|      |                                   | For IPv6 defa                                                               | ult routes, use the "::" addres                                                                                                    | s and prefix 0.                                                                    | Cancel Add Route |  |  |  |  |  |
|      |                                   | Select Mana<br>Enter 0.0.0.<br>Enter 0.0.0.<br>Enter the XI<br>Click on the | agement in the Device Fie<br>0 in the Destination Addre<br>0 in the Destination Mask<br>MI Network Gateway Add<br>Add Route button to con | ld.<br>ess Field.<br>/Prefix Field.<br>dress in the Gateway Addre<br>mmit changes. | ss Field.        |  |  |  |  |  |
|      |                                   | Verify the r                                                                | oute was entered correctly                                                                                                    | 7:                                                                                 |                  |  |  |  |  |  |
|      |                                   | Device                                                                      | Destination Address                                                                                                    | Network Mask/Prefix                                                                | Gateway Address  |  |  |  |  |  |
|      |                                   | management                                                                  | 0.0.0.0                                                                                                    | 0.0.0.0                                                                            | 10.240.241.1     |  |  |  |  |  |
|      |                                   |                                                                             |                                                                                                    | Add Delete                                                                         |                  |  |  |  |  |  |
|      |                                   | Click on "N                                                                 | ext" button when done.                                                                                                    |                                                                                    |                  |  |  |  |  |  |
|      |                                   |                                                                             |                                                                                                    |                                                                                    |                  |  |  |  |  |  |

Procedure 5: Configure PMAC Application

| Step | Procedure   |                                                               |                  |               | Resul                          | t                 |               |                                             |                    |
|------|-------------|---------------------------------------------------------------|------------------|---------------|--------------------------------|-------------------|---------------|---------------------------------------------|--------------------|
| 10   | PMAC GUI:   | You will see this default                                     | screen           | similar to    | ):                             |                   |               |                                             |                    |
| 18.  |             |                                                               |                  |               |                                |                   |               |                                             |                    |
|      | DHCP Ranges | DHCP Ranges                                                   |                  |               |                                |                   |               |                                             |                    |
|      |             | Start DHCP                                                    |                  |               | End D                          | HCP               |               |                                             |                    |
|      |             | 192.168.1.1                                                   |                  |               | 192.1                          | 68.1.254          |               |                                             |                    |
|      |             |                                                               |                  | A             | dd Delei                       | (e                |               |                                             |                    |
|      |             | Set the Starting address                                      | to 192.1         | 68.1.5 ar     | d the Endi                     | ng address t      | to 192.16     | 8.1.254.                                    |                    |
|      |             | DHCP Ranges                                                   | 5                |               |                                |                   |               |                                             |                    |
|      |             | Start DHCP                                                    |                  |               | End E                          | НСР               |               |                                             |                    |
|      |             | 192.168.1.5                                                   |                  |               | 192.1                          | 168.1.254         | )             |                                             |                    |
|      |             | Add Delete                                                    |                  |               |                                |                   |               |                                             |                    |
|      |             | Click on "Next" button                                        | when d           | one.          |                                |                   |               |                                             |                    |
| 19.  | PMAC GUI:   | The following Configuration Summary screen will be displayed. |                  |               |                                |                   |               |                                             |                    |
|      | Summary     | Configuration Summary                                         |                  |               |                                |                   |               |                                             |                    |
|      | Settings    |                                                               |                  |               |                                |                   |               |                                             |                    |
|      |             | + Network Description                                         |                  |               |                                |                   |               |                                             |                    |
|      |             |                                                               |                  |               | Hetwork Address<br>192-101-1-0 |                   | Hetwork Nasi  | kiPrefix                                    |                    |
|      |             |                                                               |                  |               | 10.240 241.0                   |                   | 255/299 255/0 |                                             |                    |
|      |             | * Network and Roles Description                               |                  |               |                                |                   |               |                                             |                    |
|      |             |                                                               |                  | Hebwork Addre | EK C                           | Setwork Music     | Prefix        | Rule                                        |                    |
|      |             |                                                               |                  | 10.240 241.0  |                                | 200 200 200 200 0 |               | nunuganan.                                  |                    |
|      |             | * Retwork line face Description                               |                  |               |                                |                   |               |                                             |                    |
|      |             |                                                               | Device           | •             | IP Addre                       | M.K.              | Desc          | ription                                     |                    |
|      |             |                                                               | manag<br>control | errent        | 10,240,2                       | 40.408<br>Ga      | Vara          | generi of system de<br>relativest for measu | vicas<br>ad secure |
|      |             | v Barte Confermina                                            |                  |               |                                |                   |               |                                             |                    |
|      |             |                                                               | Device           | Destinate     | ar Address                     | Helwork           | Nexkillerin   | Caleway A                                   | ddrews             |
|      |             |                                                               | пазадата         | * 0000        |                                | 0000              |               | 10,240,241                                  | 1                  |
|      |             | × EVI DICP Confermion                                         |                  |               |                                |                   |               |                                             |                    |
|      |             | Start DHCP End DHCP                                           |                  |               |                                |                   |               |                                             |                    |
|      |             | 182 163 1.5                                                   |                  |               |                                |                   |               |                                             |                    |
|      |             |                                                               |                  |               |                                |                   |               |                                             |                    |
|      |             |                                                               |                  |               |                                | Cancel            | Thick         |                                             |                    |
|      |             | Verify the values are all                                     | correct          | then click    | the <b>"Fini</b>               | sh" button        | when don      | e                                           |                    |
|      |             | , erry the values are all                                     | Concel           |               |                                | Ji Outtoll        |               |                                             |                    |

Procedure 5: Configure PMAC Application

| Step                                                                                                    | Procedure                                         | Result               |                                 |                                             |                                       |                        |  |  |  |
|----------------------------------------------------------------------------------------------------|---------------------------------------------------|----------------------|---------------------------------|---------------------------------------------|---------------------------------------|------------------------|--|--|--|
| 20.                                                                                                    | <b>PMAC GUI:</b><br>Complete the<br>configuration | The following sum    | mary screen w<br>ration<br>Task | ill be displayed, click of<br>Target Status | In Tasks to view the I                | nitialization Progress |  |  |  |
|                                                                                                    |                                                   | Navigate to GUI pa   | age "Main Me<br>Target          | enu → Task Monitoria<br>Status              | ig" for status of PMA<br>Running Time | C Initialization task. |  |  |  |
|                                                                                                    |                                                   | Wait till the Progre | ss bar turns gr                 | een, that signifies that t                  | he PMAC Initialization                | on was successful.     |  |  |  |
| 21.                                                                                                    | PMAC GUI:                                         | Navigate to GUI pa   | age: Main Mo                    | enu → Administration                        | $\rightarrow$ GUI Site Setting        | js                     |  |  |  |
| Set the PMAC<br>Application GUI<br>Site Settings       Set the "Site name" field to a descriptive name         Set the "Welcome Message" field that is displayed upon login. |                                                   |                      |                                 |                                             |                                       |                        |  |  |  |
|                                                                                                    |                                                   | Verify values, and   | click "Update                   | Settings" button when                       | 1 done                                |                        |  |  |  |

## Procedure 5: Configure PMAC Application

| Step | Procedure                                                                             | Result                                                                                                    |                                     |  |  |
|------|---------------------------------------------------------------------------------------|----------------------------------------------------------------------------------------------------|-------------------------------------|--|--|
| 22.  | Virtual PMAC<br>SSH:<br>Perform PMAC<br>application<br>backup and save<br>backup file | Perform PMAC application backup from the PMAC GUI:<br>Navigate to GUI page: Main Menu → Administration → Perform Backup<br>CRACLE: Platform Management & Configuration<br>50300-60230<br>Perform Backup<br>NNS chloridhood from an 01at<br>NNS chloridhood from an 01at<br>NNS chloridhood from an 01at<br>NNS chloridhood from an 01at<br>NNS chloridhood from an 01at<br>NNS chloridhood from an 01at<br>NNS chloridhood from 01at<br>NNS chloridhood from 01at |                                     |  |  |
|      |                                                                                       | <ul> <li>Nanage Settware Images</li> <li>With Manage Settware Images</li> <li>With Management</li> <li>Secrage</li> <li>Secrage</li> <li>Guid Secsions</li> <li>Guid Secsions</li> <li></li></ul>                                                                                                    |                                     |  |  |
|      |                                                                                       | Info O                                                                                                    | 8                                   |  |  |
|      |                                                                                       | PW&C backup to the PM&C clock will proceed in the background. The ID number for this task is: 463      task                                                                                                    | i Time                              |  |  |
|      |                                                                                       | Communication Complete 2016                                                                                                    | -0. V                               |  |  |
|      |                                                                                       | 458 Backup PN&C PN&C Backup successful CONPLETE 1950                                                                                                    | -0.                                 |  |  |
|      |                                                                                       | A57 Backup PN&C PN&C Backup successful CONPLETE 2016                                                                                                    | -0'                                 |  |  |
|      |                                                                                       | 466 Backup PN&C PN&C Backup successful COMPLETE USeD                                                                                                    | -0.                                 |  |  |
|      | Ontional                                                                              | Note: The PMAC backup uses a naming convention which includes a date/time stamp in the name (Example file name: backupPMAC_20111025_100251.pef). In the example provided backup file name indicates that it was created on 10/25/2011 at 10:02:51 am server time.<br>The PMAC backup must be moved to a remote server. Transfer (sftp, scp, rsync, or preferre utility) the PMAC backup file to an appropriate remote server.                                                                                                    | e file<br>l, the<br><mark>ed</mark> |  |  |
| 23.  | PMAC on DR<br>Management<br>server                                                    | Optional: Repeat this procedure for the Disaster Recovery PMAC Server.                                                                                                    |                                     |  |  |
|      |                                                                                       | THIS PROCEDURE HAS BEEN COMPLETED                                                                                                    |                                     |  |  |

## 6.5 Add Cabinet to PMAC System Inventory (All Sites)

This procedure provides instructions to add a cabinet to the PMAC system inventory.

#### **Requirements: Procedure 5: Configure PMAC Application** has been completed.

Check off ( $\sqrt{}$ ) each step as it is completed. Boxes have been provided for this purpose under each step number.

#### IF THIS PROCEDURE FAILS, CONTACT MY ORACLE SUPPORT AND ASK FOR ASSISTANCE.

#### Procedure 6: Add Cabinet to PMAC System Inventory

| Step | Procedure                                 | Result                                                                                                    |
|------|-------------------------------------------|----------------------------------------------------------------------------------------------------|
| 1.   | <b>PMAC GUI:</b><br>Login to PMAC<br>GUI  | Open web browser and enter: http:// <pmac_management_network_ip> Login as pmacadmin user.  Coracle System Login  Lating Provide State of the second state of the second state of the second</pmac_management_network_ip> |
| 2.   | <b>PMAC GUI:</b><br>Configure<br>Cabinets | Navigate to this GUI page:<br>Main Menu → Hardware → System Configuration → Configure Cabinets.<br>Main Menu<br>Hardware<br>Hardware<br>System Inventory<br>System Configuration<br>Configure Cabinets<br>Configure Enclosures<br>Software                                                                                                    |

Step Procedure Result On the Configure Cabinets panel click on "Add Cabinet" button **PMAC GUI:** 3. Navigate to Provisioned Cabinets Configure Cabinet There are no provisioned cabinets Add Cabinet Delete Cabinet **PMAC GUI:** Enter the value for CabinetID and press Add Cabinet. 4. Add Cabinet Enter Cabinet ID Cabinet ID: Cabinet ID must be from 1 to 654. **PMAC GUI:** If no error is reported to the user, you will see the following: 5. **Configure Cabinets** 🤣 Help Check Errors Thu Aug 16 11:43:51 2012 EDT Info • Provisioned Cabinets Add Cabinet Or you will see an error message: Add Cabinet Cabinet ID 900 is invalid: must be between 1 and 654 000 DR PMAC **Optional:** Repeat this procedure on the Disaster Recovery PMAC Server. 6. server THIS PROCEDURE HAS BEEN COMPLETED

Procedure 6: Add Cabinet to PMAC System Inventory

## 6.6 Add Rack Mount Servers to PMAC System Inventory (All Sites)

This procedure provides instructions to add a Rack-Mount Server (RMS) to the PMAC system inventory. This procedure must be run for every physical server – not for every "logical" server that runs in a VM on a physical server.

#### Requirements: Procedure 6: Add Cabinet to PMAC System Inventory has been completed.

**Note:** The installer must be knowledgeable of the network. If you make mistake, hit cancel and try again. The finish step may take longer time because it reconfigures the network and attempts to connect may fail.

Check off ( $\sqrt{}$ ) each step as it is completed. Boxes have been provided for this purpose under each step number.

IF THIS PROCEDURE FAILS, CONTACT MY ORACLE SUPPORT AND ASK FOR ASSISTANCE.

Procedure 7: Add Rack Mount Servers to PMAC System Inventory

| Step | Procedure     | Result                                                                                                    |
|------|---------------|----------------------------------------------------------------------------------------------------|
| 1.   | PMAC GUI:     | Open web browser and enter: http:// <pmac_management_network_ip></pmac_management_network_ip>                                                                                                    |
|      | Login to PMAC | Login as <b>pmacadmin</b> user.                                                                                                    |
|      | 001           | ORACLE                                                                                                    |
|      |               | Dracle System Login To 18 2 2024 2010 170                                                                                                    |
|      |               | Log In<br>Enter-your remains and excessed to log in<br>Contraction and the destination                                                                                                    |
|      |               | Commence of the Commence of the Commence of th |
|      |               | Anno a title water is produced, but to regist the descent by dance. Not use the emotionic discusses                                                                                                    |
|      |               | ини и политически политическ<br>Политически политически политически политически политически политически политически политически политически поли                                                                                                    |
|      |               | Mana and a tai se replaned team and a construction of the second second se                                                                                                    |
| 2.   | PMAC GUI:     | Navigate to this GUI page:<br>Main Menu → Hardware → System Configuration → Configure RMS                                                                                                    |
|      | Configure RMS | 🗖 🔍 Main Menu                                                                                                    |
|      |               | 🚊 🚔 Hardware                                                                                                    |
|      |               | 💼 🧰 System Inventory                                                                                                    |
|      |               | <ul> <li>System Configuration</li> <li>Configure Cabinets</li> <li>Configure Enclosures</li> <li>Configure RMS</li> <li>Software</li> </ul>                                                                                                    |

F

| 11000 | aure 7. Aug Rack |                                                                                                    |  |  |
|-------|------------------|----------------------------------------------------------------------------------------------------|--|--|
| Step  | Procedure        | Result                                                                                                    |  |  |
| 3.    | PMAC GUI:        | On the Configure Cabinets panel click on Add RMS                                                                                                    |  |  |
|       | Add RMS          | Configure RMS  Thu Aug 16 11:47:12 2012 EDT  RMS IP RMS Name There are no provisioned RMS                                                                                                    |  |  |
|       |                  | Add RMS     Edit RMS     Delete RMS     Find RMS     Found RMS                                                                                                    |  |  |
|       |                  | <ul> <li>Check-off the associated Check Box as the RMS server is added:</li> <li>Primary Site: <ul> <li>RMS-1:</li> <li>RMS-1:</li> <li>RMS-3:</li> <li>RMS-4:</li> <li>RMS-5:</li> <li>RMS-6:</li> <li>RMS-7:</li> <li>RMS-8:</li> </ul> </li> </ul> |  |  |
|       |                  | □ RMS-9: □ RMS-10:                                                                                                    |  |  |
|       |                  | Disaster Recover Site: (Optional)                                                                                                    |  |  |
|       |                  | □ RMS-1: □ RMS-2:                                                                                                    |  |  |
|       |                  | □ RMS-3: □ RMS-4:                                                                                                    |  |  |
|       |                  | RMS-5:      RMS-6:                                                                                                    |  |  |
|       |                  | □ RMS-7: □ RMS-8:                                                                                                    |  |  |
|       |                  | RMS-9:      RMS-10:                                                                                                    |  |  |

Procedure 7. Add Rack Mount Servers to PMAC System Inventory

| Step | Procedure                                    | Result                                                                                                    |
|------|----------------------------------------------|----------------------------------------------------------------------------------------------------|
| 4.   | <b>PMAC GUI:</b><br>Enter RMS<br>Information | Enter the RMS Name, management port (iLO) IP Address, iLO user, and iLO password of the rack mount server. Select the cabinet ID. Then press Add RMS.                                                                                                    |
| 5.   | PMAC GUI:<br>Check Errors                    | If no error is reported to the user, you will see the following:          Configure RMS       Thu Aug         Info       Thu Aug         Info       RMS 10.250.35.28 was added to the system.         pc90000632       Add RMS         Edit RMS       Delete RMS         Find RMS       Found RMS         Or you will see an error message:       Image: Constant of the system of the system of the sy |
| 6.   |                                              | Repeat Steps 2-5 of this procedure for each rack mount server to be added.                                                                                                    |

Procedure 7: Add Rack Mount Servers to PMAC System Inventory

| roccure 7. Add Rack Would be very to 1 MAC System inventory |                                 |                                                                              |
|-------------------------------------------------------------|---------------------------------|------------------------------------------------------------------------------|
| Step                                                        | Procedure                       | Result                                                                       |
| 7.                                                          | Add RMS on<br>DR PMAC<br>server | <b>Optional:</b> Repeat this procedure on the Disaster Recovery PMAC Server. |
|                                                             |                                 | THIS PROCEDURE HAS BEEN COMPLETED                                            |

Procedure 7: Add Rack Mount Servers to PMAC System Inventory

## 6.7 Add Software Images to PMAC Server (All Sites)

This procedure will provide PMAC configuration using the web interface.

#### Needed material:

- TVOE 3.0.x Media (64-bit)
- TPD 7.0.x Media (64-bit)
- HLRR 4.1.x Application Media (64-bit)
- PMAC 6.x.x Media (64-bit)
- HP Misc Firmware 2.x.x (Min 2.2.9) ISO
- HP Hardware Firmware 2.x.x (Min 2.2.9) ISO

#### Requirements: Procedure 4. PMAC Deployment has been completed

Check off ( $\sqrt{}$ ) each step as it is completed. Boxes have been provided for this purpose under each step number.

IF THIS PROCEDURE FAILS, CONTACT MY ORACLE SUPPORT AND ASK FOR ASSISTANCE.

| Procedure 8: | Add | Software | Images to | <b>PMAC</b> | Server |
|--------------|-----|----------|-----------|-------------|--------|
|--------------|-----|----------|-----------|-------------|--------|

| Step | Procedure                                | Result                                                                                                    |
|------|------------------------------------------|----------------------------------------------------------------------------------------------------|
| 1.   | Load TVOE ISO<br>image to PMAC<br>server | <ul> <li>There are three ways to make an TVOE ISO image available to PMAC:</li> <li>Insert the CD containing TVOE ISO image into the removable media drive of the management (PMAC) server (DL360 Server Only).</li> <li>Insert the USB containing TVOE ISO image into the management (PMAC) server (DL380 or DL360 Server.</li> <li>Use sftp to transfer the iso image to the PMAC server in the /var/TKLC/smac/image/isoimages/home/smacftpusr/ directory as pmacftpusr user:</li> <li>Change into the directory where your TVOE ISO image is located</li> <li>Using sftp, connect to the PMAC management server \$ sftp pmacftpusr@<pmac_management_network_ip> \$ Password: <pmacftpusr_password> <li>\$ put <image/>.iso</li> <li>After the image transfer is 100% complete, close the connection \$ quit</li> </pmacftpusr_password></pmac_management_network_ip></li></ul> |

| Step | Procedure                                                          | Result                                                                                                    |  |  |
|------|--------------------------------------------------------------------|----------------------------------------------------------------------------------------------------|--|--|
| 2.   | PMAC GUI:                                                          | Open web browser and enter: http:// <pmac_management_network_ip></pmac_management_network_ip>                                                                                                    |  |  |
|      | Login to PMAC<br>GUI                                               | Login as pmacadmin user.  Coccccc  Made Aptime Login  Cocccccc  Coccccccc  Cocccccccc  Cocccccccc                                                                                                    |  |  |
| 3.   | PMAC GUI:<br>Attach TVOE<br>software image<br>to the PMAC<br>guest | If the image was transferred directly to the PMAC via sftp, then skip the rest of this step and continue with next step 4. If the image was supplied on a CD, continue with this step 3.  1. Navigate to this GUI page: Main Menu → VM Management 2. In the "VM Entities" list, select the PMAC guest. On the resulting "View VM Guest" page, select the "Media" tab. 3. Under the Media tab, find TVOE ISO image in the "Available Media" list, and click its "Attach" button. 4. After a pause, the image will appear in the "Attached Media" list.  View VM Guest Name, pmac Host: Nations Tealows Nations Nations |  |  |

Procedure 8: Add Software Images to PMAC Server

| Step              | Procedure                                                          | Result                                                                                                    |
|-------------------|--------------------------------------------------------------------|----------------------------------------------------------------------------------------------------|
| Step           4. | Procedure<br>PMAC GUI:<br>Navigate to<br>Manage<br>Software Images | Result         Navigate to this GUI page:         Main Menu         Image:         Image: |
|                   |                                                                    | Administration Task Monitoring Logout                                                                                                    |

| Step | Procedure         | Result                                                                                                    |
|------|-------------------|----------------------------------------------------------------------------------------------------|
| 5.   | PMAC GUI:         | Press "Add Image" button.                                                                                                    |
|      | Add TVOE<br>image | Use the dropdown to select the image.                                                                                                    |
|      |                   | Image Name Type Architecture Description                                                                                                    |
|      |                   | There are no images in repository                                                                                                    |
|      |                   | Add Image Edit Image Delete Image                                                                                                    |
|      |                   |                                                                                                    |
|      |                   | If the image was supplied on a CD, then it will appear as a virtual device ("device://dev/sr").                                                                                  |
|      |                   | If the image was transferred to PMAC via sftp it will appear in the list as a local file "/var/TKLC/".                                                                           |
|      |                   | Images may be added from any of these sources:     Tekelec-provided media in the PM&C host's CD/DVD drive (See Note)                                                             |
|      |                   | <ul> <li>USB media attached to the PM&amp;C's host (See Note)</li> <li>External mounts. Prefix the directory with "extfile://".</li> <li>These local search paths:</li> </ul>    |
|      |                   | <ul> <li>/var/TKLC/upgrade/*.iso</li> <li>/var/TKLC/smac/image/isoimages/home/smacftpusr/*.iso</li> </ul>                                                                        |
|      |                   | Note: CD and USB images mounted on PM&C's VM host must first be made accessible to the PM&C VM guest.<br>To do this, go to the Media tab of the PM&C guest's View VM Guest page. |
|      |                   | Path: /var/TKLC/smac/image/isoimages/home/smacftpusr/872-2442-107-2.0.0_80.28.1-TVOE-x86_                                                                                        |
|      |                   | Add New Image                                                                                                    |
|      |                   | Aud New Illiage                                                                                                    |
|      |                   | Select the appropriate path, enter an appropriate image description and press "Add New Image"                                                                                    |
|      |                   | button.                                                                                                    |

| Step | Procedure                                                               | Result                                                                                                    |  |  |  |
|------|-------------------------------------------------------------------------|----------------------------------------------------------------------------------------------------|--|--|--|
| 6.   | PMAC GUI:<br>Monitor the Add<br>Image status                            | The <b>"Manage Software Images"</b> page is then re-displayed with a new background task entry in t table at the top of the page:                                                                                                    |  |  |  |
|      |                                                                         | Manage Software Images<br>The Rev 17 18/28/11 2011 UTC<br>Ind Tooks •<br>Ind • Tooks •<br>Ind • Software maps tranTkL.Cupgrade872-2290-101-1 0 0_72 24.0-TVCE-488_84 iso tx11 be added in the background<br>• The ID number finities ackins 5<br>Inde-5 in 0_72 24 0-4385<br>PD4-5 0.0_72 24 0-4385<br>PD4-60_40_14.1-872-2291-101-4385<br>Upgrade 385<br>PD4-60_40_14.1-872-2291-101-4385<br>Upgrade 385<br>Pd4-61 mage Edit Image Delete Image                                                                                                    |  |  |  |
| 7.   | <b>PMAC GUI:</b><br>Wait until the<br><b>Add Image</b> task<br>finishes | <ol> <li>When the task is complete, its text changes to green and its Progress column indicates "100%".</li> <li>Check that the correct image name appears in the Status column:</li> </ol> Manage Software Images           Two Rex 17 18:81:19         Two Rex 17 18:81:19 </th |  |  |  |
| 8.   | <b>PMAC GUI:</b><br>Detach the<br>image from the<br>PMAC guest          | <ol> <li>If the image was transferred directly to the PMAC via sftp, then skip the rest of this step and continue with step 9 (to load TPD image) or step 10 (to load HLRR image). If the image was supplied on a CD, continue with this step 8.</li> <li>Return to the PMAC guest's "Media" tab as shown in Step 3, locate the image in the "Attached Media" list, and click its "Detach" button.</li> <li>After a pause, the image will be removed from the "Attached Media" list.</li> <li>This will release the virtual device for future use.</li> <li>Remove the CD device from the Management Server.</li> </ol>                                                                                                    |  |  |  |

| Step                              | Procedure                                                                                 | Result                                                                                               |  |  |
|-----------------------------------|-------------------------------------------------------------------------------------------|----------------------------------------------------------------------------------------------------|--|--|
| 9.                                | <b>PMAC GUI:</b><br>Load TPD 7.0.x<br>ISO image to<br>PMAC server                         | To load TPD 7.0.x ISO image to the PMAC server by repeating steps 1 through 8 of this procedure.     |  |  |
| <b>10.</b>                        | <b>PMAC GUI:</b><br>Load HLRR<br>4.1.x ISO image<br>to PMAC server                        | To load HLRR 4.1.x ISO image to the PMAC server by repeating steps 1 through 8 of this procedure.    |  |  |
| 11.                               | <b>PMAC GUI:</b><br>Load PMAC<br>6.x.x ISO image<br>to PMAC server                        | To load PMAC 6.x.x ISO to the PMAC server by repeating steps 1 through 8 of this procedure.          |  |  |
| 12.                               | <b>PMAC GUI:</b><br>Load HP Misc<br>Firmware 2.2.9<br>ISO image to<br>PMAC server         | To load HP Misc Firmware 2.x.x ISO to PMAC server by repeating steps 1 through 8 of this procedure.  |  |  |
| 13.                               | <b>PMAC GUI:</b><br>Load HP<br>Firmware 2.2.9<br>ISO image ISO<br>image to PMAC<br>server | Load HP Hardware Firmware 2.x.x ISO to PMAC server by repeating steps 1 through 8 of this procedure. |  |  |
| 14.                               | Add software to<br>DR PMAC<br>server                                                      | <b>Optional:</b> Repeat this procedure on the Disaster Recovery PMAC Server.                         |  |  |
| THIS PROCEDURE HAS BEEN COMPLETED |                                                                                           |                                                                                                    |  |  |

## 6.8 Configure Cisco 4948E-F Aggregation Switches using netConfig (All Sites)

This procedure will configure 4948E-F frame switches with an appropriate IOS and configuration from PMAC on management server for use with the HP RMS setup as described in [4] Network Interconnect: HLR Router 4.1, TR007162.

**Procedure Reference Tables:** Steps within this procedure may refer to variable data indicated by text within "\$\". Refer to this table for the proper value to insert depending on your system type.

If this procedure fails, contact My Oracle Support and ask for assistance.

| Variable                                          | Cisco 4948E-E                                                                     |
|---------------------------------------------------|-----------------------------------------------------------------------------------|
| <switch_ios_image_file></switch_ios_image_file>   | Fill in the appropriate value from [6] HP Solutions Firmware Upgrade Pack Release |
| <switch_prom_image_file></switch_prom_image_file> | Fill in the appropriate value from HP Solutions Firmware Upgrade Pack Release     |

# NOTE: PMAC control network will be used for Switch management

| Variable                                                                | Value                                                                                        |
|-------------------------------------------------------------------------|----------------------------------------------------------------------------------------------|
| <switch_platform_username></switch_platform_username>                   | platcfg                                                                                      |
| <switch_platform_password></switch_platform_password>                   | Refer to TR006061 Password Dragon [10] for this value.                                       |
| <switch_console_password></switch_console_password>                     | <cisco password="" telnet=""> Refer to TR006061 Password Dragon [10] for this value.</cisco> |
| <switch_enable_password></switch_enable_password>                       | <cisco enable="" password=""> Refer to TR006061 Password Dragon [10] for this value.</cisco> |
| <management_server_mgmt_ip_address></management_server_mgmt_ip_address> | 192.168.1.4 (control IP of TVOE hosting PMAC)                                                |
| <pre><pmac_mgmt_ip_address></pmac_mgmt_ip_address></pre>                | 192.168.1.1                                                                                  |
| <switch_mgmt_id></switch_mgmt_id>                                       | 1                                                                                            |
| <switch1a_mgmt_ip_address></switch1a_mgmt_ip_address>                   | 192.168.1.2                                                                                  |
| <mgmt_vlan_subnet_id></mgmt_vlan_subnet_id>                             | 192.168.1.0                                                                                  |
| <netmask></netmask>                                                     | 255.255.255.0                                                                                |
| <switch1b_mgmt_ip_address></switch1b_mgmt_ip_address>                   | 192.168.1.3                                                                                  |
| <switch_internal_vlans_list></switch_internal_vlans_list>               | 1,4                                                                                          |
| <switch_mgmtvlan_id></switch_mgmtvlan_id>                               | 1                                                                                            |
| <management_server_mgmtinterface></management_server_mgmtinterface>     | control                                                                                      |
| <management_server_ilo_ip></management_server_ilo_ip>                   | Fill in the RMS hosting PMAC's iLO IP value                                                  |
| <serial console="" type=""></serial>                                    | DL-380 uses USB = u DL 360 uses PCIe = c                                                     |

| Variable                                                            | Value                                                  |
|---------------------------------------------------------------------|--------------------------------------------------------|
| <pre><platefg_password></platefg_password></pre>                    | Refer to TR006061 Password Dragon [10] for this value. |
| <management_server_mgmtinterface></management_server_mgmtinterface> | 192.168.1.4                                            |
| <switch_backup_user></switch_backup_user>                           | admusr                                                 |
| <switch_backup_user_password></switch_backup_user_password>         | Refer to TR006061 Password Dragon [10] for this value. |

#### Needed materials:

- HP Solutions Firmware Upgrade Pack Release Notes, ref [6]
- HP Misc Firmware ISO specified in ref [6].
- Application specific documentation (documentation that is referred to this procedure)
- Template xml files are on the HLRR application ISO.

#### **Requirements:**

- Procedure 2. Install TVOE on First RMS (PMAC Host) has been completed
- Procedure 4. PMAC Deployment has been completed.
- Procedure 5: Configure PMAC Application has been completed.

Check off ( $\sqrt{}$ ) each step as it is completed. Boxes have been provided for this purpose under each step number.

# IF THIS PROCEDURE FAILS, PLEASE CONTACT ORACLE'S CUSTOMER CARE CENTER FOR THE ASSISTANCE.

#### **Procedure 9: Configure Cisco 4948E-F Frame Switches**

| Step | Procedure                                                                            | Result                                                                                                    |
|------|--------------------------------------------------------------------------------------|----------------------------------------------------------------------------------------------------|
| 1.   | TVOE<br>Management<br>Server:<br>Access the<br>TVOE<br>Management<br>Server console. | Connect to the management server console using one of the access methods described in <b>Section 2.3</b> .                                                                                                    |
| 2.   | TVOE<br>Management<br>Server :<br>Log into the<br>server as the<br>"admusr" user.    | login as: <b>admusr</b><br>Password: <i><admusr_password></admusr_password></i>                                                                                                    |
| 3.   | TVOE<br>Management<br>Server:<br>Procedure pre-<br>check - verify<br>hardware type   | Certain steps in this procedure require enabling and disabling Ethernet interfaces. This procedure<br>supports DL360 and DL380 servers. The interfaces that are to be enabled and disabled are different for<br>each server type.<br>To determine the interface name, on the server, execute the following command:<br><b>\$ sudo cat /proc/net/bonding/bond0   grep Interface</b><br>Slave Interface: eth01 |
|      |                                                                                      | Slave Interface: eth02<br>Note the slave interface names of Ethernet interfaces to use in subsequent steps. If the output from the<br>above command is not successful, refer back to the application documentation.                                                                                                    |

|  | Procedure 9: | Configure | Cisco 4948E-l | F Frame | Switches |
|--|--------------|-----------|---------------|---------|----------|
|--|--------------|-----------|---------------|---------|----------|

| Step | Procedure                                       | Result                                                                                                    |
|------|-------------------------------------------------|----------------------------------------------------------------------------------------------------|
| 4.   | TVOE<br>Management<br>Server:                   | On management server, determine the Platform version of the system by issuing the following command:                                                                                                    |
|      | ~~~~                                            | \$ appRev                                                                                                    |
|      | Procedure pre-<br>check –                       | If the following is shown in the output, the Platform version is <b>7.0.x</b> :                                                                                                    |
|      | determine<br>Platform version                   | Install Time: Fri Dec 18 16:00:48 2015<br>Product Name: TVOE<br>Product Release: 3.0.3.0.0_86.37.0<br>Base Distro Product: TPD<br>Base Distro Release: 7.0.3.0.0_86.37.0<br>Base Distro ISO: TPD.install-7.0.3.0.0_86.37.0-OracleLinux6.7-x86_64.iso<br>ISO name: TVOE-3.0.3.0.0_86.37.0-x86_64.iso                                                                                                    |
|      |                                                 | If the command shows <b>Base Distro Release</b> version lower than 7.0 or fails to execute, stop this procedure and refer back to application procedures. It is possible the wrong version of TVOE/TPD is installed.                                                                                                    |
| 5.   | TVOE<br>Management<br>Server:                   | PMAC is required to be installed prior to this procedure being attempted. Verify virtual PMAC was deployed on this management server by issuing the following command:                                                                                                    |
|      | Verify virtual<br>PMAC is<br>installed          | \$ sudo virsh listall         Id       Name         State                                                                                                    |
| 6.   | TVOE<br>Management<br>Server:                   | From TVOE management server, log into the console of the virtual PMAC instance found in step 5.<br><b>\$ sudo virsh console <pmac_name></pmac_name></b>                                                                                                    |
|      | Login to the<br>console of the<br>virtual PMAC. | Connected to domain vm-pmac1A<br>Escape character is ^]<br>< <b>Press ENTER key&gt;</b><br>CentOS release 6.2 (Final)<br>Kernel 2.6.32-220.7.1.el6prerel6.0.0_80.13.0.x86_64 on an x86_64<br>vm-pmac1A login: <b>admusr</b><br>Password:<br>Last login: Fri May 25 16:39:04 on ttyS4<br>If this command fails, it is likely that a virtual instance of PMAC is not installed. Refer to application<br>documentation or contact Oracle's Customer Service. |

| Step | Procedure                                                                                                    | Result                                                                                                    |
|------|----------------------------------------------------------------------------------------------------|----------------------------------------------------------------------------------------------------|
| 7.   | Verify PMAC<br>release version                                                                                               | Verify the PMAC release version.<br><b>\$ appRev</b><br>If the following is shown in the output, the PMAC version is 6.0:<br>Install Time: Fri Dec 18 19:47:57 2015<br>Product Name: PM&C<br>Product Release: 6.0.3.0.0_60.23.0<br>Base Distro Product: TPD<br>Base Distro Release: 7.0.3.0.0_86.37.0<br>Base Distro Release: 7.0.3.0.0_86.37.0-OracleLinux6.7-x86_64.iso<br>ISO name: PM&C-6.0.3.0.0_60.23.0-x86_64.iso<br>OS: OracleLinux 6.7<br>If the output does not contain "Product Name: PM&C" or does not contain a PM&C version of 6.0 or<br>higher, then stop this procedure and refer back to the application instructions or contact Oracle's<br>Customer Service. |
| 8.   | Virtual PMAC:<br>Set up netConfig<br>repository with<br>necessary ssh<br>information.                                        | <pre>\$ sudo /usr/TKLC/plat/bin/netConfigrepo addService name=ssh_service<br/>Service type? (tftp, ssh, conserver, oa) ssh<br/>Service host? 192.168.1.1<br/>Enter an option name <q cancel="" to="">: user<br/>Enter the value for user: admusr<br/>Enter an option name <q cancel="" to="">: password<br/>Enter the value for password: <switch_backup_user_password><br/>Verify Password: <switch_backup_user_password><br/>Enter an option name <q cancel="" to="">: q<br/>Add service for ssh_service successful</q></switch_backup_user_password></switch_backup_user_password></q></q></pre>                                                                             |
| 9.   | Virtual PMAC:<br>Use the<br>following<br>command and<br>inspect the<br>output, which<br>will be similar to<br>the one shown. | <pre>\$ sudo /usr/TKLC/plat/bin/netConfigrepo showService name=ssh_service<br/>Service Name: ssh_service<br/>Type: ssh<br/>Host: 192.168.1.1<br/>Options:<br/>password: C20F7D639AE7E7<br/>user: admusr</pre>                                                                                                    |

Procedure 9: Configure Cisco 4948E-F Frame Switches

| Procedure 9: | Configure | Cisco 4948E-F | <b>Frame Switches</b> |
|--------------|-----------|---------------|-----------------------|
|--------------|-----------|---------------|-----------------------|

| Step | Procedure                                                                                               | Result                                                                                                    |
|------|----------------------------------------------------------------------------------------------------|----------------------------------------------------------------------------------------------------|
| 10.  | Virtual PMAC:<br>Use netConfig to<br>create a<br>repository entry<br>that will use the<br>tftp service. | This command will give the user several prompts. The prompts with <variables> as the answers are site specific that the user MUST modify. Other prompts that don't have a <variable> as an answer must be entered EXACTLY as they are shown here.  <b>\$ sudo /usr/TKLC/plat/bin/netConfigrepo addService name=tftp_service</b> Service type? (tftp, ssh, conserver, oa) tftp Service host? 192.168.1.1 Enter an option name (q to cancel): dir Enter a value for user dir: /var/TKLC/smac/image/ Enter an option name(q to cancel): q Add service for tftp_service successful</variable></variables> |
| 11.  | Virtual PMAC:<br>Check that you<br>entered the tftp<br>information<br>correctly.                        | To check that you entered the tftp information correctly, use the following command:<br><b>\$ sudo /usr/TKLC/plat/bin/netConfigrepo showService name=tftp_service</b><br>and check the output, which will be similar to the one shown below:<br>Services:<br>Service Name: tftp_service<br>Type: tftp<br>Host: 192.168.1.1<br>Options:<br>dir: /var/TKLC/smac/image                                                                                                    |

| Procedure 9: | Configure | Cisco | 4948E-F | Frame | Switches |
|--------------|-----------|-------|---------|-------|----------|
|              |           |       |         |       |          |

| Step | Procedure                   | Result                                                                                                    |
|------|-----------------------------|----------------------------------------------------------------------------------------------------|
| 12   | Virtual PMAC:               | sudo /usr/TKLC/plat/bin/conserverSetup - <serial console="" type=""> -s <tvoe_control_server_ip></tvoe_control_server_ip></serial> |
|      | Run conserver setup command | Note: Serial Console Type Options: Quad Serial (DL360) = -c, USB (DL380) = -u                                                      |
|      |                             | An Example:                                                                                                    |
|      |                             | \$ sudo /usr/TKLC/plat/bin/conserverSetup -u -s 192.168.1.4                                                                        |
|      |                             | Enter your platcfg username, followed by [ENTER]:platcfg                                                                           |
|      |                             | Enter your platcfg password, followed by [ENTER]: <platcfg_password></platcfg_password>                                            |
|      |                             | Checking Platform Revision for local TPD installation                                                                              |
|      |                             | The local machine is running:                                                                                                    |
|      |                             | Product Name: PM&C                                                                                                    |
|      |                             | Base Distro Release: 7.0.3.0.0_86.1.0                                                                                              |
|      |                             | Checking Platform Revision for remote TPD installation                                                                             |
|      |                             | The remote machine is running:                                                                                                    |
|      |                             | Product Name: TVOE                                                                                                    |
|      |                             | Base Distro Release: 7.0.3.0.0_86.2.0                                                                                              |
|      |                             | Configuring switch 'switch1A_console' console serverConfigured.                                                                    |
|      |                             | Configuring switch switch1B_console' console serverConfigured.                                                                     |
|      |                             | Configuring iptables for port(s) 782Configured.                                                                                    |
|      |                             | Configuring iptables for port(s) 1024:65535Configured.                                                                             |
|      |                             | Configuring console repository service                                                                                             |
|      |                             | Repo entry for "console_service" already exists; deleting entry for:                                                               |
|      |                             | Service Name: console_service                                                                                                    |
|      |                             | Type: conserver                                                                                                    |
|      |                             | Host: 192.168.1.4                                                                                                    |
|      |                             | Configured.                                                                                                    |
|      |                             | Slave interfaces for bond0:                                                                                                    |
|      |                             | bond0 interface: eth01                                                                                                    |
|      |                             | bond0 interface: eth02                                                                                                    |
|      |                             | • If this command fails, contact My Oracle Support (MOS).                                                                          |
|      |                             | • Verify the output of the script.                                                                                                 |
|      |                             | • Verify that your Product Release is based on Tekelec Platform 7.0 (versions 7.0 x x x x x)                                       |
|      |                             | • Note the slave interface names of bond interfaces ( <ethernet_interface_1> and</ethernet_interface_1>                            |
|      |                             | <pre><tete _1="" interface="" share=""> for use in subsequent steps.</tete></pre>                                                  |
|      |                             |                                                                                                    |

|  | Procedure 9: | Configure | Cisco 4948 | <b>BE-F Frame</b> | Switches |
|--|--------------|-----------|------------|-------------------|----------|
|--|--------------|-----------|------------|-------------------|----------|

| Step | Procedure                                                       | Result                                                                                                    |
|------|-----------------------------------------------------------------|----------------------------------------------------------------------------------------------------|
| 13.  | Virtual PMAC<br>Server:<br>Mount the HP<br>Misc Firmware<br>ISO | For this step, be sure to use the correct IOS version specified by the [6] HP Solutions Firmware Upgrade Pack Release Notes, Release 2.x.x (Min 2.2.9) for the Cisco 4948E-F switches. |
|      |                                                                 | From a PMAC console window, ssh to the TVOE management server ip address with the command:                                                                                             |
|      |                                                                 | ssh admusr@192.168.1.4                                                                                                    |
|      |                                                                 | Login in to the TVOE host with the admusr password.                                                                                                    |
|      |                                                                 | Insert the HP Misc Firmware USB into a slot on the primary NOAM-A (management) server. And make the firmware available to the TVOE host with the commands:                             |
|      |                                                                 | \$ sudo /bin/ls /media/*/*.iso                                                                                                    |
|      |                                                                 | Example output: /media/sdb1/ FW2_MISC-2.2.9.0.0_10.44.0.iso                                                                                                    |
|      |                                                                 | <b>Note:</b> The HP Misc Firmware USB device is immediately added to the list of media devices once it is inserted into a USB slot on the TVOE Host server.                            |
|      |                                                                 | <b>Note:</b> Note the device directory name under the media directory. This could be sdb1, sdc1, sdd1, or sde1, depending on the USB slot into which the media was inserted.           |
|      |                                                                 | Mount the HP Misc Firmware ISO with the following command:                                                                                                    |
|      |                                                                 | sudo /bin/mount -o loop /media/ <device directory="">/<iso name="">.iso /mnt/upgrade</iso></device>                                                                                    |
|      |                                                                 | For example:                                                                                                    |
|      |                                                                 | \$ sudo /bin/mount -o loop /media/sdb1/FW2_MISC-2.2.9.0.0_10.44.0.iso /mnt/upgrade                                                                                                    |
| 14.  | Virtual PMAC<br>Server:                                         | For this step, be sure to use the correct IOS version specified by [6] HP Solutions Firmware Upgrade Pack Release Notes, Release 2.x.x (Min 2.2.9) for the Cisco 4948E-F switches.     |
|      | 4948E-F Switch<br>firmware to the                               | Exit the TVOE management server to return to the PMAC command console.                                                                                                    |
|      | tftp_directory                                                  | Copy the firmware to PMAC's tftp_service directory and change the permissions of the file:                                                                                             |
|      |                                                                 | sudo /usr/bin/scp –r admusr@192.168.1.4:/mnt/upgrade/files/<4948E_ISO_image_filename><br>/var/TKLC/smac/image/                                                                         |
|      |                                                                 | For example:                                                                                                    |
|      |                                                                 | sudo /usr/bin/scp –r admusr@192.168.1.4:/mnt/upgrade/files/cat4500e-entservicesk9-mz.122-                                                                                              |
|      |                                                                 | 54.WO.bin /var/TKLC/smac/image/                                                                                                    |
|      |                                                                 | Change the file permissions:                                                                                                    |
|      |                                                                 | <pre>\$ sudo /bin/chmod 644 /var/TKLC/smac/image/&lt;4948E_ISO_image_filename &gt;</pre>                                                                                               |
|      |                                                                 | For example:                                                                                                    |
|      |                                                                 | \$ sudo /bin/chmod 644 /var/TKLC/smac/image/cat4500e-entservicesk9-mz.122-54.WO.bin                                                                                                    |

| 1 i occuare 27 Conneare Cisco 12 ion i i rame Svitenes | <b>Procedure 9:</b> | Configure | Cisco | 4948E-F | Frame | Switches |
|--------------------------------------------------------|---------------------|-----------|-------|---------|-------|----------|
|--------------------------------------------------------|---------------------|-----------|-------|---------|-------|----------|

| Step | Procedure                    | Result                                                                                                    |
|------|------------------------------|----------------------------------------------------------------------------------------------------|
| 15.  | TVOE<br>Management<br>Server | From a PMAC console window, ssh to the TVOE management server ip address with the command: <b>ssh admusr@192.168.1.4</b><br>Login in to the TVOE host with the admusr password. |
|      |                              | Unmount the HP Misc Firmware USB with the commands:<br>cd /<br>sudo umount /mnt/upgrade<br>Exit the TVOE management server to return to the PMAC command console.               |
|      |                              | Remove the HP Misc Firmware USB from the NOAM-A management server.                                                                                                    |

| Step     | Procedure                                                                                   | Result                                                                                                    |
|----------|---------------------------------------------------------------------------------------------|----------------------------------------------------------------------------------------------------|
| Step 16. | Procedure<br>Virtual PMAC:<br>Setup netConfig<br>repository with<br>switch1A<br>information | Result         Use netConfig to create a repository entry for switch1A. This command will give the user several prompts. The prompts with <variables> as the answers are site specific that the user MUST modify.         Other prompts that don't have a <variable> as an answer must be entered EXACTLY as they are shown here.         Note: The model should be a Cisco 4948E-F. If you do not know, stop now and contact Oracle's Customer Care Center.         \$ sudo /usr/TKLC/plat/bin/netConfigrepo addDevice name=switch1AreuseCredentials Device Vendor? Cisco         Device Model? 4948E-F         What is the IPv4 (CIDR notation) or IPv6 (address/prefix notation) address for management? 192.168.1.2/24         Is the management interface a port or a vlan? [vlan]: [Enter]         What is the VLAN ID of the management VLAN? [2]: 1         What is the switchport mode (acces trunk) for the management server? [GE40]: [Enter]         What is the switchport mode (acces trunk) for the management server port? [trunk]: [Enter]         What is the and of the firmware file [cat4500e-entservices/9-mz.122-54.WO.bin]: <ios_filename>         Firmware file to be used in upgrade: <ios_filename>         Enter the name of the upgrade file transfer service: tffn_service         Eile transfer service tffn_service</ios_filename></ios_filename></variable></variables> |
|          |                                                                                             | What is the switchport mode (access trunk) for the management server port? [trunk]: [Enter]<br>What are the allowed vlans for the management server port? [1,2]: 1,4<br>Enter the name of the firmware file [cat4500e-entservicesk9-mz.122-54.WO.bin]: <ios_filename><br/>Firmware file to be used in upgrade: <ios_filename><br/>Enter the name of the upgrade file transfer service: tftp_service<br/>File transfer service to be used in upgrade: tftp_service<br/>Should the init oob adapter be added (y/n)? y</ios_filename></ios_filename>                                                                                                    |
|          |                                                                                             | Should the init oob adapter be added (y/n)? y<br>Adding consoleInit protocol for <switch_hostname> using oob<br/>What is the name of the service used for OOB access? console_service<br/>What is the name of the console for OOB access? switch1A_console<br/>What is the platform access username? platcfg<br/>What is the device console password? <switch_console_password></switch_console_password></switch_hostname>                                                                                                    |
|          |                                                                                             | Verify password: < <b>switch_console_password&gt;</b><br>What is the platform user password? < <b>switch_platform_password&gt;</b><br>Verify password: < <b>switch_platform_password&gt;</b><br>What is the device privileged mode password? < <b>switch_enable_password&gt;</b><br>Verify password: < <b>switch_enable_password&gt;</b><br>Should the live network adapter be added (y/n)? y                                                                                                    |
|          |                                                                                             | Adding cli protocol for switch1A using network<br>Network device access already set: <b>192.168.1.2</b><br>Should the live oob adapter be added (y/n)? y<br>Adding cli protocol for switch1A using oob<br>OOB device access already set: console_service<br>Device named switch1A successfully added.                                                                                                    |

Procedure 9: Configure Cisco 4948E-F Frame Switches

| Step | Procedure                         | Result                                                                                       |  |
|------|-----------------------------------|----------------------------------------------------------------------------------------------|--|
| 17.  | Virtual PMAC:<br>Verify switch 1A | sudo /usr/TKLC/plat/bin/netConfigrepo showDevice name=switch1A                               |  |
|      | configuration.                    | Example:                                                                                     |  |
|      |                                   | [admusr@chltnchlrrPMAC01 ~]\$ sudo /usr/TKLC/plat/bin/netConfigrepo showDevice name=switch1A |  |
|      |                                   | Device: switch1A                                                                             |  |
|      |                                   | Vendor: Cisco                                                                                |  |
|      |                                   | Model: 4948E-F                                                                               |  |
|      |                                   | FW Ver: (cat4500e-ENTSERVICESK9-M), Version 12.2(54)WO                                       |  |
|      |                                   | FW Filename: cat4500e-entservicesk9-mz.122-54.WO.bin                                         |  |
|      |                                   | FW Service: tftp_service                                                                     |  |
|      |                                   | Initialization Management Options                                                            |  |
|      |                                   | mgmtIP: 192.168.1.2/24                                                                       |  |
|      |                                   | mgmtInt: vlan                                                                                |  |
|      |                                   | mgmtVlan: 1                                                                                  |  |
|      |                                   | mgmtVlanName: default                                                                        |  |
|      |                                   | interface: GE40                                                                              |  |
|      |                                   | mode: trunk                                                                                  |  |
|      |                                   | allowedVlans: 1,4                                                                            |  |
|      |                                   | Access: Network: 192.168.1.2                                                                 |  |
|      |                                   | Access: OOB:                                                                                 |  |
|      |                                   | Service: console_service                                                                     |  |
|      |                                   | Console: switch1A_console                                                                    |  |
|      |                                   | Init Protocol Configured                                                                     |  |
|      |                                   | Live Protocol Configured                                                                     |  |

Procedure 9: Configure Cisco 4948E-F Frame Switches

| Step | Procedure                                                     | Result                                                                                                    |
|------|---------------------------------------------------------------|----------------------------------------------------------------------------------------------------|
| 18.  | Virtual PMAC:                                                 | Use netConfig to create a repository entry for switch1B. This command will give the user several prompts. The prompts with <variables> as the answers are site specific that the user MUST modify.</variables>                                                                                                    |
|      | Setup netConfig<br>repository with<br>switch1B<br>information | Other prompts that don't have a <variable> as an answer must be entered EXACTLY as they are shown here.</variable>                                                                                                    |
|      |                                                               | <b>Note:</b> The model should be Cisco 4948E-F. If you do not know, stop now and contact Oracle's Customer Care Center.                                                                                                    |
|      |                                                               | \$ sudo /usr/TKLC/plat/bin/netConfigrepo addDevice name=switch1BreuseCredentials<br>Device Vendor? Cisco                                                                                                    |
|      |                                                               | Device Model? 4948E-F                                                                                                    |
|      |                                                               | What is the IPv4 (CIDR notation) or IPv6 (address/prefix notation) address for management? 192.168.1.3/24                                                                                                    |
|      |                                                               | What is the IPv4 (CIDR notation) or IPv6 (address/prefix notation) address for management? <b>192.168.1.3/24</b><br>Is the management interface a port or a vlan? [vlan]: <b>[Enter]</b><br>What is the VLAN ID of the management VLAN? [2]: <b>1</b><br>What is the NLAN ID of the management VLAN? [2]: <b>1</b><br>What is the name of the management vlan? [GE40]: <b>[Enter]</b><br>What is the switchport mode (access trunk) for the management server port? [trunk]: <b>[Enter]</b><br>What is the switchport mode (access trunk) for the management server port? [1,2]: <b>1,4</b><br>Enter the allowed vlans for the management server port? [1,2]: <b>1,4</b><br>Enter the name of the firmware file [cat4500e-entservices49-mz.122-54.WO.bin]: <b><ios_filename></ios_filename></b><br>Firmware file to be used in upgrade: <b><ios_filename></ios_filename></b><br>Enter the name of the upgrade file transfer service: <b>ftp_service</b><br>Should the init oob adapter be added (y/n)? <b>y</b><br>Adding consoleInit protocol for <switch_hostname> using oob<br/>What is the name of the service used for OOB access? <b>console_service</b><br/>What is the name of the console for OOB access? <b>switch1B_console</b><br/>What is the platform access username? <b>platfg</b><br/>What is the device console password? <b><switch_console_password></switch_console_password></b><br/>Verify password: <b><switch_platform_password></switch_platform_password></b><br/>What is the platform user password? <b><switch_enable_password></switch_enable_password></b><br/>Varify password: <b><switch_platform_password></switch_platform_password></b><br/>Wari is the device privileged mode password? <b><switch_enable_password></switch_enable_password></b><br/>Varify password: <b><switch_platform_password></switch_platform_password></b><br/>What is the device privileged mode password?</switch_hostname> |
|      |                                                               | Should the live network adapter be added (y/n)? y<br>Adding cli protocol for switch1B using network<br>Network device access already set: <b>192.168.1.3</b><br>Should the live oob adapter be added (y/n)? y<br>Adding cli protocol for switch1B using oob<br>OOB device access already set: console_service<br>Device named switch1A successfully added.                                                                                                    |

Procedure 9: Configure Cisco 4948E-F Frame Switches
| Step | Procedure                                          | Result                                                                                       |
|------|----------------------------------------------------|----------------------------------------------------------------------------------------------|
| 19.  | Virtual PMAC:<br>Verify switch 1B<br>configuration | sudo /usr/TKLC/plat/bin/netConfigrepo showDevice name=switch1B                               |
|      | configuration.                                     | Example:                                                                                     |
|      |                                                    | [admusr@chltnchlrrpmac01 ~]\$ sudo /usr/TKLC/plat/bin/netConfigrepo showDevice name=switch1B |
|      |                                                    | Device: switch1B                                                                             |
|      |                                                    | Vendor: Cisco                                                                                |
|      |                                                    | Model: 4948E-F                                                                               |
|      |                                                    | FW Ver: (cat4500e-ENTSERVICESK9-M), Version 12.2(54)WO                                       |
|      |                                                    | FW Filename: cat4500e-entservicesk9-mz.122-54.WO.bin                                         |
|      |                                                    | FW Service: tftp_service                                                                     |
|      |                                                    | Initialization Management Options                                                            |
|      |                                                    | mgmtIP: 192.168.1.3/24                                                                       |
|      |                                                    | mgmtInt: vlan                                                                                |
|      |                                                    | mgmtVlan: 1                                                                                  |
|      |                                                    | mgmtVlanName: default                                                                        |
|      |                                                    | interface: GE40                                                                              |
|      |                                                    | mode: trunk                                                                                  |
|      |                                                    | allowedVlans: 1,4                                                                            |
|      |                                                    | Access: Network: 192.168.1.3/24                                                              |
|      |                                                    | Access: OOB:                                                                                 |
|      |                                                    | Service: console_service                                                                     |
|      |                                                    | Console: switch1B_console                                                                    |
|      |                                                    | Init Protocol Configured                                                                     |
|      |                                                    | Live Protocol Configured                                                                     |

Procedure 9: Configure Cisco 4948E-F Frame Switches

| Procedure 9: | Configure | Cisco | 4948E-F | Frame | Switches |
|--------------|-----------|-------|---------|-------|----------|
|--------------|-----------|-------|---------|-------|----------|

| 20.       Virtual PMAC:<br>Copy switch<br>configuration<br>files from HLRR<br>application ISO<br>to the PMAC<br>server       Copy the 4948E-F switch configuration xml files from the HLRR application ISO to 1<br>server.         Note: this step assumes that you have copied the HLRR application ISO<br>to the PMAC<br>server       Note: this step assumes that you have copied the HLRR application ISO into the PMAC<br>repository as directed in Procedure 8: Add Software Images to PMAC Server.         Sudo mkdir -p /mnt/disk       Create temporary mount point:<br>S sudo mount -o loop /var/TKLC/smac/image/repository/ <hr/> shlrr_application_iso>         For example:<br>S sudo mount -o loop /var/TKLC/smac/image/repository/EXHR-4.1.0_41.2.0-x86<br>/mnt/disk       S sudo mount -o loop /var/TKLC/smac/image/repository/EXHR-4.1.0_41.2.0-x86<br>/mnt/disk         Create temporary directory, change file permissions and CD into it:<br>S sudo achmod 777 /tmp/temp<br>S sudo chmod 777 /tmp/temp<br>S cd /tmp/temp       S cd /tmp/temp         Access the application RPM:<br>S rpm2cpio /mnt/disk/Packages/TKLCexhr-4.1.0*.rpm   cpio -idmv<br>[output not shown]       S cd /tmp/temp/usr/TKLC/exhr/xml/         Verify the xml files are in the directory:<br>S ls -al<br>-r-xr-xr-x 1 root root 725 Dec 21 23:43 mitch1B_HLRR_4948E_E-Finit.xml<br>-r-xr-xr-x 1 root root 724 Dec 21 23:43 switch1B_HLRR_4948E_E-Finit.xml<br>-r-xr-xr-x 1 root root 724 Dec 21 23:43 switch1A_HLRR_4948E_E-Finit.xml<br>-r-xr-xr-x 1 root root 10857 Dec 21 23:43 switch1A_HLRR_4948E_E-Finit.xml<br>-r-xr-xr-x 1 root root 10857 Dec 21 23:43 switch1A_HLRR_4948E_E-Finit.xml<br>-r-xr-xr-x 1 root root 10857 Dec 21 23:43 switch1A_HLRR_4948E_E-Finit.xml | the PMAC<br>AC software<br>•/mnt/disk<br>6_64.iso |
|----------------------------------------------------------------------------------------------------|---------------------------------------------------|

| Trocedure 7. Configure Cisco 4740E-F Frame Switche | <b>Procedure 9:</b> | Configure | Cisco 4948E-F | Frame | Switches |
|----------------------------------------------------|---------------------|-----------|---------------|-------|----------|
|----------------------------------------------------|---------------------|-----------|---------------|-------|----------|

| Step | Procedure                     | Result                                                                                        |
|------|-------------------------------|-----------------------------------------------------------------------------------------------|
| 21   | Virtual PMAC:                 | Copy the xml files to PMAC's /usr/TKLC/exhr/xml/ directory:                                   |
|      | Copy switch configuration     | <pre>\$ sudo cp -p *.xml /usr/TKLC/smac/etc/switch/xml/</pre>                                 |
|      | and NE files<br>from HLRR     | Note: If directory /usr/TKLC/smac/etc/switch/xml doesn't exist on the PMAC server, create it: |
|      | application ISO               | \$ sudo mkdir -p /usr/TKLC/smac/etc/switch/xml                                                |
|      | to the PMAC<br>server and the | \$ sudo chmod 777 /usr/TKLC/smac/etc/switch/xml                                               |
|      | change file<br>permissions    | Verify all the xml files were copied:                                                         |
|      |                               | <pre>\$ ls -al /usr/TKLC/smac/etc/switch/xml/</pre>                                           |
|      |                               | -r-xr-x 1 root root 725 Jan 29 16:02 HLRR_NOAMP_NE.xml                                        |
|      |                               | -r-xr-x 1 root root 724 Jan 29 16:02 HLRR_SOAM_NE.xml                                         |
|      |                               | -rw-rw-rw-1 admusr admgrp 13944 Jan 28 18:47 switch1A_HLRR_4948E_E-F_configure.xml            |
|      |                               | -rw-rw-rw-1 admusr admgrp 1124 Jan 27 15:07 switch1A_HLRR_4948E_E-F_init.xml                  |
|      |                               | -rw-rw-rw-1 admusr admgrp 13953 Jan 28 18:47 switch1B_HLRR_4948E_E-F_configure.xml            |
|      |                               | -rw-rw-rw- 1 admusr admgrp 1124 Jan 27 16:06 switch1B_HLRR_4948E_E-F_init.xml                 |
|      |                               | Change file permissions to read/write using the following commands:                           |
|      |                               | \$ sudo chmod 666 /usr/TKLC/smac/etc/switch/xml/*.xml                                         |
|      |                               | Verify all the xml files permission were changed to read/write:                               |
|      |                               | <pre>\$ ls -al /usr/TKLC/smac/etc/switch/xml/</pre>                                           |
|      |                               | -rw-rw-rw-1 root root 725 Jan 29 16:02 HLRR_NOAMP_NE.xml                                      |
|      |                               | -rw-rw-rw-1 root root 724 Jan 29 16:02 HLRR_SOAM_NE.xml                                       |
|      |                               | -rw-rw-rw- 1 admusr admgrp 13944 Jan 28 18:47 switch1A_HLRR_4948E_E-F_configure.xml           |
|      |                               | -rw-rw-rw-1 admusr admgrp 1124 Jan 27 15:07 switch1A_HLRR_4948E_E-F_init.xml                  |
|      |                               | -rw-rw-rw- 1 admusr admgrp 13953 Jan 28 18:47 switch1B_HLRR_4948E_E-F_configure.xml           |
|      |                               | -rw-rw-rw- 1 admusr admgrp 1124 Jan 27 16:06 switch1B_HLRR_4948E_E-F_init.xml                 |
|      |                               | Change out of the directory:                                                                  |
| l    |                               | \$ cd /                                                                                       |
|      |                               | Remove the temporary directory:                                                               |
|      |                               | \$ sudo rm -rf /tmp/temp                                                                      |
|      |                               | Unmount the application ISO:                                                                  |
| I    |                               | \$ sudo umount /mnt/disk                                                                      |
|      |                               |                                                                                               |

| Procedure 9: | Configure | Cisco 4948E-F | Frame | Switches |
|--------------|-----------|---------------|-------|----------|
|--------------|-----------|---------------|-------|----------|

| Step | Procedure                                                                                               | Result                                                                                                    |  |  |
|------|----------------------------------------------------------------------------------------------------|----------------------------------------------------------------------------------------------------|--|--|
| 22.  | Virtual PMAC:<br>Verify the<br>4928E-F's IOS<br>image is on the<br>system in the<br>tftp_directory.     | Verify the 4928E-F's IOS image is on the system in the tftp_directory and that the file permissions at<br>set to read/write, read, read (644).<br><b>\$ sudo /bin/ls -al /var/TKLC/smac/image/</b><br>[admusr@chltnchlrrpmac01 xml]\$ sudo /bin/ls -al /var/TKLC/smac/image/<br>-rw-rr admusr admgrp 25948874 Jul 2 2015 cat4500e-entservicesk9-mz.122-54.WO.bin<br>If the file exists and it has the correct file permission, then continue to the next step. If the file does not<br>exist or the file permissions are not correct, repeat steps 13 and 14 of this procedure to copy the file<br>from the firmware media and set its permissions |  |  |
| 22   | Virtual PMAC:                                                                                           | Start the control network TFTP Process with the command:                                                                                                    |  |  |
| 23.  | Start the control<br>network TFTP<br>Process.                                                           | <pre>sudo /usr/sbin/in.tftpd -l -saddress=192.168.1.1 /var/TKLC/smac/image/<br/>Verify that the process is running:<br/>ps -ef   grep tftp<br/>root 13433 1 0 Jan28 00:00:00 /usr/sbin/in.tftpd -l -saddress=192.168.1.1 /var/TKLC/smac/image/</pre>                                                                                                    |  |  |
| 24.  | <b>TVOE</b><br><b>Management</b><br><b>Server:</b><br>Manipulate host<br>server physical<br>interfaces. | Exit from the virtual PMAC console, by entering < ctrl-] > and you will be returned to the TVOE management server prompt.<br>Ensure that the interface of the server connected to switch1A is the only interface up by performing the following commands:<br>\$ sudo /sbin/ifup eth01<br>\$ sudo /sbin/ifdown eth02<br>\$ sudo netAdm settype=Bridgename=controlupdateMAC                                                                                                    |  |  |
| 25.  | TVOE<br>Management<br>Server:<br>Login to the<br>console of the<br>virtual PMAC.                        | From TVOE management server, log into the console of the virtual PMAC instance from step 5.<br><b>\$ sudo virsh console <pmac_name></pmac_name></b><br>Connected to domain vm-pmac1A<br>Escape character is ^]<br><b><press enter="" key=""></press></b><br>CentOS release 6.2 (Final)<br>Kernel 2.6.32-220.7.1.el6prerel6.0.0_80.13.0.x86_64 on an x86_64<br>vm-pmac1A login: <b>admusr</b><br>Password:<br>Last login: Fri May 25 16:39:04 on ttyS4<br>If this command fails, it is likely that a virtual instance of PMAC is not installed. Refer to application<br>documentation or contact Oracle's Customer Service.                         |  |  |

| I I UCCUUI C 7. CUIIIZUI C CISCU 47401-1 I I anic Switche | Procedure 9: | Configure | Cisco 4948E-l | F Frame | Switches |
|-----------------------------------------------------------|--------------|-----------|---------------|---------|----------|
|-----------------------------------------------------------|--------------|-----------|---------------|---------|----------|

| Step | Procedure                                                                                           | Result                                                                                                    |
|------|----------------------------------------------------------------------------------------------------|----------------------------------------------------------------------------------------------------|
| 26.  | Virtual PMAC:                                                                                       | Determine if switch1A PROM upgrade is required.                                                                                                 |
|      | <i>(switch console session):</i> Determine if                                                       | <b>Note:</b> ROM & PROM are intended to have the same meaning for this procedure Connect to switch1A, check the PROM version.                   |
|      | switch1A PROM<br>upgrade is                                                                         | Connect serially to switch1A by issuing the following command.                                                                                  |
|      | required.                                                                                           | \$ sudo /usr/bin/console -M 192.168.1.4 -l platcfg switch1A_console                                                                             |
|      |                                                                                                    | Enter platcfg@pmac5000101's password: <b><platcfg_password></platcfg_password></b><br>[Enter `^Ec?' for help]<br>Press Enter                    |
|      |                                                                                                    | Password: (should be none)                                                                                                    |
|      |                                                                                                    | Switch> show version   include ROM<br>ROM: 12.2(44r)SG11<br>System returned to ROM by reload                                                    |
|      |                                                                                                    | <b>Note:</b> If the console command fails contact <i>My Oracle Support (MOS)</i>                                                                |
|      |                                                                                                    | Note the IOS image & ROM version for comparison in a following step                                                                             |
|      |                                                                                                    | Check the version from the previous command against the version from [6] HP Solutions Firmware                                                  |
|      |                                                                                                    | Upgrade Pack Release Notes, Release 2.x.x (Min 2.2.9).                                                                                          |
|      |                                                                                                    | If the versions are different, perform the procedure in <i>Appendix J Upgrade Cisco 4948 PROM</i> to upgrade the PROM for switch1A.             |
| 27.  | Virtual PMAC:<br>(switch console<br>session): Exit<br>the switch<br>console to the<br>PMAC console. | Exit from the switch console by entering <b><ctrl-e><c>&lt;.&gt;</c></ctrl-e></b> and you will be returned to the PMAC server prompt.           |
| 28.  | Virtual PMAC:                                                                                       | Prepare switch1A to be initialized and configured.                                                                                              |
|      | Prepare<br>switch1A to be                                                                           | <pre>\$ sudo /usr/TKLC/plat/bin/netConfigdevice=switch1A setFactoryDefault</pre>                                                                |
|      | configured.                                                                                         | Wait 10 minutes for the switch to complete its reboot process.                                                                                  |
| 29.  | Virtual PMAC:<br>Initialize<br>switch1A                                                             | Initialize switch1A by issuing the following command:                                                                                           |
|      |                                                                                                    | <pre>\$ sudo /usr/TKLC/plat/bin/netConfigfile=/usr/TKLC/smac/etc/switch/xml/switch1A_HLRR_4948E_E-F_init.xml</pre>                              |
|      |                                                                                                    | Processing file: /usr/TKLC/smac/etc/switch/xml/ switch1A_HLRR_4948E_E-F_init.xml                                                                |
|      |                                                                                                    | Note: This step takes about 5-10 minutes to complete.                                                                                           |
|      |                                                                                                    | Check the output of this command for any errors. If this fails for any reason, stop this procedure and contact <i>My Oracle Support (MOS)</i> . |
|      |                                                                                                    | A successful completion of netConfig will return the user to the \$ prompt.                                                                     |

| <b>Procedure 9:</b> | Configure | Cisco 4948E-F | <b>Frame Switches</b> |
|---------------------|-----------|---------------|-----------------------|
|---------------------|-----------|---------------|-----------------------|

| Step | Procedure                                                                  | Result                                                                                                    |
|------|----------------------------------------------------------------------------|----------------------------------------------------------------------------------------------------|
| 30.  | Virtual PMAC:<br>Retrieve<br>switch1A<br>hostname.                         | Use netConfig to get the hostname of the switch, to verify that the switch was initialized properly, and to verify that netConfig can connect to the switch.<br><b>\$ sudo /usr/TKLC/plat/bin/netConfigdevice=switch1A getHostname</b><br>Hostname: switch1A                                                                                                    |
| 31.  | Virtual PMAC:<br>Verify the switch<br>is using the<br>proper IOS<br>image. | Verify the switch is using the proper IOS image that was copied into the tftp_service directory.<br>Issue the following commands to verify the IOS release on switch1A:<br><b>\$ sudo /usr/TKLC/plat/bin/netConfigdevice=switch1A getFirmware</b><br>Version: 122-54.XO<br>License: entservicesk9<br>Flash: cat4500e-entservicesk9-mz.122-54.WO.bin                                                                                                    |
| 32.  | Virtual PMAC:<br>Configure switch<br>1A.                                   | Configure switch 1A by issuing the following commands:<br>\$ sudo /usr/TKLC/plat/bin/netConfig<br>file=/usr/TKLC/smac/etc/switch/xml/switch1A_HLRR_4948E_E-F_configure.xml<br>Processing file: /usr/TKLC/smac/etc/switch/xml/ switch1A_HLRR_4948E_E-F_configure.xml<br>Note: This may take about 2-3 minutes to complete.<br>Check the output of this command for any errors. If this fails for any reason, stop this procedure and<br>contact <i>My Oracle Support (MOS)</i> .<br>A successful completion of netConfig will return the user to the \$ prompt. |
| 33.  | TVOE<br>Management<br>Server:                                              | Exit from the virtual PMAC console, by entering < ctrl-] > and you will be returned to the TVOE management server prompt.<br>Ensure that the interface of the server connected to switch1B is the only interface up by performing the following commands:<br>\$ sudo /sbin/ifup eth02<br>\$ sudo /sbin/ifdown eth01<br>\$ sudo netAdm settype=Bridgename=controlupdateMAC                                                                                                    |

| roccurre 7. Configure Cisco 4740E-1 Frame Switche | Procedure 9: | Configure | Cisco 4948E-F | Frame | Switches |
|---------------------------------------------------|--------------|-----------|---------------|-------|----------|
|---------------------------------------------------|--------------|-----------|---------------|-------|----------|

| Step | Procedure                                                                                           | Result                                                                                                    |
|------|----------------------------------------------------------------------------------------------------|----------------------------------------------------------------------------------------------------|
| 34.  | TVOE<br>Management<br>Server:<br>Login to the<br>console of the<br>virtual PMAC.                    | From TVOE management server, log into the console of the virtual PMAC instance from step 5.<br><b>\$ sudo virsh console <pmac_name></pmac_name></b><br>Connected to domain vm-pmac1A<br>Escape character is ^]<br><b><press enter="" key=""></press></b><br>CentOS release 6.2 (Final)<br>Kernel 2.6.32-220.7.1.el6prerel6.0.0_80.13.0.x86_64 on an x86_64<br>vm-PMAC1A login: <b>admusr</b><br>Password:<br>Last login: Fri May 25 16:39:04 on ttyS4<br>If this command fails, it is likely that a virtual instance of PMAC is not installed. Refer to application<br>documentation or contact <i>My Oracle Support (MOS)</i> .                                                                                                    |
| 35.  | Virtual PMAC:<br>Determine if<br>switch1B PROM<br>upgrade is<br>required.                           | Determine if switch1B PROM upgrade is required.<br>Note: ROM & PROM are intended to have the same meaning for this procedure<br>Connect to switch1A, check the PROM version.<br>Connect serially to switch1A by issuing the following command.<br>\$ sudo /usr/bin/console -M 192.168.1.4 -l platcfg switch1B_console<br>Enter platcfg@pmac5000101's password: <platcfg_password><br/>[Enter `^Ec?' for help]<br/>Press Enter<br/>Password: <switch_password><br/>Switch&gt; show version   include ROM<br/>ROM: 12.2(44r)SG11<br/>System returned to ROM by reload<br/>Note: If the console command fails, contact <i>My Oracle Support (MOS)</i>.<br/>Note the IOS image &amp; ROM version for comparison in a following step.<br/>Check the version from the previous command against the version from [6] HP Solutions Firmware<br/>Upgrade Pack Release Notes, Release 2.x.x (Min 2.2.9).<br/>If the versions are different, perform the procedure in <i>Appendix J Upgrade Cisco 4948 PROM</i> to<br/>upgrade the PROM for switch1B.</switch_password></platcfg_password> |
| 36.  | Virtual PMAC:<br>(switch console<br>session): Exit<br>the switch<br>console to the<br>PMAC console. | Exit from the switch console by entering <b><ctrl-e><c></c></ctrl-e></b> .> and you will be returned to the PMAC server prompt.                                                                                                    |

### Procedure 9: Configure Cisco 4948E-F Frame Switches

| Step | Procedure                      | Result                                                                                                    |
|------|--------------------------------|----------------------------------------------------------------------------------------------------|
| 37.  | Virtual PMAC:<br>Prepare       | Prepare switch1B to be initialized and configured.                                                                                                    |
|      | switch1B to be                 | <pre>\$ sudo /usr/TKLC/plat/bin/netConfigdevice=switch1B setFactoryDefault</pre>                                                                             |
|      | configured.                    | Wait 10 minutes for the switch to complete its reboot process.                                                                                               |
| 38.  | Virtual PMAC:                  | Initialize switch1B by issuing the following command:                                                                                                    |
|      | Initialize<br>switch1B         | <pre>\$ sudo /usr/TKLC/plat/bin/netConfigfile=/usr/TKLC/smac/etc/switch/xml/switch1B_HLRR_4948E_E-F_init.xml</pre>                                           |
|      |                                | Processing file: /usr/TKLC/smac/etc/switch/xml/ switch1B_HLRR_4948E_E-F_init.xml                                                                             |
|      |                                | Note: This step takes about 5-10 minutes to complete.                                                                                                    |
|      |                                | Check the output of this command for any errors. If this fails for any reason, stop this procedure and contact <i>My Oracle Support (MOS)</i> .              |
|      |                                | A successful completion of netConfig will return the user to the \$ prompt.                                                                                  |
| 39.  | Virtual PMAC:<br>Retrieve      | Use netConfig to get the hostname of the switch, to verify that the switch was initialized properly, and to verify that netConfig can connect to the switch. |
|      | switch1B<br>hostname.          | <pre>\$ sudo /usr/TKLC/plat/bin/netConfigdevice=switch1B getHostname Hostname: switch1B</pre>                                                                |
| 40.  | Virtual PMAC:                  | Verify the switch is using the proper IOS image copied to the tftp_service directory.                                                                        |
|      | Verify the switch is using the | Issue the following commands to verify the IOS release on switch1B:                                                                                          |
|      | proper IOS                     | Version: 122-54.XO                                                                                                    |
|      | innage.                        | License: entservicesk9<br>Flash: cat4500e-entservicesk9-mz.122-54.WO.bin                                                                                     |
| 44   | Virtual PMAC:                  | Configure switch 1B by issuing the following commands:                                                                                                    |
| 41.  | Configure switch               | \$ sudo /usr/TKLC/plat/bin/netConfig                                                                                                    |
|      | ID.                            | Processing file: /usr/TKLC/smac/etc/switch/xml/ switch1B_HLRR_4948E_E-F_configure.xml                                                                        |
|      |                                | Note: This may take about 2-3 minutes to complete.                                                                                                    |
|      |                                | Check the output of this command for any errors. If this fails for any reason, stop this procedure and contact <i>My Oracle Support (MOS)</i> .              |
|      |                                | A successful completion of netConfig will return the user to the prompt.                                                                                     |

| Step        | Procedure                                                                                                    | Result                                                                                                    |  |  |  |
|-------------|----------------------------------------------------------------------------------------------------|----------------------------------------------------------------------------------------------------|--|--|--|
| 42.         | Virtual PMAC:<br>Stop the Control<br>TFTP process.                                                                               | Verify the PID of the control TFTP 192.168.1.1 process:<br><b>ps -ef   grep tftp</b><br>root 3985 1 0 20:00 00:00:00 /usr/sbin/in.tftpd -1 -saddress=10.240.241.118 /var/TKLC/smac/image/<br>root 3988 1 0 20:00 00:00 /usr/sbin/in.tftpd -1 -saddress=255.255.255 /var/TKLC/smac/image/<br>root 13433 1 0 Jan28 00:00:00 /usr/sbin/in.tftpd -1 -saddress=192.168.1.1 /var/TKLC/smac/image/<br>Stop the control network TFTP Process:<br><b>\$ sudo kill -9 <pid></pid></b><br>Verify the control TFTP process is stopped:<br><b>ps -ef   grep tftp</b><br>no output from the control TFTP 192.168.1.1 process should returned. |  |  |  |
| 43.         | TVOE<br>Management<br>Server:<br>Ensure that the<br>interfaces of the<br>server connected<br>to switch1A and<br>switch1B are up. | Exit from the virtual PMAC console, by entering < ctrl-] > and you will be returned to the TVOE<br>management server prompt.<br>Ensure that the interfaces of the server connected to switch1A and switch1B are up by performing<br>the following commands:<br>\$ sudo /sbin/ifup eth01<br>\$ sudo /sbin/ifup eth02<br>\$ sudo netAdm settype=Bridgename=controlupdateMAC                                                                                                    |  |  |  |
| <b>44</b> . | Configure the<br>switches on DR<br>Site                                                                                          | Optional: Repeat this procedure on the Disaster Recovery System Switches.                                                                                                    |  |  |  |
| <b>45</b> . | Perform Appendix                                                                                                    | <i>K Backup Cisco 4948E-F Aggregation Switch</i> for each switch configured in this procedure.                                                                                                    |  |  |  |
|             | THIS PROCEDURE HAS BEEN COMPLETED                                                                                                |                                                                                                    |  |  |  |

Procedure 9: Configure Cisco 4948E-F Frame Switches

## 6.9 Install TVOE on all Rack Mount Servers (All Sites)

This procedure installs TVOE 3.0 on a Rack-Mount Server (RMS) to the PMAC system inventory.

Every physical server must have TVOE 3.0 installed on it. The Management Server hosts the PMAC and NOAM-A "logical" servers running in VMs. It should already have TVOE 3.0 installed on it, which was done in Procedure 2.

All other rack mount servers (RMS) need to have TVOE installed on them by using this procedure.

Note: You do not need to run this procedure for any "logical" server (or VM) that co-exists on the same RMS as the PMAC VM. For example, if PMAC and NOAM-A run on the same RMS, you do NOT need to run this procedure for RMS-1 (management server).

#### **Requirements:**

- Procedure 6: Add Cabinet to PMAC System Inventory has been completed.
- Procedure 8: Add Software Images to PMAC Server has been completed.

Check off ( $\sqrt{}$ ) each step as it is completed. Boxes have been provided for this purpose under each step number.

IF THIS PROCEDURE FAILS, CONTACT MY ORACLE SUPPORT AND ASK FOR ASSISTANCE.

### Procedure10: Install TVOE on all Rack Mount Servers

| Step | Procedure            | Result                                                                                                    |  |  |  |
|------|----------------------|----------------------------------------------------------------------------------------------------|--|--|--|
| 1.   | PMAC GUI:            | Open web browser and enter: http:// <pmac_management_network_ip></pmac_management_network_ip>                                                                   |  |  |  |
|      | Login to PMAC<br>GUI | Login as <b>pmacadmin</b> user.                                                                                                    |  |  |  |
|      |                      | ORACLE'                                                                                                    |  |  |  |
|      |                      | Oracle System Login toe Hoh 2 20:34-34 2016 UTC                                                                                                    |  |  |  |
|      |                      | Log In<br>Enter your osemerne and password to log in                                                                                                    |  |  |  |
|      |                      | Sension was logged out at 3:3d:38 pm.                                                                                                    |  |  |  |
|      |                      | Password.                                                                                                    |  |  |  |
|      |                      | Log In                                                                                                    |  |  |  |
|      |                      | Removed to the system as post-black burdle second by the descent by Charles 11 years are not an increased decrement 1<br>000                                    |  |  |  |
|      |                      | Chauthorized access is prohibited. This Charle system requires the care of Microsoft kiteried protoer 80,000, m<br>10 System System for University Indicatives. |  |  |  |
|      |                      | Create and Anna are experient to stream as of Charter Corporation and the Annales.<br>Other corporations may be independent of their respective corporation.    |  |  |  |
|      |                      | Copport 02770 2010, Date and A shades A shades at spice convers                                                                                                 |  |  |  |
|      |                      |                                                                                                    |  |  |  |

| Step | Procedure                                                                           |                                                                                                    |             | Resu | lt |  |          |  |  |
|------|-------------------------------------------------------------------------------------|----------------------------------------------------------------------------------------------------|-------------|------|----|--|----------|--|--|
| 2.   | PMAC GUI:<br>Select server for<br>TVOE 3.0 install<br>Attention! Do<br>NOT run this | Navigate to the GUI page: Software → Software Inventory.  Main Menu  Hardware  Software  Software  Software                                                                                                    |             |      |    |  |          |  |  |
|      | step for the<br>RMS that hosts<br>the PMAC<br>(Management<br>Server)                | Select the RMS servers you want to IPM. If you want to install the same TVOE image to one RMS server, you may select multiple servers by clicking multiple rows individually. rows will be highlighted in green. |             |      |    |  |          |  |  |
|      |                                                                                     | Ident IP Address Hostname Plat Name Plat Version App Name App Ver                                                                                                    |             |      |    |  | App Ver: |  |  |
|      |                                                                                     | RMS: <u>iLO-pc9000630</u>                                                                                                    |             |      |    |  |          |  |  |
|      |                                                                                     | Install OS                                                                                                    | Upgrade Ref | resh |    |  |          |  |  |

Procedure10: Install TVOE on all Rack Mount Servers

| Step | Procedure | Result                                                             |
|------|-----------|--------------------------------------------------------------------|
| 3.   |           | Record the server name that is IPM'ed in the space provided below: |
|      |           | Primary Site:                                                      |
|      |           | □ RMS-2:                                                           |
|      |           | □ RMS-3: □ RMS-4:                                                  |
|      |           | RMS-5:      RMS-6:                                                 |
|      |           | □ RMS-7: □ RMS-8:                                                  |
|      |           | □ RMS-9: □ RMS-10:                                                 |
|      |           | Disaster Recovery Site:                                            |
|      |           | □ RMS-2:                                                           |
|      |           | □ RMS-3: □ RMS-4:                                                  |
|      |           | □ RMS-5: □ RMS-6:                                                  |
|      |           | □ RMS-7: □ RMS-8:                                                  |
|      |           | □ RMS-9: □ RMS-10:                                                 |

## Procedure10: Install TVOE on all Rack Mount Servers

| Step       | Procedure                                           |                                                                                                    |              | Result                                                  |             |                        |                    |  |
|------------|-----------------------------------------------------|----------------------------------------------------------------------------------------------------|--------------|---------------------------------------------------------|-------------|------------------------|--------------------|--|
| <b>4</b> . | <b>PMAC GUI:</b><br>Initiate TVOE<br>3.0 OS Install | The left side of this screen shows the servers to be affected by this OS installation.<br>From the list of available bootable images on the right side of the screen, select TVOE 3.0 OS image to install on the selected server. |              |                                                         |             |                        |                    |  |
|            | Attention! Do<br>NOT run this<br>step for the       | Software Tostall -                                                                                                    | Select Imag  | let                                                     |             |                        | Τ.                 |  |
|            | RMS that hosts                                      | Targets                                                                                                    |              | Select image                                            |             |                        |                    |  |
|            | the PMAC                                            | Entity                                                                                                    | Status       | image Name                                              | Type        | Architecture           | Description        |  |
|            | <mark>(Management</mark>                            | RVS: chilnchimspam01bt                                                                                                    |              | 872 2525 101 2.5.2_82 31.0 TVOE x85_64                  | Boolable    | #86_64                 |                    |  |
|            | <mark>Server)</mark>                                |                                                                                                    |              | 110 mstall-5.5.7 (12.01 0-Cont035 5-s18) 84             | Boolshie    | s18-84                 |                    |  |
|            |                                                     |                                                                                                    |              | TFD.install 7.0.3.0.0_86.37.0 OracioLinux6.7<br>xit6_64 | Doctshie    | s18-84                 |                    |  |
|            |                                                     |                                                                                                    |              | IVER AVOIND DIRECT CHERK RM                             | Hodable     | 415-64                 |                    |  |
|            |                                                     |                                                                                                    |              | Su                                                      | pply Softwa | oso<br>are install Arg | juments (Optional) |  |
|            |                                                     |                                                                                                    |              |                                                         | 7           | Stari Sofwara I        | hand               |  |
| I          |                                                     | Click on Start So                                                                                                    | ftware Inst  | all button then a confirmation                          | n windov    | w will por             | מוו מ              |  |
|            |                                                     | Click on <b>Ok</b> butto                                                                                                    | n to proceed | l with the install.                                     |             |                        | , <u></u> L        |  |
|            |                                                     |                                                                                                    | •            |                                                         |             |                        |                    |  |

### Procedure10: Install TVOE on all Rack Mount Servers

| Step | Procedure                                                                                                    |                                                                                                    |                                                        |                                   | Result                                                                |                                                        |                        |                 |
|------|----------------------------------------------------------------------------------------------------|----------------------------------------------------------------------------------------------------|--------------------------------------------------------|-----------------------------------|-----------------------------------------------------------------------|--------------------------------------------------------|------------------------|-----------------|
| 5.   | <b>PMAC GUI:</b><br>Monitor OS<br>Install and wait<br>until complete                                                 | <ul> <li>Navigate to this GUI page Main Menu → Task Monitoring to monitor the progress of the OS installation background task.</li> <li>A separate task will appear for each RMS.</li> </ul> |                                                        |                                   |                                                                       |                                                        |                        |                 |
|      | Attention! Do                                                                                                    | D                                                                                                    | Task                                                   | Target                            | Status                                                                | <b>Running Time</b>                                    | Start Time             | Progress        |
|      | NOT run this<br>sten for the                                                                                         | 14                                                                                                    | install OS                                             | Enc. <u>10101</u> Bay: <u>15F</u> | Boot Install Image                                                    | 0:00:01                                                | 2011-09-20<br>11:12:02 | 90%             |
|      | RMS that hosts                                                                                                    | 13                                                                                                    | install OS                                             | Enc: <u>10101</u> Bay: <u>8F</u>  | Boot install image                                                    | 0:00:01                                                | 2014-09-20<br>11:12:02 | 90%             |
|      | the PMAC<br>(Management                                                                                              | 12                                                                                                    | install OS                                             | Enc: <u>10101</u> Bay: <u>7F</u>  | Boot install image                                                    | 0:00:01                                                | 2014-09-20<br>11:12:02 | 50%             |
|      | Server)                                                                                                    | 11                                                                                                    | install OS                                             | Enc. <u>10101</u> Bay: <u>25</u>  | Boot Install Image                                                    | 0:00:01                                                | 2014-08-20<br>11:12:02 | 90%             |
|      |                                                                                                    | 10                                                                                                    | install OS                                             | Enc. <u>10101</u> Bay. <u>1F</u>  | Boot Install Image                                                    | 0:00:02                                                | 2014-08-20<br>11:12:01 | 90%             |
|      |                                                                                                    | <b>3</b> 9                                                                                                    | Add Image                                              |                                   | Hone: 1P1Linatal 5.101 72.200<br>Cent055.6-x85_64                     | 0:00:09                                                | 2014-09-20<br>11:01:50 | 100%            |
|      |                                                                                                    | When<br>"100%<br>1598<br>Wait t                                                                                                    | the installation<br>6".<br>Install OS<br>Intil all TVO | E OS Installs are 1               | Done: TVOE1.0.0_72.28.087<br>2290-101x86_64<br>00% complete and the p | en and the P<br><sup>72-</sup> 0:16:06<br>procedure is | finished.              | r will indicate |
| 6.   | Repeat Steps 2-5 for each rack mount server.<br>These steps can be run on multiple servers in parallel to save time. |                                                                                                    |                                                        |                                   |                                                                       |                                                        |                        |                 |
| 7.   | Optional: Repeat this procedure on the Disaster Recovery Servers.                                                    |                                                                                                    |                                                        |                                   |                                                                       |                                                        |                        |                 |
|      |                                                                                                    |                                                                                                    | THIS P                                                 | ROCEDURE HA                       | AS BEEN COMPLETE                                                      | D                                                      |                        |                 |

Procedure10: Install TVOE on all Rack Mount Servers

# 6.10 Configure TVOE Host's Network on all Rack Mount Servers (All Sites)

This procedure will configure Network on the Rack Mount Servers that will host HLR Router VMs. It details the configuration for a single Rack Mount Server (RMS) and should be repeated for every RMS.

#### Requirements: Procedure10: Install TVOE on all Rack Mount Servers has been completed.

Check off ( $\sqrt{}$ ) each step as it is completed. Boxes have been provided for this purpose under each step number.

IF THIS PROCEDURE FAILS, CONTACT MY ORACLE SUPPORT AND ASK FOR ASSISTANCE.

Procedure 11: Configure TVOE Host's Network on all Rack Mount Servers

| Step | Procedure                  | Result                                                                                        |
|------|----------------------------|-----------------------------------------------------------------------------------------------|
| 1.   | PMAC GUI:<br>Login to PMAC | Open web browser and enter: http:// <pmac_management_network_ip></pmac_management_network_ip> |
|      | GUI                        | <image/>                                                                                      |

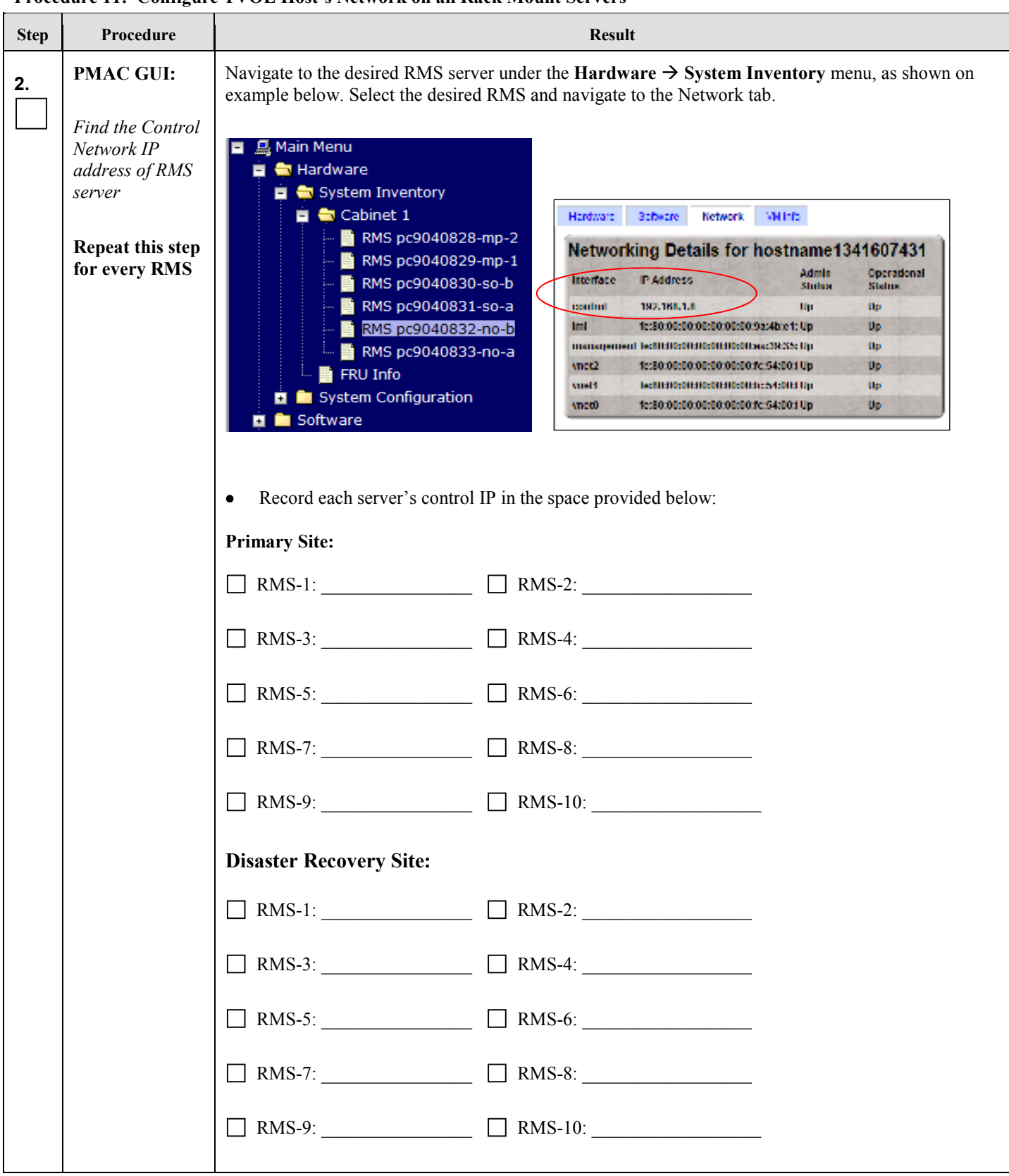

Procedure 11: Configure TVOE Host's Network on all Rack Mount Servers

| Step       | Procedure                                                                                            | Result                                                                                                    |
|------------|----------------------------------------------------------------------------------------------------|----------------------------------------------------------------------------------------------------|
| 3.         | Management<br>Server:                                                                                | Using an SSH client such as putty, ssh to the pmac_management_network_ip using admusr credentials.                                                                                                    |
|            | SSH into the<br>Management<br>Server                                                                 |                                                                                                    |
| <b>4</b> . | <b>PMAC Server:</b><br>Log into server<br>as the "admusr"<br>user.                                   | login as: <b>admusr</b><br>Password: < <i>admusr_password</i> >                                                                                                    |
| 5.         | PMAC Server:                                                                                         | SSH to each RMS with admusr credentials using the <rms address="" control="" ip=""> from Step 2 of this procedure.</rms>                                                                                                    |
|            | SSH into each<br>RMS Server                                                                          | Check off each server from the list after steps 6-29 are completed:                                                                                                    |
|            | Attention! Do<br>NOT run this<br>step for RMS-1<br>which hosts the<br>PMAC<br>(Management<br>Server) | Primary Site:         RMS-2:         RMS-3:       RMS-4:         RMS-5:       RMS-6:         RMS-7:       RMS-8:         RMS-9:       RMS-10:         Disaster Recovery Site: (Optional)       RMS-2:         RMS-3:       RMS-4:         RMS-5:       RMS-6:         RMS-7:       RMS-6:         RMS-7:       RMS-6:         RMS-7:       RMS-6: |
|            |                                                                                                    | RMS-5:       RMS-6:         RMS-7:       RMS-8:         RMS-9:       RMS-10:                                                                                                    |

Procedure 11: Configure TVOE Host's Network on all Rack Mount Servers

| Procedure 11: | Configure TVOE Host's Network on all Rack Mount Servers |  |
|---------------|---------------------------------------------------------|--|
|---------------|---------------------------------------------------------|--|

| Step | Procedure                            | Result                                                                                                    |
|------|--------------------------------------|----------------------------------------------------------------------------------------------------|
| 6.   | RMS server:                          | Verify the control network by running the following command:                                                                                                    |
|      | Verify/create the<br>Control Network | <i>Note:</i> The output below is for illustrative purposes only, and shows the "control" bridge fully configured.                                                                                                    |
|      |                                      | <pre>\$ sudo netAdm querytype=Bridgename=control Bridge Name: control On Boot: yes Protocol: none IP Address: 192.168.1.5 Netmask: 255.255.25.0 Promiscuous: no Hwaddr: d8:9d:67:1c:bc:84 MTU: 1500 Delay: 4 Bridge Interface: bond0 Bond0 is created by default when TVOE is installed on the server so the control bridge should have been configured; if so then skip to the next step. It bond0 is missing, create the control network bond0 and assign eth01 and eth02 to it: Example: \$ sudo netAdm adddevice==bond0onboot=yestype=Bondingmode=active-backup miimon=100 Interface bond0 added \$ sudo netAdm setdevice=eth01type=Ethernetmaster=bond0slave=yesonboot=yes Interface eth01 updated \$ sudo netAdm setdevice=eth02type=Ethernetmaster=bond0slave=yesonboot=yes Interface eth02 updated</pre> |
|      |                                      | \$ sudo netAdm addtype=Bridgename=controlbootproto=dhcponboot=yes<br>bridgeInterfaces=bond0                                                                                                    |

Procedure 11: Configure TVOE Host's Network on all Rack Mount Servers

| Step | Procedure                                                                                  | Result                                                                                                    |
|------|--------------------------------------------------------------------------------------------|----------------------------------------------------------------------------------------------------|
| 7.   | RMS server:<br>Add the Internal<br>Network<br>Management<br>interface bridge<br>on bond0.4 | Create Internal Management Interface bridge<br>\$ sudo netAdm adddevice=bond0.4<br>Interface bond0.4 added<br>\$ sudo netAdm addname=imitype=BridgebridgeInterface=bond0.4<br>Interface bond0.4 updated<br>Verify the imi network by running the following command<br>\$ sudo netAdm querytype=Bridgename=imi<br>Bridge Name: imi<br>On Boot: yes<br>Protocol: none<br>IP Address:<br>Netmask:<br>Promiscuous: no<br>Hwaddr: 98:4b:e1:74:26:4c<br>MTU:<br>Bridge Interface: bond0.4 |
|      |                                                                                            |                                                                                                    |

| Step    | Procedure                                                                                                    | Result                                                                                                    |
|---------|----------------------------------------------------------------------------------------------------|----------------------------------------------------------------------------------------------------|
| Step 8. | Procedure<br>DL360 Servers<br>Only<br>RMS server:<br>Add the External<br>Management<br>Interface (XMI)<br>bridge on bond 1 | Result         Execute this step for DL360 servers only. For DL380 servers skip to step 9.         Create External Management Interface bridge         \$ sudo netAdm adddevice=bond1         Interface bond1 added         \$ sudo netAdm setdevice=eth11master=bond1slave=yesonboot=yes         -bootproto=none         Interface eth11 updated.         Interface eth11 updated         \$ sudo netAdm setdevice=eth12master=bond1slave=yesonboot=yes         -bootproto=none         Interface eth11 updated         \$ sudo netAdm setdevice=eth12master=bond1slave=yesonboot=yes         -bootproto=none         Interface eth12 updated         \$ sudo netAdm addname=managementtype=BridgebridgeInterface=bond1         Setting up the bridge and unsetting network info         Interface bond1 was updated.         Bridge management added!         Verify the management network by running the following command:         \$ sudo netAdm querytype=Bridgename=management         Bridge Name: management |
|         |                                                                                                    | Verify the management network by running the following command:<br><b>\$ sudo netAdm querytype=Bridgename=management</b><br>Bridge Name: management<br>On Boot: yes<br>Protocol: none<br>IP Address:<br>Netmask:<br>Promiscuous: no<br>Hwaddr: ac:16:2d:99:45:84<br>MTU: 1500<br>Delay: 4<br>stp: on<br>Bridge Interface: bond1                                                                                                    |

Procedure 11: Configure TVOE Host's Network on all Rack Mount Servers

| Step | Procedure             | Result                                                                        |
|------|-----------------------|-------------------------------------------------------------------------------|
| 9.   | DL380 Servers<br>Only | Execute this step for DL380 servers only. For DL360 servers return to step 8. |
|      | DMG                   | Create External Management Interface bridge                                   |
|      | <b>RMS server:</b>    | \$ sudo netAdm adddevice=bond1                                                |
|      | Add the External      | Interface bond1 added                                                         |
|      | Interface (XMI)       | \$ sudo netAdm setdevice=eth03master=bond1slave=yesonboot=yes                 |
|      | bridge on bond 1      | bootproto=none                                                                |
|      |                       | Interface eth03 was updated.                                                  |
|      |                       |                                                                               |
|      |                       | \$ sudo netAdm setdevice=eth04master=bond1slave=yesonboot=yes                 |
|      |                       | bootproto=none                                                                |
|      |                       | Interface eth04 was updated.                                                  |
|      |                       | Interface eth04 updated                                                       |
|      |                       | \$ sudo netAdm addname=managementtype=BridgebridgeInterface=bond1             |
|      |                       | Setting up the bridge and unsetting network info                              |
|      |                       | Interface bond1 was updated.                                                  |
|      |                       | Bridge management added!                                                      |
|      |                       | Verify the management network by running the following command:               |
|      |                       | \$ sudo netAdm querytype=Bridgename=management                                |
|      |                       | Bridge Name: management                                                       |
|      |                       | On Boot: yes                                                                  |
|      |                       | Protocol: none                                                                |
|      |                       | IP Address:<br>Netmask:                                                       |
|      |                       | Promiscuous: no                                                               |
|      |                       | Hwaddr: ac:16:2d:99:45:84                                                     |
|      |                       | MTU: 1500                                                                     |
|      |                       | Delay: 4                                                                      |
|      |                       | stp: on                                                                       |
|      |                       | Bridge Interface: bond I                                                      |
|      |                       | 1                                                                             |

Procedure 11: Configure TVOE Host's Network on all Rack Mount Servers

| Step | Procedure                           | Result                                                                                                    |
|------|-------------------------------------|----------------------------------------------------------------------------------------------------|
| 10.  | RMS server:                         | Set XMI management bridge IP address:                                                                                                    |
|      | Assign IP<br>address to the<br>XMI/ | <b>Note:</b> The output below is for illustrative purposes only. The NAPD information for this system will determine the network interfaces, (network devices, bonds, and bond enslaved devices), to configure.                                             |
|      | management<br>network               | <u>Syntax:</u><br>\$ sudo netAdm setname=managementtype=Bridgeaddress= <xmi management_ip<br="">address&gt;netmask=<netmask></netmask></xmi>                                                                                                    |
|      |                                     | <u>Example:</u>                                                                                                    |
|      |                                     | <pre>\$ sudo netAdm setname=managementtype=Bridgeaddress=10.240.37.2netmask=255.255.255.224 Interface bond1 was updated. Setting up the bridge and unsetting network info Interface bond1 was updated. Bridge management updated!</pre>                     |
|      |                                     | Verify the management network bridge by running the following command:                                                                                                    |
|      |                                     | <pre>\$ sudo netAdm querytype=Bridgename=management Bridge Name: management On Boot: yes Protocol: none IP Address: 10.240.37.2 Netmask: 255.255.255.224 Promiscuous: no Hwaddr: ac:16:2d:99:45:84 MTU: 1500 Delay: 4 stp: on Bridge Interface: bond1</pre> |

Procedure 11: Configure TVOE Host's Network on all Rack Mount Servers

| 11000 | dure III. Configure                             |                                                                                                    |
|-------|-------------------------------------------------|----------------------------------------------------------------------------------------------------|
| Step  | Procedure                                       | Result                                                                                                    |
| 11.   | RMS server:                                     | Add the default route on the management network.                                                                                                    |
|       | Set management<br>bridge default<br>route       | <b>Note:</b> The output below is for illustrative purposes only. The NAPD information for this system will determine the network interfaces, (network devices, bonds, and bond enslaved devices), to configure. |
|       |                                                 | <u>Syntax:</u>                                                                                                    |
|       |                                                 | \$ sudo netAdm addroute=defaultgateway= <mgmt_gateway_address><br/>device=<tvoe_managament_bridge></tvoe_managament_bridge></mgmt_gateway_address>                                                              |
|       |                                                 | <u>Example:</u>                                                                                                    |
|       |                                                 | \$ sudo netAdm addroute=defaultgateway=10.250.43.161device=management<br>Route to management added                                                                                                    |
|       |                                                 | Verify the management network by running the following command                                                                                                    |
|       |                                                 | \$ sudo netAdm queryroute=defaultdevice=management<br>Routes for TABLE: main and DEVICE: management                                                                                                    |
|       |                                                 | * NETWORK: default                                                                                                    |
|       |                                                 | GATEWAY: 10.250.43.161                                                                                                    |
| 12.   | DL360 RMS<br>server:                            | This step is for DL360 RMS servers that are hosting an MP.<br>If the server is a DL380 hosting an MP, then skip to step 14.                                                                                     |
|       | Add XSI1 bridge<br>on MP                        | Create External Signaling Interface bridge xsi1:<br><b>\$ sudo netAdm addname=xsi1type=BridgebridgeInterface=eth13</b><br>Interface xsi1 added                                                                  |
|       | Note: Only run<br>this step on<br>DL360 RMS     | Verify the xsi1 network is running:                                                                                                    |
|       | <mark>servers that are</mark><br>hosting an MP. | \$ sudo netAdm querytype=Bridgename=xsi1<br>Bridge Name: xsi1                                                                                                    |
|       |                                                 | On Boot: yes                                                                                                    |
|       |                                                 | Protocol: none                                                                                                    |
|       |                                                 | IP Address:                                                                                                    |
|       |                                                 | Netmask:                                                                                                    |
|       |                                                 | Promiscuous: no                                                                                                    |
|       |                                                 | Hwaddr: e8:39:35:0f:42:ac                                                                                                    |
|       |                                                 | MTU:                                                                                                    |
|       |                                                 | Bridge Interface: eth13                                                                                                    |

Procedure 11: Configure TVOE Host's Network on all Rack Mount Servers

| Step | Procedure                                                       | Result                                                                                                    |
|------|-----------------------------------------------------------------|----------------------------------------------------------------------------------------------------|
| 13.  | DL360 RMS<br>server:                                            | This step is for DL360 RMS servers that are hosting an MP.<br>If the server is a DL380 hosting an MP, then skip to step 14.                    |
|      | Add XSI2 bridge<br>on MP                                        | Create External Signaling Interface bridge xsi2:<br><b>\$ sudo netAdm addname=xsi2type=BridgebridgeInterface=eth14</b><br>Interface xsi2 added |
|      | Note: Only run<br>this step on<br>DL360 RMS<br>Servers that are | Verify the xsi2 network is running:<br>\$ sudo netAdm querytype=Bridgename=xsi2                                                                |
|      | <mark>hosting an MP</mark> .                                    | Bridge Name: xsi2                                                                                                    |
|      |                                                                 | On Boot: yes                                                                                                    |
|      |                                                                 | Protocol: none                                                                                                    |
|      |                                                                 | IP Address.                                                                                                    |
|      |                                                                 | Promiscuous: no                                                                                                    |
|      |                                                                 | Hwaddr: e8:39:35:0f:42:ac                                                                                                    |
|      |                                                                 | MTU:                                                                                                    |
|      |                                                                 | Bridge Interface: eth14                                                                                                    |
|      |                                                                 |                                                                                                    |
| 14.  | <mark>DL380 RMS</mark><br>server:                               | This step is for DL380 RMS servers that are hosting an MP.<br>If the server is a DL360 hosting an MP, then return to step 12.                  |
|      | Add XSI bridge<br>on MP                                         | Create External Signaling Interface bridge xsi1:<br><b>\$ sudo netAdm addname=xsi1type=BridgebridgeInterface=eth05</b><br>Interface xsi1 added |
|      | Note: Only run<br>this step on<br>DL380 RMS                     | Verify the xsi1 network is running:                                                                                                    |
|      | servers that are<br>hosting an MP.                              | \$ sudo netAdm querytype=Bridgename=xsi1<br>Bridge Name: xsi1                                                                                  |
|      |                                                                 | On Boot: yes                                                                                                    |
|      |                                                                 | Protocol: none                                                                                                    |
|      |                                                                 | Netmask                                                                                                    |
|      |                                                                 | Promiscuous: no                                                                                                    |
|      |                                                                 | Hwaddr: e8:39:35:0f:42:ac                                                                                                    |
|      |                                                                 | MTU:                                                                                                    |
|      |                                                                 | Bridge Interface: eth05                                                                                                    |

Procedure 11: Configure TVOE Host's Network on all Rack Mount Servers

| Step | Procedure                                       | Result                                                                                                    |
|------|-------------------------------------------------|----------------------------------------------------------------------------------------------------|
| 15.  | DL380 RMS<br>server:                            | This step is for DL380 RMS servers that are hosting an MP.<br>If the server is a DL360 hosting an MP, then return to step 12.                  |
|      | Add XSI2 bridge<br>on MP                        | Create External Signaling Interface bridge xsi2:<br><b>\$ sudo netAdm addname=xsi2type=BridgebridgeInterface=eth06</b><br>Interface xsi2 added |
|      | Note: Only run<br>this step on<br>DL380 RMS     | Verify the xsi2 network is running:                                                                                                    |
|      | Servers that are hosting an MP.                 | \$ sudo netAdm querytype=Bridgename=xsi2<br>Bridge Name: xsi2                                                                                  |
|      |                                                 | On Boot: yes                                                                                                    |
|      |                                                 | Protocol: none                                                                                                    |
|      |                                                 | IP Address:                                                                                                    |
|      |                                                 | Netmask:                                                                                                    |
|      |                                                 | Promiscuous: no                                                                                                    |
|      |                                                 | Hwaddr: e8:39:35:0f:42:ac                                                                                                    |
|      |                                                 | MTU:                                                                                                    |
|      |                                                 | Bridge Interface: eth06                                                                                                    |
| 16.  | DL380 RMS<br>server:                            | Optional: XSI-3 (DL380 Only)                                                                                                    |
|      | Add VS3 bridge                                  | This step is for DL380 RMS servers that are hosting an MP.                                                                                     |
|      | on MP                                           | Construction 1 Simultane Interferent heiden en eine                                                                                            |
|      |                                                 | sudo netAdm addname=xsi3type=BridgebridgeInterface=eth07                                                                                       |
|      | Note: Only run<br>this step on                  | Interface xsi4 added                                                                                                    |
|      | bL300 KMS<br>servers that are<br>hosting an MP. | Verify the xsi3 network is running:                                                                                                    |
|      |                                                 | \$ sudo netAdm querytype=Bridgename=xsi3<br>Bridge Name: xsi3                                                                                  |
|      |                                                 | On Boot: yes                                                                                                    |
|      |                                                 | Protocol: none                                                                                                    |
|      |                                                 | IP Address:                                                                                                    |
|      |                                                 | Netmask:                                                                                                    |
|      |                                                 | Promiscuous: no                                                                                                    |
|      |                                                 | Hwaddr: e8:39:35:0f:42:ac                                                                                                    |
|      |                                                 |                                                                                                    |
|      |                                                 | Bridge Interface: eth0 /                                                                                                    |

Procedure 11: Configure TVOE Host's Network on all Rack Mount Servers

| Step | Procedure                                                                                                    | Result                                                                                                    |
|------|----------------------------------------------------------------------------------------------------|----------------------------------------------------------------------------------------------------|
| 17.  | <mark>DL380 RMS</mark><br>server:                                                                            | Optional: XSI-4 (DL380 Only)                                                                                                    |
|      | Add XS4 bridge<br>on MP<br>Note: Only run<br>this step on<br>DL380 RMS<br>servers that are<br>hosting an MP. | This step is for DL380 RMS servers that are hosting an MP.<br>Create External Signaling Interface bridge xsi4:<br>\$ sudo netAdm addname=xsi4type=BridgebridgeInterface=eth08<br>Interface xsi4 added<br>Verify the xsi4 network is running:<br>\$ sudo netAdm querytype=Bridgename=xsi4<br>Bridge Name: xsi4<br>On Boot: yes<br>Protocol: none<br>IP Address:<br>Netmask:<br>Promiscuous: no<br>Hwaddr: e8:39:35:0f:42:ac<br>MTU:<br>Bridge Interface: eth08 |
| 18.  | <b>RMS Server:</b><br>Setup Syscheck                                                                         | Note: syscheck must be configured to monitor bonded interfaces.<br>Replace "bondedInterfaces" with "bond0" or "bond0,bond1" if segregated networks are used:<br>\$ sudo syscheckAdm net ipbondsetvar=DEVICESval=bond0,bond1<br>\$ sudo syscheckAdm net ipbond -enable<br>\$ sudo syscheck -v net ipbond                                                                                                    |

Procedure 11: Configure TVOE Host's Network on all Rack Mount Servers

| Step | Procedure                                 | Result                                                                                                    |
|------|-------------------------------------------|----------------------------------------------------------------------------------------------------|
| 19.  | <b>RMS Server:</b>                        | Set the server hostname:                                                                                                    |
|      | Set Hostname                              | \$ sudo su – platcfg                                                                                                    |
|      |                                           | 1. Navigate to Server Configuration ➤ Hostname                                                                                                    |
|      |                                           | Server Configuration Menu<br>Hostname<br>Designation/Function<br>Configure Storage<br>Set Clock<br>Time Zone<br>Exit<br>2. Select Edit              |
|      |                                           | 3. Set TVOE Management Server hostname                                                                                                    |
|      |                                           | <ul><li>4. Press OK.</li><li>5. Navigate out of Hostname</li></ul>                                                                                  |
| 20.  | <b>RMS Server:</b>                        | Set the time zone and/or hardware clock:                                                                                                    |
|      | Set Time Zone<br>and/or<br>Hardware Clock | 1. Navigate to <i>Server Configuration</i> ➤ <i>Time Zone</i>                                                                                       |
|      |                                           | Server Configuration Menu<br>Hostname<br>Designation/Function<br>Configure Storage<br>Set Clock<br>Time Zone<br>Exit                                |
|      |                                           | <ol> <li>Select Edit.</li> <li>Set the time zone and/or hardware clock.</li> <li>Press OK.</li> <li>Navigate out of Server Configuration</li> </ol> |

Procedure 11: Configure TVOE Host's Network on all Rack Mount Servers

| Step | Procedure                                                                                   | Result                                                                                                    |
|------|---------------------------------------------------------------------------------------------|----------------------------------------------------------------------------------------------------|
| 21.  | RMS Server:                                                                                 | Configure SNMP trap destination:                                                                                                    |
|      | Configure<br>SNMP trap<br>destination<br>See the NAPD<br>documention for<br>SNMP specifics. | 1. Navigate to Network Configuration ➤ SNMP Configuration ➤ NMS Configuration.<br>SNMP Configuration<br>SNMP Community Strings<br>Exit                                                                                                    |
|      |                                                                                             | <ol> <li>Select Edit and then choose 'Add a New NMS Server'.</li> <li>The 'Add an NMS Server' page will be displayed.</li> </ol>                                                                                                    |
|      |                                                                                             | Add an NMS Server IP.<br>Hostname or IP:<br>Port:<br>SNMP Community String:<br>Cancel<br>Cancel<br>4. Complete the form by entering NMS server IP, Port (default port is 162) and community string<br>provided by the customer about the SNMP trap destination.<br>5. Select OK to finalize the configuration.<br>6. The 'NMS Server Action Menu' will now be displayed.<br>7. Select Exit. The following dialogue will then be presented: |
|      |                                                                                             | <ul> <li>Modified an NMS entry in snmp.cfg file:</li> <li>Do you want to restart the Alarm Routing Service?</li> <li>Yes No</li> <li>Yes No</li> <li>Yes and then wait a few seconds while the Alarm Routing Service is restarted.</li> <li>Select Yes and then wait a few seconds while the Alarm Routing Service is restarted.</li> <li>At that time the SNMP Configuration Menu will be presented.</li> </ul>                           |

Procedure 11: Configure TVOE Host's Network on all Rack Mount Servers

| Step | Procedure       | Result                                                                                                    |
|------|-----------------|----------------------------------------------------------------------------------------------------|
| 22.  | RMS Server:     | Configure NTP servers:                                                                                                    |
|      | Configure NTP   | 1. Navigate to Network Configuration ➤ NTP.                                                                                                    |
|      |                 | Network Configuration Menu<br>SNMP Configuration<br>Network Interfaces<br>Configure Network<br>Network Bridges<br>Routing<br>NTP<br>IPSEC Configuration<br>Modify Hosts File<br>Exit |
|      |                 | <ul> <li>a. Press OK.</li> <li>4. Navigate out of Network Configuration</li> <li>5. Exit platefg.</li> </ul>                                                                         |
| 23.  | RMS Server:     | Set time based on NTP server:                                                                                                    |
|      | set server time | 5 sudo service ntpd stop<br>\$ sudo ntpdate ntpserver1<br>\$ sudo service ntpd start                                                                                                 |

Procedure 11: Configure TVOE Host's Network on all Rack Mount Servers

| Proce | Procedure 11: Configure 1 vOE Host's Network on all Rack Mount Servers |                                                                                                    |  |
|-------|------------------------------------------------------------------------|----------------------------------------------------------------------------------------------------|--|
| Step  | Procedure                                                              | Result                                                                                             |  |
| 24.   | RMS Server:                                                            | Reboot the server:                                                                                 |  |
|       | Reboot the<br>server                                                   | \$ sudo init 6                                                                                     |  |
|       |                                                                        | Wait until the reboot completes and re-login with TVOE admusr credentials.                         |  |
| 25.   | <b>RMS Server:</b>                                                     | Verify server health:                                                                              |  |
|       | Verify server<br>health                                                | \$ sudo alarmMgr -alarmStatus                                                                      |  |
|       |                                                                        | Note: This command should return no output on a healthy system. If any alarms are reported, please |  |

stop and contact Oracle's Customer Care Center before continuing.

Procedure 11: Configure TVOE Host's Network on all Rack Mount Servers

| Procedure 11: ( | Configure TVOE Host's Network on all Rack Mount Servers |
|-----------------|---------------------------------------------------------|
|-----------------|---------------------------------------------------------|

| for an instant. |
|-----------------|
|                 |
| i in step 2.    |
| e filename of a |
|                 |
| f               |

| Step                              | Procedure                                                                 | Result                                                                                                   |
|-----------------------------------|---------------------------------------------------------------------------|----------------------------------------------------------------------------------------------------|
| 27.                               | Customer<br>Server SSH:<br>Copy backup<br>image to the<br>customer server | Login to the customer server and copy backup image to the customer server where it can be safely stored. |
| 28.                               | Repeat Steps 5 -27 for each rack mount server.                            |                                                                                                    |
| 29.                               | Optional: Repeat this procedure on the Disaster Recovery Servers.         |                                                                                                    |
| THIS PROCEDURE HAS BEEN COMPLETED |                                                                           |                                                                                                    |

Procedure 11: Configure TVOE Host's Network on all Rack Mount Servers

## 6.11 Create, IPM and Install Application on all Virtual Machines (All Sites)

This procedure will create Virtual Machines (VMs) on the Rack Mount Servers, install the TPD operating system on each VM, and then install the HLRR 4.1 application on each VM. It details the create/IPM/install for a single VM and should be repeated for every VM.

#### Requirements: Procedure 11: Configure TVOE Host's Network on all Rack Mount Servers has been completed.

Check off ( $\sqrt{}$ ) each step as it is completed. Boxes have been provided for this purpose under each step number.

IF THIS PROCEDURE FAILS, CONTACT MY ORACLE SUPPORT AND ASK FOR ASSISTANCE.

Procedure 12: Create, IPM and Install Application on all Virtual Machines

| Step | Procedure                            | Result                                                                                                    |  |  |  |
|------|--------------------------------------|----------------------------------------------------------------------------------------------------|--|--|--|
| 1.   | PMAC GUI:                            | Open web browser and enter: http:// <pmac_management_network_ip></pmac_management_network_ip>                                                                                                    |  |  |  |
|      | Login to PMAC<br>GUI                 | Login as <b>pmacadmin</b> user.                                                                                                    |  |  |  |
|      |                                      | ORACLE                                                                                                    |  |  |  |
|      |                                      | Oracle System Login Techt 1 20:04:09 1016 LTC                                                                                                    |  |  |  |
|      |                                      | Log in         Enter your usermanic and password to log in         Secure was legged ast at SCHEDeper         Usermanic:         Password.         Carge survey         Log in         Carge survey         Carge survey         Usermanic:         Carge survey         Carge survey         Usermanic:         Carge survey         Carge survey         Carge sur |  |  |  |
|      | PMAC GUI:                            | Navigate to this GUI page: Main Menu → VM Management                                                                                                    |  |  |  |
| 2.   | Navigate to VM<br>Management<br>menu | <ul> <li>Main Menu</li> <li>Hardware</li> <li>Software</li> <li>MM Management</li> <li>Storage</li> <li>Administration</li> <li>Task Monitoring</li> <li>Logout</li> </ul>                                                                                                    |  |  |  |

| Step     Procedure       3.     PMAC GUI:     Select the TVOE rack mounted s       Select the     The selected server's guest mach                                                                                                    | Result                                                                                                    |
|----------------------------------------------------------------------------------------------------|----------------------------------------------------------------------------------------------------|
| 3.     PMAC GUI:     Select the TVOE rack mounted s       Select the     The selected server's guest mach                                                                                                    |                                                                                                    |
| desired Rack<br>Mount Server<br>(RMS) and<br>create the VM<br>Guest       Virtual Machine Management         Virtual Machine Management       View VM Host         Virtual Machine Management       View VM Host         Guest       Virtual Machine Management         Virtual Machine Management       View VM Host         Guest       View VM Host         Image: State State S | <pre>ver from the "VM Entities" listing on the left side of the screen. e configuration will then be displayed.</pre> |
| Record the VM Guest Name of e                                                                                                    | ch VM in the space provided in step 4.                                                                                |

Procedure 12: Create, IPM and Install Application on all Virtual Machines

| Step       Procedure       Result         4.       Check off each<br>VM as it is       Check-off the associated Check Box as each VM is completed and record the V<br>each VM in the space provided. |                  |
|----------------------------------------------------------------------------------------------------|------------------|
| 4. <i>Check off each</i><br><i>VM as it is</i><br><i>varmelated Check-off the associated</i> <b>Check Box</b> <i>as each</i> VM <i>is completed and record the</i> <b>V</b>                          |                  |
| I COMPLETE COMPLETE                                                                                                    | VM Guest Name of |
| Primary Site:                                                                                                    |                  |
| □ NOAM-A: □ NOAM-B:                                                                                                    |                  |
| SOAM-A: SOAM-B:                                                                                                    |                  |
| QS-1: MP-1:                                                                                                    |                  |
| □ MP-2: □ MP-3:                                                                                                    |                  |
| □ MP-4: □ MP-5:                                                                                                    |                  |
| Disaster Recovery Site: (Optional)                                                                                                    |                  |
| □ NOAM-A: □ NOAM-B:                                                                                                    |                  |
| SOAM-A: SOAM-B:                                                                                                    |                  |
| QS-1: MP-1:                                                                                                    |                  |
| □ MP-2: □ MP-3:                                                                                                    |                  |
| □ MP-4: □ MP-5:                                                                                                    |                  |

Procedure 12: Create, IPM and Install Application on all Virtual Machines

| Step | Procedure                                                                    | Result                                                                                                    |  |
|------|------------------------------------------------------------------------------|----------------------------------------------------------------------------------------------------|--|
| 5.   | <b>PMAC GUI:</b><br>Click on the<br><b>Import Profile</b><br>dialogue button | A "Create VM Guest" window is displayed that is similar to the below:                                                                                                    |  |
|      |                                                                              | Create VM Guest Name: Host: RMS: pc9000738  On                                                                                                    |  |
|      |                                                                              | VM Info         Num vCPUs:       Image: Comparison of the state of the state of th |  |
|      |                                                                              | Virtual Disks     Add     Delete       Prim Size (MB)     Host Pool     Host Vol Name     Guest Dev Name       Image: Comparison of the state of the state of t                                         |  |
|      |                                                                              | Virtual NICs Add Delete<br>Host Bridge Guest Dev Name                                                                                                    |  |
|      |                                                                              | control control                                                                                                    |  |
|      |                                                                              | Create Import Profile                                                                                                    |  |
|      |                                                                              | Click "Import Profile" button .                                                                                                    |  |

Procedure 12: Create, IPM and Install Application on all Virtual Machines
| Procedure 12: | Create, IPM and Insta | ll Application on all | Virtual Machines |
|---------------|-----------------------|-----------------------|------------------|
|---------------|-----------------------|-----------------------|------------------|

| Step                                           | Procedure                                                           | Result                                                                                      |  |
|------------------------------------------------|---------------------------------------------------------------------|---------------------------------------------------------------------------------------------|--|
| 6.                                             | PMAC GUI:                                                           | Select the desired ISO/Profile.                                                             |  |
| Select the - If creating a VM for a NOAM, SOAN |                                                                     | - If creating a VM for a NOAM, SOAM or Query Server, on a HP DL360, use the profile:        |  |
|                                                | desired<br><b>ISO/Profile</b><br>value                              | "EXHR-4.1.0_41.x.0-86_64=> HLRR_NO_SO_QS"                                                   |  |
|                                                | - If creating a VM for an MP server on a HP DL360, use the profile: |                                                                                             |  |
|                                                |                                                                     | "EXHR-4.1.0_41.x.0-86_64=> HLRR_MP"                                                         |  |
|                                                |                                                                     | - If creating a VM for a NOAM, SOAM or Query Server, on a HP DL380 (Gen9), use the profile: |  |
|                                                |                                                                     | "EXHR-4.1.0_41.x.0-86_64=> HLRR_GEN9_NO_SO_QS"                                              |  |
|                                                |                                                                     | - If creating a VM for an MP server on a HP DL380 (Gen9), use the profile:                  |  |
|                                                |                                                                     | "EXHR-4.1.0_41.x.0-86_64=> HLRR_GEN9_MP"                                                    |  |
|                                                |                                                                     |                                                                                             |  |
|                                                |                                                                     | Import Profile 🛛                                                                            |  |
|                                                |                                                                     | ISO/Profile: 872-2696-101-4.0.0 40.6.0-EXHR-x86 64 => HLRR NO SC -                          |  |
|                                                |                                                                     | Num CPUs:12 Memory (MBs):36864                                                              |  |
|                                                |                                                                     | Virtual Disks: Prim Size (MB) Pool TPD Dev                                                  |  |
|                                                |                                                                     | ✓ 409600 vgguests                                                                           |  |
|                                                |                                                                     |                                                                                             |  |
|                                                |                                                                     | NICs: Bridge TPD Dev                                                                        |  |
|                                                |                                                                     | control control                                                                             |  |
|                                                |                                                                     | imi imi 🗏                                                                                   |  |
|                                                |                                                                     | manageme xmi 🔻                                                                              |  |
|                                                |                                                                     | Select Profile                                                                              |  |
|                                                |                                                                     | Click on Select Profile button                                                              |  |
|                                                |                                                                     |                                                                                             |  |

| Step              | Procedure                                                                                                    | Result                                                                                                    |
|-------------------|----------------------------------------------------------------------------------------------------|----------------------------------------------------------------------------------------------------|
| Step           7. | Procedure         PMAC GUI:         Override the VM         Guest Name to         make it unique         for the site | Result         A "Create VM Guest" window is displayed that is similar to the below.         Image: NOA         Image: NOA         Image: Noa         Image: Noa |
|                   |                                                                                                    | Click <b>"Create"</b> button                                                                                                    |
| 8.                | PMAC GUI:                                                                                                    | Verify that the Virtual Machine successfully created.                                                                                                    |
|                   | Verify that<br>Create VM task<br>successfully<br>completes.                                                           | 6       VirtAction: Create       RMS: chltnchlrmoam01at       Guest creation completed       COMPLETE       0:00:08       2014.11-21       100%         The user should see a screen similar to above with a <b>Progress</b> value of <b>100%</b> .                                                                                                    |

Procedure 12: Create, IPM and Install Application on all Virtual Machines

| Step | Procedure                                         | Result                                                                                                    |
|------|---------------------------------------------------|----------------------------------------------------------------------------------------------------|
| 9.   | PMAC GUI:                                         | Select the VM Guest Name from the VM Entities list, and click Install OS button                                                                                                    |
|      | Install the TPD<br>operating system<br>on the VM. | View VM Guest       Name. chitnchirmoam01a       Current Power State. Running         Terfredit       Q       Name. chitnchirmoam01a       On       Change         • • RMS: chitnchirmoam01at       On       Change       Change         • • RMS: chitnchirmoam01at       Willing       Software       Nework       Nede         • • RMS: chitnchirmoam01at       Willing       Software       Nework       Nede         • • RMS: chitnchirmoam01at       Willing       Software       Nework       Nede         • • RMS: chitnchirmoam01at       Num vCPUs. 12       Num vCPUs. 12       Memory (WBs): 36,854       Num UUD, 7f728924-a808-4#d8-888db-08947b547104         • • RMS: chitnchirmoam01at       Virtual Watchdog: V       Virtual Watchdog: V       Virtual Ulsks |
|      |                                                   | Pri Store (MID) Und Peril Real Vel Huma Gravel Day Name                                                                                                    |
|      |                                                   |                                                                                                    |
|      |                                                   | Virtual NICs     Host Bridge     Guest Dev Name     NAC Addr       control     control     02 54:00 30:5are1       min     min     22 54:00 30:54:20       management     amil     02 54:00 80:c4:20                                                                                                    |
| 10.  | <b>PMAC GUI:</b><br>Select the TPD                | Select the desired TPD image (highlighted in green), and click Start Software Install button.                                                                                                    |
|      | 7.0.x image and start installing                  | Jmage Name                                                                                                    |
|      | TPD                                               | 111age Name Type Architecture Description                                                                                                    |
|      |                                                   | TPD install-6.5.2, 82.31.0-CentOS6.5-x86, 64, Bootable x86, 64                                                                                                    |
|      |                                                   | TPD.install-7.0.3.0.0_86.37.0-OracleLinux6.7-<br>x86_64 x86_64                                                                                                    |
|      |                                                   | TVOE-3.0.3.0.0_86.37.0-x86_64 Bootable x86_64                                                                                                    |
|      |                                                   | Start Software Install                                                                                                    |

Procedure 12: Create, IPM and Install Application on all Virtual Machines

| Step | Procedure                                                                                             | Result                                                                                                    |
|------|----------------------------------------------------------------------------------------------------|----------------------------------------------------------------------------------------------------|
| 11.  | <b>PMAC GUI:</b><br>Monitor the<br>Install OS task<br>and wait until it<br>successfully<br>completes. | Navigate to this GUI page Main Menu → Task Monitoring to monitor the progress of the OS installation task.         A separate task will appear for each VM guest affected         When the installation is complete, the task will change to green and the Progress field will indicate "100%".         7       Install OS         RMS: chlttch/rmoam01at       Done: TPD.install-6.5.2_82.31.0-<br>Guest: chlttch/rmoam01at       COMPLETE       0:14:44       2014-11-21<br>14:34:21       100%                                                                                                    |
| 12.  | PMAC GUI:<br>Record control<br>IP address of<br>each VM Guest                                         | Guest chinchmoandia (Cent0565.886.64       Intering the day of the day of the day |

Procedure 12: Create, IPM and Install Application on all Virtual Machines

| 11000 | dure 12. Create, II             | wi and instan Application on an vir  |                               |
|-------|---------------------------------|--------------------------------------|-------------------------------|
| Step  | Procedure                       |                                      | Result                        |
| 13.   | PMAC GUI:                       | Determine control IP address of each | VM Guest and record it below. |
|       | Record control<br>IP address of | Primary Site:                        |                               |
|       | each VM Guest                   | □ NOAM-A:                            | □ NOAM-B:                     |
|       |                                 | SOAM-A:                              | SOAM-B:                       |
|       |                                 | QS-1:                                | MP-1:                         |
|       |                                 | □ MP-2:                              | ☐ MP-3:                       |
|       |                                 | □ MP-4:                              | ☐ MP-5:                       |
|       |                                 | Disaster Recovery Site: (Optional)   |                               |
|       |                                 | □ NOAM-A:                            | □ NOAM-B:                     |
|       |                                 | SOAM-A:                              | SOAM-B:                       |
|       |                                 | QS-1:                                | MP-1:                         |
|       |                                 | ☐ MP-2:                              | MP-3:                         |
|       |                                 | □ MP-4:                              | ☐ MP-5:                       |
|       |                                 | 1                                    |                               |

Procedure 12: Create, IPM and Install Application on all Virtual Machines

| Step | Procedure                                                            |                                                                                                    | Result    |  |
|------|----------------------------------------------------------------------|----------------------------------------------------------------------------------------------------|-----------|--|
| 14.  | Virtual PMAC<br>server SSH:                                          | From PMAC server console, open SSH session to the VM Guest using admusr credentials and the <vm address="" control="" guest="" ip=""> obtained from Step 13 of this procedure.</vm>                                                                                                    |           |  |
|      | SSH into the VM<br>Guest                                             | \$ ssh <vm address="" control="" guest="" ip=""></vm>                                                                                                    |           |  |
|      | Record initial                                                       | Determine initial hostname of each VM Guest and record it below.                                                                                                    |           |  |
|      | hostname of<br>each VM Guest                                         | Primary Site:                                                                                                    |           |  |
|      |                                                                      | □ NOAM-A:                                                                                                    | □ NOAM-B: |  |
|      |                                                                      | SOAM-A:                                                                                                    | SOAM-B:   |  |
|      |                                                                      | QS-1:                                                                                                    | MP-1:     |  |
|      |                                                                      | ☐ MP-2:                                                                                                    | ☐ MP-3:   |  |
|      |                                                                      | ☐ MP-4:                                                                                                    | □ MP-5:   |  |
|      |                                                                      | Disaster Recovery Site: (Optional)                                                                                                    |           |  |
|      |                                                                      | □ NOAM-A:                                                                                                    | □ NOAM-B: |  |
|      |                                                                      | SOAM-A:                                                                                                    | SOAM-B:   |  |
|      |                                                                      | QS-1:                                                                                                    | MP-1:     |  |
|      |                                                                      | ☐ MP-2:                                                                                                    | □ MP-3:   |  |
|      |                                                                      | ☐ MP-4:                                                                                                    | ☐ MP-5:   |  |
| 15.  | PMAC GUI:                                                            | UI:Verify that initial hostname on each VM Guest is unique and correct.t the<br>tname<br>M<br>niqueIf any two or more VM Guests on a site have identical hostnames, then delete and re-create the<br>duplicate VM Guest as shown in steps 3-11 of this procedure. Otherwise continue to the next step. |           |  |
|      | Verify that the<br>initial hostname<br>of each VM<br>Guest is unique |                                                                                                    |           |  |

Procedure 12: Create, IPM and Install Application on all Virtual Machines

| Step                                       | Procedure                                         |                                                                                                    |                              | Result                                                                                                    |                                                                   |                                                  |                     |
|--------------------------------------------|---------------------------------------------------|----------------------------------------------------------------------------------------------------|------------------------------|----------------------------------------------------------------------------------------------------|-------------------------------------------------------------------|--------------------------------------------------|---------------------|
| 16 PMAC GUI: Select the VM Guest Name from |                                                   |                                                                                                    | me from the                  | VM Entities list,                                                                                                    | and click "Upgrad                                                 | de" button                                       |                     |
|                                            | Install the HLRR<br>4.1 application<br>on the VM. | VN Indues ()<br>Frefrech ()<br>BMS: chlanchirscem01at<br>AMS: chlanchirscem01at<br>AMS: chlanchirscem01at<br>chlanchirscem01a<br>chlanchirscem01a<br>chlanchirscem01a<br>Chlanchirscem01a<br>Chlanchirscem01a<br>Chlanchirscem01a<br>Chlanchirscem01a | View VM Gue<br>VM info Softw | at Name, chitro<br>Host RMS:<br>chitro<br>arc Nework Vecto<br>Num vCPUs, 12<br>Memory (VRs): 36,864<br>VM OUID, 717280<br>Watchdog: ⊘ | chirrnoam01a (<br>chirrnoam01at<br>chirrnoam01at<br>chirrnoam01at | Coment Power Sta<br>On - <u>Cr</u><br>947b647104 | le. Running<br>ango |
|                                            |                                                   | <ul> <li>RMS: chitrichimmp0.1t</li> </ul>                                                                                                    | Virtual Disks                | •                                                                                                    |                                                                   |                                                  |                     |
|                                            |                                                   |                                                                                                    | Pri Suce (M                  | ID Hod Peal                                                                                                    | Hoal Vol Nume                                                     | Great Nev Name                                   |                     |
|                                            |                                                   |                                                                                                    | m                            |                                                                                                    | chInchimusur01a.uu                                                |                                                  |                     |
|                                            |                                                   |                                                                                                    | 4030                         | ov vaguesis                                                                                                    | 9                                                                 | PROVER                                           |                     |
|                                            |                                                   |                                                                                                    | Virtual NICs                 |                                                                                                    |                                                                   |                                                  |                     |
|                                            |                                                   |                                                                                                    | Но                           | st Bridge Guest Dev H                                                                                                    | iame NAC Addr                                                     |                                                  |                     |
|                                            |                                                   |                                                                                                    |                              | control co                                                                                                    | onirol 52/54:00/36:8a/e1                                          |                                                  |                     |
|                                            |                                                   |                                                                                                    | mar                          | agement                                                                                                    | ami 52.54:00:80:04:25                                             |                                                  |                     |
|                                            |                                                   |                                                                                                    |                              |                                                                                                    |                                                                   | ]                                                |                     |
|                                            |                                                   | - Francisco de Calendario                                                                                                    |                              | Fdi                                                                                                    | Delete Clone Guest                                                | Regenerate De                                    | vice Mepping ISO    |
|                                            |                                                   | Pause opeakes                                                                                                    |                              | insta                                                                                                    | TOS Chigason Ac                                                   | ebi (doğusule 🦷 1                                | Reject Upgrade      |
|                                            |                                                   |                                                                                                    | 1 4 11 7                     |                                                                                                    | 1 ((5) + 5 6)                                                     | TT 1 4 1                                         |                     |
| 17.                                        | PMAC GUI:                                         | Select the HLR Router 4.                                                                                                    | . I Applicatio               | n image, and clic                                                                                                    | ek "Start Softwar                                                 | e Upgrade"                                       | outton.             |
|                                            | Select the<br>Application                         | Software Upgrade                                                                                                    | - Select In                  | nage                                                                                                    |                                                                   |                                                  |                     |
|                                            | image and start                                   |                                                                                                    |                              | 5                                                                                                    |                                                                   |                                                  |                     |
|                                            | installing the<br>HLRR 4-1                        |                                                                                                    |                              |                                                                                                    |                                                                   |                                                  |                     |
|                                            | Application                                       | Targets                                                                                                    |                              | Select Image                                                                                                    |                                                                   |                                                  |                     |
|                                            |                                                   | Entity                                                                                                    | Status                       | Image Name                                                                                                    |                                                                   | Туре                                             | Architecture D      |
|                                            |                                                   | Host IP::e1ff:fe6e:8984                                                                                                    |                              | 872-2525-101-2.                                                                                                    | 5.2_82.31.0-TVOE-x86_6                                            | 4 Bootable                                       | x86_64              |
|                                            |                                                   | Guest: chltnchlrrnoam01a                                                                                                    |                              | 872-2696-101-4.                                                                                                    | 0.0_40.15.0-EXHR-x86_6                                            | 4 Upgrade                                        | x86_64              |
|                                            |                                                   |                                                                                                    |                              | EXHR-4.1.0_41.1                                                                                                    | .0-x86_64                                                         | Upgrade                                          | x86_64              |
|                                            |                                                   |                                                                                                    |                              | PMAC-6.0.3.0.0_                                                                                                    | 60.23.0-x86_64                                                    | Upgrade                                          | x86_64              |
|                                            |                                                   |                                                                                                    |                              | TPD.install-6.5.2                                                                                                    | 82.31.0-CentOS6.5-x86                                             | _64 Bootable                                     | x86_64              |
|                                            |                                                   |                                                                                                    |                              | TPD.install-7.0.3.<br>x86_64                                                                                                    | 0.0_86.37.0-OracleLinux                                           | 6.7- Bootable                                    | x86_64              |
|                                            |                                                   |                                                                                                    |                              | TVOE-3.0.3.0.0_8                                                                                                    | 6.37.0-x86_64                                                     | Bootable                                         | x86_64              |
|                                            |                                                   |                                                                                                    |                              | Start Software                                                                                                    | Upgrade                                                           |                                                  |                     |

Procedure 12: Create, IPM and Install Application on all Virtual Machines

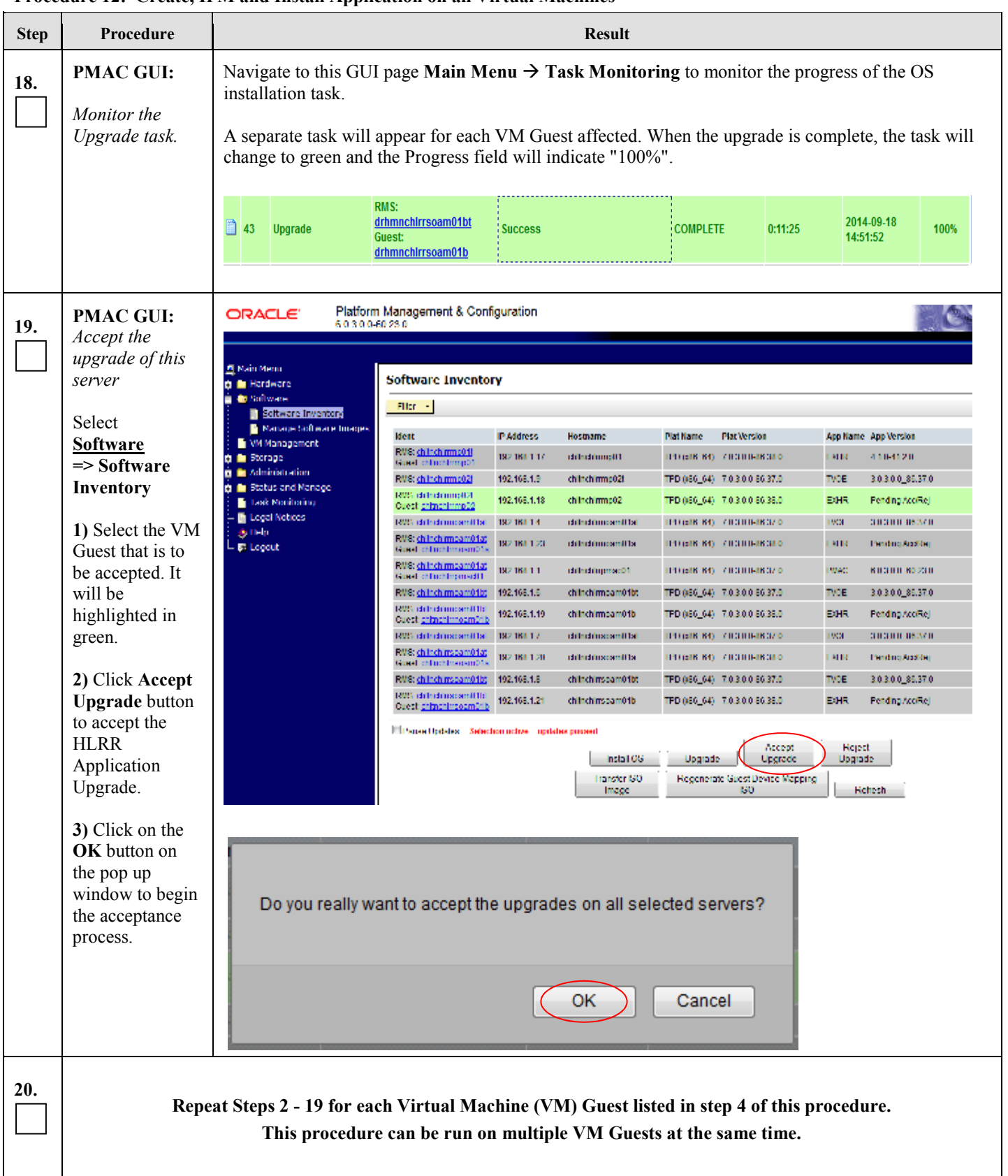

Procedure 12: Create, IPM and Install Application on all Virtual Machines

| Step | Procedure | Result                                                              |
|------|-----------|---------------------------------------------------------------------|
| 21.  |           | Optional: Repeat this procedure on the Disaster Recovery VM Guests. |
|      |           | THIS PROCEDURE HAS BEEN COMPLETED                                   |

| Procedure 12: | Create, IPM | and Install A | Application or | n all Virtual Mac | hines |
|---------------|-------------|---------------|----------------|-------------------|-------|
|               | )           |               |                |                   |       |

## 7. CONFIGURATION PROCEDURES

### 7.1 Configuring HLRR NOAM-A Server (1st NOAM site only)

This procedure configures the first NOAM server. This includes configuring a temporary interface to the NOAM-A GUI, creating Network Elements for all required networks (NOAMs, SOAMs and DR NOAMs), configuring Services and creating/configuring the first NOAM-A server.

**Requirements: Procedure 12: Create, IPM and Install Application on all Virtual Machines** has been completed for all servers.

#### Assumptions:

- This procedure assumes that the HLRR Network Element XML file for the NOAM and SOAM sites have been previously created, as described in Appendix D: Creating an XML file for Installing HLRR Network Elements.
- The HLRR Network Element XML files for the Disaster Recovery NOAM and SOAM sites (optional) should also be created as described in Appendix D: Creating an XML file for Installing HLRR Network Elements.
- This procedure assumes that the Network Element XML files are either on a USB flash drive or the laptop's hard drive. The steps are written as if the XML files are on a USB flash drive, but the files can exist on any accessible drive.

This procedure requires that the user connects to the HLRR GUI prior to configuring the first HLRR server. This can be done either by one of two procedures:

- 1. Configuring a temporary external IP address, as described in **Appendix C:** Creating Temporary External IP Address for Accessing HLRR GUI
- 2. Plugging a laptop into an unused, unconfigured port on the NOAM-A server using a direct-connect Ethernet cable.

Check off ( $\sqrt{}$ ) each step as it is completed. Boxes have been provided for this purpose under each step number.

IF THIS PROCEDURE FAILS, CONTACT MY ORACLE SUPPORT AND ASK FOR ASSISTANCE.

#### Procedure 13: Configuring HLRR NOAM-A Server (1<sup>st</sup> NOAM site only)

| Step | Procedure                                            | Result                                                                              |
|------|------------------------------------------------------|-------------------------------------------------------------------------------------|
| 1.   | <b>NOAM-A Server:</b><br>Connect to the HLRR<br>GUI. | Execute <b>Appendix C</b> : Establishing a Local Connection for Accessing HLRR GUI. |

| Step       | Procedure                                                                                                    | Result                                                                                                    |
|------------|----------------------------------------------------------------------------------------------------|----------------------------------------------------------------------------------------------------|
| <b>2</b> . | NOAM-A GUI:                                                                                                    | Gertifisate Error: Navigation Blocked - Windows Internet Fajdower                                                                                                    |
|            | Launch an approved<br>web browser and<br>connect to the NOAM-<br>A Server's IP address                                                                                               | Image: Second second second |
|            | <b>NOTE:</b> If presented<br>with the "security<br>certificate" warning<br>screen shown to the<br>right, choose the<br>following option:<br><b>"Continue to this</b><br>website (not | The secondly certificate presented by this website was not issued by a trusted certificate authority.<br>The security certificate presented by this website was issued for a different website's address.<br>Security certificate problems may indicate an attempt to fool you or intercept any data you send to the server.<br>We recommend that you close this webpage and do not continue to this website.<br>© Click here to close this webpage.                                                                                                    |
|            | recommended)".                                                                                                    | <ul> <li>Continue to this website (not recommended).</li> <li>More information</li> </ul>                                                                                                    |
| 3.         | NOAM-A GUI:                                                                                                    | ORACLE                                                                                                    |
|            | The user should be<br>presented the login<br>screen shown on the<br>right.<br>Login to the GUI using<br>the default user and<br>password.                                            | Crecie System Login         End in Crecie in Crecie in Creation of the pression of the login         Sector of the rescale of the pression of the login         Crecie of the rescale of the pression of the login         Sector of the rescale of the back of the former in the of the crecie in the creation of the crecie in the creation of the creation of the cr                                                                                                    |
| 4.         | NOAM-A GUI:<br>The user should be<br>presented the HLRR<br>Main Menu as shown<br>on the right.                                                                                       | ORACLE:       Tekeles ILR Routes<br>41.04120         Constant doug #DE to detected exact dis (Entropy Attraction doug)         Constant doug #DE to detected exact dis (Entropy Attraction doug)         State State         Configuration         Configuration         Conf                                                                                                    |

# Procedure 13: Configuring HLRR NOAM-A Server (1<sup>st</sup> NOAM site only)

| Step | Procedure                                                                                                    | Result                                                                                                    |
|------|----------------------------------------------------------------------------------------------------|----------------------------------------------------------------------------------------------------|
| 5.   | NOAM-A GUI:<br>Configuring Network<br>Element<br>Select<br>Main Menu<br>→ Configuration<br>→ Network Elements                                                      | Connected using VIP to chltachirmoam01b (ACTIVE NETWORK OAM&P)         Main Menu         Administration         Administration         Configuration         Network Elements         Network         Services         Servers         Servers         Server Groups         Places         Places         Place Associations                                                                                                    |
| 6.   | NOAM-A GUI:<br>From the<br>Configuration /<br>Network Elements<br>screen<br>Select the "Browse"<br>dialogue button (scroll<br>to bottom left corner of<br>screen). | Main Menu: Configuration -> Network Elements<br>Fri Aug 17 17;21:10 2012 UTC<br>Filter  Network Element Network Element Network Element upload a valid configuration file: Pause updates Provide File Pause updates Provide File Provide File Provi |

Procedure 13: Configuring HLRR NOAM-A Server (1<sup>st</sup> NOAM site only)

| Step | Procedure                                                                                                    | Result                                                                                                    |
|------|----------------------------------------------------------------------------------------------------|----------------------------------------------------------------------------------------------------|
| 7.   | NOAM-A GUI:                                                                                                    | Ebrose tile                                                                                                    |
|      | <ul> <li>Note: This step<br/>assumes that the xml<br/>files were previously<br/>prepared, as described<br/>in Appendix D.</li> <li>1) Select the location<br/>containing the site .xml<br/>file.</li> <li>2) Select the .xml file<br/>and click the "Open"<br/>dialogue button.</li> </ul> | Look,:     Image: JEB IE.I     Image: Second second second |
| 8.   | NOAM-A GUI:                                                                                                    |                                                                                                    |
|      | Select the <b>"Upload</b><br><b>File"</b> dialogue button<br>(bottom left corner of<br>screen).                                                                                                    | Insert Delete Edit NE Networks Delete NE Network Export Report                                                                                                    |
| 9.   | NOAM-A GUI:                                                                                                    | Main Menu: Configuration -> Network Elements [Upload]                                                                                                    |
|      | If the values in the <b>.xml</b> file pass validation rules, the user receives a banner information message showing that the data has been successfully committed to the DB.                                                                                                    | Filter       Info         Info       Image: Second second se                                         |
|      | <b>Note:</b> You may have to                                                                                                    | Main Menu: Configuration -> Network Elements                                                                                                    |
|      | left mouse click the<br>" <b>Info</b> " banner option                                                                                                    | Filter 		 Info                                                                                                    |
|      | in order to see the banner output.                                                                                                    | Network Element         ETS3_NO_NE                                                                                                    |
| 10.  |                                                                                                    | Repeat steps 5 - 9 for the SOAM Network Element File.                                                                                                    |
| 11.  | Optional:                                                                                                    | Repeat steps 5 - 9 for the DR NOAM and DR SOAM Network Element files.                                                                                                    |

Procedure 13: Configuring HLRR NOAM-A Server (1<sup>st</sup> NOAM site only)

| Procedure 13: | ۶: Configuring HLRR NOAM-A Server (1 <sup>st</sup> NOAM site o | nly) |
|---------------|----------------------------------------------------------------|------|
|---------------|----------------------------------------------------------------|------|

| Step | Procedure                                   | Result                                                        |                                  |                            |                  |
|------|---------------------------------------------|---------------------------------------------------------------|----------------------------------|----------------------------|------------------|
| 10   | NOAM A CUIL                                 | Connected using VIP to pc904080                               | US externo a (ACLIVE NETWORK DAM | au')                       |                  |
|      | NUAM-A GUI:                                 | 🖬 🖳 Main Nenu                                                 | Main Menu: Configuration         | > Services                 |                  |
|      |                                             | <ul> <li>Configuration</li> </ul>                             |                                  |                            |                  |
|      | Configuring Services                        | - E Network Elements                                          |                                  |                            |                  |
|      |                                             | - 🐚 Elennikser                                                | Name                             | Infra-NE Network           | Inter-NE Network |
|      | Q - 1 4                                     | - Servers                                                     | Replication                      | NTERSALIVI                 | INTERNALION      |
|      | Select                                      | Resource Domains                                              | Sopaling<br>VA Concernant        | Conspectived               | Hospeoted        |
|      | Main Menu                                   | Lié M.º Secondary                                             | NT RNA 121                       | INTERNALINA<br>INTERNALINA |                  |
|      |                                             | Replication_MP                                                | NTERNALIVI                       | INTERNALION                |                  |
|      | - Configuration                             | Scarty Log                                                    | ComAgent                         | Cited and                  | Unspected        |
|      |                                             | <ul> <li>Status &amp; Nanage</li> <li>Neasurements</li> </ul> |                                  |                            |                  |
|      | $\rightarrow$ Services                      | E EAGLE XG Dotabase                                           |                                  |                            |                  |
|      |                                             | <ul> <li>Help</li> </ul>                                      |                                  |                            |                  |
|      |                                             | Legal Notices                                                 |                                  |                            |                  |
|      |                                             |                                                               |                                  |                            |                  |
| 13.  | NOAM-A GUI:                                 | M                                                             | <b>.</b>                         | . Comine                   |                  |
|      |                                             | main menu:                                                    | Configuration -                  | -> Services                |                  |
|      |                                             |                                                               |                                  |                            | Fri Apr 29 12:   |
|      | 1) The user will be                         |                                                               |                                  |                            |                  |
|      | presented with the                          | Name                                                          |                                  | Intra NE Network           | Inter NE Network |
|      | configuration screen as shown on the right. | CALL.                                                         |                                  |                            |                  |
|      |                                             | OAM                                                           |                                  | INTERNALIMI                | INTERNALXMI      |
|      |                                             | Replication                                                   |                                  | INTERNALIMI                | INTERNALXMI      |
|      |                                             | Signaling                                                     |                                  | Unspecified                | Unspecified      |
|      | dialogue button                             | HA_Secondary                                                  |                                  | INTERNALIMI                | INTERNALXMI      |
|      | dialogue button.                            | HA_MP_Secondar                                                | у                                | INTERNALIMI                | INTERNALXMI      |
|      |                                             | Replication_MP                                                |                                  | INTERNALIMI                | INTERNALXMI      |
|      |                                             | ComAgent                                                      |                                  | Unspecified                | Unspecified      |
|      |                                             | Edit Report                                                   |                                  |                            |                  |
| 14.  | NOAM-A GUI:                                 | Connected using VIP to pr9040                                 | 005-exterNO-a (ACTEVE NETWORK)   | ОАМВР)                     |                  |
|      |                                             | Alio Menu<br>Della Administration                             | Main Menu: Configurat            | tion -> Services [Fdit]    |                  |
|      |                                             | 📋 🧰 Configuration                                             |                                  |                            |                  |
|      | 1) Set the services                         | Network Lements                                               |                                  |                            |                  |
|      | values as shown on the                      |                                                               | Services                         |                            |                  |
|      | rigni.                                      | Server Croups                                                 | Name                             | Intra-NE Network           | inter-NE Network |
|      |                                             | Places                                                        | 114M                             |                            |                  |
|      | 2) Select the "Apply"                       | Place Associations                                            | Signation                        | Unactine V                 | Unsected V       |
|      | dialogue button.                            | 📮 🧰 Alarma & Eventa                                           | D5 Seconders                     | INTERNALIWI 🗸              | INTERNALSWI 🛩    |
|      |                                             | 😨 🚞 Security Log<br>🗖 🚞 Status & Manage                       | HA ME Secondary                  | INTERNA IMI 😒              | INTERNALIZMU 😒   |
|      |                                             | 👳 🧰 Measurements                                              | Replicator: WP                   | INTERNALIMI 🗸              | INTERNAL SWI 🛩   |
|      |                                             | o 🧰 1761 1763 Detabase<br>o 💼 tekelec 1000 Bouter             | ComAgen                          | It-specified - 🗸           | Dispecified V    |
|      |                                             | : 🔶 Help<br>E Fegal Notices<br>E Espont                       |                                  | Ox Apply Canco             | 1                |
|      |                                             |                                                               |                                  |                            |                  |

| Step | Procedure                                                                                                    |                                                                                                    | Result                                                                                                    |                                    |                                                                                                    |            |
|------|----------------------------------------------------------------------------------------------------|----------------------------------------------------------------------------------------------------|----------------------------------------------------------------------------------------------------|------------------------------------|----------------------------------------------------------------------------------------------------|------------|
| 15.  | <ul> <li>NOAM-A GUI:</li> <li>1) The user should be presented with a banner information message stating "Data committed"</li> <li>2) Select the "Ok" dialogue button.</li> </ul> | Main Menu: Config<br>Info<br>OAM<br>Replication<br>Signaling<br>HA_Secondary<br>HA_MP_Secondary<br>Replication_MP                                                                                                    | ted!                                                                                                    | es [Edit]                          | Fri Oct 25 15:(<br>Inter-NE Network<br>XMI                                                                                                    |            |
| 16.  | NOAM-A GUI:<br>The user will be<br>presented with the<br>"Services"<br>configuration screen as<br>shown on the right                                                             | Connected using VIP to chiltrichirmos<br>Nam Menu<br>Administration<br>Administration<br>Administratio | C HLR Router<br>2.0<br>mobile (ACTIVE RETWORK CAMBE)<br>Main Menu: Configuratio<br>Name<br>CAM<br>Replection<br>Specific<br>PA Secondary<br>PA Secondary<br>PA MP Secondary<br>Replection NP | 11 0<br>n -> Services              | Welcome guiadmin [Log<br>Welcome guiadmin [Log<br>Provide 10:55:21:22:25<br>Inter-NE Network<br>XVI<br>XVI<br>Unspecified<br>XVI<br>XVI<br>XVI<br>XVI<br>XVI<br>XVI<br>XVI<br>XVI | Hdp<br>UTC |
| 17.  | NOAM-A GUI:<br>Configuring HLRR<br>Server<br>Select<br><u>Main Menu</u><br>→ Configuration<br>→ Servers                                                                          | Connected using VIP to chiltochir<br>Connected using VIP to chiltochir<br>Main Menu<br>Configuration<br>Configuration<br>Network Elements<br>Network<br>Services<br>Services<br>Services<br>Resource Domains<br>Places<br>Places<br>Place Associations                                                                                                    | elec HLR Router<br>-11.2.0<br>Main Menu: Configur<br>Fiter •<br>Hostname Role                                                                                                    | MAP)<br>ation -> Serve<br>SystemID | ers (Filtered)                                                                                                    |            |

Procedure 13: Configuring HLRR NOAM-A Server (1<sup>st</sup> NOAM site only)

| Step | Procedure                                                                                                    | Result                                                                                                    |
|------|----------------------------------------------------------------------------------------------------|----------------------------------------------------------------------------------------------------|
| 18.  | NOAM-A GUI:<br>Select the "Insert"<br>dialogue button.                                                                  | Help<br>Insert Delete Export Report<br>Logout                                                                                                    |
| 19.  | NOAM-A GUI:<br>The user is now<br>presented with the<br>"Server [Insert]"<br>configuration screen.                      | Main Menu: Configuration -> Servers [Insert]     Adding a new server   Attribute   Value   Hostname   Image: Select Role - Image: Select Role - Image: |
| 20.  | NOAM-A GUI:<br>Input the assigned<br>"hostname" for the<br>NOAM-A Server.<br>See NAPD document<br>for this information. | Attribute     Value       Hostname     pc9000736-no-b                                                                                                    |
| 21.  | NOAM-A GUI:<br>Select "NETWORK<br>OAM&P" for the<br>server "Role" from the<br>pull-down menu.                           | Role       NETWORK OAM&P •         System ID       - Select Role -         NETWORK OAM&P       -         System ID       SYSTEM OAM         MP       QUERY SERVER         Hardware Profile       TekServer T1200 •                                                                                                    |

# Procedure 13: Configuring HLRR NOAM-A Server (1<sup>st</sup> NOAM site only)

| Step | Procedure                                                                              | Re                                                                                   | esult                                                    |                                        |
|------|----------------------------------------------------------------------------------------|--------------------------------------------------------------------------------------|----------------------------------------------------------|----------------------------------------|
| 22.  | NOAM-A GUI:                                                                            |                                                                                      |                                                          |                                        |
|      | <b>Optional:</b> Input the assigned " <b>System ID</b> "                               | System ID                                                                            |                                                          |                                        |
| 23.  | NOAM-A GUI:                                                                            |                                                                                      |                                                          |                                        |
|      | Select "HLRR TVOE<br>Guest" for the<br>Hardware Profile<br>from the pull-down<br>menu. | Hardware Profile TekServer T1200   TekServer T1200  TekServer T1200  HLRR TVOE Guest |                                                          |                                        |
| 24.  | NOAM-A GUI:                                                                            |                                                                                      |                                                          |                                        |
|      | Select the <b>Network</b><br>Element Name from<br>the pull-down menu.                  | Network Element Name - Unassigned                                                    |                                                          |                                        |
|      |                                                                                        | <b>NOTE:</b> After the Network Element Name is se seen in <b>Step 26</b>             | lected, the Interfaces fie                               | lds will be displayed, as              |
| 25.  | NOAM-A GUI:                                                                            |                                                                                      |                                                          |                                        |
|      | Enter the site location.                                                               | Location Morrisville_NC Location is any tex                                          | description [Default = <sup></sup> . Range<br>t string.] | e = A 15-character string. Valid value |
|      | <b>NOTE:</b> <i>Location is an optional field.</i>                                     |                                                                                      |                                                          |                                        |
| 26.  | NOAM-A GUI:                                                                            |                                                                                      |                                                          |                                        |
|      |                                                                                        | Interfaces:                                                                          |                                                          | Interface                              |
|      | 1) Enter the XMI and                                                                   |                                                                                      |                                                          | interiace                              |
|      | IMI IP addresses for                                                                   | XMI (10.240.37.0/27)                                                                 |                                                          | xmi 👻 📄 VLAN (3)                       |
|      | the HLKK NUAM-A<br>Server                                                              | IMI (169.254.2.0/24)                                                                 |                                                          | imi 🔻 🔲 VLAN (4)                       |
|      | Refer to the NAPD                                                                      | NTP Servers:                                                                         |                                                          |                                        |
|      | documentation for this information.                                                    | NTP Server IP Address                                                                | Prefer                                                   |                                        |
|      |                                                                                        |                                                                                      | Ok Apply Cancel                                          |                                        |
|      | 2) Set the XMI and<br>IMI Interfaces to<br>"xmi" and "imi",<br>respectively.           |                                                                                      |                                                          |                                        |
|      | 3) DO NOT check any VLAN box.                                                          |                                                                                      |                                                          |                                        |

Procedure 13: Configuring HLRR NOAM-A Server (1<sup>st</sup> NOAM site only)

| Step | Procedure                                                                                                    |                                                                                                    |                                                                                          | Result                                                                                |                                                                                          |                                |                                                                                                    |
|------|----------------------------------------------------------------------------------------------------|----------------------------------------------------------------------------------------------------|------------------------------------------------------------------------------------------|---------------------------------------------------------------------------------------|------------------------------------------------------------------------------------------|--------------------------------|----------------------------------------------------------------------------------------------------|
| 27.  | ProcedureNOAM-A GUI:1) Click Add buttonand assign the IPaddress for the NTPServer.2) Click on check boxto select preferred NTPServer.NOAM-A GUI:                                                                                                    | NTP Servers:<br>NTP Serve<br>A<br>This should b<br>See paragrap<br>Main Menu: Con                                              | r IP Address<br>add<br>be the XMI a<br>Only one NT<br>oh 4.4 NTP S<br>figuration         | Result<br>address of the TV<br>IP server should<br>Strategy for more<br>-> Servers [I | Prefer<br>Remove<br>OE server hosting<br>be entered per gu<br>information on N<br>nsert] | g this VM<br>est.<br>VTP deplo | Guest.<br>yment.                                                                                                    |
|      | <ul> <li>1) The user should be presented with a banner information message stating "Pre-Validation passed".</li> <li>2) Click the "OK" button.</li> <li>2) Click the "OK" Button.</li> <li>3) System ID</li> <li>Hardware Profile</li> <li>Network Element National Interfaces: Network</li> <li>XMI (10.240.37.0/27)</li> <li>MI (169.254.2.0/24)</li> <li>NTP Servers:</li> <li>NTP Servers:</li> <li>NTP Servers:</li> <li>NTP Servers:</li> <li>NTP Servers:</li> </ul> | Info<br>Pre-Valida<br>Role<br>System ID<br>Hardware Profile<br>Network Element Name<br>Location                                | ation passed - D<br>NETWORK C<br>pc9000740-n<br>HLRR TVOE<br>NOAMP_NE<br>Morrisville, NC | PAM&P ▼ *<br>D-a<br>Guest ▼                                                           |                                                                                          |                                | Unique nai<br>[Default = r<br>character s<br>are alphan<br>Must start v<br>and end wi<br>Select the 1<br>System ID<br>server. [De<br>64-charact<br>any text stri<br>Hardware p<br>Select the n<br>Location de<br>Range = A<br>Valid value |
|      |                                                                                                    | Interfaces:<br>Network<br>XMI (10.240.37.0/27)<br>IMI (169.254.2.0/24)<br>NTP Servers:<br>NTP Server II<br>Add<br>10.250.32.51 | P Address                                                                                | IP Address<br>10.240.37.17<br>169.254.2.8                                             | Prefer                                                                                   | Interface<br>xmi •             | VLAN (3)                                                                                                    |

Procedure 13: Configuring HLRR NOAM-A Server (1<sup>st</sup> NOAM site only)

| Step       | Procedure                                                                                                    |                                                                                                    |                          | Result                                           |                          |                                |                                  |
|------------|----------------------------------------------------------------------------------------------------|----------------------------------------------------------------------------------------------------|--------------------------|--------------------------------------------------|--------------------------|--------------------------------|----------------------------------|
| 29.<br>30. | NOAM-A GUI:<br>If the values provided<br>match the network<br>ranges assigned to the<br>HLRR NE, the user will<br>receive a banner<br>information message<br>showing that the data<br>has been validated and<br>committed to the DB.<br>NOAM-A GUI:<br>Applying the HLRR<br>Server Configuration<br>File | Main Menu: Configura<br>Info<br>Data committed!<br>Main Menu<br>Main Menu |                          | GLE XG HLR Rout                                  | er                       | <b>:rt]</b>                    |                                  |
|            | Select<br><u>Main Menu</u><br>→ Configuration<br>→ Servers                                                                                                    |                                                                                                    |                          | Main Menu: Co<br>Filter  Hostname pc9000738-no-a | Role<br>Network<br>OAM&P | System ID<br>pc9000738-nd      | y <b>ers</b><br>Se<br>Gru<br>D-a |
| 31.        | NOAM-A GUI:<br>The "Configuration<br>→Servers" screen<br>should now show the<br>newly added HLRR<br>Server in the list.                                                                                                    | Main Menu: Co<br>Filter V<br>Hostname<br>pc9000738-no-a                                                                                                    | Role<br>Network<br>OAM&P | System ID<br>pc9000738-no-a                      | Server<br>Group          | Network<br>Element<br>NOAMP_NE | Location<br>Morrisville<br>NC    |

Procedure 13: Configuring HLRR NOAM-A Server (1<sup>st</sup> NOAM site only)

| Step | Procedure                                                                                                    |                                                                                                    |                           | Result                                                                 |                 |                    |                    |  |
|------|----------------------------------------------------------------------------------------------------|----------------------------------------------------------------------------------------------------|---------------------------|------------------------------------------------------------------------|-----------------|--------------------|--------------------|--|
| 32.  | NOAM-A GUI:                                                                                                    |                                                                                                    |                           |                                                                        |                 |                    |                    |  |
|      | 1) Use the cursor to select the HLRR                                                                                                    | Main Menu: Configuration -> Servers                                                                                                    |                           |                                                                        |                 |                    |                    |  |
|      | Server entry                                                                                                    | Hostname                                                                                                    | Role                      | System ID                                                              | Server<br>Group | Network<br>Element | Location I         |  |
|      | The row containing the desired <b>HLRR Server</b>                                                                                                | pc9000738-no-a                                                                                                    | Network<br>OAM&P          | pc9000738-no-a                                                         |                 | NOAMP_NE           | Morrisville,<br>NC |  |
|      | should now be<br>highlighted in<br><b>GREEN</b> .                                                                                                | Insert Edit Delete                                                                                                    | Export                    | Report                                                                 | 080             |                    |                    |  |
|      | <b>2)</b> Select the <b>"Export"</b> dialogue button.                                                                                            |                                                                                                    |                           |                                                                        |                 |                    |                    |  |
| 33.  | NOAM-A GUI:<br>The user will receive a<br>banner information<br>message showing a<br>download link for the<br>HLRR Server<br>configuration data. | Main Menu: Configuration -> Servers       Fri Oc         Filter       Info         Hostname       Info         epop000738-nc       Exported server data in TKLCConfigData.pc9000738-no-a.sh may be downloaded         pc9000738-nc       Exported server data in TKLCConfigData.pc9000738-no-a.sh may be downloaded         Insert       Edit       Delete       Export         The configurationt file was created and stored in the /var/TKLC/db/filemgmt directory. The configuration file will have a file name like TKLCConfigData.       hostname>.sh. |                           |                                                                        |                 |                    |                    |  |
| 34.  | <b>PMAC Server:</b><br>Connect to the PMAC<br>Server Console.                                                                                    | Connect to the PMAC server's console using one of the access methods described in <b>Section 2.3.</b> Use the PMAC_Management_ip_address.                                                                                                    |                           |                                                                        |                 |                    |                    |  |
| 35.  | PMAC Server:                                                                                                    | login as: admusr<br>admusr@10 250 xx y                                                                                                    | v's password              | ∃ <admusr nasswor<="" td=""><th>-d&gt;</th><th></th><td></td></admusr> | -d>             |                    |                    |  |
|      | 1) Access the command prompt.                                                                                                    | Last login: Mon Jul 3<br>[admusr@pmac-pc90                                                                                                    | 0 10:33:192<br>00738 ~]\$ | 2012 from 10.25.80.19                                                  | 99              |                    |                    |  |
|      | 2) Log into the PMAC server as the "admusr" user.                                                                                                |                                                                                                    |                           |                                                                        |                 |                    |                    |  |

Procedure 13: Configuring HLRR NOAM-A Server (1<sup>st</sup> NOAM site only)

| Step | Procedure                                                                                                    | Result                                                                                                    |
|------|----------------------------------------------------------------------------------------------------|----------------------------------------------------------------------------------------------------|
| 36.  | <b>PMAC Server:</b><br>SSH into the NOAM-A<br>server using the<br>Control IP Address                                                                                                    | Using an SSH client such as putty, ssh to the NOAM-A server using admusr credentials and<br>the <noam-a address="" control="" ip=""> from list in, Procedure 12: Create, IPM and Install<br/>Application on all Virtual Machines, step 13.<br/>[admusr@pmac-pc9000738 ~]\$ ssh 192.168.1.xx<br/>admusr@192.168.1.6's password: <b><admusr_password></admusr_password></b></noam-a>                                                                                                    |
| 37.  | NOAM-A Server:<br>Output similar to that<br>shown on the right will<br>appear as the server<br>access the command<br>prompt.                                                                                                    | <pre>*** TRUNCATED OUTPUT *** VPATH=/var/TKLC/rundb:/usr/TKLC/appworks:/usr/TKLC/awpcommon:/usr/TKLC/awptran sportmgr:/usr/TKLC/awpss7 PRODPATH=/opt/comcol/prod VPATH=/opt/TKLCcomcol/runcm6.2:/opt/TKLCcomcol/cm6.2 PRODPATH= RELEASE=6.2 VPATH=/var/TKLC/rundb:/usr/TKLC/appworks:/usr/TKLC/awpcommon:/usr/TKLC/awptran sportmgr:/usr/TKLC/awpss7:/usr/TKLC/appworks:/usr/TKLC/awpcommon:/usr/TKLC/awptran sportmgr:/usr/TKLC/awpss7:/usr/TKLC/appworks:/usr/TKLC/awpcommon:/usr/TKLC/awptran sportmgr:/usr/TKLC/awpss7:/usr/TKLC/appworks:/usr/TKLC/awpcommon:/usr/TKLC/awptran sportmgr:/usr/TKLC/awpss7:/usr/TKLC/appworks:/usr/TKLC/awpcommon:/usr/TKLC/awptran sportmgr:/usr/TKLC/awpss7:/usr/TKLC/appworks:/usr/TKLC/awpcommon:/usr/TKLC/awptran sportmgr:/usr/TKLC/awpss7:/usr/TKLC/appworks:/usr/TKLC/awpcommon:/usr/TKLC/awptran sportmgr:/usr/TKLC/awpss7:/usr/TKLC/appworks:/usr/TKLC/awpcommon:/usr/TKLC/awptran sportmgr:/usr/TKLC/awpss7:/usr/TKLC/appworks:/usr/TKLC/awpcommon:/usr/TKLC/awptran sportmgr:/usr/TKLC/awpss7:/usr/TKLC/axprox/TKLC/awptran sportmgr:/usr/TKLC/awpss7:/usr/TKLC/awptran sportmgr:/usr/TKLC/awptran sportmgr:/usr/TKLC/awp</pre> |
| 38.  | NOAM-A Server:<br>Copy the server<br>configuration file to the<br>"/var/tmp" directory<br>on the server, making<br>sure to rename the file<br>by omitting the server<br>hostname from the file<br>name.<br>NOTE: The server will<br>poll the /var/tmp<br>directory for the<br>presence of the<br>configuration file and<br>automatically execute<br>it when found. | Example:<br>TKLCConfigData<.server_hostname>.sh → will translate to →TKLCConfigData.sh<br>\$ sudo cp -p /var/TKLC/db/filemgmt/TKLCConfigData.pc9000738-no-a.sh<br>/var/tmp/TKLCConfigData.sh                                                                                                    |

Procedure 13: Configuring HLRR NOAM-A Server (1<sup>st</sup> NOAM site only)

| Step        | Procedure                                                                                           | Result                                                                                                    |
|-------------|----------------------------------------------------------------------------------------------------|----------------------------------------------------------------------------------------------------|
| 39.         | NOAM-A Server:                                                                                      | *** NO OUTPUT FOR ≈ 3-10 MINUTES ***                                                                                                    |
|             | After the configuration<br>script completes, a<br>broadcast message will<br>be sent to the terminal | Broadcast message from admusr@pc9000738-no-a (Fri Oct 25 19:16:09 2013):                                                                                                    |
|             |                                                                                                    | Server configuration completed successfully!                                                                                                    |
|             | window.                                                                                             | See /var/TKLC/appw/logs/Process/install.log for details.                                                                                                    |
|             |                                                                                                    | Please remove the USB flash drive if connected and reboot the server.                                                                                                    |
|             |                                                                                                    | Ignore the output shown and press the <b><enter></enter></b> key to return to the command prompt.                                                                                                 |
|             |                                                                                                    | <b>NOTE:</b> The user should be aware that the time to complete this step varies by each server and may take from 3-10 minutes to complete.                                                       |
| 40.         | NOAM-A Server:                                                                                      | <b>Note:</b> The following command example uses the GMT time zone. Replace, as appropriate, with the time zone you have selected for this installation. See <b>Appendix E</b> for a list of valid |
|             | Configure the time                                                                                  | time zones.                                                                                                    |
|             | zone                                                                                                | \$ sudo set_ini_tz.pl "Etc/UTC"                                                                                                    |
| 41.         | <b>NOAM-A Server:</b><br>Initiate a reboot of the                                                   | \$ sudo init 6                                                                                                    |
|             | HLRR NOAM-A<br>Server.                                                                              |                                                                                                    |
| <b>42</b> . | <b>PMAC Server:</b><br>The SSH session for                                                          | The previous step should cause the ssh session to the NOAM-A Server to close and user should return to the PMAC server console prompt. The user should see output similar to the below output:    |
|             | the NOAM-A server is terminated by previous                                                         | Connection to 102 168 1 x closed by remote host                                                                                                    |
|             | step.                                                                                               | Connection to 192.168.1.x closed.                                                                                                    |
| 43.         | PMAC Server:                                                                                        | Wait about 5 minutes until the server reboot is done.                                                                                                    |
|             | Wait until server<br>reboot is done. Then,                                                          | Using an SSH client such as putty, ssh to the NOAM-A server using admusr credentials and the <noam-a_xmi address="" ip=""></noam-a_xmi>                                                           |
|             | son into the NOAM-A server using the XMI                                                            | \$ ssh 10.240.241.xx                                                                                                    |
|             | IP Address.                                                                                         | aumusi@10.240.241.xx s passworu. <b>\aumusr_passworu&gt;</b>                                                                                                    |
|             |                                                                                                    | Note: If the server isn't up, wait a few minutes and re-enter the ssh command. You can also try running the "ping 10.240.241.xx" command to see if the server is up.                              |

Procedure 13: Configuring HLRR NOAM-A Server (1<sup>st</sup> NOAM site only)

| Procedure 13: | Configuring HLRR NOAM-A | A Server (1 <sup>st</sup> NOAM site only) |
|---------------|-------------------------|-------------------------------------------|
|---------------|-------------------------|-------------------------------------------|

| Step        | Procedure                                                                                                    | Result                                                                                                    |
|-------------|----------------------------------------------------------------------------------------------------|----------------------------------------------------------------------------------------------------|
| 44.         | <b>NOAM-A Server:</b><br>Use the <b>"ntpq"</b><br>command to verify that<br>the server has<br>connectivity to the<br>assigned NTP server. | \$ ntpq -np         remote       refid         st t when poll reach       delay         offset       jitter                                                                                                    |
|             |                                                                                                    | *10.240.241.105 192.5.41.209 2 u 651 1024 377 0.339 0.583 0.048                                                                                                    |
|             | -                                                                                                    | Note: It may take a few minutes for the NTP server to connect and sync with the VM.                                                                                                    |
| <b>45</b> . | <b>NOAM-A Server:</b><br>Verify the health of the server.                                                                                 | Execute the following command on the server and make sure that no errors are returned:<br><b>\$ sudo syscheck</b><br>Running modules in class hardwareOK<br>Running modules in class diskOK<br>Running modules in class netOK<br>Running modules in class systemOK<br>Running modules in class procOK<br>LOG LOCATION: /var/TKLC/log/syscheck/fail_log |

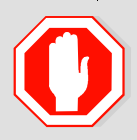

# IF CONNECTIVITY TO THE NTP SERVER(S) CANNOT BE ESTABLISHED, STOP AND EXECUTE THE FOLLOWING STEPS:

• Have the customer's IT group provide a network path from the OAM server IP to the assigned NTP IP addresses.

#### ONCE NETWORK CONNECTIVITY IS ESTABLISHED TO THE NTP IP ADDRESSES, REPEAT STEP 44

| 46. | NOAM Server A:                                                             |                                                                                                    |
|-----|----------------------------------------------------------------------------|----------------------------------------------------------------------------------------------------|
|     | Execute <b>"alarmMgr"</b><br>to verify the current<br>health of the server | \$ alarmMgralarmStatus<br>NOTE: This command should return no output on a healthy system. If any alarms are reported<br>as SNMP traps, please contact Oracle's Customer Care Center for assistance. |
| 47. | NOAM Server A:<br>Exit the SSH session<br>for the NOAM-A<br>server         | \$ exit                                                                                                    |

| Step | Procedure                                                                                                    | Result                                                                                                    |
|------|----------------------------------------------------------------------------------------------------|----------------------------------------------------------------------------------------------------|
| 48.  | NOAM-A GUI:                                                                                                    | Launch an approved web browser and connect to the NOAM-A Server's IP address.                                                                                                    |
| 49.  | Verify that you can log<br>back into the GUI.<br><b>NOTE:</b> <i>If presented</i><br><i>with the "security</i><br><i>certificate" warning</i><br><i>screen shown to the</i><br><i>right, choose the</i><br><i>following option:</i><br><i>"Continue to this</i><br><i>website (not</i><br><i>recommended)".</i><br><b>NOAM-A GUI:</b> | Cartificate Front Haripation filebood - Windows Internal Equipore   Control of the second of the second of the sec |
|      | The user should be<br>presented the login<br>screen shown on the<br>right.<br>Login to the GUI using<br>the default user and<br>password.                                                                                                    | Oracle System Login         Image: System Login         Image: System Log                                                                                                    |
| 50.  | <b>NOAM-A GUI:</b><br>Click the <b>"Logout"</b><br>link on the HLRR<br>server GUI.                                                                                                    | Welcome guiadmin [Logout]         Image: Pri Nov 18 14:43:32 2011 UTC         ge = A 1-32-character string.         at least one alpha and must                                                                                                    |
|      |                                                                                                    | THIS PROCEDURE HAS BEEN COMPLETED                                                                                                    |

Procedure 13: Configuring HLRR NOAM-A Server (1<sup>st</sup> NOAM site only)

## 7.2 Configure Remaining HLRR Servers (All Sites)

This procedure is used to create and configure all HLRR Servers except the first NOAM-A server.

#### **Requirements:**

- **Procedure 12:** Create, IPM and Install Application on all Virtual Machines has been completed on all servers.
- Procedure 13: Configuring HLRR NOAM-A Server (1st NOAM site only) has been completed.

Check off ( $\sqrt{}$ ) each step as it is completed. Boxes have been provided for this purpose under each step number.

IF THIS PROCEDURE FAILS, CONTACT MY ORACLE SUPPORT AND ASK FOR ASSISTANCE.

#### **Procedure 14: Configuring Remaining HLRR Servers**

| Step | Procedure                                                                                                    | Result                                                                                                    |
|------|----------------------------------------------------------------------------------------------------|----------------------------------------------------------------------------------------------------|
| 1.   | NOAM-A GUI:<br>Launch an approved<br>web browser and<br>connect to NOAM-<br>A's IP address                                                               | Certificate From Norigation Blocked - Windows Internet Explorer   Certificate From Norigation Blocked - Windows Internet Explorer   Certificate Devotes   Provides   Provides   P |
| 2.   | NOAM-A GUI:<br>The user should be<br>presented the login<br>screen shown on the<br>right.<br>Login to the GUI<br>using the default user<br>and password. | <image/> <image/> <section-header><section-header><section-header><section-header><section-header></section-header></section-header></section-header></section-header></section-header>                                                                                                    |

| Step | Procedure                                                                                      |                                                                                                    | Result                                                                                                    |
|------|------------------------------------------------------------------------------------------------|----------------------------------------------------------------------------------------------------|----------------------------------------------------------------------------------------------------|
| 3.   | NOAM-A GUI:<br>The user should be<br>presented the HLRR<br>Main Menu as shown<br>on the right. | CRACLE: Teke<br>1.34<br>1.34 | The transformation of the second decision of the second decision of |
|      | Note: The f                                                                                    | ollowing steps need                                                                                                    | to run on all servers EXCEPT the first NOAM-A server.                                                                                                    |

Procedure 14: Configuring Remaining HLRR Servers

| Step | Procedure                                              |                                                                                                    |                                                         |                | Result                |                    |                    |          |       |                                         |
|------|--------------------------------------------------------|----------------------------------------------------------------------------------------------------|---------------------------------------------------------|----------------|-----------------------|--------------------|--------------------|----------|-------|-----------------------------------------|
| 4.   | NOAM-A GUI:                                            |                                                                                                    | ekelec HLR Router<br>1.0-11.2.0                         |                |                       | 000                | 0                  | 24       |       |                                         |
|      | Select                                                 | converted using VIP to chibach                                                                                               | Importanth (Assumption                                  | WORK OF        | vine)                 |                    |                    |          |       | Acone galadmin (togot)                  |
|      |                                                        | 🚊 Non Hera<br>📩 🖿 Administration                                                                                             | Main Menu: Co                                           | onfigura       | ation -> Serv         | ers (Filte         | ered)              |          |       | 🔗 Help                                  |
|      | <u>Main Menu</u>                                       | <ul> <li>Configuration</li> <li>Network Strength</li> </ul>                                                                  | Filer ×                                                 |                |                       |                    |                    |          | т     | Le Feb 02 20:02:06 2016 LTC             |
|      | $\rightarrow$ Configuration                            | <ul> <li>Metwork</li> <li>Senter</li> </ul>                                                                                  | Housane                                                 | Role           | System ID             | Server             | Network<br>Element | Location | Place | Deplie                                  |
|      | $\rightarrow$ Servers                                  | - Britise                                                                                                    | citrichimeanéta                                         | NGWOR<br>GAVSP |                       | NO_diff.rc_        | Котонгли           | 1001.33  |       | X041.10.240.241.102<br>141.163.254.1.11 |
|      |                                                        | <ul> <li>"Check off"</li> <li>Primary Site:</li> <li>NOAM-B</li> <li>QS-1</li> <li>MP-3</li> <li>Disaster Recover</li> </ul> | The associate<br>SOAM<br>MP-1<br>MP-4<br>ery Site (Opti | ional)         | ECK Box :<br>SO<br>MF | AM-B<br>2-2<br>2-5 | serve              | r 15 CO  | mplet | ed.                                     |
|      |                                                        | DR-NOAM-                                                                                                    | A DR-                                                   | NOAI           | М-В                   | SOAN               | M-A                |          | SOAN  | M-B                                     |
|      |                                                        | QS-1                                                                                                    | ☐ MP-1                                                  |                | ☐ MP                  | 2-2                |                    |          |       |                                         |
|      |                                                        | ☐ MP-3                                                                                                    | MP-4                                                    |                | 🗌 MI                  | P-5                |                    |          |       |                                         |
| 5.   | NOAM-A GUI:<br>Select the "Insert"<br>dialogue button. | 🔷 🖗 Help<br>🖉 Logout                                                                                                    |                                                         |                | Insert                | Delete             | Expo               | t R      | eport |                                         |

Procedure 14: Configuring Remaining HLRR Servers

| Step | Procedure                                                                                                    |                                       | Result                                                                                     |
|------|----------------------------------------------------------------------------------------------------|---------------------------------------|--------------------------------------------------------------------------------------------|
| 6.   | NOAM-A GUI:<br>The user is now<br>presented with the<br>"Server [Insert]"                                              | Main Menu: Cont                       | figuration -> Servers [Insert]                                                             |
|      | configuration screen.                                                                                                  | Adding a new se                       | erver                                                                                      |
|      |                                                                                                    | Attribute<br>Hostname                 | Value *                                                                                    |
|      |                                                                                                    | Role                                  | - Select Role - *                                                                          |
|      |                                                                                                    | System ID                             |                                                                                            |
|      |                                                                                                    | Hardware Profile                      | HLRR TVOE Guest 🔻                                                                          |
|      |                                                                                                    | Network Element Name                  | - Unassigned - 💌 *                                                                         |
|      |                                                                                                    | Location                              |                                                                                            |
|      |                                                                                                    |                                       | Ok Apply Cancel                                                                            |
| 7.   | NOAM-A GUI:                                                                                                    | Attribute                             | Value                                                                                      |
|      | Input the assigned<br>" <b>hostname</b> " for the                                                                      | Hostname                              | pc9000736-no-b *                                                                           |
|      | Refer to the NAPD documentation for this information.                                                                  |                                       |                                                                                            |
| 8.   | NOAM-A GUI:                                                                                                    |                                       |                                                                                            |
|      | Select the appropriate<br>server <b>"Role"</b> from<br>the pull-down menu<br>for the type of server<br>you are adding. | Role<br>System ID<br>Hardware Profile | NETWORK OAM&P ▼ - Select Role - NETWORK OAM&P SYSTEM OAM MP QUERY SERVER TekServer T1200 ▼ |
| 9.   | NOAM-A GUI:<br>Optional: Input the<br>assigned "System<br>ID"                                                          | System ID                             |                                                                                            |

Procedure 14: Configuring Remaining HLRR Servers

| Step | Procedure                                                                                                    | Result                                                                                                    |  |  |  |  |  |
|------|----------------------------------------------------------------------------------------------------|----------------------------------------------------------------------------------------------------|--|--|--|--|--|
| 10.  | NOAM-A GUI:<br>Select "HLRR<br>TVOE Guest" for<br>the Hardware<br>Profile from the pull-<br>down menu.                                                                                                    | Hardware Profile TekServer T1200  Network Element Name HLRR TVOE Guest                                                                                                    |  |  |  |  |  |
| 11.  | NOAM-A GUI:<br>Select the correct<br>Network Element<br>Name from the pull-<br>down menu.                                                                                                    | Network Element Name       - Unassigned - Image: Unassigned - Unassigned - Unassi Extended - Unassi Extended - Unassi Extended - Unassi Extended - |  |  |  |  |  |
| 12.  | NOAM-A GUI:<br>Enter the site<br>location.<br>NOTE: Location is<br>an optional field.                                                                                                    | Location       Morrisville_NC         Location description [Default = ". Range = A 15-character string. Valid value is any text string.]                                                                                                    |  |  |  |  |  |
| 13.  | <ul> <li>NOAM-A GUI:</li> <li>1) Enter the XMI and<br/>IMI IP addresses for<br/>the HLRR Server.</li> <li>Refer to the NAPD<br/>documentation for<br/>this information.</li> <li>2) Set the XMI and<br/>IMI Interfaces to<br/>"xmi" and "imi",<br/>respectively.</li> <li>3) DO NOT check</li> </ul> | Interfaces:<br>Network IP Address Interface<br>XMI (10.240.37.0/27) xmi VLAN (3)<br>IMI (169.254.2.0/24) imi VLAN (4)<br>NTP Servers:<br>NTP Server IP Address Prefer<br>Add<br>Ok Apply Cancel                                                                                                    |  |  |  |  |  |
|      | 3) DO NOT check any VLAN box.                                                                                                    |                                                                                                    |  |  |  |  |  |

Procedure 14: Configuring Remaining HLRR Servers

| Step                                                                                                    | Procedure                                                            |                      |                            | R                             | esult                                                                   |                       |                                                                                       |
|----------------------------------------------------------------------------------------------------|----------------------------------------------------------------------|----------------------|----------------------------|-------------------------------|-------------------------------------------------------------------------|-----------------------|---------------------------------------------------------------------------------------|
| 14.                                                                                                    | NOAM-A GUI:                                                          | NTP Servers:         |                            |                               |                                                                         |                       |                                                                                       |
| <ul> <li>1) Click Add button<br/>and assign the IP<br/>address for the NTP<br/>Server.</li> <li>2) Click on check</li> </ul> | NTP Server                                                           | dd                   |                            | Prefer                        | ]                                                                       |                       |                                                                                       |
|                                                                                                    | box to select<br>preferred NTP<br>Server.                            | This s               | hould be the<br>Only one N | e XMI addres<br>TP server sho | ss of the TVOE host of out of the TVOE host of out of the entered per s | of the serv<br>erver. | 'er.                                                                                  |
|                                                                                                    |                                                                      | See paragra          | pn 4.4 NTP                 | Strategy for                  | more information on                                                     | N I P dep             | loyment.                                                                              |
| 15.                                                                                                    | NOAM-A GUI:                                                          |                      | c                          |                               | - [7                                                                    |                       |                                                                                       |
|                                                                                                    | 1) The user should be                                                | Main Menu: Con       | figuration                 | -> Server                     | s [Insert]                                                              |                       |                                                                                       |
| presented with a                                                                                                    |                                                                      | Info 👻               |                            |                               |                                                                         |                       |                                                                                       |
|                                                                                                    | banner information<br>message stating<br>"Pre-Validation<br>passed". | Info Pre-Valida      | ation passed - C           | Data NOT commit               | €<br>ted                                                                |                       | Unique nai<br>[Default = r<br>character s<br>are alphan<br>Must start v<br>and end wi |
|                                                                                                    | 2) Click the <b>"OK"</b>                                             | Role                 | NETWORK (                  | DAM&P 🔻 *                     |                                                                         |                       | Select the f                                                                          |
|                                                                                                    | dialogue button.                                                     | System ID            | pc9000740-n                | 10-a                          |                                                                         |                       | System ID<br>server. [De<br>64-charact<br>any text stri                               |
|                                                                                                    |                                                                      | Hardware Profile     | HLRR TVOE                  | Guest 🔻                       |                                                                         |                       | Hardware                                                                              |
|                                                                                                    |                                                                      | Network Element Name | NOAMP_NE                   | *                             |                                                                         |                       | Select the                                                                            |
|                                                                                                    |                                                                      | Location             | Morrisville, No            | C                             |                                                                         |                       | Location de<br>Range = A<br>Valid value                                               |
|                                                                                                    |                                                                      | Interfaces:          |                            |                               |                                                                         |                       |                                                                                       |
|                                                                                                    |                                                                      | Network              |                            | IP Address                    |                                                                         | Interface             |                                                                                       |
|                                                                                                    |                                                                      | XMI (10.240.37.0/27) |                            | 10.240.37.17                  |                                                                         | xmi 💌                 | VLAN (3)                                                                              |
|                                                                                                    |                                                                      | IMI (169.254.2.0/24) |                            | 169.254.2.8                   |                                                                         | imi 🔻                 | VLAN (4)                                                                              |
|                                                                                                    |                                                                      | NTP Servers:         |                            |                               |                                                                         |                       |                                                                                       |
|                                                                                                    |                                                                      | NTP Server I         | P Address<br>d             |                               | Prefer                                                                  |                       |                                                                                       |
|                                                                                                    |                                                                      | 10.250.32.51         |                            |                               | Remove                                                                  |                       |                                                                                       |
|                                                                                                    |                                                                      | 10.250.32.10         |                            |                               | Remove                                                                  |                       |                                                                                       |
|                                                                                                    |                                                                      |                      |                            |                               | Ok Apply Cancel                                                         |                       |                                                                                       |

Procedure 14: Configuring Remaining HLRR Servers

| Step | Procedure                                                                                                    |                                                                                                    | Result                                                                     |                           |                                       |                                                       |                                       |                               |                                      |                                                                                                    |
|------|----------------------------------------------------------------------------------------------------|----------------------------------------------------------------------------------------------------|----------------------------------------------------------------------------|---------------------------|---------------------------------------|-------------------------------------------------------|---------------------------------------|-------------------------------|--------------------------------------|----------------------------------------------------------------------------------------------------|
| 16.  | NOAM-A GUI:                                                                                                    | Main Menu: C                                                                                                    | Main Menu: Configuration -> Servers [Insert]                               |                           |                                       |                                                       |                                       |                               |                                      |                                                                                                    |
|      | If the values provided<br>match the network<br>ranges assigned to<br>the HLRR NE, the<br>user will receive a<br>banner information<br>message showing<br>that the data has been<br>validated and<br>committed to the DB. | Info<br>Info<br>Data d<br>Hostname                                                                                                    | ommitted!                                                                  | 8                         | Des<br>Un<br>stri<br>wit              | s <b>criptior</b><br>ique na<br>ng. Valio<br>h an alp | n<br>me for th<br>d charac<br>hanume  | e serve<br>ers are<br>ric and | er. [Defau<br>e alphan<br>I end with | ult:<br>un<br>h a                                                                                                    |
| 17.  | NOAM-A GUI:<br>Applying the HLRR<br>Server Configuration<br>File<br><u>Main Menu</u><br>→ Configuration<br>→ Servers                                                                                                    | Carnetted using VIP to chilochirmaa<br>Main Manu<br>Administration<br>Configuration<br>Configuration<br>Co | es HLR Router<br>20<br>Main Menu: C<br>Ner +<br>Hestere<br>differinsersite | Role<br>Network<br>Crists | ation -> Set                          | Convers (Fill<br>Server<br>Croup<br>NO strate<br>70   | 11 0<br>tered)<br>Herer<br>Berer<br>C | Leastion                      | Weks<br>Trad                         | And quindhin (Loper)<br>And quindhin (Loper)<br>And to bandeds to a Life<br>Dearb<br>And to bandeds to a Life<br>And to bandeds to a<br>Interface (11) |
| 18.  | NOAM-A GUI:<br>The "Configuration<br>→Servers" screen<br>should now show the<br>newly added HLRR<br>Server in the list.                                                                                                  | Main Menu: Conf<br>Filter<br>Hostname<br>pc9000738-no-a<br>pc9000736-no-b                                                                                                    | Figuratio                                                                  | n ->                      | Servers System ID pc9000738 pc9000736 | -no-a<br>-no-b                                        | Server<br>Group                       | Netwo<br>Eleme<br>NOAM        | nt<br>P_NE<br>P_NE                   | Location<br>Morrisville, NC                                                                                                    |

Procedure 14: Configuring Remaining HLRR Servers

| Step | Procedure                                                                                                    |                                                                                                    |                                                                   | Result                                                              |                         |                   |       |
|------|----------------------------------------------------------------------------------------------------|----------------------------------------------------------------------------------------------------|-------------------------------------------------------------------|---------------------------------------------------------------------|-------------------------|-------------------|-------|
| 19.  | NOAM-A GUI:<br>1) Use the cursor to<br>select the HLRR<br>Server entry added<br>in Steps 6 through 16<br>The row containing<br>the desired HLRR<br>Server should now<br>be highlighted in<br>GREEN. | Main Menu: Configuration -> Servers         Filter       Image: Server server server |                                                                   |                                                                     |                         |                   |       |
|      | <ol> <li>Select the</li> <li>"Export" dialogue</li> <li>button.</li> </ol>                                                                                                    | Insert Edit Delete E                                                                                                    | xport Report                                                      |                                                                     |                         |                   |       |
| 20.  | NOAM-A GUI:<br>The user will receive<br>a banner information<br>message showing a<br>download link for the<br>configuration data.                                                                   | Main Menu: Configuration -> Servers         Filter       Info         Hostname       info         i       Exported server data in TKLCConfigData.pc9000736-no-b.sh may be downloaded         pc9000738-nc       Info         Or under       or under         pc9000736-no-b       NOAMP_NE         Insert       Edit         Delete       Export         Report       or         The configuration file is created and stored in the /var/TKLC/db/filemgmt directory on the primary NOAM-A server. The configuration file will have a file name like         TKLCConfigData.       hostname>.sh                                                                                                    |                                                                   |                                                                     |                         |                   |       |
| 21.  | NOAM-A Server:<br>Connect to the<br>NOAM-A Server<br>Console at the<br>Primary NOAM site                                                                                                    | Connect to the NOAM-A see<br>2.3.<br>Use the Primary NOAM-A<br>Install Application on all V                                                                                                    | erver's console us<br>XMI IP address t<br>V <b>irtual Machine</b> | sing one of the acces<br>that was entered in <b>I</b><br>s, Step 26 | ss methods<br>Procedure | s described in Se | ction |

Procedure 14: Configuring Remaining HLRR Servers

| Step | Procedure                                                                                                    | Result                                                                                                    |
|------|----------------------------------------------------------------------------------------------------|----------------------------------------------------------------------------------------------------|
| 22.  | <ul> <li>NOAM-A Server:</li> <li>1) Access the command prompt.</li> <li>2) Log into the Primary NOAM-A server as "admusr".</li> </ul>                                      | login as: admusr<br>admusr@10.250.xx.yy's password: <b><admusr_password></admusr_password></b><br>Last login: Mon Jul 30 10:33:19 2012 from 10.25.80.199                                                                                                    |
| 23.  | NOAM-A Server:<br>Output similar to that<br>shown on the right<br>will appear as the<br>server access the<br>command prompt.                                               | *** TRUNCATED OUTPUT ***<br>VPATH=/var/TKLC/rundb:/usr/TKLC/appworks:/usr/TKLC/awpcommon:/usr/TKLC/awptransp<br>ortmgr:/usr/TKLC/awpss7<br>PRODPATH=/opt/comcol/prod<br>VPATH=/opt/TKLCcomcol/runcm6.2:/opt/TKLCcomcol/cm6.2<br>PRODPATH=<br>RELEASE=6.2<br>VPATH=/var/TKLC/rundb:/usr/TKLC/appworks:/usr/TKLC/awpcommon:/usr/TKLC/awptransp<br>ortmgr:/usr/TKLC/awpss7:/usr/TKLC/appworks:/usr/TKLC/awpcommon:/usr/TKLC/awptransp<br>ortmgr:/usr/TKLC/awpss7:/usr/TKLC/exhr<br>PRODPATH=/opt/comcol/prod<br>RUNID=00<br>[admusr@pc9000738-no-a ~]\$                                              |
| 24.  | <b>NOAM-A Server:</b><br>Change directory to<br>the filemgmt<br>directory and verify<br>that the configuration<br>file is in the filemgmt<br>directory.                    | [admusr@pc9000738-no-a ~]\$ cd /var/TKLC/db/filemgmt<br>[admusr@pc9000738-no-a filemgmt]\$ ls -ltr TKLCConfigData*.sh<br>-rw-rw-rw- 1 root root 3570 Aug 17 14:01 TKLCConfigData.pc9000738-so-a.sh<br>-rw-rw-rw- 1 root root 3570 Aug 17 14:30 TKLCConfigData.pc9000736-so-b.sh<br>Verify that the configuration file was created and stored in the /var/TKLC/db/filemgmt directory<br>on the primary NOAM-A server. The configuration file will have a file name like<br>TKLCConfigData.< <i>hostname</i> >.sh.                                                                                  |
| 25.  | NOAM-A Server:<br>Copy the<br>configuration files<br>found in the previous<br>step to the "tmp"<br>directory on the<br>PM&C. server that<br>manages the desired<br>server. | Note: The below example shows copying 2 files. Any number of configuration files can be copied in one step.         [admusr@pc9040833-no-a filemgmt]\$ sudo scp -p <configuration_file-a> <configuration_file-b> admusr@<desired_pmac_ip>:/tmp admusr@10.240.39.4's password:<admusr_password>         TKLCConfigData.pc9000738-so-a.sh       100% 1741       1.7KB/s       00:00         TKLCConfigData.pc9000736-so-b.sh       100% 1741       1.7KB/s       00:00         [admusr@pc9040833-no-a filemgmt]\$</admusr_password></desired_pmac_ip></configuration_file-b></configuration_file-a> |

Procedure 14: Configuring Remaining HLRR Servers

| Step        | Procedure                                                                                                    | Result                                                                                                    |
|-------------|----------------------------------------------------------------------------------------------------|----------------------------------------------------------------------------------------------------|
| <b>26</b> . | <b>PMAC Console:</b><br>Connect to the<br>PMAC Server<br>Console that<br>manages the desired<br>server using admusr.                                                                                                   | Open a ssh terminal session using putty to the PMAC that manages the desired server.<br>Use the PMAC_Management Server's IP Address that was entered in <i>Procedure 4: PMAC Deployment, Step 3</i> .                                                                                                    |
| 27.         | <b>PMAC Console:</b><br>Copy the server<br>configuration file to<br>the Control IP for the<br>desired server                                                                                                    | Note: The Control IPs are listed in, <i>Procedure 12: Create, IPM and Install Application on all Virtual Machines, Step 13.</i> The name of the configuration file varies for each server. The output is just an example.<br>admusr@pmac ~]\$ sudo scp -p /tmp/ <desired server_configuration_file=""><br/>admusr@<desired_server_control_ip>:/tmp/<br/>admusr@192.168.1.10's password:<admusr_password><br/>TKLCConfigData.pc9000738-so-a.sh 100% 1741 1.7KB/s 00:00<br/>[admusr@pmac ~]\$</admusr_password></desired_server_control_ip></desired> |
| 28.         | <b>PMAC Console:</b><br>Connect to the<br>desired server<br>console from the<br>PM&C Server<br>Console.                                                                                                    | SSH to the desired server console from the PMAC console using the Control IP.<br><b>Note:</b> The Control IPs are listed in, <i>Procedure 12: Create, IPM and Install Application on all</i><br><i>Virtual Machines, Step 13.</i><br>admusr@pmac ~]\$ <b>ssh <desired_server_control_ip></desired_server_control_ip></b><br>admusr@192.168.1.10's < <b>admusr_password&gt;</b>                                                                                                    |
| 29.         | Desired Server:<br>Copy the server<br>configuration file to<br>the "/var/tmp"<br>directory on the<br>desired server,<br>making sure to<br>rename the file by<br>omitting the server<br>hostname from the<br>file name. | Copy the server configuration file to the "/var/tmp" directory on the server, making sure to<br>rename the file by omitting the server hostname from the file name.<br>Example: TKLCConfigData<.server_hostname>.sh > will translate to > TKLCConfigData.sh<br>[admusr@192.168.1.10 ~]\$ sudo cp -p /tmp/TKLCConfigData.pc9000738-so-a.sh<br>/var/tmp/TKLCConfigData.sh<br>Note: The server will poll the /var/tmp directory for the presence of the configuration file and<br>automatically execute it when found.                                 |

Procedure 14: Configuring Remaining HLRR Servers

| Step | Procedure                                                                                                    | Result                                                                                                    |
|------|----------------------------------------------------------------------------------------------------|----------------------------------------------------------------------------------------------------|
| 30.  | Desired Server:<br>After the script<br>completes, a<br>broadcast message<br>will be sent to the<br>terminal.<br>Note: The user<br>should be aware that<br>the time to complete<br>this step varies by<br>server and may take<br>from 3-10 minutes to<br>complete. | <pre>*** NO OUTPUT FOR ≈ 3-10 MINUTES *** Broadcast message from admusr (Thu Dec 1 09:41:24 2011): Server configuration completed successfully! See /var/TKLC/appw/logs/Process/install.log for details. Please remove the USB flash drive if connected and reboot the server. Ignore the output shown and press the <enter> key to return to the command prompt. [admusr@ pc9000738-so-a~]\$</enter></pre> |
| 31.  | <b>Desired Server:</b><br>Verify config script<br>was successful and<br>Reboot the Server                                                                                                    | Verify the config script was successful by checking the following file:<br><b>\$ sudo cat /var/TKLC/appw/logs/Process/install.log</b><br>Verify the following message is displayed:<br>[SUCCESS] script completed successfully!<br>Now Reboot the Server:<br><b>\$ sudo reboot</b><br>Wait for the server to reboot, this normally takes 3-5 minutes.                                                       |
| 32.  | <b>Desired Server:</b><br>Login                                                                                                    | Open a terminal window connection to the newly created server's console by establishing a ssh session from the NOAM-A's terminal console to the newly created server's XMI address.<br><b>\$ ssh admusr@&lt; desired_server_XMI_IP&gt;</b><br>[admusr@pc9000738-so-a~]\$ <b><admusr_password></admusr_password></b>                                                                                         |
| 33.  | <b>Desired Server:</b><br>Use the <b>"ntpq"</b><br>command to verify<br>that the server has<br>connectivity to the<br>assigned NTP server.                                                                                                    | [admusr@ pc9000738-so-a~]\$ ntpq -np         remote       refid       st t when poll reach delay offset jitter         *10.250.32.10       192.5.41.209       2 u 651 1024 377       0.339       0.583       0.048         Note: It may take a few minutes for the NTP server to connect and sync with the server.                                                                                          |

# Procedure 14: Configuring Remaining HLRR Servers

| Step                              | Procedure                                                                                                    | Result                                                                                                    |  |  |
|-----------------------------------|----------------------------------------------------------------------------------------------------|----------------------------------------------------------------------------------------------------|--|--|
| 34.                               | <b>Desired Server:</b><br>Verify Server Health                                                                                    | Execute the following command on the server and make sure that no errors are returned:<br><b>\$ sudo syscheck</b><br>Running modules in class hardwareOK<br>Running modules in class diskOK<br>Running modules in class netOK<br>Running modules in class systemOK<br>Running modules in class procOK<br>LOG LOCATION: /var/TKLC/log/syscheck/fail_log |  |  |
| 35.                               | <b>Desired Server:</b><br>Execute a<br><b>"alarmMgr"</b> to<br>verify the current<br>health of the server                         | \$ sudo alarmMgralarmStatus<br>NOTE: This command should return no output on a healthy system. If any alarms are reported as<br>SNMP traps, please contact Oracle's Customer Care Center for assistance.                                                                                                    |  |  |
| 36.                               | <b>Desired Server:</b><br>Exit the SSH session                                                                                    | <b>\$ exit</b><br>logout<br>Connection to 10.240.241.2 closed.                                                                                                    |  |  |
| 37.                               | Repeat steps 4 through 36 of this procedure for each of the remaining NOAM, SOAM, Query Server, and MP servers.                   |                                                                                                    |  |  |
| 38.                               | Optional: Repeat steps 4 through 36 of this procedure for each of the Disaster Recovery NOAM, SOAM, Query Server, and MP servers. |                                                                                                    |  |  |
| THIS PROCEDURE HAS BEEN COMPLETED |                                                                                                    |                                                                                                    |  |  |

# Procedure 14: Configuring Remaining HLRR Servers
## 7.3 Configure XSI Networks (All SOAM Sites)

This procedure configures the XSI networks by adding the xsi1 and xsi2 networks.

#### Requirements: Procedure 14: Configuring Remaining HLRR Servers has been completed.

Check off ( $\sqrt{}$ ) each step as it is completed. Boxes have been provided for this purpose under each step number.

IF THIS PROCEDURE FAILS, CONTACT MY ORACLE SUPPORT AND ASK FOR ASSISTANCE.

Procedure 15: Configure XSI Networks

| Step | Procedure                                 | Result                                                                                                    |  |  |  |  |
|------|-------------------------------------------|----------------------------------------------------------------------------------------------------|--|--|--|--|
| 1.   | NOAM-A GUI:                               |                                                                                                    |  |  |  |  |
|      |                                           | 🖉 Certificate From: Navigation Blacked - Windows Internet Explorer                                                                                                    |  |  |  |  |
|      | Launch an                                 | 🌀 😳 - 📓 (10 050 95 02)                                                                                                    |  |  |  |  |
|      | approved web                              | His Balk Dev Facentes Low Fou                                                                                                    |  |  |  |  |
|      | browser and<br>connect to the XMI         | Shaveriaan Hiler -                                                                                                    |  |  |  |  |
|      | IP address assigned                       | 197 - 497 👔 Dettitions From Recipition Find an                                                                                                    |  |  |  |  |
|      | to NOAM-A<br>Server using<br>"https://"   | there is a problem with this website's security certificate.                                                                                                    |  |  |  |  |
|      | intpo.//                                  | The security definite presented by this website was not issued by a trusted definite authority.<br>The security definite presented by this website was issued for a different website's address. |  |  |  |  |
|      |                                           | Security certificate problems may indicate an attempt to fool you or intercept any data you send to the server.                                                                                  |  |  |  |  |
|      |                                           | We recommend that you close this webpage and do not continue to this website.                                                                                                    |  |  |  |  |
|      |                                           | 📽 Click here to close this webpage.                                                                                                    |  |  |  |  |
|      |                                           | Continue to this website (not recommended).                                                                                                    |  |  |  |  |
|      | More information                          |                                                                                                    |  |  |  |  |
| 2.   | NOAM-A GUI:                               | ORACLE                                                                                                    |  |  |  |  |
|      | The user should be<br>presented the login | Oracle System Login Tay Peb 2 20:04:08 2016 ITC                                                                                                    |  |  |  |  |
|      | the right.                                | Log In<br>Enter your username and password to log in                                                                                                    |  |  |  |  |
|      | Login to the GUI                          | Sension was logged out at 8:34:38 pm.                                                                                                    |  |  |  |  |
|      | using the default                         | Usernume:                                                                                                    |  |  |  |  |
|      | user and password.                        | Password:                                                                                                    |  |  |  |  |
|      |                                           | Log h                                                                                                    |  |  |  |  |
|      |                                           | Access is this system is prohibited unless as picitive autoritied by Cronie. Myou are not surfaceed disconnect<br>now.                                                                           |  |  |  |  |
|      |                                           | Unauthorized access is prohibited. This Charle's ystem requires the use of Microsoft Internet Suptown 80, 9 (), or<br>10 0 with support for JavaScipt and coakles                                |  |  |  |  |
|      |                                           | Onació and Aura are regulared hadonastis of Onació Corporation analysis affaides.<br>Onacionadas area de contexante al train regularitor concerto.                                               |  |  |  |  |
|      |                                           | Conject N 2010, 2018, <u>Consideration of a Madeira</u> Affrechte nationend.                                                                                                    |  |  |  |  |

| Step | Procedure                                                                                         |                                                                                                    | Result                                              |                                          |                                        |                    |                                                |                                                                                                    |                                                                                                    |
|------|---------------------------------------------------------------------------------------------------|----------------------------------------------------------------------------------------------------|-----------------------------------------------------|------------------------------------------|----------------------------------------|--------------------|------------------------------------------------|----------------------------------------------------------------------------------------------------|----------------------------------------------------------------------------------------------------|
| 3.   | NOAM-A GUI:<br>The user should be<br>presented the<br>HLRR Main Menu<br>as shown on the<br>right. | CRACLE Iskelet II<br>4.141.20<br>Connected using VIX has bit as bit as a<br>Maximum State of the State of the Sta | (Touter<br>Wene: [Main]                             | 44.7]                                    |                                        |                    | Text<br>It can be a collace way, o<br>(es<br>R | die sone de Doctana sone<br>«Nona de Doctana de Doctana<br>Logis Theorem a States<br>Logis Theorem a States<br>Logis Theorem a | Contractions<br>Contractions<br>Co |
| 4.   | NOAM-A GUI:SelectMain Menu $\rightarrow$ Configuration $\rightarrow$ Network                      | Connected using VIP to chiltechirm                                                                                                    | Nec HLR Rout<br>41.2.0<br>Main Menu<br>Network Name | er<br>Horw<br>: Con<br>Looke<br>d<br>Yas | oex o/<br>figur<br>Routa<br>ble<br>Yes | ation<br>NLAN<br>J |                                                | Configured<br>Interfaces<br>2                                                                                                    | Welcome guiladmin (Logod)<br>Welcome guiladmin (Logod)<br>Pas web of social discussion of co<br>Network Elements<br>NGCOHLTNC                                                                                                    |
|      |                                                                                                   | <ul> <li>↓ ⊢ Server Groups</li> <li>↓ ⊢ ■ Resource Domains</li> </ul>                                                                                                    | aw.                                                 | YAA                                      | The                                    | a.                 | NG 254 1 024                                   | 2                                                                                                    | NOLOHUTNO                                                                                                    |
|      |                                                                                                   | - Places                                                                                                    | AW                                                  | Yea                                      | na                                     | 3                  | 70.040.247.024                                 | 2                                                                                                    | ND DRHVINC                                                                                                    |
|      |                                                                                                   | <ul> <li>Place Associations</li> <li>DSCP</li> </ul>                                                                                                    | aw                                                  | Y948                                     | Yes                                    | ð -                | NG 254 1 024                                   | 2                                                                                                    | NO_DRHVNC                                                                                                    |
|      |                                                                                                   | 🗴 🧰 Alarma & Events<br>📩 🖿 Security Log                                                                                                    | AW                                                  | Year                                     | na                                     | 3                  | 70.040.247.024                                 | 4                                                                                                    | SC_CHLTNG                                                                                                    |
|      |                                                                                                   | 🖨 🧰 Status & Manage                                                                                                    | ew.                                                 | Yan                                      | 10m                                    | 4                  | NR 954 7 054                                   | ₹                                                                                                    | SO_CHLING                                                                                                    |
|      |                                                                                                   | <ul> <li>PACI P XG Database</li> <li>Tekelec HLR Router</li> </ul>                                                                                                    | loant Edit                                          | LoduU                                    | nlock                                  | Delete             | Report                                         |                                                                                                    | Pause updates                                                                                                    |

Procedure 15: Configure XSI Networks

| Step | Procedure                                                                                                    |                                                                                                    |                   | Result                                                                                                    |  |  |  |  |
|------|----------------------------------------------------------------------------------------------------|----------------------------------------------------------------------------------------------------|-------------------|----------------------------------------------------------------------------------------------------|--|--|--|--|
| 5.   | NOAM-A GUI:<br>Add the XSI 1 and<br>XSI 2 networks.<br>Use the NAPD<br>documentation for<br>this networking<br>information. | Click the Insert button.<br>Output similar to that shown below may be observed.<br>Main Menu: Configuration -> Network [Insert]<br>Info                                                                                                    |                   |                                                                                                    |  |  |  |  |
|      |                                                                                                    | Insert Netv                                                                                                    | vork              |                                                                                                    |  |  |  |  |
|      |                                                                                                    | Field                                                                                                    | Value             | Description                                                                                                    |  |  |  |  |
|      |                                                                                                    | Network Name                                                                                                    | XSI1 *            | The name of this network. [Default = N/A. Range = Alphanu                                                                       |  |  |  |  |
|      |                                                                                                    | Network Element                                                                                                    | - Unassigned - 💌  | The network element this network is a part of. If not specific                                                                  |  |  |  |  |
|      |                                                                                                    | VLAN ID                                                                                                    | 5 *               | The VLAN ID to use for this network. [Default = N/A. Range                                                                      |  |  |  |  |
|      |                                                                                                    | Network Address                                                                                                    | 10.240.237.216 *  | The network address of this network. [Default = N/A. Range<br>(IPv6) format.]                                                   |  |  |  |  |
|      |                                                                                                    | Netmask                                                                                                    | 255.255.255.248 * | Subnetting to apply to servers within this network. [Default = dotted decimal (IPv4) format.]                                   |  |  |  |  |
|      |                                                                                                    | Router IP                                                                                                    | 10.240.237.217    | The IP address of a router on this network. If this is a defau<br>servers with interfaces on this network. If customer router r |  |  |  |  |
|      |                                                                                                    | Default Network                                                                                                    | OYes<br>©No       | A selection indicating whether this is the network with a def                                                                   |  |  |  |  |
|      |                                                                                                    | Routable                                                                                                    | ®Yes<br>⊙No       | Whether or not this network is routable outside its network present in all network elements.                                    |  |  |  |  |
|      |                                                                                                    |                                                                                                    |                   | Ok Apply Cancel                                                                                                    |  |  |  |  |
|      |                                                                                                    | Enter all of the above fields for the XSI 1 network and press the Apply button.<br>Enter Network Name: XSI1 or XSI2<br>Network Element: Leave Unassigned<br>VLAN ID: (NAPD document)<br>Network Address: (NAPD document)<br>Netmask: (NAPD document)<br>Router IP: Gateway Address (NAPD document)<br>Default Network: NO<br>Routeable: Yes<br>Enter all of the above fields for the XSI 1 network and press the Apply button.<br>Enter all of the above fields for the XSI 2 network and press the Ok button. |                   |                                                                                                    |  |  |  |  |
|      |                                                                                                    | THIS PH                                                                                                    | ROCEDURE HAS BEEN | COMPLETED                                                                                                    |  |  |  |  |

Procedure 15: Configure XSI Networks

## 7.4 OAM Pairing for the Primary NOAM Servers (1st NOAM site only)

The user should be aware that during the OAM Pairing procedure, various errors may be seen at different stages of the procedure. During the execution of a step, the user is directed to ignore errors related to values other than the ones referenced by that step.

This procedure creates active/standby pair for the NOAM servers at the Primary Provisioning Site.

#### Requirements: Procedure 14: Configuring Remaining HLRR Servers has been completed.

Check off ( $\sqrt{}$ ) each step as it is completed. Boxes have been provided for this purpose under each step number.

IF THIS PROCEDURE FAILS, CONTACT MY ORACLE SUPPORT AND ASK FOR ASSISTANCE.

| Step | Procedure                                                                                                    | Result                                                                                                    |
|------|----------------------------------------------------------------------------------------------------|----------------------------------------------------------------------------------------------------|
| 1.   | NOAM-A GUI:<br>Launch an approved<br>web browser and<br>connect to the XMI<br>IP address assigned<br>to NOAM-A Server<br>using "https://" | Cartificate Fron: Narigt in Blocked - Winkers Internet Faplorer   Cartificate Fron: Narigt in Blocked - Winkers Internet Faplorer   Cartificate Fron: Seconds |

| Step | Procedure                                                                                                    | Result                                                                                                    |
|------|----------------------------------------------------------------------------------------------------|----------------------------------------------------------------------------------------------------|
| 2.   | NOAM-A GUI:<br>The user should be<br>presented the login<br>screen shown on the<br>right.<br>Login to the GUI<br>using the default user<br>and password. | Coracle System Login The Feb 2 20:34:38 2015 LTC                                                                                                    |
| 3.   | NOAM-A GUI:<br>The user should be<br>presented the HLRR<br>Main Menu as shown<br>on the right.                                                           | Excelor HLR Router<br>(AAH33)         Profiles         Main Monus (Main)         Main Monus (Main) <t< td=""></t<> |

| Step | Procedure                                                     | Result                                                                                                    |
|------|---------------------------------------------------------------|----------------------------------------------------------------------------------------------------|
| 4.   | NOAM-A GUI:                                                   |                                                                                                    |
|      | Configuring HLRR<br>Server Group                              | Connected using VIP to chitachirmoam01b (ACTIVE NETWORK OAMsP) Welcome guiddmin [logar]                                       |
|      | Select                                                        | Administration     Administration     Configuration     Configuration     Filter                                              |
|      | <u>Main Menu</u><br>→ Configuration                           | Server Group Name Level Parent Function Connection Servers     Servers                                                        |
|      | → Server Groups                                               | Server Groups     Server Groups     Parse Unset: Edit Dolcto: Roport     Parse upbales                                        |
|      |                                                               | <ul> <li>Place Associations</li> <li>DSCP</li> <li>Annus &amp; Events</li> </ul>                                              |
| 5.   | NOAM-A GUI:                                                   |                                                                                                    |
|      | 1) The user will be<br>presented with the<br>"Server Groups"  | Main Menu: Configuration -> Server Groups Sun Oct 27 22:12: Filter                                                            |
|      | configuration screen<br>as shown on the<br>right              | Server Group Name Level Parent Function Connection Count Servers                                                              |
|      | <b>2)</b> Select the                                          | <                                                                                                    |
|      | "Insert" dialogue<br>button from the<br>bottom left corner of | Insert Edit Delete Report                                                                                                    |
|      | the screen.                                                   | <b>NOTE:</b> The user may need to use the vertical scroll-bar in order to make the " <b>Insert</b> " dialogue button visible. |

| Step       | Procedure                                                                | Result                           |                       |                                                      |                                                                                                    |  |
|------------|--------------------------------------------------------------------------|----------------------------------|-----------------------|------------------------------------------------------|----------------------------------------------------------------------------------------------------|--|
| 6.         | NOAM-A GUI:<br>The user will be<br>presented with the                    | Main Menu: Configurati           | ion -> Server Groups  | s [Inser                                             | t]                                                                                                 |  |
|            | "Server Groups<br>[Insert]" screen as                                    | Field                            | Value                 | Description                                          | 1                                                                                                  |  |
|            | shown on the right.                                                      | Server Group Name                | *                     | Unique ide<br>= A 1-32-ch<br>underscore<br>a digit.] | ntifier used to label a Server<br>naracter string. Valid charact<br>e. Must contain at least one a |  |
|            |                                                                          | Level                            | - Select Level - 💌 *  | Select one<br>contain NO<br>contain SO               | of the Levels supported by t<br>AMP and Query servers. Lev<br>AM servers. Level C groups           |  |
|            |                                                                          | Parent                           | - Select Parent - 💌 * | Select an e                                          | xisting Server Group or NON                                                                        |  |
|            |                                                                          | Function                         | - Select Function -   | Select one                                           | of the Functions supported                                                                         |  |
|            |                                                                          | WAN Replication Connection Count |                       | Specify the<br>replication<br>Group. [De             | number of TCP connections<br>over any WAN connection as<br>fault = 1. Range = An integer           |  |
|            |                                                                          |                                  | Ok Apply              | / Cancel                                             |                                                                                                    |  |
| 7          | NOAM-A GUI:                                                              |                                  |                       |                                                      |                                                                                                    |  |
| $\square$  |                                                                          | Field                            | Value                 |                                                      | Description                                                                                        |  |
|            | Input the Server<br>Group Name.                                          | Server Group Name                | NOAMP_group           | *                                                    | Unique identifier use<br>= A 1-32-character st<br>underscore. Must cor<br>a digit.]                |  |
| 8.         | NOAM-A GUI:                                                              |                                  |                       |                                                      |                                                                                                    |  |
|            | Select <b>"A"</b> on the<br><b>"Level"</b> pull-down<br>menu.            | Level                            | A                     | *                                                    | Select one of the Levels sup<br>contain NOAMP and Query s<br>contain SOAM servers. Leve            |  |
| ٥          | NOAM-A GUI:                                                              |                                  |                       |                                                      |                                                                                                    |  |
| <b>9</b> . | Select <b>"None"</b> on the<br><b>"Parent"</b> pull-down<br>menu.        | Parent                           | NONE                  | *                                                    | Select an existing Server Gro                                                                      |  |
| 10         | NOAM-A GUI:                                                              |                                  |                       |                                                      |                                                                                                    |  |
|            | Select "EAGLE XG<br>HLR Router" on the<br>"Function" pull-<br>down menu. | Function                         | EAGLE XG HLR R        | outer 💌 *                                            | Select one of the                                                                                  |  |

| Step | Procedure                                                                                                    |                                  | Result                                                                                               |                                                                                                    |
|------|----------------------------------------------------------------------------------------------------|----------------------------------|----------------------------------------------------------------------------------------------------|----------------------------------------------------------------------------------------------------|
| 11.  | NOAM-A GUI:<br>Enter value of "1" for<br>"WAN Replication<br>Connection Count"<br>field.                                                                                                 | WAN Replication Connection Count | 1                                                                                                    | Specify the number associated with this                                                                      |
| 12.  | <ul> <li>NOAM-A GUI:</li> <li>1) The user should be presented with a banner information message stating "Pre-Validation passed".</li> <li>2) Select the "OK" dialogue button.</li> </ul> | Main Menu: Configuration         | ata NOT committed<br>To -> Server Groups [I<br>rused t<br>string. W<br>one alp<br>to -> Server Group | nsert]<br>1<br>o label a Server Group<br>alid characters are alp<br>ha and must not start<br>s [Insert]<br>2 |
|      |                                                                                                    | Field                            | Value                                                                                                | Description                                                                                                  |
|      |                                                                                                    | Server Group Name                | NOAMP_group *                                                                                        | Unique identifi<br>[Default = n/a.<br>Valid characte<br>underscore. M<br>and must not s                      |
|      |                                                                                                    | Level                            | A •                                                                                                  | Select one of t<br>system. [Level<br>Query servers.<br>contain SOAM<br>MP servers.]                          |
|      |                                                                                                    | Parent                           | NONE *                                                                                               | Select an exist                                                                                              |
|      |                                                                                                    | Function                         | EAGLE XG HLR Router 👻                                                                                | * Select one of t<br>system                                                                                  |
|      |                                                                                                    | WAN Replication Connection Count | 1                                                                                                    | Specify the num<br>be used by rep<br>associated wit<br>Range = An in                                         |
|      |                                                                                                    |                                  | Ok Apply Cano                                                                                        | cel                                                                                                    |

| Step | Procedure                                                                                                    | Result                                                                                                    |  |  |  |  |         |  |
|------|----------------------------------------------------------------------------------------------------|----------------------------------------------------------------------------------------------------|--|--|--|--|---------|--|
| 13.  | NOAM-A GUI:<br>The user should be<br>presented with a<br>banner information<br>message stating<br>"Data committed".                                                         | Main Menu: Configuration -> Server Groups [Insert]         Info         Info         Operation         Unique identifier used to label a Server Group.         1-32-character string. Valid characters are alph contain at least one alpha and must not start w                                                                                                    |  |  |  |  |         |  |
| 14.  | NOAM-A GUI:<br>Select<br><u>Main Menu</u><br>→ Configuration<br>→ Server Groups                                                                                             | CRACLE:       Tekelec HLR Roule:         4.104120       0       0       0       0       0       0       0       0       0       0       0       0       0       0       0       0       0       0       0       0       0       0       0       0       0       0       0       0       0       0       0       0       0       0       0       0       0       0       0       0       0       0       0       0       0       0       0       0       0       0       0       0       0       0       0       0       0       0       0       0       0       0       0       0       0       0       0       0       0       0       0       0       0       0       0       0       0       0       0       0       0       0       0       0       0       0       0       0       0       0       0       0       0       0       0       0       0       0       0       0       0       0       0       0       0       0       0       0       0       0       0       0       0 |  |  |  |  |         |  |
| 15.  | NOAM-A GUI:<br>The Server Group<br>entry added in Steps<br>4 through 13 should<br>now appear on the<br>"Server Groups"<br>configuration screen<br>as shown on the<br>right. | Main Menu: Configuration -> Server Groups         Filter       Image: Server Group Name       Level       Parent       Function       Connection Count       Server Server Group       Server Group Name       A       NONE       EAGLE XG HLR Router       1                                                                                                    |  |  |  |  | Servers |  |

| Step | Procedure                                               |                                           | Result        |                        |                                                                                                   |                                     |  |  |
|------|---------------------------------------------------------|-------------------------------------------|---------------|------------------------|---------------------------------------------------------------------------------------------------|-------------------------------------|--|--|
| 16.  | NOAM-A GUI:<br>1) Select the newly                      | Nain Manus Configurat                     | ion > Com     | or Crown               | c                                                                                                 |                                     |  |  |
|      | created Server<br>Group The line                        | main menu: Configuration -> Server Groups |               |                        |                                                                                                   |                                     |  |  |
|      | entry should now be                                     | Filter -                                  |               |                        |                                                                                                   |                                     |  |  |
|      | highlighted in <b>GREEN</b> .                           | Server Group Name Level Pa                | rent          | Function               | Connection<br>Count                                                                               | Servers                             |  |  |
|      | <b>2)</b> Select the <b>"Edit"</b> dialogue button from | NOAMP_group A NO                          | DNE           | EAGLE XG<br>HLR Router | 1                                                                                                 | NE                                  |  |  |
|      | the bottom left corner<br>of the screen.                | Insert Edit Delete Report                 |               |                        |                                                                                                   | 000                                 |  |  |
| 17.  | NOAM-A GUI:                                             |                                           |               |                        |                                                                                                   |                                     |  |  |
|      | The user will be                                        | Main Menu: Configurati                    | on -> Serv    | er Group               | s [Edit]                                                                                          |                                     |  |  |
|      | presented with the<br>"Server Groups                    |                                           |               |                        |                                                                                                   |                                     |  |  |
|      | [Edit]" screen as                                       | Field                                     | Value         |                        | Description                                                                                       |                                     |  |  |
|      | shown on the right.                                     | Server Group Name                         | NOAMP_group * |                        | Unique identifier used<br>n/a. Range = A 1-32-cl<br>alphanumeric and und<br>alpha and must not st |                                     |  |  |
|      |                                                         | Level                                     | A             | *                      | Select one of                                                                                     | the Leve                            |  |  |
|      |                                                         | Parent                                    | NONE          | *                      | Select an exis                                                                                    | sting Sen                           |  |  |
|      |                                                         | Function                                  | EAGLE XG HI   | LR Router 🔻            | Select one of                                                                                     | the Func                            |  |  |
|      |                                                         | WAN Replication Connection Count          | 1             |                        | Specify the nu<br>replication ov<br>Server Group<br>and 8.]                                       | umber of<br>er any W.<br>. [Default |  |  |
|      |                                                         | NOAMP_NE                                  |               |                        |                                                                                                   |                                     |  |  |
|      |                                                         | Server                                    | SG Inclusion  |                        | Preferred HA                                                                                      | Role                                |  |  |
|      |                                                         | pc9000738-no-a                            |               | iG                     |                                                                                                   | ) Spare                             |  |  |
|      |                                                         | pc9000736-no-b                            | Include in S  | iG                     | Preferred                                                                                         | I Spare                             |  |  |
|      |                                                         | VIP Assignment                            |               |                        |                                                                                                   |                                     |  |  |
|      |                                                         | VIP Address                               |               | 4                      | ٨dd                                                                                               |                                     |  |  |
|      |                                                         |                                           |               | Ok Apply               | Cancel                                                                                            |                                     |  |  |
|      |                                                         |                                           |               |                        |                                                                                                   |                                     |  |  |

| Step | Procedure                                                                         | Result                                           |                       |                                                                                 |  |  |  |
|------|-----------------------------------------------------------------------------------|--------------------------------------------------|-----------------------|---------------------------------------------------------------------------------|--|--|--|
| 18.  | NOAM-A GUI:                                                                       | Main Menu: Configuration -> Server Groups [Edit] |                       |                                                                                 |  |  |  |
|      | 1) To add a server to the server group                                            |                                                  |                       |                                                                                 |  |  |  |
|      | select the checkbox                                                               | Field                                            | Value                 | Description                                                                     |  |  |  |
|      | for <b>SG Inclusion</b> .<br>When checked, the                                    | Server Group Name                                | NO_chltnc_grp *       | Unique identifier used to label a Serve<br>alphanumeric and underscore. Must c  |  |  |  |
|      | server will be included in the server                                             | Level                                            | A •                   | Select one of the Levels supported by t                                         |  |  |  |
|      | group.                                                                            | Parent                                           | NONE -                | Select an existing Server Group                                                 |  |  |  |
|      | 2) Select NOAM-A                                                                  | Function                                         | EAGLE XG HLR Router 👻 | Select one of the Functions supported                                           |  |  |  |
|      | and <b>NOAM-B</b><br>checkboxes from the                                          | WAN Replication Connection Count                 | 1                     | Specify the number of TCP connection.<br>Server Group. [Default = 1. Range = An |  |  |  |
|      | SG Inclusion Field.                                                               | NO_CHLTNC                                        |                       | •                                                                               |  |  |  |
|      |                                                                                   | Server                                           | SG Inclusion          | Preferred HA Role                                                               |  |  |  |
|      | 3) If a Query Server                                                              | chltnchlrrnoam01a                                | Include in SG         | Preferred Spare                                                                 |  |  |  |
|      | is part of the system                                                             | chltnchlrrnoam01b                                | Include in SG         | Preferred Spare                                                                 |  |  |  |
|      | should also be                                                                    | VIP Assignment                                   |                       |                                                                                 |  |  |  |
|      | included in the NO                                                                | VIP Address                                      | A                     | dd                                                                              |  |  |  |
|      | <ul><li>4) Click "Apply" to submit the information.</li></ul>                     |                                                  |                       | Ok Apply Cancel                                                                 |  |  |  |
| 19.  | NOAM-A GUI:                                                                       | VIP Assignment                                   |                       |                                                                                 |  |  |  |
|      | To add the virtual IP<br>address, select Add<br>in the VIP<br>Assignment section. | VIP Address                                      |                       | Add                                                                             |  |  |  |
|      |                                                                                   |                                                  |                       |                                                                                 |  |  |  |

| Step | Procedure                                                                                             |                                                                                                    | Result                                                      |                                                                                      |  |  |  |  |
|------|----------------------------------------------------------------------------------------------------|----------------------------------------------------------------------------------------------------|-------------------------------------------------------------|--------------------------------------------------------------------------------------|--|--|--|--|
| 20.  | NOAM-A GUI:                                                                                           | Main Menu: Configurat                                                                                                    | Main Menu: Configuration -> Server Groups [Edit]            |                                                                                      |  |  |  |  |
|      | 1) Enter the XMI                                                                                      |                                                                                                    |                                                             |                                                                                      |  |  |  |  |
|      | <b>VITUAL IP address in</b><br><b>VIP Address</b> field.                                              | Field                                                                                                    | Value                                                       | Description                                                                          |  |  |  |  |
|      |                                                                                                    | Server Group Name                                                                                                    | NO_chltnc_grp *                                             | Unique identifier used to label a Server G<br>alphanumeric and underscore. Must con  |  |  |  |  |
|      | Note: Use the NAPD documentation for                                                                  | Level                                                                                                    | A •                                                         | Select one of the Levels supported by the                                            |  |  |  |  |
|      | this networking information.                                                                          | Parent                                                                                                    | NONE -                                                      | Select an existing Server Group                                                      |  |  |  |  |
|      |                                                                                                    | Function                                                                                                    | EAGLE XG HLR Router 👻 *                                     | Select one of the Functions supported by                                             |  |  |  |  |
|      | 2) Select the "OK" dialogue button to                                                                 | WAN Replication Connection Count                                                                                                    | 1                                                           | Specify the number of TCP connections t<br>Server Group. [Default = 1. Range = An in |  |  |  |  |
|      | commit the                                                                                            | NO_CHLTNC                                                                                                    |                                                             |                                                                                      |  |  |  |  |
|      | information.                                                                                          | Server                                                                                                    | SG Inclusion                                                | Preferred HA Role                                                                    |  |  |  |  |
|      |                                                                                                    | chitnchirrnoam01a                                                                                                    | Include in SG                                               | Preferred Spare                                                                      |  |  |  |  |
|      |                                                                                                    | chltnchlrrnoam01b                                                                                                    | Include in SG                                               | Preferred Spare                                                                      |  |  |  |  |
|      | VIP Assignment                                                                                        |                                                                                                    |                                                             |                                                                                      |  |  |  |  |
|      |                                                                                                    | VIP Address Add                                                                                                    |                                                             |                                                                                      |  |  |  |  |
|      |                                                                                                    | 10.240.241.101                                                                                                    | Rei                                                         | move                                                                                 |  |  |  |  |
|      |                                                                                                    |                                                                                                    |                                                             | Ok Apply Cancel                                                                      |  |  |  |  |
| 21.  | <b>IMPORTANT:</b><br>Wait a few minutes<br>before proceeding on<br>to the next Step.                  | Now that the NOAM servers have<br>master/slave relationship for High<br>to be completed.                                                                                                    | been paired within a Server<br>Availability (HA). It may ta | Group they must establish a ake several minutes for this process                     |  |  |  |  |
| 22.  | <b>NOAM VIP:</b> Wait<br>for Remote Database<br>Alarm to Clear for<br>the NOAMs and<br>optional Query | Wait for alarm <b>10200 Remote Database re-initialization in progress</b> to clear for both NOAM-<br>A, NOAM-B and Query Server (Optional) before proceeding.<br>Navigate to <b>Main menu-&gt;Alarms &amp; Events-&gt;View Active</b><br><b>Main Menu: Alarms &amp; Events -&gt; View History (Filtered)</b> |                                                             |                                                                                      |  |  |  |  |
|      | Server.                                                                                               | Filter Tasks T                                                                                                    |                                                             |                                                                                      |  |  |  |  |
|      |                                                                                                    | Seq # Event 10 Timestamp<br>Event Text                                                                                                    | Seventy Product Proce<br>Additional Info                    | ea NE Server Type                                                                    |  |  |  |  |
|      |                                                                                                    | 414 10200 2015-03-20 09:30 00 090<br>Remote Database re-Initialization in pr                                                                                                    | DEDT CLEARapwGe<br>rogress Cleared because DB Re Init Con   | PapS Compass_NO Compass-NOA CFG                                                      |  |  |  |  |
|      |                                                                                                    | 413 10200 2015-03-20 00:28 16.411<br>Remote Database re-Initialization in pr                                                                                                    | 1 EDT                                                       | In progress                                                                          |  |  |  |  |

| Step | Procedure                                                                                                    | Result                                                                                                    |
|------|----------------------------------------------------------------------------------------------------|----------------------------------------------------------------------------------------------------|
| 23.  | NOAM-A GUI:<br>Click the "Logout"<br>link on the NOAM-A<br>server GUI.                                                                                                    | Welcome guiad nin [Logout]<br>Help<br>Fri Nov 18 14:43:32 2011 UTC                                                                                                    |
| 24.  | NOAM VIP:<br>Launch an approved<br>web browser and<br>connect to the XMI<br>Virtual IP Address<br>(VIP) assigned in<br>STEP 20 to the<br>HLRR Server<br>Group using<br>"https://". | Cartificate Front: Narigation Blacked - Windows Internet Faglour         Cartificate Front: Narigation Blacked - Windows Internet Faglour         Cartificate Front: Narigation Blacked - Windows Internet Faglour         Cartificate Front: Narigation Street         Cartificate Front: Narigation Street         Cartificate Fr |
| 25.  | NOAM VIP:<br>The user should be<br>presented the login<br>screen shown on the<br>right.<br>Login to the GUI<br>using the default user<br>and password.                             | <image/> <image/> <section-header><section-header><section-header><section-header><section-header><section-header><section-header><text></text></section-header></section-header></section-header></section-header></section-header></section-header></section-header>                                                                                                    |

| Step | Procedure                                                                                                    | Result                                                                                                    |                     |                                                                                   |                                                                 |                                                                                                    |                                               |                                                                                      |                                                       |  |
|------|----------------------------------------------------------------------------------------------------|----------------------------------------------------------------------------------------------------|---------------------|-----------------------------------------------------------------------------------|-----------------------------------------------------------------|----------------------------------------------------------------------------------------------------|-----------------------------------------------|--------------------------------------------------------------------------------------|-------------------------------------------------------|--|
| 26.  | NOAM VIP:                                                                                                    | ORACLE' Taka<br>4124                                                                                                    | iac HLR Bo<br>4.2.0 | water                                                                             |                                                                 |                                                                                                    |                                               |                                                                                      |                                                       |  |
|      | The user should be<br>presented the HLRR<br>Main Menu as shown<br>on the right.                                                                                                    | ve venavak oowee)<br>oon [Main]                                                                                                    | P ca                | n se moofedka                                                                     | hi bila sad<br>gina 'Casal<br>Lagini<br>Laging Th<br>Laging Hua | V <sup>1</sup> ett vetterne reter øge<br>Color i barn ander tre Vetnink<br>fange gutefn n<br>reterne false i 75000<br>net 1920 af 20 | ention menu.                                  |                                                                                      |                                                       |  |
| 27.  | NOAM VIP:                                                                                                    | ORACLE                                                                                                    | Teke<br>4.1.0-      | elec HLR Router<br>41.2.0                                                         |                                                                 |                                                                                                    |                                               | (                                                                                    | 0 11 0                                                |  |
|      | Select                                                                                                    | Connected using VIP to chltachirmoam01b (ACTIVE NETWORK GAN&P)                                                                                                    |                     |                                                                                   |                                                                 |                                                                                                    |                                               |                                                                                      |                                                       |  |
|      | <u>Main Menu</u><br>→ Status & Manage<br><i>→ HA</i>                                                                                                    | Main Menu     Administration     Configuration     Administration     Administration     Administration     Security Log     Security Log     Status & Manage     Figure Status     Secure     Figure Status                                                                                                    | nts                 | Main Menu: Sta<br>Filer •<br>Hostname<br>chlinchimoan016<br>chlinchimoan01a       | tus & Man:<br>CAMHA<br>Role<br>Active<br>Standby<br>Active      | Applicati<br>on HA<br>Role<br>COS<br>COS                                                                                             | Max<br>Allowed<br>HA Role<br>Active<br>Active | Mata Hoatname<br>List<br>chittochirmoam01a<br>chittochirmoam01b<br>chittochirmoam01b | Network Element<br>NO_CHLINC<br>NO_CHLINC             |  |
| 28.  | NOAM VIP:                                                                                                    | ORACLE                                                                                                    | Teke                | elec HLR Router                                                                   |                                                                 |                                                                                                    |                                               |                                                                                      | 0 11 0                                                |  |
|      | Verify that the OAM<br>HA Role shows<br>"Standby" and Max<br>Allowed HA Role<br>shows "Active" for<br>NOAM Server B<br>If it shows "OOS"<br>then continue with<br>the next step.<br>Otherwise skip<br>forward to Step 34 of<br>this procedure. | Connected using VIP to chlore<br>Main Menu<br>Administration<br>Configuration<br>Administration<br>Administration<br>Admin | 4.1.0-              | HILLO<br>Main Menu: Sta<br>Film •<br>Hostname<br>chinchimaan01b<br>chinchimaan01b | ORK OANAP)<br>tus & Mana<br>CAM HA<br>Role<br>Active<br>Standar | Applicati<br>on MA<br>Role<br>COS<br>COS                                                                                             | HA<br>Allowed<br>HA Role<br>Active<br>Active  | Mate Hostname -<br>Liae<br>chinchimeam01a<br>chinchimeam01b                          | Network Element<br>NO CHLING<br>NO CHLING<br>SO CHING |  |

| Step | Procedure                                              | Result                                                                 |  |  |  |  |  |  |  |  |  |
|------|--------------------------------------------------------|------------------------------------------------------------------------|--|--|--|--|--|--|--|--|--|
| 29.  | NOAM VIP:                                              | Main Menu: Status & Manage -> HA                                       |  |  |  |  |  |  |  |  |  |
|      | Click Edit button                                      | Filter -                                                               |  |  |  |  |  |  |  |  |  |
|      |                                                        | Hostname OAM Max HA Role Applicatio Max Mate Hostname List             |  |  |  |  |  |  |  |  |  |
|      |                                                        | pc9000738-no-a Active OOS Active pc9000736-no-b                        |  |  |  |  |  |  |  |  |  |
|      |                                                        | pc9000736-no-b OOS OOS pc9000738-no-a                                  |  |  |  |  |  |  |  |  |  |
|      |                                                        | Edit                                                                   |  |  |  |  |  |  |  |  |  |
| 30.  | NOAM VIP:                                              | Main Menu: Status & Manage -> HA [Edit]                                |  |  |  |  |  |  |  |  |  |
|      | Change the Max<br>Allowed HA Role                      | Info 🔻                                                                 |  |  |  |  |  |  |  |  |  |
|      | for <b>NOAM Server B</b><br>to <b>Active</b> and click | Hostname Max Allowed HA Role Description                               |  |  |  |  |  |  |  |  |  |
|      | OK button.                                             | pc9000738-no-a Active The maximum desired                              |  |  |  |  |  |  |  |  |  |
|      |                                                        | pc9000736-no-b Active The maximum desired                              |  |  |  |  |  |  |  |  |  |
|      | the Max Allowed                                        | Ok Cancel                                                              |  |  |  |  |  |  |  |  |  |
|      | HA Role for Query<br>Server to Observer                |                                                                        |  |  |  |  |  |  |  |  |  |
|      | and click <b>OK</b> button.                            |                                                                        |  |  |  |  |  |  |  |  |  |
|      | NOAM VIP                                               |                                                                        |  |  |  |  |  |  |  |  |  |
| 31.  |                                                        | ORACLE Tekelec HLR Router                                              |  |  |  |  |  |  |  |  |  |
|      | Verify that the <b>OAM</b>                             | Connected using VIP to chilochirmoam01b (ACTIVE NETWORK OAN&P)         |  |  |  |  |  |  |  |  |  |
|      | "Standby" and Max                                      | B Main Menu: Status & Manage -> HA                                     |  |  |  |  |  |  |  |  |  |
|      | Allowed HA Role<br>shows "Active" for                  | a Configuration Film -                                                 |  |  |  |  |  |  |  |  |  |
|      | NOAM Server B                                          | CAM HA Applicati Max Nate Hostname +                                   |  |  |  |  |  |  |  |  |  |
|      | <b>Optional:</b> Verify that                           | Allowed Lise Network Elements     Network Elements                     |  |  |  |  |  |  |  |  |  |
|      | the OAM Max HA                                         | Server chitrichimoantola Active COS Active chitrichimoantola NO CHUINC |  |  |  |  |  |  |  |  |  |
|      | Role shows "Active"<br>and Max Allowed                 | shinchingasaldh 2005 Setus attacharaandda So Cultur                    |  |  |  |  |  |  |  |  |  |
|      | HA Role shows<br>"Observer" for                        |                                                                        |  |  |  |  |  |  |  |  |  |
|      | Query Server.                                          |                                                                        |  |  |  |  |  |  |  |  |  |
|      |                                                        |                                                                        |  |  |  |  |  |  |  |  |  |

| Step | Procedure                                                                                                    |                                                                                                    |                               |                                                                                                | Res                                        | sult                                                                 |         |                                                    |                                |                                             |                                  |
|------|----------------------------------------------------------------------------------------------------|----------------------------------------------------------------------------------------------------|-------------------------------|------------------------------------------------------------------------------------------------|--------------------------------------------|----------------------------------------------------------------------|---------|----------------------------------------------------|--------------------------------|---------------------------------------------|----------------------------------|
| 32.  | <b>NOAM VIP:</b><br><i>Restarting the NOAM</i><br><i>Server Application</i>                                                                                               | ORACLE <sup>®</sup>                                                                                                    | Teka<br>4.1.0-<br>• chlinchim | elec HLR Router<br>41.2.0<br>seem91b (ACTIVE N                                                 | (TWORK QANAP)                              |                                                                      | 010     |                                                    |                                | elcome gui                                  | iadmin Logo                      |
|      | Select                                                                                                    | <ul> <li>Hain Henu</li> <li>Administration</li> <li>Configuration</li> <li>Atems &amp; Event</li> <li>Security Less</li> </ul> | *                             | Main Menu: S<br>Filtr -                                                                        | ŝtatus & Mana                              | age -> S                                                             | ierver  |                                                    |                                | na <del>M</del> á sa si                     | <b>е н</b><br>силокилани         |
|      | <u>Main Menu</u><br>→ Status & Manage<br>→ <i>Server</i>                                                                                                    | Status & Naray<br>Manatak Ba<br>Status<br>Manatak Ba<br>Status<br>Ma<br>Ma<br>Database                                         | je<br>mana                    | Server Hostname<br>shileshimosofi21a<br>shifteshimosofi21a<br>domoshimosofi21a<br>shirosofi21a | Notwor<br>NO.CH<br>NO.CH<br>NO.DR<br>NO.DR | Notwork Benefit<br>NO_CHEINC<br>NO_CHEINC<br>NO_DRHVNO<br>NO_CHEIVNO |         | ote Alm<br>I Marin<br>I Warn<br>I Marin<br>I Marin | D9<br>Nam<br>Nam<br>Nam<br>Nam | Reporting<br>Status<br>Norm<br>Norm<br>Norm | Proc<br>Nem<br>Nem<br>Nem<br>Nem |
| 33.  | NOAM VIP:<br>1) The "A" and "B"<br>NOAM servers                                                                                                    | Main Mer<br>Filter 🔻                                                                                                    | nu: St                        | atus & N                                                                                       | lanage                                     | -> S                                                                 | erver   |                                                    |                                |                                             |                                  |
|      | should now appear in<br>the right panel.                                                                                                    | Network<br>Element                                                                                                    | Serve                         | r Hostname                                                                                     | Appl State                                 | Alr                                                                  | n       | DB                                                 | Repo<br>Statu                  | rting<br>Is                                 | Proc                             |
|      | <b>2)</b> Verify that the                                                                                                    | NOAMP_NE                                                                                                    | pc900                         | 0738-no-a                                                                                      | Disabled                                   |                                                                      | Warn    | Norm                                               | Norm                           |                                             | Man                              |
|      | "Appl State" now<br>shows "Disabled"<br>"DB" status shows<br>"Norm" and the<br>"Proc" status shows<br>"Man" for both<br>servers before<br>proceeding to the<br>next Step. | Stop Rest                                                                                                    | art R                         | leboot                                                                                         | P Sync                                     | Report                                                               | t vvarn | Norm                                               | Norm                           | ••                                          | Man                              |

| Step | Procedure                                                                                                    | Result                                                                                                    |  |  |  |  |  |  |  |  |
|------|----------------------------------------------------------------------------------------------------|----------------------------------------------------------------------------------------------------|--|--|--|--|--|--|--|--|
| 34.  | NOAM VIP:                                                                                                    |                                                                                                    |  |  |  |  |  |  |  |  |
|      | 1) Select <b>NOAM</b><br>Server A. The line<br>entry should now be                                                                                                    | Main Menu: Status & Manage -> Server                                                                                                    |  |  |  |  |  |  |  |  |
|      | highlighted in <b>GREEN</b> .                                                                                                    | Network<br>Element         Server Hostname         Appl State         Alm         DB         Reporting<br>Status         Proc            |  |  |  |  |  |  |  |  |
|      | 2) Select the "Restart" dialogue                                                                                                    | NOAMP_NE pc9000738-no-a Disabled Warn Norm Norm 1 Man                                                                                    |  |  |  |  |  |  |  |  |
|      | button from the<br>bottom left corner of<br>the screen.                                                                                                    | Stop Restart Reboot NTP Sync Report                                                                                                    |  |  |  |  |  |  |  |  |
|      | <b>3)</b> Click the <b>"OK"</b> button on the confirmation dialogue box.                                                                                                 | 2                                                                                                    |  |  |  |  |  |  |  |  |
|      | 4) The user should be<br>presented with a<br>confirmation<br>message (in the<br>banner area) for<br>NOAM-A Server<br>stating: Successfully<br>restarted<br>application". | Are you sure you wish to restart application software<br>on the following server(s)?<br>pc9000738-no-a<br>OK Cancel                      |  |  |  |  |  |  |  |  |
|      | NOTE: The user                                                                                                    | Main Menu: Status & Manage -> Server                                                                                                    |  |  |  |  |  |  |  |  |
|      | may need to use the<br>vertical scroll-bar in<br>order to make the<br><b>"Restart"</b> dialogue<br>button visible.                                                       | Filter     Info     4       Network Elem     Info     Info       NOAMP_NE     pc9000738-no-a: Successfully restarted application.     Is |  |  |  |  |  |  |  |  |
| 35.  | NOAM VIP:<br>Verify that the "Appl<br>State" now shows<br>"Enabled" and the                                                                                              | Main Menu: Status & Manage -> Server                                                                                                    |  |  |  |  |  |  |  |  |
|      | <b>"Proc"</b> status column<br>shows <b>"Norm"</b> for<br><b>NOAM-A Server</b><br>before proceeding to<br>the next Step.                                                 | Network<br>ElementServer HostnameAppl StateAlmDBReporting<br>StatusProcNOAMP_NEpc9000738-no-aEnabledErrNormNorm                          |  |  |  |  |  |  |  |  |
|      |                                                                                                    | NOAMP_NE pc9000736-no-b Disabled Warn Norm Norm Man                                                                                      |  |  |  |  |  |  |  |  |

| Step        | Procedure                                                                          | Result                                                                                                    |                                                                                                    |                                            |                                        |                                         |                                                     |                             |  |  |  |
|-------------|------------------------------------------------------------------------------------|----------------------------------------------------------------------------------------------------|----------------------------------------------------------------------------------------------------|--------------------------------------------|----------------------------------------|-----------------------------------------|-----------------------------------------------------|-----------------------------|--|--|--|
| 36.         | NOAM VIP:<br>Repeat Step 34 of<br>this Procedure for<br>NOAM Server B.             | Repeat Step 34 of th                                                                                                  | Repeat Step 34 of this Procedure to restart application on NOAM Server B.                                |                                            |                                        |                                         |                                                     |                             |  |  |  |
| 37.         | NOAM VIP:<br>Verify that the "Appl<br>State" now shows<br>"Enabled" and the        | Main Menu: S                                                                                                    | Main Menu: Status & Manage -> Server                                                                     |                                            |                                        |                                         |                                                     |                             |  |  |  |
|             | <b>"Proc"</b> status column shows <b>"Norm"</b> for                                | Network Element                                                                                                    | Server Hostname                                                                                          | Appl State                                 | Alm                                    | DB                                      | Reportin<br>Status                                  | Proc                        |  |  |  |
|             | NOAM Server B<br>before proceeding to<br>the next step.                            | NOAMP_NE                                                                                                    | pc9000738-no-a                                                                                           | Enabled                                    | Err                                    | Norm                                    | Norm                                                | Norm                        |  |  |  |
|             |                                                                                    | NOAMP_NE                                                                                                    | pc9000736-no-p                                                                                           | Enabled                                    | Norm                                   | Norm                                    | Norm                                                | Norm                        |  |  |  |
| 38.         | NOAM VIP:<br>Optional: Repeat<br>Step 34 of this<br>Procedure for Query<br>Server. | <b>Optional:</b> Repeat St                                                                                            | <b>Optional:</b> Repeat <b>Step 34</b> of this Procedure to restart application on <b>Query Server</b> . |                                            |                                        |                                         |                                                     |                             |  |  |  |
| 39.         | <b>NOAM VIP:</b><br><b>Optional:</b> Verify that                                   | Main Menu: 9                                                                                                    | Status & Mar                                                                                             | nage -> Se                                 | erver                                  |                                         |                                                     |                             |  |  |  |
|             | the "Appl State"<br>now shows                                                      | Filter -                                                                                                    |                                                                                                    |                                            |                                        |                                         |                                                     |                             |  |  |  |
|             | "Enabled" and the<br>"Proc" status column                                          | Network Element                                                                                                    | Server Hostname                                                                                          | Appl State                                 | Alm                                    | DB                                      | Reportin<br>Status                                  | Proc                        |  |  |  |
|             | shows "Norm" for<br>the Query Server                                               | NOAMP_NE                                                                                                    | pc9000738-no-a                                                                                           | Enabled                                    | Err                                    | Norm                                    | Norm                                                | Norm                        |  |  |  |
|             | before proceeding to the next step.                                                | NOAMP_NE                                                                                                    | pc9000736-no-b                                                                                           | Enabled                                    | Norm                                   | Norm                                    | Norm                                                | Norm                        |  |  |  |
|             |                                                                                    |                                                                                                    |                                                                                                    |                                            |                                        |                                         |                                                     |                             |  |  |  |
| <b>40</b> . | <b>NOAM VIP:</b><br>Verifying the NOAM                                             | ORACLE' Teke<br>4.1.0                                                                                                 | elec HLR Router<br>⊨41.2.0                                                                               |                                            | 011                                    |                                         |                                                     |                             |  |  |  |
|             | Server Alarm status                                                                | Connected using VIP to chitochin                                                                                      | moam@lb (ACTIVE NETWORK GAM                                                                              | RP)                                        |                                        |                                         | Welcome                                             | guladmin (Lopou             |  |  |  |
|             | Select                                                                             | 🛊 🖿 Administration<br>🛓 🐂 Configuration                                                                               | Main Menu: Alarms & E                                                                                    | vents > View Activ                         | /e (Filtered)                          |                                         |                                                     | 🕐 Helj<br>16/19/00 2016 D.B |  |  |  |
|             | Main Manu                                                                          | <ul> <li>Alarms &amp; Events</li> <li>Structure</li> <li>View History</li> </ul>                                      | NO_chthic_grp                                                                                            |                                            |                                        |                                         |                                                     |                             |  |  |  |
|             | → Alarms & Events                                                                  | 📑 View Trap Log<br>💼 🖿 Security Log                                                                                   | Seq # Alarm Test                                                                                         | Seventy Produc<br>Additional Info          | d Process N                            | Server                                  | Турн                                                | Instance                    |  |  |  |
|             | → View Active                                                                      | <ul> <li>Status &amp; Manage</li> <li>Measurements</li> <li>EAGLE XG Database</li> <li>Tekeled UTC floater</li> </ul> | 2016 02 04<br>202500 14100 16 07 54 28<br>No Renote Connecto                                             | DUIC NALCH LAIR<br>IIIX CN_DOWNWRN<br>NURL | polos - NO CO<br>No remole provisionin | INC chlinchim<br>giclionts are connects | nosm015   1103<br>ed. <sup>24</sup> (21967: FdbiCo. |                             |  |  |  |
|             |                                                                                    | 🚽 🎸 Holp<br>📑 Tregal National<br>L 📭 Logout                                                                           | Lxpot Report                                                                                             | Clear Selections                           | Capyoph                                | 8 2010, 2016, Davis                     | e and/ante, affiliates                              | . Al uples a second         |  |  |  |

| Step | Procedure                                                                                                    | Result                                                                                                    |
|------|----------------------------------------------------------------------------------------------------|----------------------------------------------------------------------------------------------------|
| 41.  | NOAM VIP:<br>Verify that Event ID<br>14101 ("No remote<br>provisioning clients<br>are connected") is<br>the only alarm<br>present on system at<br>this time.                | Seq #         Event ID         Timestamp         Severity         Product         Process         NE         Server         Type         Instance           Alarm Text         Additional Info         Additional Info         Info                                                                                                    |
| 42.  | NOAM VIP:<br>Configuring SNMP<br>for Traps from<br>Individual Servers<br>Select<br>Main Menu<br>→ Administration<br>→ Remote Servers<br>→ SNMP Trapping                     | Connected asked VIP to difficult/means01b (ACTIVE NETWORK CANKE)       Image: Connected asked VIP to difficult/means01b (ACTIVE NETWORK CANKE)         Connected asked VIP to difficult/means01b (ACTIVE NETWORK CANKE)       Main Menu:       Main Menu:         Connected asked VIP to difficult/means01b (ACTIVE NETWORK CANKE)       Main Menu:       Main Menu:         Connected asked VIP to difficult/means01b (ACTIVE NETWORK CANKE)       Main Menu:       Administration -> Remote Servers -> SNMP Trappic         Connected asked VIP to difficult/means01b (ACTIVE NETWORK CANKE)       Main Menu:       Administration -> Remote Servers -> SNMP Trappic         Connected asked VIP to difficult/means01b (ACTIVE NETWORK CANKE)       Main Menu:       Administration -> Remote Servers -> SNMP Trappic         Software Network       Main Menu:       Main Menu:       Main Menu:       Main Menu:         Construction       Software Network       Main Menu:       Main Menu:       Main Menu:         Construction       Construction       Network       Main Menu:       Main Menu:         Construction       Construction       Software Network       Main Menu:       Main Menu:         Construction       Construction       Software Network       Main Menu:       Main Menu:         Construction       Software Network       Main Menu:       Main Menu:       Main Menu:       Main Menu:         <                                                                                                    |
| 43.  | NOAM VIP:<br>1) Using the cursor,<br>place a "check" in the<br>check box for<br>"Traps from<br>Individual Servers".                                                         | Traps from Individual Servers                                                                                                    |
|      | 2) Enter the values<br>for the SNMPv2c<br>Read-Only and<br>Read-Write<br>Community Strings.<br>Click the "OK"<br>dialogue button<br>located at the bottom<br>of the screen. | SNMPv2c Read-Only Community Name       snmppublic       2       C       C </th                                                                                                    |
|      | 3) Check the "Check<br>to confirm" box on<br>the popup window,<br>and then click on the<br>"OK" button to<br>commit the changes.                                            | Confirm edit WKKNNG: Company dCNV/F Community Simps on the server meshad have often Conde products communicate with the server. Community Simp changes should be done on a system base WKKNNG: Decover of public / prode (presend i simp-hap are common and used by alacters. Are eon sure you even for assign and a poetword?           WKKNNG: Decover of public / prode (presend i simp-hap are common and used by alacters. Are eon sure you even for assign and a poetword?         If Check to confirm         If Check to confirm         < |

| Step | Procedure                                                     | Result                                                                                                    |  |  |  |  |  |
|------|---------------------------------------------------------------|----------------------------------------------------------------------------------------------------|--|--|--|--|--|
| 44.  | NOAM VIP:<br>Click the "Logout"<br>link on the server<br>GUI. | Welcome guiadmin [Logout]<br>Pri Nov 18 14:43:32 2011 UTC<br>ge = A 1-32-character string.<br>at least one alpha and must |  |  |  |  |  |
|      | THIS PROCEDURE HAS BEEN COMPLETED                             |                                                                                                    |  |  |  |  |  |

## 7.5 OAM Pairing for SOAM and DR sites (All SOAM and DR sites)

The user should be aware that during the OAM Pairing procedure, various errors may be seen at different stages of the procedure. During the execution of a step, the user is directed to ignore errors related to values other than the ones referenced by that step. The steps in this procedure are for all SOAM servers and the optional DR NOAM servers. This procedure creates active/standby pair for the SOAM servers at any site or the optional DR NOAM Servers.

#### **Requirements:**

- Procedure 14: Configuring Remaining HLRR Servershas been completed.
- Procedure 16: OAM Pairing for the Primary NOAM Servers has been completed.

Check off ( $\sqrt{}$ ) each step as it is completed. Boxes have been provided for this purpose under each step number.

IF THIS PROCEDURE FAILS, CONTACT MY ORACLE SUPPORT AND ASK FOR ASSISTANCE.

| Step | Procedure                                                                                                    | Result                                                                                                    |
|------|----------------------------------------------------------------------------------------------------|----------------------------------------------------------------------------------------------------|
| 1.   | Active NOAM VIP:<br>Launch an approved<br>web browser and<br>connect to the XMI<br>Virtual IP Address<br>(VIP) of the Active<br>NOAM site using<br>"https://" | A Conditions function of the set of the set of |
| 2.   | Active NOAM VIP:<br>The user should be<br>presented the login<br>screen shown on the<br>right.<br>Login to the GUI<br>using the default user<br>and password. | Correction         Image: System Login         Image: System Login                                                                                                    |

| Step | Procedure                                                                           | Result                                                                                                    |               |                    |        |                                                                                                    |                                                                                                    |                     |  |  |  |
|------|-------------------------------------------------------------------------------------|----------------------------------------------------------------------------------------------------|---------------|--------------------|--------|----------------------------------------------------------------------------------------------------|----------------------------------------------------------------------------------------------------|---------------------|--|--|--|
| 3.   | Active NOAM VIP:                                                                    |                                                                                                    |               |                    |        |                                                                                                    |                                                                                                    |                     |  |  |  |
|      | The user should be<br>presented the HLRR<br>Main Menu as shown<br>on the right.     | <ul> <li>II, Paus Haus</li> <li>III, Paus Haus</li> <li>III: Admitus Schwarts</li> <li>III: Configuration</li> <li>III: Configuration</li> <li>III: Constant Los</li> <li>III: Constant Los</li> </ul> | Nain Menu     | : [Main]           | ra.    | Disk si Transford sektor<br>näm and training, för Staars di syke<br>Logi si Name<br>Loss Logi förans<br>Loss Logi (2014)<br>Teatran för las Lo | Lettiner terkigt<br>Without terkigt<br>1940 - State<br>1940 - State<br>1940 - Stat | na fam.             |  |  |  |
| 4.   | Active NOAM VIP:<br>Select                                                          | TP: ORACLE Tekelec HLR Router                                                                                                    |               |                    |        |                                                                                                    |                                                                                                    |                     |  |  |  |
|      | <u>Main Menu</u><br>→ Configuration                                                 | Administration                                                                                                    | - chithenirri | Main Menu: Confi   | gural  | tion -> Server                                                                                                    | Groups                                                                                                    |                     |  |  |  |
|      | $\rightarrow$ Server Groups                                                         | - Network Lier                                                                                                    | nents         | Filter 💌           |        |                                                                                                    |                                                                                                    |                     |  |  |  |
|      | 1) The user will be                                                                 | Network Devices                                                                                                    |               | Server Group Name  | Level  | Parent 🔺                                                                                                    | Function                                                                                                    | Connection<br>Count |  |  |  |
|      | presented with the<br>"Server Groups"                                               | <ul> <li>B Routes</li> <li>Services</li> <li>Servers</li> </ul>                                                                                                    |               | NO_dthmnc_grp      | A      | NONE                                                                                                    | EAGLE XG HLR<br>Router                                                                                                    | 1                   |  |  |  |
|      | configuration screen<br>as shown on the<br>right.                                   | <ul> <li>Server Stoup</li> <li>Resource Do</li> <li>Places</li> </ul>                                                                                                    | 22<br>mains   | NO_chitne_grp      | A      | NONE                                                                                                    | EAGLE XG HLR<br>Router                                                                                                    | 1                   |  |  |  |
|      | 2) Select the                                                                       | <ul> <li>Place Associa</li> <li>DSCP</li> </ul>                                                                                                    | ations        | SO_chitnc_grp      | 8      | NO_chitric_grp                                                                                                    | EAGLE XG HLR<br>Router                                                                                                    | 0                   |  |  |  |
|      | <b>"Insert"</b> dialogue<br>button from the<br>bottom left corner of<br>the screen. | <ul> <li>Alarms &amp; Events</li> <li>Security Log</li> <li>Status &amp; Manag</li> </ul>                                                                                                    | e             | Insert Edit Delete | Report |                                                                                                    |                                                                                                    |                     |  |  |  |

Procedure 17: OAM Pairing for SOAM or DR NOAM sites

| Step | Procedure                                                                                                    |                                  | Result                |                                                                                                    |
|------|----------------------------------------------------------------------------------------------------|----------------------------------|-----------------------|----------------------------------------------------------------------------------------------------|
| 5.   | Active NOAM VIP:                                                                                                   | Main Menu: Configurati           | ion -> Server Groups  | s [Insert]                                                                                                    |
|      | The user will be                                                                                                   |                                  |                       |                                                                                                    |
|      | presented with the<br>"Server Groups                                                                               | Field                            | Value                 | Description                                                                                                    |
|      | [Insert]" screen as shown on the right.                                                                            | Server Group Name                | *                     | Unique identifier used to label a Server<br>= A 1-32-character string. Valid charact<br>underscore. Must contain at least one a<br>a digit.] |
|      |                                                                                                    | Level                            | - Select Level - 💌 *  | Select one of the Levels supported by t<br>contain NOAMP and Query servers. Lev<br>contain SOAM servers. Level C groups                      |
|      |                                                                                                    | Parent                           | - Select Parent - 💌 * | Select an existing Server Group or NON                                                                                                    |
|      |                                                                                                    | Function                         | - Select Function -   | Select one of the Functions supported                                                                                                    |
|      |                                                                                                    | WAN Replication Connection Count |                       | Specify the number of TCP connections<br>replication over any WAN connection as<br>Group. [Default = 1. Range = An integer                   |
|      |                                                                                                    |                                  | Ok Apply              | y Cancel                                                                                                    |
| 6.   | Active NOAM VIP:                                                                                                   | Field                            | Value                 | Description                                                                                                    |
|      | Input the Server<br>Group Name.                                                                                    | Server Group Name                | SOAM_group            | * Unique ident     Valid charact     not start with                                                                                          |
| 7.   | Active NOAM VIP:                                                                                                   |                                  |                       |                                                                                                    |
|      | For SOAM server<br>group, select <b>"B"</b> on<br>the <b>"Level"</b> pull-<br>down menu                            | Level                            | B                     | *                                                                                                    |
|      | <b>Optional:</b> For DR<br>NOAM server group,<br>select " <b>A</b> " on the<br>" <b>Level</b> " pull-down<br>menu. |                                  |                       |                                                                                                    |
| 8.   | Active NOAM VIP:                                                                                                   |                                  |                       |                                                                                                    |
|      | Select a <b>Parent</b> from the pull-down menu.                                                                    | Parent                           | NOAMP_group           | *                                                                                                    |
|      | <b>Optional:</b> For DR<br>NOAM server group,<br>select <b>"None"</b> on the<br><b>"Parent"</b> pull-down<br>menu. |                                  |                       |                                                                                                    |

Procedure 17: OAM Pairing for SOAM or DR NOAM sites

| Step | Procedure                                                            |                                                                                                    | Re                    | esult    |            |                                           |                                                                             |  |  |  |
|------|----------------------------------------------------------------------|----------------------------------------------------------------------------------------------------|-----------------------|----------|------------|-------------------------------------------|-----------------------------------------------------------------------------|--|--|--|
| 9.   | Active NOAM VIP:<br>Select a Function<br>from the pull-down<br>menu. | Function EAGLE XG HLR Router • •                                                                                                    |                       |          |            |                                           |                                                                             |  |  |  |
| 10.  | Active NOAM VIP:<br>Enter a WAN<br>Replication<br>Connection Count   | WAN Replication Count                                                                                                    |                       |          |            |                                           |                                                                             |  |  |  |
| 11.  | Active NOAM VIP:                                                     | Main Menu: Configuration -> Server Groups [Insert]                                                                                                    |                       |          |            |                                           |                                                                             |  |  |  |
|      | Click <b>OK</b> button to                                            | Info 🔫                                                                                                    |                       |          |            |                                           |                                                                             |  |  |  |
|      | information.                                                         | Field                                                                                                    | Value                 |          | D          | escription                                |                                                                             |  |  |  |
|      |                                                                      | Server Group Name                                                                                                    | SOAM_grou             | p        | * U        | Inique identifier us<br>re alphanumeric a | ed to label a Serv<br>nd underscore. N                                      |  |  |  |
|      |                                                                      | Level                                                                                                    | В                     | B • *    |            |                                           | Select one of the Levels supported b<br>groups are optional and contain SO/ |  |  |  |
|      |                                                                      | Parent                                                                                                    | NO_chltnc_g           | grp 👻 *  | S          | Select an existing Server Group or N      |                                                                             |  |  |  |
|      |                                                                      | Function                                                                                                    | EAGLE XG HLR Router 💌 |          |            | * Select one of the Functions supporte    |                                                                             |  |  |  |
|      |                                                                      | WAN Replication Connection Count 1 Specify the number of TCP connection this Server Group. [Default = 1. Rang                                                                                                    |                       |          |            |                                           |                                                                             |  |  |  |
|      |                                                                      |                                                                                                    |                       |          |            | Ok Apply Cancel                           |                                                                             |  |  |  |
|      |                                                                      |                                                                                                    |                       | * * * *  |            |                                           |                                                                             |  |  |  |
| 12.  | Active NOAM VIP:                                                     | ORACLE Tekele                                                                                                    | c HLR Router<br>2.0   |          |            |                                           |                                                                             |  |  |  |
|      | Select                                                               |                                                                                                    |                       |          |            |                                           | <b>8-8-8-8-8-</b> 8-                                                        |  |  |  |
|      |                                                                      | Connected using VIP to chiltrichirmoa                                                                                                    | m01b (ACTIVE NETW     | ORK OAN  | &P)        |                                           |                                                                             |  |  |  |
|      | <u>Main Menu</u>                                                     | Administration                                                                                                    | lain Menu: Cor        | nfigurat | tion -> S  | erver Groups                              |                                                                             |  |  |  |
|      | $\rightarrow$ Configuration                                          | Configuration Image: Configuration Image: Configuration Image: Configuration                                                                                                    | Filer 🔹               |          |            |                                           |                                                                             |  |  |  |
|      | - Server Groups                                                      | Network Devices                                                                                                    | Server Group Name     | Level    | Parent     | - Function                                | Connection<br>Count                                                         |  |  |  |
|      |                                                                      | - Services<br>- Services<br>- Servers                                                                                                    | NO_debesine_gaps      | A        | NONE       | EAGLE XG H<br>Router                      | UR 1                                                                        |  |  |  |
|      |                                                                      | Server Groups     Server Groups     Server Groups     Server Groups                                                                                                    | NO_chitne_grp         | A        | NONE       | EAGLE XG H<br>Router                      | <sup>LR</sup> 1                                                             |  |  |  |
|      |                                                                      | Proces     Proces     Proces     Proces     Proces     Doce     Doce | SO_chinc_grp          | в        | NO_chinc_g | rp EAGLE XG H<br>Router                   | LR 0                                                                        |  |  |  |
|      |                                                                      | <ul> <li>Alarma &amp; Events</li> <li>Security Log</li> <li>Status &amp; Manage</li> </ul>                                                                                                    | Insert Edit Delete    | Report   | ]          |                                           |                                                                             |  |  |  |

| Step | Procedure                                                               |                                           | Result                                    |             |                        |                     |                      |  |  |  |  |  |
|------|-------------------------------------------------------------------------|-------------------------------------------|-------------------------------------------|-------------|------------------------|---------------------|----------------------|--|--|--|--|--|
| 13.  | Active NOAM VIP:<br>The Server Group<br>entry should be<br>shown on the | Main Menu: Con                            | Main Menu: Configuration -> Server Groups |             |                        |                     |                      |  |  |  |  |  |
|      | <b>"Server Groups"</b><br>configuration screen                          | Server Group Name                         | e Level Parent Function                   |             | Connection<br>Count S  | ervi                |                      |  |  |  |  |  |
|      | as shown on the right.                                                  | NOAMP_group                               | A                                         | NONE        | EAGLE XG<br>HLR Router | 1                   | IOA                  |  |  |  |  |  |
|      |                                                                         | SOAM_group                                | в                                         | NOAMP_group | EAGLE XG<br>HLR Router | 1                   |                      |  |  |  |  |  |
| 14.  | NOAM Server A:                                                          | Main Menu: Configuration -> Server Groups |                                           |             |                        |                     |                      |  |  |  |  |  |
|      | 1) Select the Server                                                    | Filter -                                  |                                           |             |                        |                     |                      |  |  |  |  |  |
|      | in STEP 5 through<br>STEP 11. The line                                  | Server Group Name                         | Leve                                      | el Parent   | Function               | Connection<br>Count | Servers              |  |  |  |  |  |
|      | entry should now be<br>highlighted in<br><b>GREEN</b> .                 | NOAMP_group                               | A                                         | NONE        | EAGLE XG<br>HLR Router | , 1                 | NOAMP_NE<br>NOAMP_NE |  |  |  |  |  |
|      | 2) Select the "Edit" button from the                                    | SOAM_group                                | в                                         | NOAMP_group | EAGLE XG<br>HLR Router | , 1                 | NE                   |  |  |  |  |  |
|      | bottom left corner of the screen.                                       | Insert Edit Delete                        | Repo                                      | ort         |                        |                     | 000                  |  |  |  |  |  |

| Step | Procedure                           |                                                  | Result                  |                                                                              |  |  |  |  |  |  |
|------|-------------------------------------|--------------------------------------------------|-------------------------|------------------------------------------------------------------------------|--|--|--|--|--|--|
| 15.  | Active NOAM VIP:                    | Main Menu: Configurati                           | on -> Server Groups     | [Edit]                                                                       |  |  |  |  |  |  |
|      | Adding a Server to                  | Info 🔻                                           |                         |                                                                              |  |  |  |  |  |  |
|      | Group (SOAM or DR                   | Field                                            | Value                   | Description                                                                  |  |  |  |  |  |  |
|      | NOAM)                               | Server Group Name                                | SOAM_group *            | Unique identifier used to label a Ser<br>are alphanumeric and underscore. I  |  |  |  |  |  |  |
|      |                                     | Level                                            | B 🔻                     | Select one of the Levels supported I                                         |  |  |  |  |  |  |
|      | The user will be                    | Parent                                           | NO_chltnc_grp <         | Select an existing Server Group                                              |  |  |  |  |  |  |
|      | resented with the<br>"Server Groups | Function                                         | EAGLE XG HLR Router 💌 * | Select one of the Functions support                                          |  |  |  |  |  |  |
|      | [Edit]" screen as                   | WAN Replication Connection Count                 | 1                       | Specify the number of TCP connecti<br>this Server Group. [Default = 1. Rang  |  |  |  |  |  |  |
|      |                                     | SO_CHLTNC                                        |                         |                                                                              |  |  |  |  |  |  |
|      |                                     | Server                                           | SG Inclusion            | Preferred HA Role                                                            |  |  |  |  |  |  |
|      |                                     | chltnchlrrsoam01a                                | Include in SG           | Preferred Spare                                                              |  |  |  |  |  |  |
|      |                                     | chltnchlrrsoam01b                                | Include in SG           | Preferred Spare                                                              |  |  |  |  |  |  |
|      |                                     | VIP Assignment                                   |                         |                                                                              |  |  |  |  |  |  |
|      |                                     | VIP Address                                      | Ad                      | d                                                                            |  |  |  |  |  |  |
|      |                                     |                                                  |                         | Ok Apply Cancel                                                              |  |  |  |  |  |  |
| 16.  | NOAM-A GUI:                         | Main Menu: Configuration -> Server Groups [Edit] |                         |                                                                              |  |  |  |  |  |  |
|      | 1) Select SOAM-A                    |                                                  |                         |                                                                              |  |  |  |  |  |  |
|      | NOAM-A and DR                       | Field                                            | Value                   | Description                                                                  |  |  |  |  |  |  |
|      | NOAM-B<br>checkboxes from the       | Server Group Name                                | SOAM_group *            | Unique identifier used to label a Ser<br>are alphanumeric and underscore. I  |  |  |  |  |  |  |
|      | SG Inclusion Field.                 | Level                                            | B • *                   | Select one of the Levels supported t                                         |  |  |  |  |  |  |
|      | 2) Click "Apply" to                 | Parent                                           | NO_chltnc_grp 👻 *       | Select an existing Server Group                                              |  |  |  |  |  |  |
|      | information.                        | Function                                         | EAGLE XG HLR Router 👻   | <ul> <li>Select one of the Functions support</li> </ul>                      |  |  |  |  |  |  |
|      |                                     | WAN Replication Connection Count                 | t <mark> 1</mark>       | Specify the number of TCP connecti-<br>this Server Group. [Default = 1. Rang |  |  |  |  |  |  |
|      |                                     | SO_CHLTNC                                        |                         |                                                                              |  |  |  |  |  |  |
|      |                                     | Server                                           | SG Inclusion            | Preferred HA Role                                                            |  |  |  |  |  |  |
|      |                                     | chltnchlrrsoam01a                                | Include in SG           | Preferred Spare                                                              |  |  |  |  |  |  |
|      |                                     | chitnchirrsoam01b                                | Include in SG           | Preferred Spare                                                              |  |  |  |  |  |  |
|      |                                     | VIP Assignment                                   |                         |                                                                              |  |  |  |  |  |  |
|      |                                     | VIP Address                                      |                         | dd                                                                           |  |  |  |  |  |  |
|      |                                     |                                                  |                         | Ok Apply Cancel                                                              |  |  |  |  |  |  |

Procedure 17: OAM Pairing for SOAM or DR NOAM sites

| Step | Procedure                                                                                                    |                                                                                                    | Result                                                           |                                                                              |  |  |  |  |
|------|----------------------------------------------------------------------------------------------------|----------------------------------------------------------------------------------------------------|------------------------------------------------------------------|------------------------------------------------------------------------------|--|--|--|--|
| 17.  | NOAM-A GUI:<br>To add the virtual IP<br>address, select Add<br>in the VIP<br>Assignment section.                  | VIP Assignment<br>VIP Address                                                                         |                                                                  | Add<br>Remove                                                                |  |  |  |  |
| 18.  | NOAM-A GUI:<br>1) Enter the XMI<br>virtual IP address in                                                          | Main Menu: Configuration -> Server Groups [Edit]                                                      |                                                                  |                                                                              |  |  |  |  |
|      | VIP Address field                                                                                                 | Field                                                                                                 | Value                                                            | Description                                                                  |  |  |  |  |
|      | <ul> <li>Note: Use the NAPD documentation for this networking information.</li> <li>2) Select the "OK"</li> </ul> | Server Group Name                                                                                     | SO_chltnc_grp *                                                  | Unique identifier used to label a Serv<br>are alphanumeric and underscore. N |  |  |  |  |
|      |                                                                                                    | Level                                                                                                 | B *                                                              | Select one of the Levels supported b                                         |  |  |  |  |
|      |                                                                                                    | Parent                                                                                                | NO_chltnc_grp - *                                                | Select an existing Server Group                                              |  |  |  |  |
|      |                                                                                                    | Function                                                                                              | EAGLE XG HLR Router 🔻                                            | Select one of the Functions supporte                                         |  |  |  |  |
|      | dialogue button to commit the                                                                                     | WAN Replication Connection Count                                                                      | 1                                                                | Specify the number of TCP connectio<br>this Server Group. [Default = 1. Rang |  |  |  |  |
|      | information.                                                                                                    | SO_CHLTNC                                                                                             |                                                                  | •                                                                            |  |  |  |  |
|      |                                                                                                    | Server                                                                                                | SG Inclusion                                                     | Preferred HA Role                                                            |  |  |  |  |
|      |                                                                                                    | chitnchirrsoam01a                                                                                     | Include in SG                                                    | Preferred Spare                                                              |  |  |  |  |
|      |                                                                                                    | chltnchlrrsoam01b                                                                                     | Include in SG                                                    | Preferred Spare                                                              |  |  |  |  |
|      |                                                                                                    | VIP Assignment                                                                                        |                                                                  |                                                                              |  |  |  |  |
|      |                                                                                                    | VIP Address                                                                                           | A                                                                | bb                                                                           |  |  |  |  |
|      |                                                                                                    | 10.240.241.111                                                                                        | Rer                                                              | nove                                                                         |  |  |  |  |
|      |                                                                                                    |                                                                                                    |                                                                  | Ok Apply Cancel                                                              |  |  |  |  |
| 19.  | <b>IMPORTANT:</b><br>Wait a few minutes<br>before proceeding on<br>to the next step.                              | Now that the SOAM or DR NOAM<br>establish a master/slave relationshi<br>this process to be completed. | M servers have been paired wit<br>ip for High Availability (HA). | thin a Server Group they must<br>It may take several minutes for             |  |  |  |  |

Procedure 17: OAM Pairing for SOAM or DR NOAM sites

| Step      | Procedure                                                       |                                                                                                    | Result                                                            |             |                    |                |  |  |  |  |  |  |
|-----------|-----------------------------------------------------------------|----------------------------------------------------------------------------------------------------|-------------------------------------------------------------------|-------------|--------------------|----------------|--|--|--|--|--|--|
| 20.       | <b>NOAM VIP:</b> Wait<br>for Remote Database<br>Alarm to Clear. | Wait for alarm <b>10200 Remote Database re-initialization in progress</b> to clear for both a<br>SOAM-A and SOAM-B or DR NOAM-A and DR NOAM-B before proceeding.<br>Navigate to <b>Main menu-&gt;Alarms &amp; Events-&gt;View Active</b><br><b>Main Menu: Alarms &amp; Events -&gt; View History (Filtered)</b>                                                                                                    |                                                                   |             |                    |                |  |  |  |  |  |  |
|           |                                                                 | Filter  Tasks Filter                                                                                                    | Severity Product Process                                          | HE          | Server             | Type           |  |  |  |  |  |  |
|           |                                                                 | Seq # Event Text                                                                                                    | Additional Info                                                   |             |                    |                |  |  |  |  |  |  |
|           |                                                                 | 414 10200 2015-03-20 09:30 00.090 ED<br>Bernole Database re-initialization in progra                                                                                                    | T CLEAR apw30ap3<br>ervor<br>Cleared because DB Re Init Completed | Compass_NO  | Compass-NO/        | A GFG          |  |  |  |  |  |  |
|           |                                                                 | 10200 2015-03-20 00:28 16.411 ED                                                                                                    | T approx                                                          | Compass_NO  | Compass-NO         | A OFG          |  |  |  |  |  |  |
|           |                                                                 | 413<br>Remote Database re-initialization in progre                                                                                                    | ess Remote Database re-initialization in pro                      | gress       | 1.1                |                |  |  |  |  |  |  |
| 21.       | Active NOAM VIP:                                                | Teke                                                                                                    | lec HI R Router                                                   |             |                    |                |  |  |  |  |  |  |
|           |                                                                 | ORACLE 4.1.0-4                                                                                                    | 41.2.0                                                            |             |                    |                |  |  |  |  |  |  |
|           | Select                                                          |                                                                                                    |                                                                   |             |                    |                |  |  |  |  |  |  |
|           | Main Menu                                                       | Connected using VIP to chltnchlmm                                                                                                    | oam01b (ACTIVE NETWORK                                            | олм&р)      |                    |                |  |  |  |  |  |  |
|           | $\rightarrow$ Status & Manage                                   | Administration                                                                                                    | Main Menu: Status                                                 | & Mana      | age ->             | HA (Filt       |  |  |  |  |  |  |
|           | → HA                                                            | Configuration                                                                                                    |                                                                   |             | 5                  | •              |  |  |  |  |  |  |
|           |                                                                 | 🖬 🧰 Alarms & Events                                                                                                    | Filter •                                                          |             |                    |                |  |  |  |  |  |  |
|           |                                                                 | 🖬 🧰 Security Log<br>💼 😋 Status & Manage                                                                                                    | Hostname                                                          | OAM HA      | Applicati<br>on HA | Max<br>Allowed |  |  |  |  |  |  |
|           |                                                                 | 📑 Network Elements                                                                                                    |                                                                   | Role        | Role               | HA Role        |  |  |  |  |  |  |
|           |                                                                 | 🦉 Server                                                                                                    | chitrichirrsoam01a                                                | Standby     | 005                | Active         |  |  |  |  |  |  |
|           |                                                                 | 💽 💷                                                                                                    | chitrichimp01                                                     | Active      | 005                | Active         |  |  |  |  |  |  |
|           |                                                                 | - Free Contractions of the second second sec | chitnchirmp02                                                     | Active      | 005                | Active         |  |  |  |  |  |  |
| 22        | Active NOAM VID.                                                |                                                                                                    |                                                                   |             |                    |                |  |  |  |  |  |  |
| $\square$ | Acuve NOAM VIF:                                                 |                                                                                                    |                                                                   |             |                    |                |  |  |  |  |  |  |
|           | Verify that the <b>OAM</b>                                      | ORACLE Teke                                                                                                    | lec HLR Router                                                    |             |                    |                |  |  |  |  |  |  |
|           | HA Role shows "Standby" and                                     | 4.1.0                                                                                                    | 41.2.0                                                            |             |                    |                |  |  |  |  |  |  |
|           | "Active" and Max                                                | Connected using VIP to chltnchlrrn                                                                                                    | oam01b (ACTIVE NETWORK                                            | олм&р)      |                    |                |  |  |  |  |  |  |
|           | Allowed HA Role<br>shows "Active" for                           | 🔤 🖳 Main Menu                                                                                                    | Main Menu: Status                                                 | & Mana      | age ->             | HA (Filt       |  |  |  |  |  |  |
|           | SOAM or DR                                                      | Configuration                                                                                                    |                                                                   |             | <b>J</b>           |                |  |  |  |  |  |  |
|           | and "B"                                                         | 🖬 🧰 Alarms & Events                                                                                                    | Filter +                                                          |             |                    |                |  |  |  |  |  |  |
|           |                                                                 | Security Log                                                                                                    | Usednama                                                          | OAMHA       | Applicati          | Max            |  |  |  |  |  |  |
|           | If it shows <b>"OOS"</b>                                        | Status & Manage                                                                                                    | Hostname                                                          | Role        | Role               | HA Role        |  |  |  |  |  |  |
|           | the next step.                                                  | - 🦉 Server                                                                                                    | chltnchlrrsoam01a                                                 | Standby     | 00S                | Active         |  |  |  |  |  |  |
|           | Otherwise skip                                                  |                                                                                                    | chitrochirreoam01b                                                | Active      | 005                | Active         |  |  |  |  |  |  |
|           |                                                                 |                                                                                                    |                                                                   | COLUMN TO A |                    | AND A DECK OF  |  |  |  |  |  |  |

| Step | Procedure                                            |                |                                  |                       | Result                      |                               |                           |       |  |  |
|------|------------------------------------------------------|----------------|----------------------------------|-----------------------|-----------------------------|-------------------------------|---------------------------|-------|--|--|
| 23.  | Active NOAM VIP:                                     | Main Menu: S   | Main Menu: Status & Manage -> HA |                       |                             |                               |                           |       |  |  |
|      | Click Edit button                                    | Filter -       | Filter -                         |                       |                             |                               |                           |       |  |  |
|      |                                                      | Hostname       |                                  | oai<br>ha             | M Max<br>Role               | Application<br>Max HA<br>Role | Max<br>Allowed HA<br>Role |       |  |  |
|      |                                                      | pc9000736-no-b |                                  | Star                  | ndby (                      | DOS                           | Active                    |       |  |  |
|      |                                                      | pc9000738-no-a |                                  | Acti                  | ve (                        | oos                           | Active                    |       |  |  |
|      |                                                      | pc9000734-so-a |                                  | 00                    | s 🔪 (                       | oos                           | 00S                       |       |  |  |
|      |                                                      | pc9000732-so-b |                                  | 00                    | s                           | DOS                           | 00S                       |       |  |  |
|      | (                                                    | Edit           |                                  |                       |                             |                               |                           |       |  |  |
| 24.  | Active NOAM VIP:                                     | Main Menu: S   | Status                           | & Mar                 | nage -:                     | > HA [E                       | dit]                      | F     |  |  |
|      | Change the Max                                       | Info 🔻         |                                  |                       |                             |                               |                           |       |  |  |
|      | for the SOAM or DR                                   | Hostname       | Max Allov                        | ved HA Ro             | ole Desc                    | ription                       |                           |       |  |  |
|      | NOAM server(s) to<br>Active and click the            | pc9000736-no-b | Active                           | •                     | The                         | maximum d                     | esired HA Role            | e fo  |  |  |
|      | OK button.                                           | pc9000738-no-a | Active                           | •                     | The                         | maximum d                     | esired HA Role            | e fo  |  |  |
|      |                                                      | pc9000734-so-a | Active                           | •                     | The                         | maximum d                     | esired HA Role            | e fo  |  |  |
|      |                                                      | pc9000732-so-b | Active                           | ~                     | The                         | maximum d                     | esired HA Role            | e fo  |  |  |
|      |                                                      |                |                                  |                       |                             | Cancel                        |                           |       |  |  |
|      |                                                      |                |                                  |                       |                             | Vancer                        |                           |       |  |  |
| 25.  | Active NOAM VIP:                                     | Main Menu:     | Status                           | & Ma                  | nage -                      | > HA                          |                           |       |  |  |
|      | Verify that the <b>OAM</b>                           | Filter -       |                                  |                       |                             |                               |                           |       |  |  |
|      | "Standby" and<br>"Active" and Max<br>Allowed HA Role | Hostname       |                                  | OAM<br>Max HA<br>Role | Applicati<br>Max HA<br>Role | c Max<br>Allowed<br>HA Role   | Mate Hostnar<br>List      | ne    |  |  |
|      | SOAM or DR                                           | pc9000736-no-b |                                  | Standby               | 00S                         | Active                        | pc9000738-n               | o-a I |  |  |
|      | NOAM servers "A"<br>and "B"                          | pc9000738-no-a |                                  | Active                | 00S                         | Active                        | pc9000736-n               | o-b I |  |  |
|      | und D.                                               | pc9000734-so-a | (                                | Active                | 00S                         | Active                        | pc9000732-s               | o-b   |  |  |
|      |                                                      | pc9000732-so-b |                                  | Standby               | 00S 🔪                       | Active                        | pc9000734-s               | o-a   |  |  |
|      |                                                      |                |                                  |                       |                             |                               |                           | 080   |  |  |

Procedure 17: OAM Pairing for SOAM or DR NOAM sites

| Step | Procedure                                                                                                    |                                                                                                    | Result                                                                                                    |                                                                                                    |             |                                                 |                                                     |                                                 |                                                                  |  |  |
|------|----------------------------------------------------------------------------------------------------|----------------------------------------------------------------------------------------------------|----------------------------------------------------------------------------------------------------|----------------------------------------------------------------------------------------------------|-------------|-------------------------------------------------|-----------------------------------------------------|-------------------------------------------------|------------------------------------------------------------------|--|--|
| 26.  | Active NOAM VIP:<br>Restarting the OAM<br>Server Application<br>(SOAM) or DR<br>NOAM Application.<br>Select<br>Main Menu<br>→ Status & Manage                                                                                                    | Connected using VIP to ch<br>Man Mene<br>Administration<br>Administration<br>Administration<br>Security Log<br>Status & Menage<br>Status & Menage<br>Betweek Connect<br>Betweek Connect<br>B | Tekeleo HLR R<br>41.0-41.2.0<br>Inchirmeen Olib (Act<br>Main Mes<br>Free *)<br>Server Host<br>difficultures<br>difficultures<br>difficultures<br>difficultures<br>difficultures | outer<br>IVE HETWORK (AAHAS)<br>nu: Status & Manag<br>Note No. Chil<br>Note No. Chil<br>And No. Chil<br>And No. Chil<br>And No. Chil<br>And No. Chil | e -> Server | Appi State /<br>Lindika:<br>Endika:<br>Fittika: | Ain CE<br>Warn Norn<br>Warn Norn<br>Warn Norn       | Reporting<br>Senter<br>Nam<br>Nam<br>Nam<br>Nam | tania   ees<br>e e<br>taria amba<br>Proc<br>Norr<br>Norr<br>Norr |  |  |
| 27.  | <ul> <li>Active NOAM VIP:</li> <li>1) SOAM or DR<br/>NOAM servers "A"<br/>and "B" should now<br/>appear in the right<br/>panel.</li> <li>2) Verify that the<br/>"Appl State" show<br/>"Disabled" and the<br/>"DB" status shows<br/>"Norm" and the<br/>"Proc" status shows<br/>"Man" for both<br/>servers before<br/>proceeding to the<br/>next step.</li> </ul> | Main Menu<br>Filter<br>Network<br>Element<br>NOAMP_NE<br>NOAMP_NE<br>SOAM_NE<br>SOAM_NE<br>Stop Resta                                                                                                    | u: Status<br>Server Hostn<br>pc9000736-n<br>pc9000738-n<br>pc9000734-s<br>pc9000732-s<br>rt Reboot                                                                              | & Manage                                                                                                    | -> Serv     | DB<br>Norm<br>Norm<br>Norm                      | Reporting<br>Status<br>Norm<br>Norm<br>Jorm<br>Norm | Proc<br>Norm<br>Mar<br>Mar                      |                                                                  |  |  |

Procedure 17: OAM Pairing for SOAM or DR NOAM sites

| Step | Procedure                                                                                                    | Result                                                                                                    | Result |                     |                      |  |  |  |  |  |  |
|------|----------------------------------------------------------------------------------------------------|----------------------------------------------------------------------------------------------------|--------|---------------------|----------------------|--|--|--|--|--|--|
| 28.  | Active NOAM VIP:                                                                                                    |                                                                                                    |        |                     |                      |  |  |  |  |  |  |
|      | 1) Select SOAM-A<br>or DR NOAM-A.<br>The line entry should<br>now be highlighted in<br>GREEN.                                                                                                    | Main Menu: Status & Manage -> Server                                                                                                    |        |                     |                      |  |  |  |  |  |  |
|      |                                                                                                    | Filter -                                                                                                    |        |                     |                      |  |  |  |  |  |  |
|      |                                                                                                    | Network<br>Element Server Hostname Appl State Alm                                                                                                    | DB     | Reporting<br>Status | Proc                 |  |  |  |  |  |  |
|      | 2) Select the<br>"Restart" dialogue                                                                                                    | NOAMP_NE pc9000736-no-b Enabled Err                                                                                                    | Norm   | Norm                | Norm                 |  |  |  |  |  |  |
|      | button from the                                                                                                    | NOAMP_NE pc9000738-no-a Enabled Norm                                                                                                    | Norm   | Norm                | Norm 🚽               |  |  |  |  |  |  |
|      | bottom left corner of                                                                                                    | SOAM_NE pc9000734-so-a Disabled Warn                                                                                                    | Norm   | Norm                | Man                  |  |  |  |  |  |  |
|      | the screen.                                                                                                    | SOAM_NE pc9000732-so-b Disabled Warn                                                                                                    | Norm   | Norm                | Man                  |  |  |  |  |  |  |
|      | <b>3)</b> Click the <b>"OK"</b> button on the confirmation                                                                                                    | Stop Restart Reboot NTP Sync Report                                                                                                    |        | 000                 |                      |  |  |  |  |  |  |
|      | <ul> <li>dialogue box.</li> <li>4) The user should be presented with a confirmation message (in the banner area) for SOAM or DR NOAM stating: "Successfully restarted application".</li> <li>NOTE: The user may need to use the vertical scroll-bar in order to make the "Restart" dialogue button visible.</li> </ul> | Are you sure you wish to restart application software<br>on the following server(s)?<br>pc9000734-so-a<br>Main Menu: Status & Manage -> Serv<br>Filter Info Info<br>Network Elem<br>NOAMP_NE<br>NOAMP_NE<br>SOAM_NE<br>SOAM_NE<br>SOAM_NE<br>Stop Restart Reboot NTP Sync Report | er     | 4<br>application.   | ×<br>b<br>Dis<br>Dis |  |  |  |  |  |  |

| Step | Procedure                                                                              |                                                                                                    |                                                                  | Result        |        |        |                     |      |  |  |  |
|------|----------------------------------------------------------------------------------------|----------------------------------------------------------------------------------------------------|------------------------------------------------------------------|---------------|--------|--------|---------------------|------|--|--|--|
| 29.  | Active NOAM VIP:                                                                       |                                                                                                    |                                                                  |               |        |        |                     |      |  |  |  |
|      | For <b>SOAM-A or DR</b><br><b>NOAM-A</b> verify that<br>the " <b>Appl State</b> "      | Main Menu: Status & Manage -> Server                                                                                                    |                                                                  |               |        |        |                     |      |  |  |  |
|      |                                                                                        | Filter -                                                                                                    | Info 🔻                                                           |               |        |        |                     |      |  |  |  |
|      | now shows<br>"Enabled" and the<br>"Proc" status column                                 | Network<br>Element                                                                                                    | Server Hostname                                                  | Appl State    | Alm    | DB R   | eporting<br>tatus   | Proc |  |  |  |
|      | show "Norm" before                                                                     | NOAMP_NE ;                                                                                                    | pc9000736-no-b                                                   | Enabled       | Err    | Norm N | lorm N              | lorm |  |  |  |
|      | proceeding to the next step.                                                           | NOAMP_NE                                                                                                    | pc9000738-no-a                                                   | Enabled       | Norm   | Norm N | lorm N              | lorm |  |  |  |
|      | nem step.                                                                              | SOAM_NE                                                                                                    | pc9000734-so-a                                                   | Enabled       | Norm   | Norm N | lorm 🔿 N            | Norm |  |  |  |
|      |                                                                                        | SOAM_NE                                                                                                    | pc9000732-so-b                                                   | Disabled      | Warn   | Norm N | lorm                | Man  |  |  |  |
|      |                                                                                        | Stop Restart                                                                                                    | Reboot NTP                                                       | Sync Repo     | ort    |        | 080                 |      |  |  |  |
| 30.  | Active NOAM VIP:<br>Repeat Step 28 of<br>this procedure for<br>SOAM-B or DR<br>NOAM-B. | Repeat Step 28 of the step 28 of the step 28 of the | Repeat Step 28 of this Procedure for SOAM Server B or DR NOAM-B. |               |        |        |                     |      |  |  |  |
| 31.  | Active NOAM VIP:                                                                       | Main Menu                                                                                                    | : Status & Ma                                                    | anage -> :    | Server |        |                     |      |  |  |  |
|      | NOAM-B verify that                                                                     | Filter 🔻                                                                                                    |                                                                  |               |        |        |                     |      |  |  |  |
|      | now shows<br>"Enabled" and the<br>"Proc" status column                                 | Network Elemen                                                                                                    | t Server Hostnan                                                 | ne Appl State | e Alm  | DB     | Reporting<br>Status | Proc |  |  |  |
|      | show "Norm" before                                                                     | NOAMP_NE                                                                                                    | pc9000736-no-t                                                   | b Enabled     | Err    | Norm   | Norm                | Norm |  |  |  |
|      | proceeding to the                                                                      | NOAMP_NE                                                                                                    | pc9000738-no-a                                                   | a Enabled     | Norm   | Norm   | Norm                | Norm |  |  |  |
|      | חסת אכף.                                                                               | SOAM_NE                                                                                                    | pc9000734-so-a                                                   | Enabled       | Norm   | Norm   | Norm                | Norm |  |  |  |
|      |                                                                                        | SOAM_NE                                                                                                    | pc9000732-so-t                                                   | Enabled       | Norm   | Norm   | Norm                | Norm |  |  |  |
|      |                                                                                        | Stop Restart                                                                                                    | Reboot                                                           | Sync Repo     | ort    |        | 000                 |      |  |  |  |

Procedure 17: OAM Pairing for SOAM or DR NOAM sites

| Step | Procedure                                                                                                    | Result                                                                                                    |                                                                                                    |                           |                                            |           |            |                               |                |                                           |
|------|----------------------------------------------------------------------------------------------------|----------------------------------------------------------------------------------------------------|----------------------------------------------------------------------------------------------------|---------------------------|--------------------------------------------|-----------|------------|-------------------------------|----------------|-------------------------------------------|
| 32.  | NOAM VIP:                                                                                                    | ORA                                                                                                    | ACL€ Tek<br>4.1.0                                                                                                    | elec HLR Router<br>41.2.0 |                                            |           | 0          |                               | A CAL          |                                           |
|      | Verifying the NOAM<br>Server Alarm status<br>Select                                                                                                    | Contrested using VIP has blin blocks<br>Also Administration<br>Contiguation<br>Contiguation<br>Also Alsons & Evanse |                                                                                                    | Main Menu: Ala            | nne Gamar)<br>irms&Ever<br>- <u>Gaph -</u> | ıts -> Vi | ew Acti    | ve (Filtered                  | Welcome gulada | All (Logon)<br>Min (Logon)<br>So coto UTC |
|      | <u>Main Menu</u><br>→ Alarms & Events<br>→ View Active                                                                                                    |                                                                                                    | New Hatery<br>View Hatery<br>View hap Log<br>vius & Manage<br>asprements<br>GLT XG Database<br>kelec HLR Router                                                                                                    | K0_ohitmo_grp<br>Seq e    |                                            |           | Proorso NE | Server                        |                |                                           |
| 33.  | NOAM VIP:                                                                                                    |                                                                                                    |                                                                                                    |                           |                                            |           |            |                               |                |                                           |
|      | Verify that <b>Event ID</b><br><b>14101</b> (" <i>No remote</i><br><i>provisioning clients</i><br><i>are connected</i> ") is<br>the only alarm<br>present on HLRR<br>system at this time. | Event ID Timestar<br>Alarm Text<br>14101 2013-10-<br>No Remote Connect                                              | Timestamp     Severity     Product     Process     NE     Server       att     Additional Info     Additional Info     Info     Info     Info       2013-10-28 11:44:00.024 EDT     MAJOR     EXHR     pdba     NOAMP_NE     pc9000738-no-a       ac Connections     GN_DOWN/WRN No remote provisioning clients are connected. ^^ [2912 More |                           |                                            |           |            | Type Ins<br>PDBI<br>25:PdbiCo |                |                                           |
| 34.  | Active NOAM VIP:<br>Click the "Logout"<br>link on the HLRR<br>server GUI.                                                                                                    | Wele<br>Fri No                                                                                                    | come guiadmi                                                                                                    | (Logout)                  |                                            |           |            |                               |                |                                           |
|      |                                                                                                    |                                                                                                    | Repeat this                                                                                                    | procedure for tl          | ne DR SOA                                  | Ms        |            |                               |                |                                           |
|      |                                                                                                    | ]                                                                                                    | THIS PROCED                                                                                                    | URE HAS BEE               | EN COMPI                                   | LETED     |            |                               |                |                                           |

Procedure 17: OAM Pairing for SOAM or DR NOAM sites

## 7.6 Configuring MP Server Groups (All SOAM sites)

The user should be aware that during the Message Processor (MP) installation procedure, various errors may be seen at different stages of the procedure. During the execution of a step, the user is directed to ignore errors related to values other than the ones referenced by that step.

This procedure creates server groups for each MP.

#### **Requirements:**

- Procedure 14: Configuring Remaining HLRR Servers has been completed.
- Procedure 16: OAM Pairing for the Primary NOAM Servers has been completed.
- Procedure 17: OAM Pairing for SOAM or DR NOAM sites has been completed.

Check off ( $\sqrt{}$ ) each step as it is completed. Boxes have been provided for this purpose under each step number.

IF THIS PROCEDURE FAILS, CONTACT MY ORACLE SUPPORT AND ASK FOR ASSISTANCE.

#### **Procedure 18: Configuring MP Server Groups**

| Step | Procedure                                                                                                    | Result                                                                                                    |
|------|----------------------------------------------------------------------------------------------------|----------------------------------------------------------------------------------------------------|
| 1.   | Active NOAM VIP:<br>Launch an approved<br>web browser and<br>connect to the XMI<br>Virtual IP Address<br>(VIP) of the Active<br>NOAM site using<br>"https://" | Certificate Line: Navgation Ubdeed - Windows Interact Laplacer   Control in the second second |

| Step       | Procedure                                                                                                    | Result                                                                                                    |
|------------|----------------------------------------------------------------------------------------------------|----------------------------------------------------------------------------------------------------|
| 2.         | Active NOAM VIP:<br>The user should be<br>presented the login<br>screen shown on the<br>right.<br>Login to the GUI<br>using the default user<br>and password. | Coracle System Login  Login  Priorycur Learner and password to login  Sector 20.00.000  Compensation  Compensation  Compensatio                                                                                                    |
| 3.         | Active NOAM VIP:                                                                                                    | ORACLE Texelect LR Router                                                                                                    |
|            | The user should be<br>presented the Main<br>Menu as shown on<br>the right.                                                                                    | Conserved and up WD is which is the second it is (2011) If MITAN IN CAMERS)<br>2 (From Mara)<br>3 (From Mara)<br>4 (Annual State)<br>4 (Annual State)<br>5 (From Mara)<br>5 (From Mara)<br>5 (From Mara)<br>6 (From Mara)<br>6 (From Mara)<br>7 (From Mara)<br>7 (From Ma |
| <b>4</b> . | Active NOAM VIP:                                                                                                    | ORACLE Tekelec HLR Router<br>4.1.0-41.2.0                                                                                                    |
|            | Select                                                                                                    | Connected using VIP to chitachirranoam01b (ACTIVE NETWORK OAM&P)                                                                                                    |
|            | <u>Main Menu</u>                                                                                                    | Administration Main Menu: Configuration -> Server Groups                                                                                                    |
|            | → Configuration<br>→ Server Groups                                                                                                    | Configuration Filter Filter                                                                                                    |
|            |                                                                                                    | Server Group Name Level Parent      Function     Connection     Count                                                                                                    |
|            |                                                                                                    | Servers     Server Groups     NO_drhmnc_grp     A     NONE     EAGLE XG     HLR Router     1                                                                                                    |
|            |                                                                                                    | Places Place Associations NO_chitnc_grp A NONE EAGLE XG HLR Router 1                                                                                                    |
|            |                                                                                                    | Image: A construction     SO_chiltre_grp     B     NO_chiltre_grp     EAGLE XG     0       Image: Security Log     SO_chiltre_grp     B     NO_chiltre_grp     HLR Router     0                                                                                                    |

## Procedure 18: Configuring MP Server Groups

| Step | Procedure                                                                                                    | Result                                             |       |             |                                    |                                           |                              |  |  |  |  |
|------|----------------------------------------------------------------------------------------------------|----------------------------------------------------|-------|-------------|------------------------------------|-------------------------------------------|------------------------------|--|--|--|--|
| 5.   | Active NOAM VIP:                                                                                                    | Main Menu: Configuration -> Server Groups          |       |             |                                    |                                           |                              |  |  |  |  |
|      | 1) The user will be presented with the                                                                                                    | Filter -                                           |       |             |                                    |                                           |                              |  |  |  |  |
|      | <ul> <li>"Server Groups"<br/>configuration screen<br/>as shown on the<br/>right.</li> <li>2) Select the<br/>"Insert" dialogue<br/>button from the<br/>bottom left corner of<br/>the screen.</li> </ul> | Server Group 🔹 👻                                   | Level | Parent      | Function                           | Connection<br>Count                       | Servers                      |  |  |  |  |
|      |                                                                                                    | SOAM_group                                         | в     | NOAMP_group | EAGLE XG<br>HLR Router             | 0                                         | NE<br>SOAM_NE<br>SOAM_NE     |  |  |  |  |
|      |                                                                                                    | NOAMP_group                                        | A     | NONE        | DNE EAGLE XG<br>HLR Router 0       |                                           | NOAMP_NE                     |  |  |  |  |
| I    |                                                                                                    | •                                                  |       |             |                                    |                                           | ***                          |  |  |  |  |
|      | <b>NOTE:</b> The user<br>may need to use the<br>vertical scroll-bar in<br>order to make the<br><b>"Insert"</b> dialogue<br>button visible.                                                             | Insert Edit Delete                                 | Rep   | ort         |                                    |                                           |                              |  |  |  |  |
| 6.   | Active NOAM VIP:<br>The user will be<br>presented with the<br>"Server Groups                                                                                                    | Main Menu: Configuration -> Server Groups [Insert] |       |             |                                    |                                           |                              |  |  |  |  |
|      | [Insert]" screen as                                                                                                    | Field                                              |       | Value       |                                    | Descripti                                 | ion                          |  |  |  |  |
|      | shown on the right                                                                                                    | Server Group Name                                  |       |             |                                    | Unique i<br>Range =<br>alphanu<br>and mus | den<br>: A 1<br>mer<br>st no |  |  |  |  |
|      |                                                                                                    | Level - Select Level - 🔻                           |       |             | Select or<br>contain N<br>and cont | ne c<br>NOA<br>ain                        |                              |  |  |  |  |
|      |                                                                                                    | Parent                                             |       | - Select Pa | arent - 🔻 *                        | Select ar                                 | n ex                         |  |  |  |  |
|      |                                                                                                    | Function                                           |       | - Select Fu | inction -                          | <ul> <li>* Select or</li> </ul>           | ne c                         |  |  |  |  |
|      |                                                                                                    | WAN Replication Connection Count                   |       |             |                                    | Specify th<br>replication<br>Group. [[    | he r<br>on o<br>Defa         |  |  |  |  |
|      |                                                                                                    |                                                    |       |             | Ok Ap                              | ply Cance                                 |                              |  |  |  |  |
| 7.   | Active NOAM VIP:                                                                                                    |                                                    |       |             |                                    |                                           |                              |  |  |  |  |
|      | Input the Server<br>Group Name.                                                                                                    | Field                                              |       | Value       |                                    | C                                         |                              |  |  |  |  |
|      | Group Name.                                                                                                    | Server Group Name                                  |       | MP1_group   |                                    | *                                         |                              |  |  |  |  |

Procedure 18: Configuring MP Server Groups
| Step        | Procedure                                                                                                    |                                  | Result                |                                                                                                    |
|-------------|----------------------------------------------------------------------------------------------------|----------------------------------|-----------------------|----------------------------------------------------------------------------------------------------|
| 8.          | Active NOAM VIP:<br>Select "C" on the<br>"Level" pull-down<br>menu.                                                                                                    | Level                            | C ★                   |                                                                                                    |
| 9.          | Active NOAM VIP:<br>Select the desired<br>SOAM server group<br>on the "Parent" pull-<br>down menu.                                                                                                    | Parent                           | SOAM_group •          |                                                                                                    |
| <b>10</b> . | Active NOAM VIP:<br>Select "EAGLE XG<br>HLR Router" on the<br>"Function" pull-<br>down menu.                                                                                                    | Function                         | EAGLE XG HLR Router 🔻 |                                                                                                    |
| 11.         | Active NOAM VIP:<br>Enter a WAN<br>Replication<br>Connection Count<br>of "1"                                                                                                    | WAN Replication Connection Count | 1                     |                                                                                                    |
| 12.         | <ul> <li>Active NOAM VIP:</li> <li>1) The user should be presented with a banner information message stating "Pre-Validation passed".</li> <li>2) Select the "OK" button to commit the data.</li> </ul> | Main Menu: Configuration         | on -> Server Groups   | S [Insert]         Description         Unique identifier used to alphanumeric and under         Select one of the Levels s groups are optional and         Select an existing Server         Select one of the Function         Specify the number of TC this Server Group. [Defaultic Context]         Ok |

| Step | Procedure                                              |                                                                                                    |                   | Result                     |            |                  |            |                        |                     |
|------|--------------------------------------------------------|----------------------------------------------------------------------------------------------------|-------------------|----------------------------|------------|------------------|------------|------------------------|---------------------|
| 13.  | Active NOAM VIP:<br>Select                             | ORACLE                                                                                                    | Tekel<br>4.1.0-41 | ec HLR Router<br>1.2.0     |            |                  |            |                        |                     |
|      | <u>Main Menu</u><br>→ Configuration<br>→ Server Groups | Connected using VIP to chitr<br>Main Menu<br>Administration<br>Configuration<br>Configuration<br>Network Elements | schirrno          | Main Menu: Cor<br>Filter * | nfigu      | iration -        | > Se       | erver Gro              | ups                 |
|      | -                                                      | Network                                                                                                    |                   | Server Group Name          | Level      | Parent           | •          | Function               | Connection<br>Count |
|      |                                                        | - E Servers<br>- E Server Groups<br>- E Resource Domains                                                          | 3                 | NO_drhmnc_grp              | A          | NONE             |            | EAGLE XG<br>HLR Router | 1                   |
|      |                                                        | <ul> <li>Places</li> <li>Place Associations</li> </ul>                                                            |                   | NO_chitne_grp              | A          | NONE             |            | EAGLE XG<br>HLR Router | 1                   |
|      |                                                        | DSCP     Alarms & Events     Security Log                                                                         |                   | 50_chilinc_grp             | в          | NO_chitric_g     | Φ          | EAGLE XG<br>HLR Router | 0                   |
| 14.  | Active NOAM VIP:                                       | Main Menu: Cor                                                                                                    | nfigu             | ration -> Se               | rve        | r Grou           | ps         |                        |                     |
|      | 1) Select the MP                                       | Filter -                                                                                                    |                   |                            |            |                  |            |                        |                     |
|      | associated with the MP being installed.                | Server Group Name                                                                                                 | Level             | Parent                     | Fun        | ction            | Con<br>Cou | ni<br>ni               |                     |
|      | 2) Select the "Edit"                                   | MP_1_group                                                                                                    | с                 | SOAM_group                 | EAG<br>HLF | ELE XG<br>Router | 0          |                        |                     |
|      | the bottom left corner<br>of the screen.               | <<br>Insert Edit Delete                                                                                           | Rep               | ort                        |            | III              | 0          | *                      |                     |

| Step | Procedure                                       |                                  | Result                |                                                                                                    |
|------|-------------------------------------------------|----------------------------------|-----------------------|----------------------------------------------------------------------------------------------------|
| 15.  | Active NOAM VIP:                                | Main Menu: Configurati           | on -> Server Groups   | s [Edit]                                                                                             |
|      | presented with the "Configuration $\rightarrow$ | Info 🔻                           |                       |                                                                                                    |
|      | Server Groups                                   | Field                            | Value                 | Description                                                                                          |
|      | [Edit]" screen as<br>shown on the right         | Server Group Name                | MP_1_group *          | Unique identifier used to la<br>A 1-32-character string. Va<br>underscore. Must contain a<br>digit.] |
|      |                                                 | Level                            | C • *                 | Select one of the Levels su                                                                          |
|      |                                                 | Parent                           | SOAM_group *          | Select an existing Server G                                                                          |
|      |                                                 | Function                         | EAGLE XG HLR Router 💌 | Select one of the Functions                                                                          |
|      |                                                 | WAN Replication Connection Count | 1                     | Specify the number of TCP<br>over any WAN connection a<br>1. Range = An integer betw                 |
|      |                                                 | SOAM_NE                          |                       |                                                                                                    |
|      |                                                 | Server                           | SG Inclusion          | Preferred HA Role                                                                                    |
|      |                                                 | pc9000730-mp-1                   | Include in SG         | Preferred Spare                                                                                      |
|      |                                                 | VIP Assignment                   |                       |                                                                                                    |
|      |                                                 | VIP Address                      | A                     | dd                                                                                                   |
|      |                                                 |                                  | Ok App                | ly Cancel                                                                                            |

**Procedure 18: Configuring MP Server Groups** 

| Step | Procedure                                                                     |                                                                                                    | Result                                                                                                   |                                                                                               |
|------|-------------------------------------------------------------------------------|----------------------------------------------------------------------------------------------------|----------------------------------------------------------------------------------------------------|-----------------------------------------------------------------------------------------------|
| 16.  | Active NOAM VIP:                                                              | Main Menu: Configurat                                                                                                    | on -> Server Group                                                                                       | s [Edit]                                                                                      |
|      | 1) To add MP server to the server group,                                      | Info 💌                                                                                                    |                                                                                                    |                                                                                               |
|      | select the checkbox                                                           | lnfo                                                                                                    | 8                                                                                                    | Description                                                                                   |
|      | When checked, the<br>server will be<br>included in the server                 | Pre-Validation passe                                                                                                    | d - Data NOT committed                                                                                   | Unique identifier used to<br>A 1-32-character string. V<br>underscore. Must contai<br>digit.] |
|      | group.<br>Note: Only one MP                                                   | Level                                                                                                    | C *                                                                                                    | Select one of the Levels                                                                      |
|      | is allowed per group.                                                         | Parent                                                                                                    | SOAM_group *                                                                                             | Select an existing Server                                                                     |
|      | <b>2)</b> The user should be presented with a                                 | Function                                                                                                    | EAGLE XG HLR Router 💌                                                                                    | * Select one of the Function                                                                  |
|      | banner information<br>message stating<br><b>"Pre-Validation</b>               | WAN Replication Connection Count                                                                                                    | 1                                                                                                    | Specify the number of TO<br>over any WAN connectio<br>1. Range = An integer be                |
|      | passed".                                                                      | SOAM_NE                                                                                                    | SC Inclusion                                                                                             | Droforrod UA Dolo                                                                             |
|      | 3) Select the "OK"                                                            | nc0000730-mn-1                                                                                                    |                                                                                                    | Preferred Spare                                                                               |
|      | dialogue button to                                                            | pcsooor sompen                                                                                                    |                                                                                                    |                                                                                               |
|      | commit the data.                                                              | VIP Assignment                                                                                                    |                                                                                                    |                                                                                               |
|      |                                                                               | VIP Address                                                                                                    |                                                                                                    | Add                                                                                           |
|      |                                                                               |                                                                                                    | OkApp                                                                                                    | Dly Cancel                                                                                    |
| 17.  | <b>NOAM VIP:</b> Wait<br>for Remote Database<br>Alarm to Clear for<br>the MP. | Now that the Message Processor has be<br>replication with the Active SOAM services completed.<br>Wait for alarm <b>10200 Remote Databa</b><br>proceeding. | een placed within a Server Group<br>ver. It may take several minutes<br>se re-initialization in progress | p it must establish DB<br>for this process to be<br>to clear for the MP before                |
|      |                                                                               | Navigate to <b>Main menu-&gt;Alarms &amp; l</b>                                                                                                    | Events->View Active                                                                                      |                                                                                               |
|      |                                                                               | Main Menu: Alarms & Events -> View                                                                                                    | History (Filtered)                                                                                       |                                                                                               |
|      |                                                                               | Filter - Tasks -                                                                                                    |                                                                                                    | Fri Mar 20                                                                                    |
|      |                                                                               | Seq # Event ID Timestamp                                                                                                    | Severity Product Process NE                                                                              | Server Type                                                                                   |
|      |                                                                               | 414 10200 2015-03-20 09:30 00.090 EDT<br>Remote Database re-initialization in progress                                                                    | CLEAR apwSoap5<br>cleared because DB Re init Completed                                                   | ass_NO Compass-NOA CFG                                                                        |
|      |                                                                               | 413 10200 2015-03-20 00:28 16:411 EDT<br>Remote Database re-initialization in progress                                                                    | Remote Database re-initialization in progress                                                            | ISSE_NO Compass-NOA CFG                                                                       |

Procedure 18: Configuring MP Server Groups

| Step | Procedure                                          |                        |                       | Result         |         |         |                     |            |
|------|----------------------------------------------------|------------------------|-----------------------|----------------|---------|---------|---------------------|------------|
| 18.  | Repeat Steps 4 - 17 of t<br>group for each MP.     | his procedure for each | MP server installed   | in the same SC | AM Netv | vork El | ement, <i>usin</i>  | g a unique |
|      | "Check off" the associa                            | ated Check Box for ea  | ch MP as it is comple | eted.          |         |         |                     |            |
|      | Primary Site:                                      |                        |                       |                |         |         |                     |            |
|      | MP-1 MP-2                                          | □ MP-3 □ MP-4          | 4 🗌 MP-5              |                |         |         |                     |            |
|      | Disaster Recovery Site                             | (Optional):            |                       |                |         |         |                     |            |
|      | ☐ MP-1 ☐ MP-2                                      | ☐ MP-3 ☐ MP-4          | 4 🗌 MP-5              |                |         |         |                     |            |
| 19.  | Active NOAM VIP:                                   | Main Menu:             | Status & Ma           | nage -> S      | Server  |         |                     |            |
|      | Select                                             | Filter 🔻               |                       |                |         |         |                     |            |
|      | <u>Main Menu</u><br>→ Status & Manage              | Network Element        | Server Hostname       | Appl State     | Alm     | DB      | Reporting<br>Status | Proc       |
|      | → Server                                           | NOAMP_NE               | pc9000736-no-b        | Enabled        | Err     | Norm    | Norm                | Norm       |
|      |                                                    | NOAMP_NE               | pc9000738-no-a        | Enabled        | Norm    | Norm    | Norm                | Norm       |
|      |                                                    | SOAM_NE                | pc9000734-so-a        | Enabled        | Norm    | Norm    | Norm                | Norm       |
|      |                                                    | SOAM_NE                | pc9000732-so-b        | Enabled        | Norm    | Norm    | Norm                | Norm       |
|      |                                                    | SOAM_NE                | pc9000730-mp-1        | Disabled       | Warn    | Norm    | Norm                | Man        |
|      |                                                    | SOAM_NE                | pc9000728-mp-2        | Enabled        | Norm    | Norm    | Norm                | Norm       |
| 20.  | Active NOAM VIP:                                   |                        |                       |                |         |         |                     |            |
|      |                                                    | Main Menu: 9           | Status & Mar          | nage -> S      | erver   |         |                     |            |
|      | The "Appl State"                                   | Filter -               |                       |                |         |         |                     |            |
|      | shows "Disabled"<br>The "DB &<br>Reporting Status" | Network Element        | Server Hostname       | Appl State     | Alm     | DB      | Reporting<br>Status | Proc       |
|      | columns all show                                   | NOAMP_NE               | pc9000736-no-b        | Enabled        | Err     | Norm    | Norm                | Norm       |
|      | The <b>"Proc"</b> column                           | NOAMP_NE               | pc9000738-no-a        | Enabled        | Norm    | Norm    | Norm                | Norm       |
|      | should show "Man".                                 | SOAM_NE                | pc9000734-so-a        | Enabled        | Norm    | Norm    | Norm                | Norm       |
|      |                                                    | SOAM_NE                | pc9000732-so-b        | Enabled        | Norm    | Norm    | Norm                | Norm       |
|      |                                                    | SOAM_NE                | pc9000730-mp-1 🔇      | Disabled       | Warn    | Norm    | Norm                | Man        |
|      |                                                    | SOAM_NE                | pc9000728-mp-2        | Enabled        | Norm    | Norm    | Norm                | Norm       |

| Step | Procedure                                                                                                    |                                                                 |                                                                                                    | Result                                               |                                      |                              |                                      |                                     |   |
|------|----------------------------------------------------------------------------------------------------|-----------------------------------------------------------------|----------------------------------------------------------------------------------------------------|------------------------------------------------------|--------------------------------------|------------------------------|--------------------------------------|-------------------------------------|---|
| 21.  | Active NOAM VIP:                                                                                                    | Main Menu:                                                      | Status & Mar                                                                                           | nage -> S                                            | Server                               |                              |                                      |                                     |   |
|      | select a " <b>MP</b> "<br>hostname. The line<br>entry should now be<br>highlighted in<br><b>GREEN</b> .                                                                               | Filter   Network Element                                        | Server Hostname                                                                                        | Appl State                                           | Alm                                  | DB                           | Reporting<br>Status                  | Proc                                |   |
|      | <ul> <li>2) Select the "Restart" dialogue button from the bottom left corner of the screen.</li> <li>3) Click the "OK" button on the confirmation</li> </ul>                          | NOAMP_NE<br>SOAM_NE<br>SOAM_NE<br>SOAM_NE<br>SOAM_NE<br>SOAM_NE | pc9000738-no-a<br>pc9000734-so-a<br>pc9000732-so-b<br>pc9000730-mp-1<br>pc9000728-mp-2<br>Reboot NTP S | Enabled<br>Enabled<br>Disabled<br>Enabled<br>Enabled | Norm<br>Norm<br>Norm<br>Warn<br>Norm | Norm<br>Norm<br>Norm<br>Norm | Norm<br>Norm<br>Norm<br>Norm<br>Norm | Norm<br>Norm<br>Norm<br>Man<br>Norm | 1 |
|      | dialogue box.<br>4) The user should be<br>presented with a<br>confirmation<br>message (in the<br>banner area) for the<br>"MP" stating:<br>"Successfully<br>restarted<br>application". | 2<br>Are you sur<br>on the follo<br>pc9000730                   | e you wish to restart<br>wing server(s)?<br>-mp-1<br><b>3</b> 00                                       | application so                                       | ftware<br>Cancel                     |                              |                                      |                                     |   |
|      | <b>NOTE:</b> The user<br>may need to use the<br>vertical scroll-bar in<br>order to make the<br><b>"Restart"</b> dialogue<br>button visible.                                           | Main Menu:<br>Filter I<br>Network Elem<br>NOAMP_NE<br>NOAMP_NE  | Status & Ma<br>nfo •<br>fo<br>i • pc90007                                                              | nage -><br>30-mp-1: Suc                              | Serve                                | <b>r</b><br>restarte         | d applicatio                         | on.                                 |   |

Procedure 18: Configuring MP Server Groups

| Step | Procedure                                        |                                                                                                    |                                                                     | Res                                     | ult            |                    |                                     |                             |                             |
|------|--------------------------------------------------|----------------------------------------------------------------------------------------------------|---------------------------------------------------------------------|-----------------------------------------|----------------|--------------------|-------------------------------------|-----------------------------|-----------------------------|
| 22.  | Active NOAM VIP:                                 | ORACLE                                                                                                    | Tekelec HLR Route<br>4.1.0-41.2.0                                   | ,<br>Language (1997)<br>Language (1997) |                | 0 11 0             |                                     |                             |                             |
|      | Select                                           | Connected using VEP to a<br>a 🚑 Main Mone                                                                          | Allochimesan@16 (ACTIVE F                                           | ETWORK GAMEPJ                           |                |                    |                                     | Welcom                      | e quiadmin (Log:            |
|      | <u>Main Menu</u>                                 | <ul> <li>Administration</li> <li>Configuration</li> <li>Alarms 6 byords</li> </ul>                                 | Main Menu:                                                          | Status & Manaj                          | je -> Ser      | ver                |                                     | Tar Mi                      | 12 2014 12 04 15 1          |
|      | → Status & Manage<br>→ Server                    | <ul> <li>Security Log</li> <li>Solution &amp; Hamegor</li> <li>Retwork Element</li> <li>Retwork Element</li> </ul> | Server Hostname<br>of Birch Instance Char<br>of Birch Instance Char | Network<br>NO_CHL                       | Element<br>INC | App<br>Line<br>Erz | i State Alm<br>Bal Warn<br>Bal Warn | DB Repo<br>Statu<br>Non Non | rting<br>Proc<br>Nom<br>Nom |
|      |                                                  | 📑 HA<br>📑 Outsbase                                                                                                 | ditmeshimean01<br>ditmeshimean01                                    | NO DRH<br>NO DRH                        | HNC<br>HNC     | Ern<br>Dra         | sled Warn<br>Sled Warn              | Kern Norm                   | Nom<br>Nom                  |
| 23.  | Active NOAM VIP:                                 | Main Men                                                                                                    | u: Status &                                                         | Manage                                  | -> Se          | erver              |                                     |                             |                             |
|      | Verify that the <b>"Appl</b><br>State" now shows | Filter -                                                                                                    |                                                                     |                                         |                |                    |                                     |                             |                             |
|      | "Enabled"                                        | Network<br>Element                                                                                                 | Server<br>Hostname                                                  | Appl State                              | Alm            | DB                 | Reporting<br>Status                 | Proc                        |                             |
|      | Verify that the "Alm,<br>DB Reporting            | NOAMP_NE                                                                                                    | pc9000736-no-b                                                      | Enabled                                 | Err            | Norm               | Norm                                | Norm                        |                             |
|      | Status & Proc"                                   | NOAMP_NE                                                                                                    | pc9000738-no-a                                                      | Enabled                                 | Norm           | Norm               | Norm                                | Norm                        |                             |
|      | status columns all<br>show <b>"Norm"</b> for the | SOAM_NE                                                                                                    | pc9000734-so-a                                                      | Enabled                                 | Norm           | Norm               | Norm                                | Norm                        |                             |
|      | "MP".                                            | SOAM_NE                                                                                                    | pc9000732 so-b                                                      | Enabled                                 | Norm           | Norm               | Norm                                | Norm                        |                             |
|      |                                                  | SOAM_NE                                                                                                    | pc9000730-mp-1                                                      | Enabled                                 | Norm           | Norm               | Norm                                | Norm                        | Γ                           |
| 24.  | Repeat Steps 19                                  | through 23 of th                                                                                                   | is procedure for e                                                  | ach additiona                           | l MP sei       | rver ins           | talled on th                        | e SOAM I                    | NE.                         |
|      | "Check off" the associa                          | ated Check Box fo                                                                                                  | or each MP as it is                                                 | completed.                              |                |                    |                                     |                             |                             |
|      | Primary Site:                                    |                                                                                                    |                                                                     |                                         |                |                    |                                     |                             |                             |
|      | □ MP-1 □ MP-2                                    | MP-3                                                                                                    | MP-4 🗌 MP-5                                                         |                                         |                |                    |                                     |                             |                             |
|      | Disaster Recovery Site                           | e (Optional):                                                                                                    |                                                                     |                                         |                |                    |                                     |                             |                             |
|      | □ MP-1 □ MP-2                                    | ☐ MP-3 □ 1                                                                                                    | MP-4 🗌 MP-5                                                         |                                         |                |                    |                                     |                             |                             |
| 25.  | Option                                           | nal: Repeat th                                                                                                    | is procedure fo                                                     | or the Disas                            | ter Reo        | covery             | MP serve                            | ers.                        |                             |
|      | I                                                | THIS PR                                                                                                    | OCEDURE HAS                                                         | BEEN COMP                               | PLETED         | )                  |                                     |                             |                             |

# 7.7 Configure MP Signaling Interfaces (All SOAM Sites)

This procedure configures XSI-1 and XSI-2 IP Interfaces plus (OPTIONAL: XSI-3 and XSI-4) and adds the XSI signaling routes for all MP Servers

#### Requirements: Procedure 18: Configuring MP Server Groups has been completed.

Check off ( $\sqrt{}$ ) each step as it is completed. Boxes have been provided for this purpose under each step number.

IF THIS PROCEDURE FAILS, PLEASE CONTACT ORACLE'S CUSTOMER CARE CENTER FOR THE ASSISTANCE.

| Step       | Procedure                                                                                                    | Result                                                                                                    |
|------------|----------------------------------------------------------------------------------------------------|----------------------------------------------------------------------------------------------------|
| 1.         | Active NOAM<br>VIP                                                                                                    | Certificate Error: Navigation Blocked - Windows Internet Explorer                                                                                                    |
|            | Launch an<br>approved web<br>browser and<br>connect to the<br>XMI Virtual IP<br>Address (VIP) of<br>the Active NOAM<br>site using "https://" | <ul> <li>Set Set "set as problem with this website's security certificate.</li> <li>There is a problem with this website's security certificate.</li> <li>The security certificate presented by this website was based for a different website's address.</li> <li>Security certificate presented by this website and tempt to fool you on intercept any data you send to the server.</li> <li>We recommend that you close this webpage and do not continue to this website.</li> <li>Clothere to dose this webpage.</li> <li>Continue to this website (not recommended).</li> <li>More information</li> </ul>                                                                                                    |
| <b>2</b> . | Active NOAM<br>VIP                                                                                                    | ORACLE                                                                                                    |
|            | The user should be<br>presented the login<br>screen shown on<br>the right.<br>Login to the GUI<br>using the default<br>user and password.    | Cracle System Login     Energy our username and password to log in     Section was logged out at #3:3:33 pn.     Username:     Discrement:     Discrement |
|            |                                                                                                    | Unsetherbred access is prohibited. This Oracle system receives the use of Nacrosoft Internet Explorer 3.0, 9.0, or<br>10.0 with support for Java20 tipl and cooldes.<br>Once: and Arrower regulated backmanic of Oracle Corporation and/or to allocies.<br>Other context may be contentions of their respective context.<br>Copyright D 2010, 2016, <u>Couch</u> under the allocies. All optic reserved.                                                                                                    |

| Step | Procedure                                                                          |                                                                                                    |                       |                |                | Result                                                                                             |                                                                                                    |                                     |
|------|------------------------------------------------------------------------------------|----------------------------------------------------------------------------------------------------|-----------------------|----------------|----------------|----------------------------------------------------------------------------------------------------|----------------------------------------------------------------------------------------------------|-------------------------------------|
| 3.   | Active NOAM<br>VIP                                                                 | ORACLE: Take                                                                                                    | alec HLR F<br>412.0   | louter         |                |                                                                                                    |                                                                                                    | <b>86</b> 9 <b>8</b>                |
|      |                                                                                    | Connected using VIX is defined as                                                                                                    | este di la par        | THE STOP       | anew nameso)   |                                                                                                    |                                                                                                    |                                     |
|      | The user should be<br>presented the<br>HLRR Main Menu<br>as shown on the<br>right. | <ul> <li>Marketervelay</li> <li>Marketervelay</li></ul> | Main Me               | enut (Na       | aln]           | kar sina                                                                                           | This is an according to according to<br>filter using the Control Control Topological<br>Login Theory 20 5000 (177<br>Lase Login Theory 20 5000 (177<br>Heard Harris Login Maring St.                                                                                              | enso.<br>Na Acambanakor maru.<br>Na |
| 4.   | Active NOAM<br>VIP                                                                 | ORACLE                                                                                                    | Tekelec<br>4.1.0-41.2 | HLR F          | Router         |                                                                                                    |                                                                                                    |                                     |
|      | Select                                                                             | Connected using VDP to chits<br>A Nain Nerro<br>Connected and Administration                                                                                                    | i M                   | ain Me         | enu: Con       | no: onwar)<br>figuration -> Networ                                                                 | k -> Devices                                                                                                    | Websens quiadmin (Logad)            |
|      | Main Menu                                                                          | <ul> <li>Configuration</li> <li>L D Network Clements</li> </ul>                                                                                                    |                       |                |                |                                                                                                    |                                                                                                    | The rest of a second board of the   |
|      | → Configuration                                                                    | 🗎 🍋 Network                                                                                                    | 9                     | diller         | chimoam01a     | diastrinent/le chinda                                                                              | meant/fa dilment mean 216                                                                                                    | strachiscardte 🗇 🗵                  |
|      | $\rightarrow$ Network                                                              | - Houter                                                                                                    |                       | Jevice<br>Jame | Device<br>Type | Device Options                                                                                     | IP Interface (Network)                                                                                                    | Configuration Status                |
|      | $\rightarrow$ Devices                                                              | - Servers<br>- Server Croups                                                                                                    |                       | anba'          | Theref         | ondriada - "Brop"<br>Inchada - "32.54.00.36.54 C.1"<br>Inchada - "jan"<br>persistent chokest - yan | 152, 160, 7.20 (64)<br>9609-5054 #9606.0ex1 (65-6                                                                                                    | Doctories (                         |
|      |                                                                                    | Resource Domains     Places     Places     Place Associations     Decr     Decr     Decr     Decr                                                                                                    |                       | ev#            | atown          | occhilona – roma<br>entradi – yez                                                                  | <ul> <li>40.5 40.5 44,400 (10.6 yr)</li> <li>20.0 1.000 (0.241 6054.0 10.00 (0.42)</li> <li>4066</li> <li>20.0 4000 (0.241 6054.0 10.00 (10.4)</li> <li>20.0 (0.0)</li> <li>40.0 (0.0)</li> <li>40.0 (0.0)</li> <li>40.0 (0.0)</li> <li>40.0 (0.0)</li> <li>40.0 (0.0)</li> </ul> | Devlayed                            |
|      |                                                                                    | <ul> <li>Becanty Log</li> <li>Status &amp; Manage</li> </ul>                                                                                                    |                       | esi -          | Etcod          | antificia – renc<br>anticai – per                                                                  | 180,254,7,77 (24)<br>602, 5054 (162,6223 (254)                                                                                                    | Deologica                           |
|      |                                                                                    | <ul> <li>Measurements</li> <li>PAGIE X6 Database</li> </ul>                                                                                                    |                       | set b          | st    Delete   | Report   Report Al    force (                                                                      | Wriet sings                                                                                                    | Passe Updates                       |

Procedure 19: Configure MP Signaling Interfaces

| 1 i occuare 17; Conneare mit Stenanne internaces |
|--------------------------------------------------|
|--------------------------------------------------|

| Step | Procedure                               |                |                | Resu                                                                                                   | ılt                                                   |                                     |
|------|-----------------------------------------|----------------|----------------|----------------------------------------------------------------------------------------------------|-------------------------------------------------------|-------------------------------------|
| 5.   | Active NOAM<br>VIP                      | Click on th    | ne desired N   | MP tab.                                                                                                |                                                       |                                     |
|      | Take ownership of                       | Select the     | XSI 1 devi     | ce.                                                                                                    |                                                       |                                     |
|      | the XSI 1 device<br>for the desired MP. | Output sin     | nilar to that  | shown below may be observe                                                                             | d.                                                    |                                     |
|      |                                         | Main I         | Menu: (        | Configuration -> N                                                                                     | etwork -> Dev                                         | <b>rices</b><br>n Nov 04 12:11:31 3 |
|      |                                         | () p           | c9000732-s     | so-b pc9000730-mp-1                                                                                    | pc9000738-no-a                                        | pc9000728-mp-2                      |
|      |                                         | Device<br>Name | Device<br>Type | Device Options                                                                                         | IP Interface (Network                                 | k) Configuration                    |
|      |                                         | xsi1           | Ethernet       | bootProto = none<br>hwAddr = 52:54:00:01:88:EF<br>onboot = no                                          |                                                       | Discovered                          |
|      |                                         | control        | "Ethernet      | bootProto = "dhcp"<br>hwAddr =<br>: "52:54:00:86:78:52"<br>onboot = "yes"<br>persistent_dhclient = yes | 192.168.1.29 (/24)<br>fe80::5054:ff:fe86:785<br>(/64) | 52 Discovered                       |
|      |                                         | xsi2           | Ethernet       | bootProto = none<br>hwAddr = 52:54:00:83:02:3F<br>onboot = no                                          |                                                       | Discovered                          |
|      |                                         | xmi            | Ethernet       | bootProto = none<br>onboot = yes                                                                       | 10.240.37.16 (XMI)<br>fe80::5054:ff.fe22:e7f          | 2 Configured                        |
|      |                                         | •              |                |                                                                                                    |                                                       |                                     |
|      |                                         | Insert         | Edit Del       | ete Report Report All                                                                                  | Take Ownership                                        | Pause U                             |
|      |                                         | Insert         | Edit Del       | ete Report Report All                                                                                  | Take Ownership                                        | ) 🗸 Pa                              |

| 1 i occuare 17; Conneare mit Stenanne internaces |
|--------------------------------------------------|
|--------------------------------------------------|

| Step                                                                     | Procedure                                                                        |                |                                                    |                                                                                                    | Resu                                               | llt                                                 |       |               |
|--------------------------------------------------------------------------|----------------------------------------------------------------------------------|----------------|----------------------------------------------------|----------------------------------------------------------------------------------------------------|----------------------------------------------------|-----------------------------------------------------|-------|---------------|
| 6. Active NOAM VIP Click on the desired MP tab. Select the XSI 1 device. |                                                                                  |                |                                                    |                                                                                                    |                                                    |                                                     |       |               |
|                                                                          |                                                                                  |                |                                                    |                                                                                                    |                                                    |                                                     |       |               |
|                                                                          | device for the<br>desired MP.Output similar to that shown below may be observed. |                |                                                    |                                                                                                    |                                                    |                                                     |       |               |
|                                                                          |                                                                                  | Select the     | elect the Edit button at the bottom of the screen. |                                                                                                    |                                                    |                                                     |       |               |
|                                                                          |                                                                                  | Main I         | Menu: (                                            | Conf                                                                                                    | iguration -> N                                     | etwork -> De                                        | vice  | <b>ES</b>     |
|                                                                          |                                                                                  |                |                                                    |                                                                                                    |                                                    | M                                                   | on ne |               |
|                                                                          |                                                                                  | (1) p          | c9000732-s                                         | so-b                                                                                                    | pc9000730-mp-1                                     | pc9000738-no-a                                      | рс    | 9000728-mp-2  |
|                                                                          |                                                                                  | Device<br>Name | Device<br>Type                                     | Devic                                                                                                    | e Options                                          | IP Interface (Netwo                                 | ork)  | Configuration |
|                                                                          |                                                                                  | xsi1           | Ethernet                                           | bootF<br>hwAd<br>onbo                                                                                                    | Proto = none<br>Idr = 52:54:00:01:88:EF<br>ot = no |                                                     |       | Configured    |
|                                                                          |                                                                                  | control        | "Ethernet                                          | bootProto = "dhcp"<br>hwAddr =<br>"52:54:00:86:78:52"<br>onboot = "yes"<br>persistent_dhclient = yes<br>bootProto = none<br>hwAddr = 52:54:00:83:02:3F<br>onboot = no<br>bootProto = none<br>bootProto = none |                                                    | 192.168.1.29 (/24)<br>fe80::5054.ff.fe86:7<br>(/64) | 852   | Discovered    |
|                                                                          |                                                                                  | xsi2           | Ethernet                                           |                                                                                                    |                                                    |                                                     |       | Discovered    |
|                                                                          |                                                                                  | xmi            | Ethernet                                           |                                                                                                    |                                                    | 10.240.37.16 (XMI)<br>fe80::5054:ff:fe22:e          | 7f2   | Configured    |
|                                                                          |                                                                                  | •              |                                                    |                                                                                                    |                                                    |                                                     |       |               |
|                                                                          |                                                                                  |                |                                                    |                                                                                                    |                                                    |                                                     |       |               |

| Procedure 19 | : Configure | <b>MP</b> Signaling | Interfaces |
|--------------|-------------|---------------------|------------|
|              |             |                     |            |

| Step | Procedure                                       |                                                                                                    | Re                                                                         | esult                                                                                                    |  |  |  |  |
|------|-------------------------------------------------|----------------------------------------------------------------------------------------------------|----------------------------------------------------------------------------|----------------------------------------------------------------------------------------------------|--|--|--|--|
| 7.   | Active NOAM<br>VIP<br>Enable "Start On<br>Boot" | Click on the <b>General Options</b> tab.<br>Check the <b>Start on Boot</b> check box (to make it enabled).<br>Output similar to that shown below may be observed. |                                                                            |                                                                                                    |  |  |  |  |
|      |                                                 | Edit Etherne                                                                                                    | t device xsi1 on                                                           | pc9000728-mp-2                                                                                                    |  |  |  |  |
|      |                                                 | General Option                                                                                                    | ons MII Monitoring Opt                                                     | ions ARP Monitoring Options                                                                                                    |  |  |  |  |
|      |                                                 | Field                                                                                                    | Value                                                                      | Description                                                                                                    |  |  |  |  |
|      |                                                 | Device Type                                                                                                    | <ul> <li>Ethernet</li> <li>Bonding</li> <li>Vlan</li> <li>Alias</li> </ul> | Select the device type. It cannot be<br>after device is created. [Default = I<br>Range = Bonding, Vlan, Alias.]                                                                                                    |  |  |  |  |
|      |                                                 | Device Monitoring                                                                                                    | Monitoring Type 💌                                                          | Choose a monitoring style to use<br>bonding device. Disabled for non-<br>devices. [Default = MII. Options = I                                                                                                    |  |  |  |  |
|      |                                                 | Start On Boot                                                                                                    | Enable                                                                     | Start the device, and also start on<br>[Default = enabled]                                                                                                    |  |  |  |  |
|      |                                                 | Boot Protocol                                                                                                    | None 🔻                                                                     | Select the boot protocol. [Default =<br>Range = None,DHCP]                                                                                                    |  |  |  |  |
|      |                                                 | Base Device(s)                                                                                                    | └─ control<br>└─ imi<br>└─ xmi<br>└─ xsi1<br>└─ xsi2                       | The base device(s) for Bonding, A<br>Vlan device types. Alias and Vlan<br>require 1 selection; Bonding devic<br>require 2 selections. It cannot be<br>after device is created. [Default = I<br>Range = available base devices p<br>type.] |  |  |  |  |
|      |                                                 | Ok Apply Car                                                                                                    | ncel                                                                       |                                                                                                    |  |  |  |  |

| Procedure 1    | 9. | Configure | мр  | Signaling | Interfaces  |
|----------------|----|-----------|-----|-----------|-------------|
| 1 I UCCUUI C I |    | Configure | TAT | Signanng  | inter faces |

| Step | Procedure                            | Result                                                                   |  |  |  |  |  |  |  |
|------|--------------------------------------|--------------------------------------------------------------------------|--|--|--|--|--|--|--|
| 8.   | Active NOAM<br>VIP<br>Add an XSI1 IP | Click on the <b>IP Interfaces</b> tab. Click the <b>Add Row</b> button.  |  |  |  |  |  |  |  |
|      |                                      | Enter the XSI1 Signaling IP Address.                                     |  |  |  |  |  |  |  |
|      | Address.                             | Set the Network Name to <b>XSI1</b> from the pull-down list.             |  |  |  |  |  |  |  |
|      |                                      | Click on the <b>Ok</b> button.                                           |  |  |  |  |  |  |  |
|      |                                      | Output similar to that shown below may be observed.                      |  |  |  |  |  |  |  |
|      |                                      | Main Menu: Configuration -> Network -> Devices [Edit]                    |  |  |  |  |  |  |  |
|      |                                      | Info 🔻                                                                   |  |  |  |  |  |  |  |
|      |                                      | Edit Ethernet device xsi1 on pc9000728-mp-2                              |  |  |  |  |  |  |  |
|      |                                      | General Options MII Monitoring Options ARP Monitoring Options IP Interfa |  |  |  |  |  |  |  |
|      |                                      | IP Address List: Add Row                                                 |  |  |  |  |  |  |  |
|      |                                      | 10.240.37.35 XSI1 (10.240.37.32/29) ▼<br>Remove                          |  |  |  |  |  |  |  |
|      |                                      |                                                                          |  |  |  |  |  |  |  |
|      |                                      |                                                                          |  |  |  |  |  |  |  |
|      |                                      |                                                                          |  |  |  |  |  |  |  |
|      |                                      |                                                                          |  |  |  |  |  |  |  |
|      |                                      |                                                                          |  |  |  |  |  |  |  |
|      |                                      |                                                                          |  |  |  |  |  |  |  |
|      |                                      |                                                                          |  |  |  |  |  |  |  |
|      |                                      |                                                                          |  |  |  |  |  |  |  |
|      |                                      |                                                                          |  |  |  |  |  |  |  |
|      |                                      |                                                                          |  |  |  |  |  |  |  |
|      |                                      | < <tr>         Image: Cancel</tr>                                        |  |  |  |  |  |  |  |
|      |                                      |                                                                          |  |  |  |  |  |  |  |

| Procedure 19: | <b>Configure MP</b> | Signaling Interfaces | 5 |
|---------------|---------------------|----------------------|---|
|               | Comgare             | ~                    | • |

| Step | Procedure                               |                |                                                     |                                         | Res                                                                             | ult                                                   |           |      |  |
|------|-----------------------------------------|----------------|-----------------------------------------------------|-----------------------------------------|---------------------------------------------------------------------------------|-------------------------------------------------------|-----------|------|--|
| 9.   | Active NOAM<br>VIP                      | Click on th    | lick on the desired <b>MP</b> tab.                  |                                         |                                                                                 |                                                       |           |      |  |
|      | Take ownership of                       |                |                                                     |                                         |                                                                                 |                                                       |           |      |  |
|      | the XSI 2 device<br>for the desired MP. | Click on th    | ck on the <b>Take Ownership</b> button.             |                                         |                                                                                 |                                                       |           |      |  |
|      |                                         | Output sin     | Output similar to that shown below may be observed. |                                         |                                                                                 |                                                       |           |      |  |
|      |                                         | Main I         | Main Menu: Configuration -> Network -> Devices      |                                         |                                                                                 |                                                       |           |      |  |
|      |                                         |                |                                                     |                                         |                                                                                 | M                                                     | on No     | V 04 |  |
|      |                                         | () po          | pc9000732-so-b pc9000730-mp-1 pc9000738-no-a pc9000 |                                         |                                                                                 |                                                       |           |      |  |
|      |                                         | Device<br>Name | Device<br>Type                                      | Devic                                   | e Options                                                                       | IP Interface (Netwo                                   | ork)      | Col  |  |
|      |                                         | xsi1           | Ethernet                                            | onbo<br>bootF<br>hwAd                   | ot = yes<br>Proto = none<br>Idr = 52:54:00:01:88:El                             | 10.240.37.35 (XSI1                                    | )         | Co   |  |
|      |                                         | control        | "Ethernet                                           | booth<br>hwAd<br>"52:5<br>onbo<br>persi | Proto = "dhcp"<br>ldr =<br>4:00:86:78:52"<br>ot = "yes"<br>stent_dhclient = yes | 192.168.1.29 (/24)<br>fe80::5054:ff:fe86:7<br>(/64)   | 852       | Dis  |  |
|      |                                         | xsi2           | Ethernet                                            | booth<br>hwAd<br>onbo                   | Proto = none<br>ldr = 52:54:00:83:02:3/<br>ot = no                              | =                                                     |           | Dis  |  |
|      |                                         | xmi            | Ethernet                                            | booth<br>onbo<br>hwAd                   | Proto = none<br>ot = yes<br>Idr = 52:54:00:22:E7:Fi                             | 10.240.37.16 (XMI)<br>fe80::5054:ff:fe22:e<br>2 (/64) | )<br>97f2 | Co   |  |
|      |                                         | imi            | Ethernet                                            | booth<br>onbo<br>hwAo                   | Proto = none<br>ot = yes<br>Idr = 52:54:00:AB:46:3                              | 169.254.2.7 (IMI)<br>fe80::5054:ff:feab:4<br>F (/64)  | 163f      | Co   |  |
|      |                                         | Insert         | Edit Del                                            | ete                                     | Report Report All                                                               | ↔<br>Take Ownersł                                     | nip       |      |  |

| Procedure 19:    | Configure M   | P Signaling Interfaces |
|------------------|---------------|------------------------|
| i i occuui c 17. | Configure fri | i Signanng interrates  |

| Step | Procedure                  |                                                                                                    |                                                     | Resu                                                                                                 | lt                                                     |            |  |  |  |
|------|----------------------------|----------------------------------------------------------------------------------------------------|-----------------------------------------------------|----------------------------------------------------------------------------------------------------|--------------------------------------------------------|------------|--|--|--|
| 10.  | Active NOAM<br>VIP         | Click on the                                                                                                    | Click on the desired <b>MP</b> tab.                 |                                                                                                    |                                                        |            |  |  |  |
|      | Edit the XSI 2             | Select the <b>XSI 2</b> device.                                                                                                    |                                                     |                                                                                                    |                                                        |            |  |  |  |
|      | device for the desired MP. | Click on the <b>Edit</b> button.                                                                                                    |                                                     |                                                                                                    |                                                        |            |  |  |  |
|      |                            | Output simi                                                                                                    | Dutput similar to that shown below may be observed. |                                                                                                    |                                                        |            |  |  |  |
|      |                            | Main M                                                                                                    | Main Menu: Configuration -> Network -> Devices      |                                                                                                    |                                                        |            |  |  |  |
|      |                            | Status                                                                                                    | Status -                                            |                                                                                                    |                                                        |            |  |  |  |
|      |                            | Image: Contract of the second second seco | 000730-m                                            | ip-1 pc9000738-no-a                                                                                  | pc9000728-mp-2                                         |            |  |  |  |
|      |                            | Device<br>Name                                                                                                    | Device<br>Type                                      | Device Options                                                                                       | IP Interface (Network)                                 | Configu    |  |  |  |
|      |                            | xsi1                                                                                                    | Ethernet                                            | onboot = yes<br>bootProto = none<br>hwAddr = 52:54:00:01:88:EF                                       | 10.240.37.35 (XSI1)                                    | Configu    |  |  |  |
|      |                            | control                                                                                                    | "Ethernel                                           | bootProto = "dhcp"<br>hwAddr =<br>"52:54:00:86:78:52"<br>onboot = "yes"<br>persistent_dhclient = yes | 192.168.1.29 (/24)<br>fe80::5054:ff:fe86:7852<br>(/64) | Discove    |  |  |  |
|      |                            | xsi2                                                                                                    | Ethernet                                            | bootProto = none<br>hwAddr = 52:54:00:83:02:3F<br>onboot = no                                        |                                                        | Configu    |  |  |  |
|      |                            | xmi                                                                                                    | Ethernet                                            | bootProto = none<br>onboot = yes<br>hwAddr = 52:54:00:22:E7:F2                                       | 10.240.37.16 (XMI)<br>fe80::5054:ff:fe22:e7f2<br>(/64) | ConfigL    |  |  |  |
|      |                            | imi                                                                                                    | Ethernet                                            | bootProto = none<br>onboot = yes<br>hwAddr = 52:54:00:AB:46:3F                                       | 169.254.2.7 (IMI)<br>fe80::5054:ff:feab:463f<br>(/64)  | Configu    |  |  |  |
|      |                            | Insert                                                                                                    | Edit Del                                            | ete Report Report All                                                                                | Take Ownership                                         | <b>▼</b> F |  |  |  |

| Procedure 19:    | <b>Configure MP</b> | Signaling Interfaces |
|------------------|---------------------|----------------------|
| 1 I Occuui e 17. | Configure mit       | Signaming interfaces |

| Step | Procedure          |                                                                | Result                                                                     |                                                                                                    |                                                                                            |  |  |  |  |  |
|------|--------------------|----------------------------------------------------------------|----------------------------------------------------------------------------|----------------------------------------------------------------------------------------------------|--------------------------------------------------------------------------------------------|--|--|--|--|--|
| 11.  | Active NOAM<br>VIP | Click on the General Options tab.                              |                                                                            |                                                                                                    |                                                                                            |  |  |  |  |  |
|      | Enable "Start On   | Check the <b>Start on Boot</b> check box (to make it enabled). |                                                                            |                                                                                                    |                                                                                            |  |  |  |  |  |
|      | Boot"              | Output similar to that shown below may be observed.            |                                                                            |                                                                                                    |                                                                                            |  |  |  |  |  |
|      |                    | Edit Ethernet                                                  | Edit Ethernet device ysi2 on pc9000729-mp-2                                |                                                                                                    |                                                                                            |  |  |  |  |  |
|      |                    |                                                                |                                                                            | pesece/20 mp 2                                                                                                    |                                                                                            |  |  |  |  |  |
|      |                    | General Options                                                | MII Monitoring Options                                                     | ARP Monitoring Options                                                                                                    | IP Interfaces                                                                              |  |  |  |  |  |
| 1    |                    | Field                                                          | Value                                                                      | Description                                                                                                    |                                                                                            |  |  |  |  |  |
|      |                    | Device Type                                                    | <ul> <li>Ethernet</li> <li>Bonding</li> <li>Vlan</li> <li>Alias</li> </ul> | Select the device type. It canno<br>after device is created. [Defau<br>= Bonding, Vlan, Alias.]                                                                                                    | ot be changed<br>It = N/A. Range                                                           |  |  |  |  |  |
|      |                    | Device Monitoring                                              | Monitoring Type 💌                                                          | Choose a monitoring style to<br>bonding device. Disabled for r<br>devices. [Default = MII. Option:                                                                                                    | use with a<br>non-bonding<br>s = MII, ARP.]                                                |  |  |  |  |  |
|      |                    | Start On Boot                                                  | Enable                                                                     | Start the device, and also star<br>[Default = enabled]                                                                                                    | t on boot.                                                                                 |  |  |  |  |  |
|      |                    | Boot Protocol                                                  | None 🔻                                                                     | Select the boot protocol. [Defa<br>Range = None,DHCP]                                                                                                    | ult = None,                                                                                |  |  |  |  |  |
|      |                    | Base Device(s)                                                 | └─ control<br>└─ imi<br>└─ xmi<br>└─ xsi1<br>└─ xsi2                       | The base device(s) for Bondin<br>Vlan device types. Alias and V<br>require 1 selection; Bonding of<br>2 selections. It cannot be char<br>device is created. [Default = N<br>available base devices per de | g, Alias and<br>lan devices<br>levices require<br>nged after<br>/A. Range =<br>wice type.] |  |  |  |  |  |
|      |                    | Ok Apply Can                                                   | cel                                                                        |                                                                                                    |                                                                                            |  |  |  |  |  |

| Procedure 19.     | Configure N | IP Signaling | Interfaces |
|-------------------|-------------|--------------|------------|
| I I Occuuite I /. | Configure M | n Signanng   | interfaces |

| Step                           | Procedure          | Result                                                                                   |  |  |  |  |  |  |
|--------------------------------|--------------------|------------------------------------------------------------------------------------------|--|--|--|--|--|--|
| 12.                            | Active NOAM<br>VIP | Click on the <b>IP Interfaces</b> tab. Click the <b>Add Row</b> button.                  |  |  |  |  |  |  |
|                                | Add an XSI 2 IP    | Enter the XSI2 Signaling IP Address.                                                     |  |  |  |  |  |  |
|                                | Address.           | Set the Network Name to <b>XSI2</b> from the pull-down list.                             |  |  |  |  |  |  |
| Click on the <b>Ok</b> button. |                    |                                                                                          |  |  |  |  |  |  |
|                                |                    | Output similar to that shown below may be observed.                                      |  |  |  |  |  |  |
|                                |                    | Main Menu: Configuration -> Network -> Devices [Edit]<br>Mon Nov 04 12:26:20             |  |  |  |  |  |  |
|                                |                    |                                                                                          |  |  |  |  |  |  |
|                                |                    | Edit Ethernet device xsi2 on pc9000728-mp-2                                              |  |  |  |  |  |  |
|                                |                    | General Options MII Monitoring Options ARP Monitoring Options IP Interfa                 |  |  |  |  |  |  |
|                                |                    | IP Address List.         X dd ress           10.240.37.43         XSI2 (10.240.37.40/29) |  |  |  |  |  |  |
| I                              |                    | Remove                                                                                   |  |  |  |  |  |  |
|                                |                    |                                                                                          |  |  |  |  |  |  |
|                                |                    |                                                                                          |  |  |  |  |  |  |
|                                |                    |                                                                                          |  |  |  |  |  |  |
|                                |                    |                                                                                          |  |  |  |  |  |  |
|                                |                    |                                                                                          |  |  |  |  |  |  |
|                                |                    |                                                                                          |  |  |  |  |  |  |
|                                |                    |                                                                                          |  |  |  |  |  |  |
|                                |                    |                                                                                          |  |  |  |  |  |  |
|                                |                    | < Cancel Cancel                                                                          |  |  |  |  |  |  |
| 13.                            |                    | Optional for DL380 Servers Only: Repeat steps 4-8 to add XSI-3 and XSI-4.                |  |  |  |  |  |  |

| Step | Procedure                                                    | Result                                                                                                    |  |  |  |  |  |  |  |  |  |
|------|--------------------------------------------------------------|----------------------------------------------------------------------------------------------------|--|--|--|--|--|--|--|--|--|
| 14.  | Repeat STEPS 4 through 12 (optional 13) for each MP.         |                                                                                                    |  |  |  |  |  |  |  |  |  |
|      | • "Check off" th                                             | "Check off" the associated Check Box as each MP is completed.                                                                                                    |  |  |  |  |  |  |  |  |  |
|      | Primary Site:                                                |                                                                                                    |  |  |  |  |  |  |  |  |  |
|      | □ MP-1 □ MP-2 □ MP-3 □ MP-4 □ MP-5                           |                                                                                                    |  |  |  |  |  |  |  |  |  |
|      | Disaster Recovery Site (Optional):                           |                                                                                                    |  |  |  |  |  |  |  |  |  |
|      | □ MP-1 □ MP-2 □ MP-3 □ MP-4 □ MP-5                           |                                                                                                    |  |  |  |  |  |  |  |  |  |
| 15.  | Active NOAM<br>VIP                                           |                                                                                                    |  |  |  |  |  |  |  |  |  |
|      | Select                                                       |                                                                                                    |  |  |  |  |  |  |  |  |  |
|      | Connected using VIP to pc9000738-no-a (ACTIVE NETWORK OAM&P) |                                                                                                    |  |  |  |  |  |  |  |  |  |
|      | Main Menu                                                    | Main Menu     Main Menu: Configuration -> Network                                                                                                    |  |  |  |  |  |  |  |  |  |
|      | $\rightarrow$ Network                                        | Administration                                                                                                    |  |  |  |  |  |  |  |  |  |
|      | $\rightarrow$ Routes                                         | Network Ele                                                                                                    |  |  |  |  |  |  |  |  |  |
|      |                                                              | Services Entire Network MP_1_group MP_2_group                                                                                                    |  |  |  |  |  |  |  |  |  |
|      |                                                              | Resource Dc<br>Servers C9000734-so-a pc9000732-so-b pc9000730                                                                                                    |  |  |  |  |  |  |  |  |  |
|      |                                                              | Server Grou Route Type Destination Netmask                                                                                                    |  |  |  |  |  |  |  |  |  |
|      |                                                              | Places                                                                                                    |  |  |  |  |  |  |  |  |  |
|      |                                                              |                                                                                                    |  |  |  |  |  |  |  |  |  |
|      |                                                              | E Contraction State State Stat |  |  |  |  |  |  |  |  |  |
|      |                                                              | Devices                                                                                                    |  |  |  |  |  |  |  |  |  |
|      |                                                              |                                                                                                    |  |  |  |  |  |  |  |  |  |

| Step                               | Procedure          |                                         |                                       |               | Result      |                |                         |
|------------------------------------|--------------------|-----------------------------------------|---------------------------------------|---------------|-------------|----------------|-------------------------|
| 16.                                | Active NOAM<br>VIP | Click on the desir<br>Output similar to | red <b>MP</b> tab.<br>that shown belo | ow may be obs | served.     |                |                         |
|                                    | Insert a new route | I                                       |                                       |               |             |                |                         |
|                                    | for the MP.        | Main Men                                | u: Configu                            | ration ->     | > Networ    | k -> Rou       | tes 🔗 H                 |
|                                    |                    |                                         |                                       |               | 14          | 101 1107 04 12 | :35:09 2013 8           |
|                                    | group 💿 🤆          |                                         |                                       |               |             |                |                         |
| Entire Server Group pc9000728-mp-2 |                    |                                         |                                       |               |             |                |                         |
|                                    |                    | Route Type                              | Destination                           | Netmask       | Gateway     | Device<br>Name | Configuration<br>Status |
|                                    |                    | default                                 | 0.0.0.0                               |               | 10.240.37.1 | xmi            | Discovered              |
|                                    |                    |                                         |                                       |               |             |                |                         |
|                                    |                    |                                         |                                       |               |             |                |                         |
|                                    |                    |                                         |                                       |               |             |                |                         |
|                                    |                    |                                         |                                       |               |             |                |                         |
|                                    |                    |                                         |                                       |               |             |                |                         |
|                                    |                    |                                         |                                       |               |             |                |                         |
|                                    |                    |                                         |                                       |               |             |                |                         |
|                                    |                    |                                         |                                       |               |             |                |                         |
|                                    |                    |                                         |                                       |               |             |                |                         |
|                                    |                    |                                         |                                       |               |             |                |                         |
|                                    |                    |                                         |                                       |               |             |                |                         |
|                                    |                    |                                         |                                       |               |             |                |                         |
|                                    |                    | Insert Edit                             | Delete Rep                            | oort Report   | t All       |                |                         |
|                                    |                    | Click on the Inse                       | rt button                             |               |             |                |                         |
|                                    |                    |                                         |                                       |               |             |                |                         |

Procedure 19: Configure MP Signaling Interfaces

| Step                                               | Procedure                                                  | Result                                                                                                    |                                                          |                                                                                                    |  |  |  |
|----------------------------------------------------|------------------------------------------------------------|----------------------------------------------------------------------------------------------------|----------------------------------------------------------|----------------------------------------------------------------------------------------------------|--|--|--|
| 17.                                                | Active NOAM<br>VIP<br>Add XSI1<br>signaling route to<br>MP | Set <b>Route Typ</b><br>Set <b>Device</b> to 2<br>Enter <b>Destinat</b><br>Click <b>Apply</b> b<br>Output similar | <b>be</b> to desired value<br><b>XSI1</b><br><b></b>     | alues for XSI1.<br>prved.                                                                                                    |  |  |  |
| Main Menu: Configuration -> Network -> Routes [Ins |                                                            |                                                                                                    |                                                          |                                                                                                    |  |  |  |
|                                                    | Insert Route on pc9000728-mp-2                             |                                                                                                    |                                                          |                                                                                                    |  |  |  |
|                                                    |                                                            | Field                                                                                                    | Value                                                    | Description                                                                                                    |  |  |  |
|                                                    |                                                            | Route Type                                                                                                    | <ul> <li>Net</li> <li>Default</li> <li>Host *</li> </ul> | Select a route type. [Default = N/A. Options = N<br>Default, Host. You can configure at most one I<br>default route and one IPV6 default route on a g<br>target machine.]                                                |  |  |  |
|                                                    |                                                            | Device                                                                                                    | xsi1 ▼ *                                                 | Select the network device name through which<br>is being routed. The selction of AUTO will rest<br>device being selected automatically, if possibl<br>[Default = N/A. Range = Provisioned devices of<br>selected server. |  |  |  |
|                                                    |                                                            | Destination                                                                                                    | 10.250.54.0                                              | The destination network address. [Default = N<br>Range = Valid Network Address of the network<br>dotted decimal (IPv4) or colon hex (IPv6) formations                                                                    |  |  |  |
|                                                    |                                                            | Netmask                                                                                                    | 255.255.255.0                                            | A valid netmask for the network route destinat<br>address. [Default = N/A. Range = Valid Netma<br>the network in prefix length (IPv4 or IPv6) or do<br>decimal (IPv4) format.]                                           |  |  |  |
|                                                    |                                                            | Gateway IP                                                                                                    | 10.240.37.33 *                                           | The IP address of the gateway for this route. [[<br>N/A. Range = Valid IP address of the gateway<br>decimal (IPv4) or colon hex (IPv6) format.]                                                                          |  |  |  |
|                                                    |                                                            |                                                                                                    | Ok                                                       | Apply Cancel                                                                                                    |  |  |  |

**Procedure 19: Configure MP Signaling Interfaces** 

| Step | Procedure                                                  |                                                                                                    | Result                                                                                                    |                                                                                                    |  |  |  |
|------|------------------------------------------------------------|----------------------------------------------------------------------------------------------------|----------------------------------------------------------------------------------------------------|----------------------------------------------------------------------------------------------------|--|--|--|
| 18.  | Active NOAM<br>VIP<br>Add XSI2<br>signaling route to<br>MP | Set Route Type<br>Set Device to X<br>Enter Destination<br>Click Apply but<br>Output similar to<br>Main Me<br>[Insert]<br>Info •<br>Insert R | e to desired value<br>SI2<br>on, Netmask and Gateway IP va<br>tton.<br>o that shown below may be obser<br>nu: Configuration -><br>oute on pc9000728- | Network -> Routes                                                                                                    |  |  |  |
|      |                                                            | Field                                                                                                    | Value                                                                                                    | Description                                                                                                    |  |  |  |
|      |                                                            | Route Type                                                                                                    | <ul> <li>Net</li> <li>Default</li> <li>Host *</li> </ul>                                                                                             | Select a route type. [Default = N/A.<br>Options = Net, Default, Host. You can<br>configure at most one IPV4 default route<br>and one IPV6 default route on a given<br>target machine.]                                                             |  |  |  |
|      |                                                            | Device                                                                                                    | xsi2 ×                                                                                                    | Select the network device name through<br>which traffic is being routed. The selction<br>of AUTO will result in the device being<br>selected automatically, if possible.<br>[Default = N/A. Range = Provisioned<br>devices on the selected server. |  |  |  |
|      |                                                            | Destination                                                                                                    | 10.250.54.0                                                                                                    | The destination network address.<br>[Default = N/A. Range = Valid Network<br>Address of the network in dotted decimal<br>(IPv4) or colon hex (IPv6) format.]                                                                                       |  |  |  |
|      |                                                            | Netmask                                                                                                    | 255.255.255.0                                                                                                    | A valid netmask for the network route<br>destination IP address. [Default = N/A.<br>Range = Valid Netmask for the network in<br>prefix length (IPv4 or IPv6) or dotted<br>decimal (IPv4) format.]                                                  |  |  |  |
|      |                                                            | Gateway IP                                                                                                    | 10.240.37.41 *                                                                                                    | The IP address of the gateway for this<br>route. [Default = N/A. Range = Valid IP<br>address of the gateway in dotted decimal<br>(IPv4) or colon hex (IPv6) format.]                                                                               |  |  |  |
|      |                                                            | Cancel                                                                                                    |                                                                                                    |                                                                                                    |  |  |  |
| 19.  | Optior                                                     | al for DL380 Se                                                                                                    | ervers Only: Repeat steps 15-17                                                                                                    | to add routes for XSI-3 and XSI-4.                                                                                                    |  |  |  |

| Step | Procedure                                                                       | Result                                            |  |  |  |  |  |  |
|------|---------------------------------------------------------------------------------|---------------------------------------------------|--|--|--|--|--|--|
| 20.  | Repeat steps 16-18                                                              | Repeat steps 16-18 (Optional 19) for each MP.     |  |  |  |  |  |  |
|      | "Check off" the asso                                                            | ociated Check Box for each MP as it is completed. |  |  |  |  |  |  |
|      | Primary Site:                                                                   |                                                   |  |  |  |  |  |  |
|      | □ MP-1 □ MP-                                                                    | □ MP-1 □ MP-2 □ MP-3 □ MP-4 □ MP-5                |  |  |  |  |  |  |
|      | Disaster Recovery Site (Optional):                                              |                                                   |  |  |  |  |  |  |
|      | □ MP-1 □ MP-2 □ MP-3 □ MP-4 □ MP-5                                              |                                                   |  |  |  |  |  |  |
| 21.  | Optional: Repeat procedure for Disaster Recovery MPs                            |                                                   |  |  |  |  |  |  |
| 22.  | Active NOAM<br>VIP:<br>Click the<br>"Logout" link on<br>the HLRR server<br>GUI. | Welcome guiad nin [Logout]                        |  |  |  |  |  |  |
|      | THIS PROCEDURE HAS BEEN COMPLETED                                               |                                                   |  |  |  |  |  |  |

# Appendix A. Accessing the iLO VGA Remote Console Window

| Step | Procedure                                                                                                    | Result                                                                                                    |
|------|----------------------------------------------------------------------------------------------------|----------------------------------------------------------------------------------------------------|
| 1.   | Launch an approved web<br>browser and connect to the<br>iLO interface<br><b>NOTE:</b> Always use https://<br>for iLO GUI access.<br>Use the default iLO IP<br>address. | Home - Windows Internet Explorer                                                                                                    |
| 2.   | The web browser will<br>display a warning message<br>regarding the Security<br>Certificate.                                                                            | <ul> <li>Certificate Error: Navigation Blocked</li> <li>There is a problem with this website's security certificate.</li> <li>The security certificate presented by this website was not issued by a trusted of The security certificate presented by this website has expired or is not yet valid. The security certificate presented by this website was issued for a different well Security certificate problems may indicate an attempt to fool you or intercept server.</li> <li>We recommend that you close this webpage and do not continue to thin Continue to this website (not recommended).</li> <li>More information</li> </ul> |
| 3.   | Select the option to<br>"Continue to the website<br>(not recommended)                                                                                                  | We recommend that you close this webpage and do not continue to this website.         Image: Click here to close this webpage.         Image: Continue to this website (not recommended).         Image: Continue to this website (not recommended).         Image: Continue to this website (not recommended).         Image: Continue to this website (not recommended).                                                                                                    |

Appendix A: Accessing the iLO VGA Remote Console Window

| 4. | Login to the iLO console                                                                                                    | Integrated Lights-Out 2<br>HP Proliont                                                                                                    |
|----|----------------------------------------------------------------------------------------------------|----------------------------------------------------------------------------------------------------|
| 5. | The iLO GUI is displayed.<br>Select the " <b>Remote</b><br><b>Console</b> " tab in the upper<br>left corner of the GUI.     | Difference       Difference       Difference <thdifference< th=""> <thdiffereece< th=""> <thdiffereece< th=""></thdiffereece<></thdiffereece<></thdifference<>         |
| 6. | The Remote Console<br>Information GUI is<br>displayed<br>Click on the " <b>Integrated</b><br><b>Remote Console</b> " option | Integrated Lights-Out 2       If Protection       If Protection         Eyeton Boox       Performation       If         Eyeton Boox       Performation       If         Integrated Remate Console       Information       If         Integrated Remate Console       Information       If         Integrated Remate Console       Information       If         Integrated Remate Console       Information       If         Integrated Remate Console       Information       If         Remate Console       Information       If         Remate Console       Information       If         Remate Console       Information       If         Remate Console       Information       If         Remate Console       Information       If         Remate Console       Information       If         Remate Console       Information provide the second provide the second provide the se |

## Appendix A: Accessing the iLO VGA Remote Console Window

| 7. | The iLO Console window is displayed.                                                                        | Intel(K) RWW2 Remote Console - 10.240.240.91     Ctr+*Al+*Delete                                                                                           |          |
|----|----------------------------------------------------------------------------------------------------|----------------------------------------------------------------------------------------------------|----------|
|    | <b>NOTE:</b> The console window<br>resembles an MS-DOS<br>window but DOES NOT<br>have a scroll-back buffer. | ContUS yelease 4.0 (Uinal)<br>Kernel 2.0.10-1.2009pyerel).1.0_01.12.0 on an 1000<br>муз-0500-а login:<br>Conste(SI) Desception /20x400 (ра Am 2010x 0.0140 | Iter 👔 🎾 |
|    |                                                                                                    | THIS PROCEDURE HAS BEEN COMPLETED                                                                                                    |          |

Appendix A: Accessing the iLO VGA Remote Console Window

# Appendix B. HP DL360 Configure CMOS Clock, BIOS Settings, and iLO IP Address

This procedure will configure the HP DL360 CMOS Clock, set the BIOS setting and configure the iLO IP Address.

Check off ( $\sqrt{}$ ) each step as it is completed. Boxes have been provided for this purpose under each step number.

### IF THIS PROCEDURE FAILS, CONTACT ORACLE CUSTOMER CARE CENTER AND ASK FOR ASSISTANCE.

| Annendiv R. | HP DI 360 | Configure | CMOS  | Clock  | BIOS | Settings  | and iL O IP | Address |
|-------------|-----------|-----------|-------|--------|------|-----------|-------------|---------|
| Appendix D. | III DL300 | Configure | CINOS | CIUCK, | DIUS | settings, | and illo ii | Auuress |

| Step | In this procedure you will configure BIOS settings for a DL360 and set the iLO IP address. |                                                                                                    |  |  |  |
|------|--------------------------------------------------------------------------------------------|----------------------------------------------------------------------------------------------------|--|--|--|
| 1.   | Access the HP<br>DL360 server's<br>console.                                                | Connect to the HP DL360 server's console using one of the access methods described in Section 2.3.                                                                                                    |  |  |  |
| 2.   | Access the Server<br>BIOS                                                                  | Reboot the server. This can be achieved by pressing and holding the power button until the server<br>turns off, then after approximately 5-10 seconds press the power button to enable power.<br>As soon as you see F9=Setup in the lower left corner of the screen, press [F9] to access the BIOS<br>setup screen. You may be required to press [F9] 2-3 times. The F9=Setup will change to F9 Pressed<br>once it is accepted. See example below. |  |  |  |
|      |                                                                                            | <b>Expected Result:</b><br>ROM-Based Setup Utility is accessed and the ROM-Based Setup Utility menu will be displayed.                                                                                                    |  |  |  |

| <b>Appendix B:</b> | HP DL360 Configur | e CMOS Clock, | <b>BIOS Settings, and</b> | iLO IP Address |
|--------------------|-------------------|---------------|---------------------------|----------------|
|--------------------|-------------------|---------------|---------------------------|----------------|

| r          |                                       |                                                                                                    |  |  |  |  |
|------------|---------------------------------------|----------------------------------------------------------------------------------------------------|--|--|--|--|
| 3.         | Set DL360 Server<br>CMOS Clock        | Scroll to Date and Time and press [ENTER]                                                                                                    |  |  |  |  |
|            |                                       | Set the date and time and press [ENTER].                                                                                                    |  |  |  |  |
|            |                                       | ROM-Based Setup Utility, Version 3.00<br>Copyright 1982, 2010 Hewlett-Packard Development Company, L.P.                                                                                                    |  |  |  |  |
|            |                                       | System Options<br>Power Management Op<br>PCI IRQ Settings<br>PCI IRQ Settings<br>PCI Device Enable/D<br>Standard Boot Order<br>Boot Controller Ord<br>Date and Time<br>Server Availability<br>Server Security<br>BIOS Serial Console & ENS<br>Server Asset Text<br>Advanced Options<br>System Default Options<br>Utility Language<br>Modify Date and Time<br><enter> to Save Changes, <esc> to Main Menu</esc></enter>      |  |  |  |  |
|            |                                       | Expected Result:<br>Correct Time & Date is set.                                                                                                    |  |  |  |  |
| <b>4</b> . | Configure iLO<br>serial port settings | The serial ports on HP DL360 G6 rack mount servers need to be configured so the serial port used<br>by the BIOS and TPD are connected to the "VSP" on the iLO. This will allow the remote<br>administration of the servers without the need for external terminal servers. If this configuration has<br>not been completed correctly and the server rebooted, the syscheck "syscheck -v hardware serial"<br>test will fail. |  |  |  |  |
|            |                                       | Select System Options option and press [ENTER].                                                                                                    |  |  |  |  |
|            |                                       | Select Serial Port Options option and press [ENTER].                                                                                                    |  |  |  |  |
|            |                                       | Change Embedded Serial Port to COM2 and press [ENTER].                                                                                                    |  |  |  |  |
|            |                                       | Change Virtual Serial Port to COM1 and press [ENTER].                                                                                                    |  |  |  |  |
|            |                                       | Press <esc> two times</esc>                                                                                                    |  |  |  |  |

# Appendix B: HP DL360 Configure CMOS Clock, BIOS Settings, and iLO IP Address

| 5. | Configure Power<br>Management<br>Options settings | The Power Management Options on HP DL360 G6 rack mount servers need to be configured for optimum software performance. |  |  |
|----|---------------------------------------------------|----------------------------------------------------------------------------------------------------|--|--|
|    |                                                   | Select Power Management Options option and press [ENTER].                                                              |  |  |
|    |                                                   | Select HP Power Profile option and press [ENTER].                                                                      |  |  |
|    |                                                   | Change it to Maximum Performance and press [ENTER].                                                                    |  |  |
|    |                                                   | Press <esc> two times</esc>                                                                                            |  |  |
| 6. | Save Configuration and Exit                       | Press [F10] to save the configuration and exit. The server will reboot                                                 |  |  |
|    |                                                   |                                                                                                    |  |  |
|    |                                                   | ROM-Based Setup Utility, Version 3.00                                                                                  |  |  |
|    |                                                   | Copyright 1982, 2010 Hewlett-Packard Development Company, L.P.                                                         |  |  |
|    |                                                   |                                                                                                    |  |  |
|    |                                                   | · · · · · · · · · · · · · · · · · · ·                                                                                  |  |  |
|    |                                                   | Sustem Ontions HP Proliant DL360.06                                                                                    |  |  |
|    |                                                   | Power Management Ontions S/N: USF013N1C7                                                                               |  |  |
|    |                                                   | PCL IRO Settings Product ID: 484184-821                                                                                |  |  |
|    |                                                   | PCI Dev                                                                                                    |  |  |
|    |                                                   | Standar $\langle F10 \rangle$ to Confirm Exit Utility ackup Version 03/01/2010                                         |  |  |
|    |                                                   | Standar (F10) to Confirm Exit Utility ackup Version 03/01/2010                                                         |  |  |
|    |                                                   | BOOT CO                                                                                                    |  |  |
|    |                                                   | Sorver Availability                                                                                                    |  |  |
|    |                                                   | Server Availability                                                                                                    |  |  |
|    |                                                   | Server Security 24576MB Memory Configured                                                                              |  |  |
|    |                                                   | BIUS Serial Console & EMS                                                                                              |  |  |
|    |                                                   | S Current Boot Controller                                                                                              |  |  |
|    |                                                   | A PCI Embedded HP Smart Array P410i Controller he                                                                      |  |  |
|    |                                                   | he he                                                                                                    |  |  |
|    |                                                   |                                                                                                    |  |  |
|    |                                                   |                                                                                                    |  |  |
|    |                                                   | Press (TAB) for More Information                                                                                       |  |  |
|    |                                                   |                                                                                                    |  |  |
|    |                                                   |                                                                                                    |  |  |
|    |                                                   | Expected Result:                                                                                                    |  |  |
|    |                                                   | Settings are saved and server reboots.                                                                                 |  |  |

# Appendix B: HP DL360 Configure CMOS Clock, BIOS Settings, and iLO IP Address

| 7. | Access the iLO<br>Setup Screen. | The RMS Server will reboot and after a few minutes the HP Prolaint Graphic will be displayed.<br>As soon as you see the F12=Network Boot option appears in the lower center of the screen, press<br>[F8] to access the iLO setup screen. You may be required to press [F8] 2-3 times. See example<br>below. |
|----|---------------------------------|----------------------------------------------------------------------------------------------------|
|    |                                 | Inlet Ambient Temperature: 24C/75F     Press any key to view Option ROM messages       Press any key to view Option ROM messages     See of Senon       F9 = Setup     F11 = Boot Menu     F12 = Network Boot                                                                                               |
| 8. | iLO Setup Screen                | The iLO Setup Screen is displayed as show below:<br>Integrated Lights-Out 2<br>File Network User Settings About                                                                                                    |

| 11  |                           |                                                                                                    |  |
|-----|---------------------------|----------------------------------------------------------------------------------------------------|--|
| 9.  | Set the iLO IP<br>address | Select the Network pulldown and highlight NIC and TCP/IP and press the <enter> key:<br/>Integrated Lights-Out 2<br/>File Network User Settings About<br/>NIC and TCP/IP<br/>DNS/DHCP</enter>                                                                                                    |  |
|     |                           |                                                                                                    |  |
| 10. | Set the iLO IP<br>address | The iLO IP configure screen is displayed.<br>Make the following settings by highlighing them:<br>Network Interface Adapter: ON<br>Transceiver Speed Autoselect: ON<br>IP Address: IP Address from NAPD Documentation<br>Subnet Mask: IP Address from NAPD Documentation<br>Gateway Address: IP Address from NAPD Documentation<br>Select the <f10> key to Save the settings.</f10> |  |
|     |                           | Network Configuration                                                                                                    |  |
|     |                           |                                                                                                    |  |
|     |                           | MAC Address ac-16-2d-b4-6d-9e                                                                                                    |  |
|     |                           | Network Interface Adapter ON                                                                                                    |  |
|     |                           | Transceiver Speed Autoselect ON                                                                                                    |  |
|     |                           | IP Address 10.240.240.125                                                                                                    |  |
|     |                           | Subnet Mask 255.255.0                                                                                                    |  |
|     |                           | Gateway IP Address 10.240.240.1                                                                                                    |  |
|     |                           | [F10]=Save [ESC]=Cancel                                                                                                    |  |
|     |                           |                                                                                                    |  |

Appendix B: HP DL360 Configure CMOS Clock, BIOS Settings, and iLO IP Address

| Appen          | Appendix B: HP DL360 Configure CMOS Clock, BIOS Settings, and iLO IP Address |                                                                                                    |  |  |  |
|----------------|------------------------------------------------------------------------------|----------------------------------------------------------------------------------------------------|--|--|--|
| 11.            | iLO Setup Screen                                                             | Exit the iLO Setup Screen by selecting <b>File</b> and hightlighting <b>Exit</b> , then pressing <b><enter></enter></b> on the keyboard. |  |  |  |
| Integrated Lig |                                                                              |                                                                                                    |  |  |  |
|                |                                                                              | File Network User Settings About                                                                                                    |  |  |  |
|                |                                                                              | Set Defaults<br>Exit                                                                                                    |  |  |  |
|                | il O Satun Saraan                                                            | Select contors on the keyboard to exit the iLO Setur Screen                                                                              |  |  |  |
| 12.            |                                                                              | Are you sure?       [ENTER]=OK       [ESC]=Cance l                                                                                       |  |  |  |
| 13.            | iLO Setup Screen                                                             | Select <b><enter></enter></b> on the keyboard to exit the iLO Setup Screen and reset the iLO interface.                                  |  |  |  |
|                |                                                                              | iLO 2 will be reset. This utility will now exit.<br>[ENTER]=OK                                                                           |  |  |  |
| 14.            | Server Command<br>Interface                                                  | The iLO connection will be closed and the server will reboot.                                                                            |  |  |  |

din D. HD DI 200 Configures CMOS Clock BIOS Settin .

# Appendix B: HP DL360 Configure CMOS Clock, BIOS Settings, and iLO IP Address

| 15. | iLO GUI Interface                  | Login into the i | LO GUI using Internet Explox           | er with the ip address entered in step 10.    |  |
|-----|------------------------------------|------------------|----------------------------------------|-----------------------------------------------|--|
|     |                                    | (IP)             | Integrated Lights-Out 2<br>HP ProLiant |                                               |  |
|     |                                    |                  |                                        | Login name:<br>Password:                      |  |
|     |                                    |                  |                                        | Log In Clour                                  |  |
| 16. | iLO GUI Interface                  | iLO GUI Interf   | ace is displayed:                      |                                               |  |
|     |                                    |                  | Integrated Lights-Out 2<br>HP Proliant |                                               |  |
|     |                                    | System Status    | Status Summary                         | dia Power Management Administration           |  |
|     |                                    | Summary          | Server Name:                           | drhmnchlrrmp02t; ProLiant DL360 G6            |  |
|     |                                    | System           | Serial Number / Product ID:            | USE242JAHV / 484184-B21                       |  |
|     |                                    | il O 2 Log       | UUID:                                  | 31343834-3438-5355-4532-34324A414856          |  |
|     |                                    | TMI              | System ROM:                            | P64 01/22/2015; backup system ROM: 07/02/2013 |  |
|     |                                    | Diagnostics      | System Health:                         | Momentary Press ON                            |  |
|     |                                    | iLO 2 User       | UID Light:                             | Turn UID On OFF                               |  |
|     |                                    | Tips             | Last Used Remote Console:              | Launch Remote Console                         |  |
|     |                                    | Insight Agent    | Latest IML Entry:                      | POST Error: Fan Solution Not Sufficient       |  |
|     |                                    |                  | iLO 2 Name:                            | ILOUSE242JAHV                                 |  |
|     |                                    |                  | ilo 2 FQDN:                            | ILOUSE242JAHV.                                |  |
|     |                                    |                  | License Type:                          | iLO 2 Advanced                                |  |
|     |                                    |                  | iLO 2 Firmware Version:                | 2.27 01/27/2015                               |  |
|     |                                    |                  | IP address:                            | 10.240.240.125                                |  |
|     |                                    |                  | Active Sessions:                       | ILO 2 User:root                               |  |
|     |                                    |                  | iLO 2 Date/Time:                       | 02/08/2016 18:17:08                           |  |
|     | THIS PROCEDURE HAS BEEN COMDI ETED |                  |                                        |                                               |  |
|     |                                    | 1115             | I ROCEDURE HAS DEEN (                  |                                               |  |

# Appendix C. Creating Temporary External IP Address for Accessing HLRR GUI

This procedure creates a temporary external IP address that will be used for accessing the HLRR GUI prior to configuring the first HLRR server. This procedure assumes that the user has access to the ILO and can access an external (XMI) network at the customer site.

|                        |           |               |                       |                   | ~ ~ ~ ~ |
|------------------------|-----------|---------------|-----------------------|-------------------|---------|
| Annendix ('• ('reating | Temnorary | ' External IP | Address for           | Accessing HLRR (  | 2111    |
| Appendix C. Creating   | remporary | L'Atternar II | 1 <b>uu</b> 1 035 101 | meetssing munitie | ,01     |

| Step | In this procedure you will configure a temporary external IP Address for NOAM Server A for the 1 <sup>st</sup> NOAM site. The user will use this IP Address in a web browser to access the GUI to configure the first HLRR server. |                                                                                                    |  |
|------|----------------------------------------------------------------------------------------------------|----------------------------------------------------------------------------------------------------|--|
| 1.   | <b>PMAC Server:</b><br>Connect to the<br>PMAC Server<br>Console.                                                                                                    | Connect to the PMAC server's console using one of the access methods described in Section 2.3.<br>Use the PMAC_Management_ip_address that was entered in Procedure 4 Deploying PMAC, Step 3.                                                                                                    |  |
| 2.   | <ul><li><b>PMAC Server:</b></li><li><b>1</b>) Access the command prompt.</li></ul>                                                                                                    | login as: admusr<br>admusr@10.250.xx.yy's password: <b><admusr_password></admusr_password></b><br>Last login: Mon Jul 30 10:33:19 2012 from 10.25.80.199<br>[admusr@pmac-pc9040833 ~]\$                                                                                                    |  |
|      | 2) Log into the<br>PMAC server as<br>the "admusr"<br>user                                                                                                    |                                                                                                    |  |
| 3.   | <b>PMAC Server:</b><br>SSH into the<br>NOAM-A server<br>using the Control<br>IP Address                                                                                                    | Using an SSH client such as putty, ssh to the NOAM-A server using admusr credentials and the <noam-a address="" control="" ip=""> from <b>Procedure 11:</b> Configure TVOE Host's Network on all Rack Mount Servers.<br/>[admusr@pmac-pc9040833 ~]\$ ssh 192.168.1.xx<br/>admusr@192.168.1.20's password: <admusr_password></admusr_password></noam-a> |  |
| 4.   | NOAM Server A:<br>Output similar to<br>that shown on the<br>right will appear as<br>the server access<br>the command<br>prompt.                                                                                                    | <pre>*** TRUNCATED OUTPUT *** VPATH=/opt/TKLCcomcol/runcm5.16:/opt/TKLCcomcol/cm5.16 PRODPATH= RELEASE=5.16 RUNID=00 VPATH=/var/TKLC/rundb:/usr/TKLC/appworks:/usr/TKLC/awpcommon:/usr/TKLC/awptransport mgr:/usr/TKLC/awpss7:/usr/TKLC/exhr PRODPATH=/opt/comcol/prod RUNID=00 [admusr@pc9040833-no-a ~]\$</pre>                                      |  |

| Appendix C: Creating Temporary External IP | Address for Accessing HLRR GUI |
|--------------------------------------------|--------------------------------|
|--------------------------------------------|--------------------------------|

| <ul> <li>NOAM Server A:</li> <li>Set XMI interface<br/>IP address from the<br/>NAPD<br/>documentation to<br/>temporarily access<br/>the HLRR GUI.</li> <li>Sudo /usr/TKLC/plat/bin/netAdm querydevice=xmi<br/>Protocol: none<br/>On Boot: yes<br/>IP Address: 10.250.51.80<br/>Netmask: 255.255.255.0<br/>\$</li> <li>If the xmi IP address and netmask have been configured, skip to the r<br/>Note: The output below is for illustrative purposes only. The site info<br/>determine the network interfaces, (network devices, bonds, and bond<br/>configure.</li> <li>Set xmi IP address<br/>\$ sudo /usr/TKLC/plat/bin/netAdm adddevice=xmi<br/>address=<xmi_ip_address_for_no_a><br/>netmask=<xmi_netmask>onboot=yesbootproto=none<br/>Interface xmi updated</xmi_netmask></xmi_ip_address_for_no_a></li> </ul> |                                                                    | Verify the management network by running the following command<br>Note: The output below is for illustrative purposes only. The example output below shows the<br>management bridge configured. \$ sudo /usr/TKLC/plat/bin/netAdm querydevice=xmi<br>Protocol: none<br>On Boot: yes<br>IP Address: 10.250.51.80<br>Netmask: 255.255.255.0 \$ If the xmi IP address and netmask have been configured, skip to the next step. Note: The output below is for illustrative purposes only. The site information for this system will<br>determine the network interfaces, (network devices, bonds, and bond enslaved devices), to<br>configure. Set xmi IP address \$ sudo /usr/TKLC/plat/bin/netAdm adddevice=xmi<br>address= <xmi_ip_address_for_no_a><br/>netmask=<xmi_netmask>onboot=yesbootproto=none Interface xmi updated</xmi_netmask></xmi_ip_address_for_no_a> |
|----------------------------------------------------------------------------------------------------|--------------------------------------------------------------------|----------------------------------------------------------------------------------------------------|
| 6.                                                                                                    | NOAM Server A:<br>Add a route to the<br>temporary XMI<br>interface | Note: The output below is for illustrative purposes only. The example output below shows the control bridge configured.  \$ sudo /usr/TKLC/plat/bin/netAdm query -route=defaultdevice=xmi Routes for TABLE: main and DEVICE: xmi * NETWORK: default GATEWAY: 10.250.51.1 \$ If the route has been configured, skip to the next step. Note: The output below is for illustrative purposes only. The site information for this system will determine the network interfaces, (network devices, bonds, and bond enslaved devices), to configure. For this example, add default route on management network. \$ sudo /usr/TKLC/plat/bin/netAdm addroute=defaultgateway= <xmi_gateway>device=xmi Route to xmi added</xmi_gateway>                                                                                                    |
| 7.                                                                                                    | NOAM Server A:<br>Restart the network                              | Restart the server by running the following:<br>\$ service network restart                                                                                                    |
|                                                                                                    | on the server                                                      |                                                                                                    |

| 8.         | NOAM Server A:<br>Wait a few minutes<br>and then ping the<br>default gateway to<br>ensure<br>connectivity.                                                                                | <pre>\$ ping <xmi_ip_address_for_default_gateway> \$</xmi_ip_address_for_default_gateway></pre>             |  |  |
|------------|----------------------------------------------------------------------------------------------------|----------------------------------------------------------------------------------------------------|--|--|
| 9.         | NOAM Server A:<br>Log off the<br>NOAM-A Server                                                                                                    | [admusr@hostname1260476221 ~]\$ exit<br>Connection to 192.168.1.20 closed.<br>[admusr@hostname1260476221 ~] |  |  |
| <b>10.</b> | <b>PMAC Server:</b><br>Log off the PMAC<br>Server                                                                                                    | [admusr@hostname1260476221 ~]\$ exit                                                                        |  |  |
| 11.        | The user can now launch an approved web browser and connect to https:// <xmi_ip_address_for_no_a> to access the HLRR NOAM-A GUI using the temporary IP address.</xmi_ip_address_for_no_a> |                                                                                                    |  |  |
|            | THIS PROCEDURE HAS BEEN COMPLETED                                                                                                    |                                                                                                    |  |  |

# Appendix C: Creating Temporary External IP Address for Accessing HLRR GUI

## Appendix D. Creating an XML file for Installing HLRR Network Elements

HLRR Network Elements can be created by using an XML configuration file. The HLRR software image (\*.iso) contains two examples of XML configuration files for "NO" (Network OAM&P) and "SO" (System OAM) networks. These files are named **HLRR\_NOAM\_NE.xml** and **HLRR\_SOAM\_NE.xml** and are stored on the /usr/TKLC/exhr/xml directory. The customer is required to create individual XML files for each of their HLRR Network Elements. The format for each of these XML files is identical. Below is an example of the HLRR\_NOAM\_NE.xml file. The highlighted values are values that the user must update.

**NOTE:** The **Description** column in this example includes comments for this document only. **Do not include** the Description column in the actual XML file used during installation.

| XML File Text                                | Description                                                                                                    |
|----------------------------------------------|----------------------------------------------------------------------------------------------------|
| <networkelement></networkelement>            |                                                                                                    |
| <name>NOAM_NE</name>                         | Unique identifier used to label a Network Element.<br>[Range = 1-32 character string. Valid characters are alphanumeric<br>and underscore. Must contain at least one alpha and must not start<br>with a digit.] |
| <ntpservers></ntpservers>                    |                                                                                                    |
| <ntpserver>10.250.32.10</ntpserver>          | IP Address of the first NTP server. There must be at least one NTP server IP address defined.                                                                                                    |
| <ntpserver>10.250.32.51</ntpserver>          | IP Address of second NTP server, if it exists; otherwise, this line must be deleted.                                                                                                    |
|                                              |                                                                                                    |
| <networks></networks>                        |                                                                                                    |
| <network></network>                          |                                                                                                    |
| <name>XMI</name>                             | Name of customer external network.<br><b>Note</b> : Do NOT change this name.                                                                                                    |
| <vlanid><mark>3</mark></vlanid>              | The VLAN ID to use for this VLAN.<br>[Range = 2-4094.]                                                                                                    |
| <ip><mark>10.250.39.16</mark></ip>           | The network address of this VLAN<br>[Range = A valid IP address]                                                                                                    |
| <mask><mark>255.255.255.240</mark></mask>    | Subnetting to apply to servers within this VLAN                                                                                                    |
| <gateway><mark>10.250.39.17</mark></gateway> | The gateway router interface address associated with this network<br>[Range = A valid IP address]                                                                                                    |
| <isdefault>true</isdefault>                  | Indicates whether this is the network with a default gateway.<br>[Range = true/false]                                                                                                    |
|                                              |                                                                                                    |
| <network></network>                          |                                                                                                    |
| <name>IMI</name>                             | Name of customer internal network.<br><b>Note</b> : Do NOT change this name.                                                                                                    |
| <vlanid><mark>4</mark></vlanid>              | The VLAN ID to use for this VLAN.<br>[Range = 2-4094.]                                                                                                    |
| <ip><mark>169.254.2.0</mark></ip>            | The network address of this VLAN<br>[Range = A valid IP address]                                                                                                    |
| <mask>255.255.255.0</mask>                   | Subnetting to apply to servers within this VLAN                                                                                                    |
| <gateway>169.254.2.1</gateway>               | The gateway router interface address associated with this network<br>[Range = A valid IP address]                                                                                                    |
| <isdefault>false</isdefault>                 | Indicates whether this is the network with a default gateway.<br>[Range = true/false]                                                                                                    |
|                                              |                                                                                                    |
|                                              |                                                                                                    |
|                                              |                                                                                                    |

Table 4 - HLRR 4.1 XML NOAM Network Element Configuration File
# Appendix E. List of Frequently Used Time Zones

This table lists several valid timezone strings that can be used for the time zone setting in a CSV file, or as the time zone parameter when manually setting a DSR blade timezone. For an exhaustive list of **ALL** timezones, log onto the PMAC server console and view the text file: /usr/share/zoneinfo/zone.tab

| Time Zone Value     | Description                      | Universal Time Code (UTC)<br>Offset |
|---------------------|----------------------------------|-------------------------------------|
| Etc/UTC             | GMT                              | 0                                   |
| America/New_York    | Eastern Time                     | UTC-05                              |
| America/Chicago     | Central Time                     | UTC-06                              |
| America/Denver      | Mountain Time                    | UTC-07                              |
| America/Phoenix     | Mountain Standard Time - Arizona | UTC-07                              |
| America/Los_Angeles | Pacific Time                     | UTC-08                              |
| America/Anchorage   | Alaska Time                      | UTC-09                              |
| Pacific/Honolulu    | Hawaii                           | UTC-10                              |
| Africa/Johannesburg |                                  | UTC+02                              |
| America/Mexico_City | Central Time - most locations    | UTC-06                              |
| Africa/Monrovia     |                                  | UTC+00                              |
| Asia/Tokyo          |                                  | UTC+09                              |
| America/Jamaica     |                                  | UTC-05                              |

Table 5 - List of Selected Time Zone Values

| Europe/Rome       |                                                                      | UTC+01 |
|-------------------|----------------------------------------------------------------------|--------|
| Asia/Hong_Kong    |                                                                      | UTC+08 |
| Pacific/Guam      |                                                                      | UTC+10 |
| Europe/Athens     |                                                                      | UTC+02 |
| Europe/London     |                                                                      | UTC+00 |
| Europe/Paris      |                                                                      | UTC+01 |
| Europe/Madrid     | mainland                                                             | UTC+01 |
| Africa/Cairo      |                                                                      | UTC+02 |
| Europe/Copenhagen |                                                                      | UTC+01 |
| Europe/Berlin     |                                                                      | UTC+01 |
| Europe/Prague     |                                                                      | UTC+01 |
| America/Vancouver | Pacific Time - west British Columbia                                 | UTC-08 |
| America/Edmonton  | Mountain Time - Alberta, east British<br>Columbia & westSaskatchewan | UTC-07 |
| America/Toronto   | Eastern Time - Ontario - most locations                              | UTC-05 |
| America/Montreal  | Eastern Time - Quebec - most locations                               | UTC-05 |
| America/Sao_Paulo | South & Southeast Brazil                                             | UTC-03 |
| Europe/Brussels   |                                                                      | UTC+01 |

| Australia/Perth     | Western Australia - most locations | UTC+08 |
|---------------------|------------------------------------|--------|
| Australia/Sydney    | New South Wales - most locations   | UTC+10 |
| Asia/Seoul          |                                    | UTC+09 |
| Africa/Lagos        |                                    | UTC+01 |
| Europe/Warsaw       |                                    | UTC+01 |
| America/Puerto_Rico |                                    | UTC-04 |
| Europe/Moscow       | Moscow+00 - west Russia            | UTC+04 |
| Asia/Manila         |                                    | UTC+08 |
| Atlantic/Reykjavik  |                                    | UTC+00 |
| Asia/Jerusalem      |                                    | UTC+02 |

#### Appendix F. Attaching an ISO Image to a Server using the iLO

As an alternative to mounting the ISO image via USB, the user may also mount the ISO via the iLO for HP rack mount servers.

#### Appendix F HP DL380 Servers Mounting the ISO image via iLO4

This procedure describes the steps needed to attach an ISO image to a server using the iLO4 for HP DL 380 servers.

Check off ( $\sqrt{}$ ) each step as it is completed. Boxes have been provided for this purpose under each step number.

If this procedure fails, contact My Oracle Support (MOS). Refer to **Appendix L** - MY ORACLE SUPPORT (MOS) for further assistance.

| STEP # | Procedure                                  | Result                                                                                                    |
|--------|--------------------------------------------|----------------------------------------------------------------------------------------------------|
|        | iLO 4 Web<br>GUI: Launch<br>Remote Console | Launch the Java Integrated Remote Console applet.<br>On the menu to the left navigate to the <b>Remote Console</b> page. Under Java Integrated Remote<br>Console (Java IRC), click Launch |

# Appendix F HP DL380 Servers Mounting the ISO image via iLO4

| 2 | iLO 4 Web<br>GUI: Java<br>Security Prompt | Acknowledge Security Warning.         If a dialog similar to the one below is presented, click Yes to acknowledge the issue and proceed |  |
|---|-------------------------------------------|----------------------------------------------------------------------------------------------------|--|
|   |                                           | Warning - Security                                                                                                    |  |
|   |                                           | The web site's certificate cannot be verified. Do you want to continue?                                                                 |  |
|   |                                           | Name: 3.005E121MSH<br>Publisher: 3.005E121MSH                                                                                           |  |
|   |                                           | Bimays trust content from this publisher.                                                                                               |  |
|   |                                           | The certificate cannot be verified by a trusted source. Only continue if<br>you trust the origin of the application.                    |  |
|   |                                           |                                                                                                    |  |

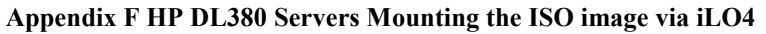

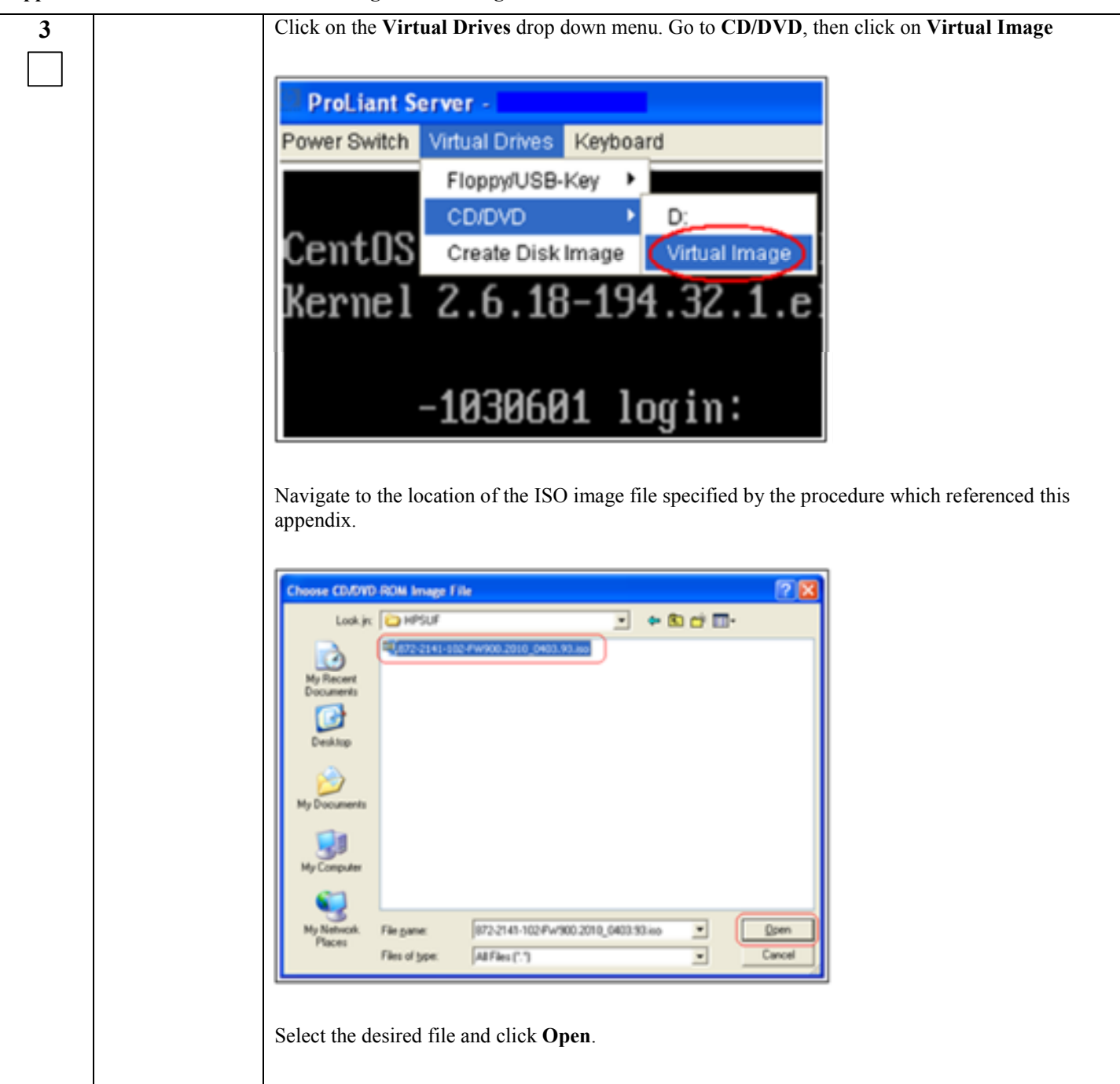

# Appendix F HP DL380 Servers Mounting the ISO image via iLO4

| 4 | Verify Virtual Image Connection.                                                                                                    |
|---|----------------------------------------------------------------------------------------------------|
|   | At the bottom of the remote console window, there should now be a green highlighted drive icon and <b>Virtual M</b> written next to it. |
|   |                                                                                                    |
|   | 📼 VirtualM 🔀 None                                                                                                    |
|   |                                                                                                    |

Follow these steps to configure HP DL 380 (Gen9) server CMOS Clock and BIOS settings.

The HP Gen 9 systems can have UEFI boot enabled. Since TPD is configured to use the Legacy BIOS option, rack mount Gen9s should have their BIOS settings checked before IPM. Rack mount servers should also have the iLO serial port configured at this time. Directions for both settings are provided below.

| S<br>T  | This procedure explains the steps needed to configure the HP DL380 (Gen 9) server BIOS settings.                 |                                                                                                    |                                             |
|---------|----------------------------------------------------------------------------------------------------|----------------------------------------------------------------------------------------------------|---------------------------------------------|
| Е       | Check off ( $$ ) each step as it is completed. Boxes have been provided for this purpose under each step number. |                                                                                                    |                                             |
| Р<br>\$ | If this procedure fails, contact My Oracle Support (MOS), and ask for assistance.                                |                                                                                                    |                                             |
| 1       | HP Gen9<br>Server:<br>Connect<br>VGA<br>Monitor and<br>USB<br>Keyboard                                           | Connect via a VGA monitor and USB keyboard to the back of the                                                                                                    | server.                                     |
| 2       | HP Gen9<br>Server:<br>Reboot                                                                                     | Reboot the server. After the server is powered on, press the F9 key<br>Utilities Screen:<br>HPE ProLiant<br>W Tradiant (LMO Gap<br>IIII Worker: HT 02.00 (1227272016)<br>Sector Roberts (HT 02.00 (1227272016)<br>Sector Roberts (HT 02.00 (1227272016)<br>Sector Roberts (HT 02.00 (1227272016)<br>Sector Roberts (HT 02.00 (1227272016)<br>Sector Roberts (HT 02.00 (1227272016)<br>Sector Roberts (HT 02.00 (1227272016)<br>(HT 04.00 (Roberts) (HT 02.00 (1207272016)<br>(HT 04.00 (Roberts) (HT 02.00 (1207272016)<br>(HT 04.00 (Roberts) (HT 02.00 (1207272016)<br>(HT 04.00 (Roberts) (HT 02.00 (1207272016)<br>(HT 04.00 (Roberts) (HT 02.00 (1207272016)<br>(HT 04.00 (Roberts) (HT 02.00 (1207272016)<br>(HT 04.00 (Roberts) (HT 02.00 (1207272016)<br>(HT 04.00 (Roberts) (HT 04.00 (1207272016)<br>(HT 04.00 (Roberts) (HT 04.00 (1207272016)<br>(HT 04.00 (Roberts) (HT 04.00 (1207272016)<br>(HT 04.00 (Roberts) (HT 04.00 (1207272016)<br>(HT 04.00 (Roberts) (HT 04.00 (1207272016)<br>(HT 04.00 (Roberts) (HT 04.00 (1207272016)<br>(HT 04.00 (Roberts) (HT 04.00 (1207272016)<br>(HT 04.00 (Roberts) (HT 04.00 (1207272016)<br>(HT 04.00 (Roberts) (HT 04.00 (1207272016)<br>(HT 04.00 (Roberts) (HT 04.00 (120727016)<br>(HT 04.00 (Roberts) (HT 04.00 (120727016)<br>(HT 04.00 (Roberts) (HT 04.00 (120727016)<br>(HT 04.00 (Roberts) (HT 04.00 (120727016)<br>(HT 04.00 (Roberts) (HT 04.00 (120727016)<br>(HT 04.00 (Roberts) (HT 04.00 (120727016)<br>(HT 04.00 (Roberts) (HT 04.00 (120727016)<br>(HT 04.00 (Roberts) (HT 04.00 (120727016)<br>(HT 04.00 (Roberts) (HT 04.00 (120727016)<br>(HT 04.00 (Roberts) (HT 04.00 (120727016))<br>(HT 04.00 (Roberts) (HT 04.00 (120727016))<br>(HT 04.00 (Roberts) (HT 04.00 (120727016))<br>(HT 04.00 (Roberts) (HT 04.00 (120727016))<br>(HT 04.00 (Roberts) (HT 04.00 (120727016))<br>(HT 04.00 (Roberts) (HT 04.00 (120727016))<br>(HT 04.00 (Roberts) (HT 04.00 (120727016))<br>(HT 04.00 (Roberts) (HT 04.00 (120727016))<br>(HT 04.00 (Roberts) (HT 04.00 (120727016)))<br>(HT 04.00 (Roberts) (HT 04.00 (120727016)))<br>(HT 04.00 (Roberts) (HT 04.00 (120727016)))<br>(HT 04.00 (Roberts) (HT 04.00 (120727016)))<br>(HT 04.00 (Roberts) (HT 04.00 | y when prompted to access the <b>System</b> |

| 2 |               |                                                                                                    |  |
|---|---------------|----------------------------------------------------------------------------------------------------|--|
| 3 | HP Geny       | User will be presented with the System Utilities Screen, highlight System Configuration and press the                                                      |  |
|   | Server:       | <enter> key to select.</enter>                                                                                                    |  |
|   | System        |                                                                                                    |  |
|   | Utilities     |                                                                                                    |  |
|   |               | System I Itilities                                                                                                    |  |
|   |               | System Onimes Hewlett Packard<br>Enterprise                                                                                                    |  |
|   |               |                                                                                                    |  |
|   |               |                                                                                                    |  |
|   |               |                                                                                                    |  |
|   |               |                                                                                                    |  |
|   |               | <ul> <li>Device Galaxietting</li> </ul>                                                                                                    |  |
|   |               | Die They Beal Mean I<br>Die Beld Just Asstrone                                                                                                    |  |
|   |               | System Information<br>Sustain (Instable)                                                                                                    |  |
|   |               | The set over an inter-                                                                                                    |  |
|   |               | Sweet the System                                                                                                    |  |
|   |               | Schert Despage (Politic                                                                                                    |  |
|   |               |                                                                                                    |  |
|   |               |                                                                                                    |  |
|   |               |                                                                                                    |  |
|   |               |                                                                                                    |  |
|   |               |                                                                                                    |  |
|   |               |                                                                                                    |  |
|   |               |                                                                                                    |  |
|   |               | [14] Channe Selection [2009] Select Ditra [252] Det [11] Help [27] Behalth                                                                                 |  |
| 4 | HP Gen9       | User will be presented with the <b>System Configuration Screen</b> , hightlight <i>BIOS/Platform Configuration</i>                                         |  |
|   | Server:       | (RBSI) and press the <enter> key to select</enter>                                                                                                    |  |
|   | Server.       | (ADSO) and press the "Enter" key to select.                                                                                                    |  |
|   | System        |                                                                                                    |  |
|   | Configuration |                                                                                                    |  |
|   |               | System Configuration                                                                                                    |  |
|   |               | System comigatation                                                                                                    |  |
|   |               |                                                                                                    |  |
|   |               |                                                                                                    |  |
|   |               |                                                                                                    |  |
|   |               |                                                                                                    |  |
|   |               | <ul> <li>B108/Platform Configuration (8880)</li> </ul>                                                                                                    |  |
|   |               | ATR & Construction Machine                                                                                                    |  |
|   |               | LU 4 Contiguration utility<br>Embedded BAID 1 : Shart Arrau PMMBar Controller                                                                              |  |
|   |               | Embedded LUM 1 Port 1 : HP Ethernet 16b 4-port 331; Adapter - NIC                                                                                          |  |
|   |               | Enhadded LDM 1 Port 2 : HP Ethernet 1Gb 4 port 331; Odaplar - NIC<br>Enhadded LDM 1 Port 3 : HP Ethernet 1Gb 4 port 331; Odaplar - NIC                     |  |
|   |               | Embedded LOH 1 Port 4 : IP Ethernet 1Gb 4-port 3311 Adapter - NIC                                                                                          |  |
|   |               | Embedded FlexibleLUM 1 Port 1 : HP Ethernet 16b 4-port 201FLR Adapter - MIC<br>Kaladdad KlasibleLUM 1 Nort 2 : HW Ethernet 16b 4-port 201FLR Adapter - MIC |  |
|   |               | Enhedded FlexibleLOH 1 Port 3 : HP Ethernet 16b 4 port 331FLB Odapter MIC                                                                                  |  |
|   |               | Embedded PlexibleLOM 1 Port 4 : HP Ethernet 16b 4-port 331FLR Adapter - MIC                                                                                |  |
|   |               |                                                                                                    |  |

| Appendix G Configur | e HP DL380 Server | r CMOS Clock/BIOS Settings |
|---------------------|-------------------|----------------------------|
|---------------------|-------------------|----------------------------|

| 5 | HP Gen9       | User will be presented with the <b>Bios/Plat</b>                     | form Configuration Screen, hightlight Date and Time option                    |
|---|---------------|----------------------------------------------------------------------|-------------------------------------------------------------------------------|
|   | Server:       | and press the <enter> key to select.</enter>                         |                                                                               |
|   | Select Date   |                                                                      |                                                                               |
|   | and Time      |                                                                      |                                                                               |
|   |               | HILS/Platform Configuration (RBSD)                                   |                                                                               |
|   |               |                                                                      |                                                                               |
|   |               | Surtan Datiana                                                       |                                                                               |
|   |               | Bont. Uptimes                                                        |                                                                               |
|   |               | Network Bptinne<br>Storane Detime                                    |                                                                               |
|   |               | Enhedded UEFI Shell                                                  |                                                                               |
|   |               | Power Banagement<br>Performence Indicas                              |                                                                               |
|   |               | Server Security                                                      |                                                                               |
|   |               | PUI Device Emable/Disable<br>Server Availabilitu                     |                                                                               |
|   |               | BIUS Serial Console and ETS                                          |                                                                               |
|   |               | Advanced Options                                                     |                                                                               |
|   |               | E Bate and Line                                                      |                                                                               |
|   |               | System Default Uptions                                               |                                                                               |
| 6 | HP Gen9       | User will be presented with the Date and                             | Time Screen, set the Date and Time to UTC (Greenwich Mean                     |
|   | Server: Enter | Time), the Time Zone to UTC, and the Tir                             | ne Format to Coordinated Universal Tim (UTC) then select                      |
|   | Date. Time    | <f10> key to save your changes. After sa</f10>                       | iving select the <esc> key to return to the <b>Bios</b>/<b>Platform</b></esc> |
|   | and Time      | Configuration Screen.                                                |                                                                               |
|   | Zone          | comgaration serven.                                                  |                                                                               |
|   | Zone          |                                                                      |                                                                               |
|   |               | <b>BIOS</b> / Distform Confi                                         | auration (DDSLI)                                                              |
|   |               | BIOS/Platform Confi                                                  | guration (RBS0)                                                               |
|   |               |                                                                      |                                                                               |
|   |               | HIG/Pisthen Configuration (HEB)                                      |                                                                               |
|   |               | Table and Table                                                      |                                                                               |
|   |               |                                                                      |                                                                               |
|   |               | <ul> <li>Date: Gnwiddingggggg</li> <li>Time: Chhiman roso</li> </ul> | 00 57 227 28060<br>109 - 57 - 160                                             |
|   |               | Time Brow                                                            | UEC 00:00. Generatich Fran Else, Babila.<br>Feodori                           |
|   |               | Daylight Sarings Time                                                | Dissided                                                                      |
|   |               | The Format                                                           | (Canedinated Universal Time (0113)                                            |
|   |               |                                                                      |                                                                               |
|   |               |                                                                      |                                                                               |
|   |               |                                                                      |                                                                               |
|   |               |                                                                      |                                                                               |
|   |               |                                                                      |                                                                               |
|   |               |                                                                      |                                                                               |
|   |               |                                                                      |                                                                               |
|   |               |                                                                      |                                                                               |
|   |               |                                                                      |                                                                               |
|   |               |                                                                      |                                                                               |
|   |               |                                                                      |                                                                               |
|   |               | [14] Change Selection [Enter] Select Entry [ESC]                     | Recs [11] Help [17] Detaults [110] Sauc                                       |
|   |               |                                                                      |                                                                               |

| 7         | HP Gen9                       | User will be presented with the <b>Bios/Platform Config</b>                                                            | guration Screen, hightlight Boot Options and press                                                                       |
|-----------|-------------------------------|----------------------------------------------------------------------------------------------------|----------------------------------------------------------------------------------------------------|
|           | Select Boot                   | the <enter> key to select.</enter>                                                                                     |                                                                                                    |
|           | Options                       | HUR/RistFore Configuration (8080)                                                                                      |                                                                                                    |
|           |                               |                                                                                                    |                                                                                                    |
|           |                               | System Uptions                                                                                                    |                                                                                                    |
|           |                               | <ul> <li>Boart Upt.inner</li> <li>Beckanerk Opt.inner</li> <li>Storen On inner</li> </ul>                              |                                                                                                    |
|           |                               | Enbedded UEFI Shell<br>Power Hanagement                                                                                |                                                                                                    |
|           |                               | Performance Aplines<br>Server Security                                                                                 |                                                                                                    |
|           |                               | PCI Device Enable/Disable<br>Server Availability<br>NUME New Set Secrete and DMM                                       |                                                                                                    |
|           |                               | Newsee Boost Information<br>Newseed Duftions                                                                           |                                                                                                    |
|           |                               | Date and Time                                                                                                    |                                                                                                    |
|           |                               | System Default Hpticos                                                                                                 |                                                                                                    |
| 8         | HP Gen9                       | User will be presented with the Boot Options Screen                                                                    | , set the Boot Mode to Legacy BIOS Mode, UEFI                                                                            |
| $\square$ | Server: Enter<br>Boot Options | Optimized Boot to Disabled, and Boot Order Policy to<br>key to save your changes. Select the Legacy BIOS Bo            | o Retry Boot Order Indefinitely. Then select <f10><br/>ot Order Option and press the <enter> key to select</enter></f10> |
|           | Door options                  |                                                                                                    |                                                                                                    |
|           |                               | BIOS/Distform Configuration (BBSID                                                                                     |                                                                                                    |
|           |                               | biosy ractor contriguación caboo                                                                                       |                                                                                                    |
|           |                               | Boot Options                                                                                                    |                                                                                                    |
|           |                               | Boot Mode                                                                                                    | [Legacy BIOS Mode]                                                                                                    |
|           |                               | Boot Order Policy                                                                                                    | [Retry Boot Order Indefinitely]                                                                                          |
|           |                               | UEFI Boot Order                                                                                                    |                                                                                                    |
|           |                               | Advanced UEFI Boot Maintenance                                                                                         |                                                                                                    |
|           |                               | • Legacy bros boot bruer                                                                                               |                                                                                                    |
| 9         | HP Gen9                       | The user will be presented with the <b>Legacy BIOS Bo</b>                                                              | ot Order Option Screen. Ensure that, USB                                                                                 |
| $\square$ | Server: Set<br>Boot Order     | DriveKey, CD ROM/DVD, Hard Dive C, Embedded I<br>are set in that boot order if not change them then sele               | LOM 1 Port 1, and Embedded FlexibleLOM 1 Port 1:<br>act <f10> key to save your changes. After saving</f10>               |
|           | 2000 01401                    | select the <esc> key to return to the <b>Boot Options S</b></esc>                                                      | creen.                                                                                                    |
|           |                               |                                                                                                    |                                                                                                    |
|           |                               | BIOS/Platform Configuration (RBSU)                                                                                     |                                                                                                    |
|           |                               | Boot Options - Legacy BLOS Boot Order                                                                                  |                                                                                                    |
|           |                               | Press the '+' key to move an entry higher in the boot lis<br>in the boot list. Use the arrow keys to navigate through  | t and the '-' key to move an entry lower<br>the Boot Order list.                                                         |
|           |                               | Standard Boot Order (IPL)<br>USB DriveKey                                                                              |                                                                                                    |
|           |                               | CD ROM/DUD<br>Hard Drive C: (see Boot Controller Order)                                                                |                                                                                                    |
|           |                               | Enbedded LDH 1 Port 1 : HP Ethernet 16b 4-port 3311 Adapt<br>Enbedded FlexibleLOH 1 Port 1 : HP Ethernet 16b 4-port 33 | er - NIC                                                                                                    |
|           |                               | Boot Controller Order                                                                                                  |                                                                                                    |
|           |                               | Embedded RAID : Smart Array P440ar Controller                                                                          |                                                                                                    |

#### HP Gen9 Select the <ESC> key again to return to the **Bios/Platform Configuration Screen**, highlight System 10 *Options* and press the <Enter> key to select. Server: Select System Options BIRS/Platform Configuration (RESU) System Options Boot Uptions Network Options Storage Options Enbedded UEPI Shell Power Hanagement Performance Aplines Server Security PCI Device Enable/Disable Server Availability HIUS Serial Console and EMS Server Bood Information fiduanced Options Date and Time System Default Uptions The System Options Screen will be displayed, highlight Serial Port Options and press the <Enter> key HP Gen9 11 Server: to select. Select Serial Port Options **BIOS/Platform Configuration (RBSU)** BIUS/Platform Configuration (BBSU) ysten Options Serial Port Uptions USB Uptions Processon Options SOIA Controller Options Virtualization Options Doot Time Uptimizations Nearry Operations HP Gen9 The Serial Port Options Screen will be displayed. Set the Virtual Serial Port to COM1 and the 12 Embedded Serial Port to COM2 then select <F10> key to save your changes. After saving select the Server: Enter Serial Port <ESC> key twice to return to the Bios/Platform Configuration Screen. Options **BIOS/Platform Configuration (RBSU)** BURZ/Platform Configuration (BBSD) System Options + Serial Port Options Embedded Serial Port ICUM 2: 1800: 170: 2006-2006 ICUM 1: 1804: 170: 3686-36664 Virtual Serial Port

| 13 | HP Gen9       | From the Bios/Platform Configuration Screen, highlight Power Management Option and press the                               |  |
|----|---------------|----------------------------------------------------------------------------------------------------|--|
|    | Server:       | <enter> key to select.</enter>                                                                                             |  |
|    | Select Power  |                                                                                                    |  |
|    | Management    | BURZHIST From Conflorent Con (BBND)                                                                                        |  |
|    |               | and of the transmission of the sub-                                                                                        |  |
|    |               |                                                                                                    |  |
|    |               | System Options                                                                                                    |  |
|    |               | Boot C. Upt. Fores                                                                                                    |  |
|    |               | Storage Options<br>Pabedded UET, Shell                                                                                     |  |
|    |               | ► Pouer Hanagewent                                                                                                    |  |
|    |               | Prontinenance: Applitume<br>Server: Security                                                                               |  |
|    |               | PCI Device Enable/Disable                                                                                                  |  |
|    |               | BLUS Serial Console and ETS                                                                                                |  |
|    |               | Server Boost Information<br>Advanced Options                                                                               |  |
|    |               | Bate and Time                                                                                                    |  |
|    |               | Sign train Die Familit. Hipt innen                                                                                         |  |
| 14 | HP Con0       | The <b>Power Management Screen</b> is displayed select the Power Profile of Maximum Performance then                       |  |
| 14 | Server: Set   | select <f10> key to save your changes. After saving select the <esc> key to return to the <b>Bios/Platform</b></esc></f10> |  |
|    | Power         | Configuration Screen.                                                                                                    |  |
|    | Management    |                                                                                                    |  |
|    | to Max        |                                                                                                    |  |
|    | Performance   | RIOS/Platform Configuration (BRSD)                                                                                         |  |
|    |               | Rause Hanagement                                                                                                    |  |
|    |               | <ul> <li>Bound Burgereits</li> <li>Bound Burgereits</li> </ul>                                                             |  |
|    |               |                                                                                                    |  |
|    |               | Power Regulator EStatic High Performance Hodel<br>Hinimum Processor Idle Power Core C-State INo C-states]                  |  |
|    |               | Minimum Processour Idle Power Package C-State INn Package State                                                            |  |
|    |               | Ndwanced Power Uptions                                                                                                    |  |
|    |               | Ballanced Priate and Preformance                                                                                           |  |
|    |               | Ninimus Power Usage<br>Naximus Performance                                                                                 |  |
|    |               | Custon                                                                                                    |  |
|    |               |                                                                                                    |  |
| 15 | HP Gen9       | From the <b>Bios/Platform Configuration Screen</b> , highlight <i>Server Availability Option</i> and press the             |  |
|    | Server:       | <enter> key to select.</enter>                                                                                             |  |
|    | Select Server |                                                                                                    |  |
|    | Availability  |                                                                                                    |  |
|    |               | 8105/Platform Configuration (0830)                                                                                         |  |
|    |               |                                                                                                    |  |
|    |               | Spatson flpt.imme                                                                                                    |  |
|    |               | Network Options                                                                                                    |  |
|    |               | Storage Uptions<br>Exhedical UPEL Shell                                                                                    |  |
|    |               | Proser Banagement.                                                                                                    |  |
|    |               | Server Security                                                                                                    |  |
|    |               | PCI Device Enable/Disable                                                                                                  |  |
|    |               | BIDS Serial Consule and EHS                                                                                                |  |
|    |               | Advanced Options                                                                                                    |  |
|    |               | De Les and Times                                                                                                    |  |
|    |               | System Default Options                                                                                                    |  |
|    |               |                                                                                                    |  |

| 16 |                          | The Course A                                                                                                    | $\frac{1}{1} = \frac{1}{1} = \frac{1}{1} = \frac{1}{1} + \frac{1}{1} + \frac{1}{1} + \frac{1}{1} + \frac{1}{1} = \frac{1}{1} + \frac{1}{1} + \frac{1}$ |                           |
|----|--------------------------|----------------------------------------------------------------------------------------------------|----------------------------------------------------------------------------------------------------|---------------------------|
|    | HP Gen9<br>Server: Set   | The Server Availability Screen is displayed, set ASR Status to Enable.                                                      |                                                                                                    |                           |
|    | ASR Status               | BIOS/Platform Configuration (RBSU)                                                                                          |                                                                                                    |                           |
|    |                          | Server Availability                                                                                                    |                                                                                                    |                           |
|    |                          | ► ASR Status<br>ASR Timeout<br>Wake-On LAN<br>POST F1 Prompt<br>Power Button Mode<br>Automatic Power-On<br>Power-On Delay   | [Enabled] <b>-</b><br>[10 Minutes]<br>[Enabled]<br>[Delayed 20 seconds]<br>[Enabled]<br>[Always Power on]<br>[No Delay]                                                                                                    |                           |
| 17 | HP Gen9                  | Set Delayed 20 seconds for POS                                                                                              | ST F1 Prompt.                                                                                                    |                           |
|    | Server: Set<br>POST F1   | BIOS/Platform Configuration (RBSU)                                                                                          | )                                                                                                    |                           |
|    | Prompt                   | Server Availability                                                                                                    |                                                                                                    |                           |
|    |                          | ASR Status<br>ASR Timeout<br>Wake-On LAN<br>> POST F1 Prompt<br>Power Button Mode<br>Automatic Power-On<br>Power-On Delay   | [Enabled]<br>[10 Minutes]<br>[Enabled]<br>[Delayed 20 seconds]<br>[Enabled]<br>[Always Power on]<br>[No Delay]                                                                                                    |                           |
| 18 | HP Gen9                  | Set No Delay for Power-On Del                                                                                               | lay.                                                                                                    |                           |
|    | Server: Set<br>Power-On  | DTDS/Dlatform Confirmation (DDSI)                                                                                           |                                                                                                    |                           |
|    | Delay                    | DIUS/Flattorm Configuration (KDSU)                                                                                          |                                                                                                    |                           |
|    |                          | Server Availability                                                                                                    |                                                                                                    |                           |
|    |                          | ASR Status<br>ASR Timeout<br>Wake-On LAN<br>POST F1 Prompt<br>Power Button Mode<br>Automatic Power-On<br>▶ Power-On Delay ◀ | [Enabled]<br>[10 Minutes]<br>[Enabled]<br>[Delayed 20 seconds]<br>[Enabled]<br>[Always Power on]<br>[No Delay]                                                                                                    |                           |
| 19 | HP Gen9                  | Set Restore Last Power State fo                                                                                             | or Automatic Power-On then press the <f10></f10>                                                                                                    | key to save your changes. |
|    | Server: Set<br>Automatic | After saving select the <esc> key to return to the <b>Bios/Platform Configuration Screen</b>.</esc>                         |                                                                                                    |                           |
|    | Power On                 |                                                                                                    |                                                                                                    |                           |
|    | Options                  | BIOS/Platform Configuration (RBSU)                                                                                          |                                                                                                    |                           |
|    |                          | ASR Status                                                                                                    | Enshted                                                                                                    |                           |
|    |                          | AGR Timeout<br>Wake-On LAN<br>POST F1 Prompt<br>Power Botton Node<br>• Automatic Power-On<br>Power-On Delau                 | E10 Minutes]<br>EEnabled]<br>EDelayed 20 seconds]<br>EEnabled]<br>Obestore Last Power State]<br>Do De Last                                                                                                    |                           |
|    |                          |                                                                                                    | Always Power on<br>Always Power Off<br>Restore Last Power State                                                                                                    |                           |

| 20 | HP Gen9       | From the <b>Bios/Platform Configuration Screen</b> , highlight <i>Advanced Options</i> and press the <enter> key to</enter>                                                                                                    |  |  |
|----|---------------|----------------------------------------------------------------------------------------------------|--|--|
|    | Server:       | select.                                                                                                    |  |  |
|    | Select        |                                                                                                    |  |  |
|    | Advanced      |                                                                                                    |  |  |
|    | Options       | BIOS/Platform Configuration (RBSU)                                                                                                    |  |  |
|    | -             |                                                                                                    |  |  |
|    |               |                                                                                                    |  |  |
|    |               | Sustan Intions                                                                                                    |  |  |
|    |               | Boot Intins                                                                                                    |  |  |
|    |               | Network Options                                                                                                    |  |  |
|    |               | Storage Options                                                                                                    |  |  |
|    |               | Embedded UEFI Shell                                                                                                    |  |  |
|    |               | Power Management                                                                                                    |  |  |
|    |               | Performance Options                                                                                                    |  |  |
|    |               | Server Security                                                                                                    |  |  |
|    |               | PCI DEVICE ENADIE/DISADIE<br>Server Ausilability                                                                                                    |  |  |
|    |               | BIOS Serial Console and EMS                                                                                                    |  |  |
|    |               | Server Asset Information                                                                                                    |  |  |
|    |               | Advanced Options                                                                                                    |  |  |
|    |               |                                                                                                    |  |  |
|    |               | Date and Time                                                                                                    |  |  |
|    |               | System Default Uptions                                                                                                    |  |  |
| 21 |               | Set O (1) 1 C 1: C The 1 C C (1) there exhert (T10) have to see a share a Alberta inc                                                                                                    |  |  |
| 21 | HP Gen9       | Set Optimal Cooling for Thermal Configuration then select <f10> key to save your changes. After saving</f10>                                                                                                    |  |  |
|    | Server: Set   | select the <esc> key to return to the <b>Bios/Platform Configuration Screen</b>.</esc>                                                                                                    |  |  |
|    | Thermal       |                                                                                                    |  |  |
|    | Configuration | BIOS/Platform Configuration (RBSU)                                                                                                    |  |  |
|    |               | Advanced Antione + Ean and Thomas Antione                                                                                                    |  |  |
|    |               | Huvanceu options 4 Pan and inermal options                                                                                                    |  |  |
|    |               | Thermal Configuration     [Optimal Cooling]                                                                                                    |  |  |
|    |               | Fan Installation Requirements [Enable Messaging]                                                                                                    |  |  |
|    |               | Fan Failure Policy [Shutdown/Halt on Critical Fan Failures]                                                                                                    |  |  |
|    |               | Extended Ambient Temperature Support IDIsabled                                                                                                    |  |  |
| 22 | HP Gen9       | Select the <esc> key to return to the System Utilities Screen.</esc>                                                                                                    |  |  |
|    | Server:       |                                                                                                    |  |  |
|    | System        |                                                                                                    |  |  |
|    | Utilities     | System Utilities Hewlett Packard                                                                                                    |  |  |
|    | 0 111100      | Enterprise                                                                                                    |  |  |
|    |               | 1 1 1 1 1 1 1 1 1 1 1 1 1 1 1 1 1 1 1                                                                                                    |  |  |
|    |               |                                                                                                    |  |  |
|    |               |                                                                                                    |  |  |
|    |               | <ul> <li>Agenetic found space of the state of the state of the sta</li></ul> |  |  |
|    |               | Species Automotions<br>Species Health                                                                                                    |  |  |
|    |               | Lati and response system tool.                                                                                                    |  |  |
|    |               | Next Calabore<br>Science Longent                                                                                                    |  |  |
|    |               |                                                                                                    |  |  |
|    |               |                                                                                                    |  |  |
|    |               |                                                                                                    |  |  |
|    |               | 要認知識                                                                                                    |  |  |
|    |               |                                                                                                    |  |  |
|    |               | Biological Biological        |  |  |
|    |               | ti dagestette De Statistic (BC Still FI) Ben (T) Brain                                                                                                    |  |  |
|    |               |                                                                                                    |  |  |

| 23 | HP Gen9<br>Server: Exit<br>and Boot<br>server | From the <b>System Utilities Screen</b> , highlight <i>Exit and resume system boot</i> and press the <enter> key. The blue popup will be displayed, press <enter> a second time to exit BIOS Setup and resume a normal boot.  System Utilities</enter></enter> |  |
|----|-----------------------------------------------|----------------------------------------------------------------------------------------------------|--|
|    |                                               | System Emfiguration<br>One Time Boot Menu<br>Embedded Applications<br>System Hoarth<br>System Health<br>First and resume syste<br>Reboot the System<br>Scheet Language                                                                                         |  |

# Appendix H. Setting the iLO/iLOM IP Address on DL380 Servers (iLO4)

Follow these steps to set the HP DL 380 (Gen9) server iLO/iLOM IP Address.

#### Appendix H Setting the iLO/iLOM Address on DL380 Servers (iLO4)

This procedure will set the IP address of the iLO on HP DL380 servers to the customer's network so that it can be accessed remotely. Check off ( $\sqrt{}$ ) each step as it is completed. Boxes have been provided for this purpose under each step number. If this procedure fails, contact My Oracle Support (MOS), and ask for assistance. **STEP #** Result Procedure 1 HP Gen9 The RMS Server will reboot and after a few minutes the HPE Prolaint Graphic will be displayed. Server: Access Press the **F9** key to access the **System Utilities Screen:** the System Utilities Screen HPE ProLiant **Hewlett Packard** Enterprise 2105 Healett Fackard Entergator Recologionit LP C381 G478 1988 (2:01 (12/2//2015) 11 1998/01/25 Bunkers 255 GB debeets when you can be seried detected. 21 total cares radiated. Appendentating is cratical intel 00 (sourd) (10 15 2580 (3 1 2 500%) intel 00 (sourd) (10 15 2580 (3 1 2 500%) e Froffie Hole: Haalman Verbornance guiator Hoder Static High Ferformance Theory Frofestion Tode: Fibunced DX Suggert Diet Engenziere 2010 / 1912 er Legeng BUS elendant KUM Detected. This system contains a valid backup system KUM. MY invertMenory autoenticated in all populated JUMM slots. 110 4 1154 - 19,249,7,239 110 4 1154 - 7000 - 1669 (COTT) FEM (F390 FP System Otligities [F10] Intelligent Provisioning [F11] Deet Here [F12] Seiser's Beet

# Appendix H Setting the iLO/iLOM Address on DL380 Servers (iLO4)

| 2 | HP Gen9                            | User will be presented with the System Utilities Screen, high                                                                                                    | ntlight System Configuration and press                                                                                           |
|---|------------------------------------|----------------------------------------------------------------------------------------------------|----------------------------------------------------------------------------------------------------|
|   | Server: System<br>Utilities        | the <enter> key to select.</enter>                                                                                                    |                                                                                                    |
|   |                                    | System Utilities                                                                                                    | Hewlett Piackand<br>Enterprise                                                                                                   |
|   |                                    | F. Specime Scaling models and<br>the First Real Management<br>When the net service means                                                                                                    |                                                                                                    |
|   |                                    | Spy in the formation<br>Spy and the set of the set<br>Spy and request subtraction<br>Solution the Spy test                                                                                                    |                                                                                                    |
|   |                                    | Select Leapage IP-glinx                                                                                                    |                                                                                                    |
|   |                                    | (**) Oneme Selection (1999) Select Orige (1996), Deck (1971) Bellevite                                                                                                    |                                                                                                    |
| 3 | HP Gen9<br>Server:<br>Select iLO 4 | User will be presented with the <b>System Configuration Scree</b><br><i>Utility</i> and press the <enter> key to select.</enter>                                                                                                    | en, hightlight <i>iLO 4 Configuration</i>                                                                                        |
|   | Configuration<br>Utility           | System Configuration                                                                                                    |                                                                                                    |
|   |                                    | BIDS/Platform Configuration (RBSU)                                                                                                    |                                                                                                    |
|   |                                    | Enhadded BDD 1 : Snart forag P44Bar Controllor<br>Enhadded LOM 1 Port 1 : HP Ethernet 1Gb 4 port 3311 Adapter<br>Enhedded LOM 1 Port 2 : HP Ethernet 1Gb 4-port 3311 Adapter<br>Enhedded LOM 1 Port 3 : HP Ethernet 1Gb 4-port 3311 Adapter<br>Enhedded LOM 1 Port 4 : HP Ethernet 1Gb 4-port 3311 Adapter<br>Enhedded FlexibleLOM 1 Port 1 : HP Ethernet 1Gb 4-port 3319<br>Enhedded FlexibleLOM 1 Port 2 : HP Ethernet 1Gb 4-port 3319<br>Enhedded FlexibleLOM 1 Port 3 : HP Ethernet 1Gb 4-port 3319<br>Enhedded FlexibleLOM 1 Port 3 : HP Ethernet 1Gb 4-port 3319<br>Enhedded FlexibleLOM 1 Port 4 : HP Ethernet 1Gb 4-port 3319 | r = NIC<br>r = NIC<br>r = NIC<br>r = NIC<br>C.R folapter = NIC<br>C.R folapter = NIC<br>C.R folapter = NIC<br>C.R folapter = NIC |

# Appendix H Setting the iLO/iLOM Address on DL380 Servers (iLO4)

| 4                                                                                                    | HP Gen9<br>Server:<br>Select Network<br>Options                                                                                                    | User will be presented with the iLO 4 Configuration Utility Screen, hightlight Network Options<br>and press the <enter> key to select.<br/>iLO 4 Configuration Utility<br/>Network Options<br/>Advanced Network Options<br/>User Management</enter> |                                                                                                    |
|----------------------------------------------------------------------------------------------------|----------------------------------------------------------------------------------------------------|----------------------------------------------------------------------------------------------------|----------------------------------------------------------------------------------------------------|
|                                                                                                    |                                                                                                    | Setting Options<br>Set to factory defaults<br>Reset iLO<br>About                                                                                                    | ENO)<br>ENOJ                                                                                                    |
| 5                                                                                                    | 5       HP Gen9       User will be presented with the Network Options Screen, set DHCP Enable to OF         Server:       IP Address, Subnet Mask and Gateway IP Address information provided by the cuto         NAPD documentation. Select the <f10> key to save your changes then select <esc< td="">         Mask and       return to the System Utilities Screen.</esc<></f10> |                                                                                                    | en, set <i>DHCP Enable to OFF</i> then enter the rmation provided by the cutomer from the ur changes then select <esc> <u>three</u> times to</esc> |
|                                                                                                    | Gateway IP<br>Address                                                                                                    | iLO 4 Configuration Utility<br>Network Options<br>MAC Address<br>Network Interface Adapter<br>Transceiver Speed Autoselect                                                                                                    | [14:02:EC:3A:F5:98]<br>(ON]<br>(ON]                                                                                                    |
|                                                                                                    |                                                                                                    | DHCP Enable<br>DNS Name                                                                                                    | COFF1<br>ETLOMXQ60804251                                                                                                    |
|                                                                                                    |                                                                                                    | Subnet Mask<br>Gateway IP Address                                                                                                    | [255.255.255.224]<br>[10.240.7.225]                                                                                                    |
| 6       HP Gen9         Server:       Exit System         Utilities Screen       anormal boot.         Utilities Screen       System Utilities         Server       System Utilities         Server       System Utilities         Utilities Screen       System Utilities |                                                                                                    | esume system boot and press the <enter><br/>second time to exit BIOS Setup and resume</enter>                                                                                                    |                                                                                                    |
|                                                                                                    |                                                                                                    | System Configuration<br>One Time Boot New<br>Embedded Applications<br>System Information<br>System Health                                                                                                    | mund have FSC to                                                                                                    |
|                                                                                                    |                                                                                                    | Reboot the System<br>School Language                                                                                                    | NOTWAT BOOT OF LSL TO                                                                                                    |

| 7 | HP Gen9<br>Server:<br>Login to the iLO<br>GUI | After the server finishing bootin<br>Address entered in step 5 to veri<br>iLO 4<br>Incl and<br>Incl and<br>I | g, login into the iLO G<br>ify operation of the new | UI using Internet Ex                                                                                                    | ploxer with the IP          |
|---|-----------------------------------------------|----------------------------------------------------------------------------------------------------|-----------------------------------------------------|----------------------------------------------------------------------------------------------------|-----------------------------|
| 8 | HP Gen9<br>Server:                            | The iLO 4 GUI Interface is disp                                                                                                    | layed:                                              |                                                                                                    |                             |
|   | Verify that the                               | Terrandari 1004<br>Sector<br>Lenan (Sector)                                                                                                    |                                                     |                                                                                                    | a contraction of the second |
| 1 | operational                                   | A service Takes along                                                                                                    | sk.)                                                | s.                                                                                                    |                             |
|   | operational.                                  | Carlos Alexandre Alexandre                                                                                                    | h t<br>arm                                          | 22 23                                                                                                    |                             |
|   |                                               | Collection Contraction Contrac                                                                                                    | 10-1<br>10-1                                        | nare Protocol<br>ala Selferanti<br>mentra ten alam                                                                                                    |                             |
|   |                                               | United Statement for Spectral PLANE 2008<br>Scientific Science Strength Statement                                                                                                    |                                                     | en de la secte 24 la COP20 a                                                                                                    |                             |
|   |                                               | Persona Destanti en al Societa destaja                                                                                                    |                                                     |                                                                                                    |                             |
|   |                                               | Loads Planet Series Collection Discussion 2016 1021                                                                                                    |                                                     |                                                                                                    |                             |
|   |                                               | Training Charles Building                                                                                                    |                                                     |                                                                                                    |                             |
|   |                                               | 1. Sector in the                                                                                                    |                                                     |                                                                                                    |                             |
|   |                                               | Server Server a                                                                                                    |                                                     |                                                                                                    |                             |
|   |                                               | And Research Landon State                                                                                                    | A MA ANY ANY ANY ANY ANY ANY ANY ANY ANY AN         | his                                                                                                    |                             |
|   |                                               | An a bio an and                                                                                                    | 1214                                                | A STATE OF A STATE OF |                             |
|   |                                               | A. or bridler                                                                                                    |                                                     |                                                                                                    |                             |
|   |                                               |                                                                                                    |                                                     |                                                                                                    |                             |
| 0 | HP Con0                                       | Select Sign Out in the unner right                                                                                                    | nt corner of the iI O CI                            | II to exit Setting of                                                                                                    | the iI O/iI OM IP           |
| 7 | Sarvar. Evit il O                             | address is now completed                                                                                                    |                                                     | of to exit. Setting 01                                                                                                    |                             |
|   |                                               |                                                                                                    |                                                     |                                                                                                    |                             |

# Appendix H Setting the iLO/iLOM Address on DL380 Servers (iLO4)

# Appendix I. Creating a Bootable USB Drive on Linux

# Appendix I Creating a Bootable USB Drive on Linux

| S<br>T | This procedure will create a Bootable USB drive from a .usb file on a Linux Machine                              |                                                                                                    |  |
|--------|----------------------------------------------------------------------------------------------------|----------------------------------------------------------------------------------------------------|--|
| E<br>P | Check off ( $$ ) each step as it is completed. Boxes have been provided for this purpose under each step number. |                                                                                                    |  |
| \$     | If this procedure fails, contact My Oracle Support and ask for assistance.                                       |                                                                                                    |  |
| 1      | Insert USB<br>Media                                                                                              | Insert the USB Media into the USB Port. It should automatically be mounted under /media<br>Obtain the path of the USB drive by running:<br><b>\$ Is /media</b><br>The output should be similar to the following:<br><b>sdb1</b><br>Note down the path without the partition number (in this case, it would be /dev/sdb)                                                                 |  |
| 2      | Linux<br>Machine                                                                                                 | Obtain the TVOE <b>.usb</b> file and copy it onto the local Linux machine (e.g. under /var/TKLC/upgrade)                                                                                                    |  |
| 3      | Copy the .USB<br>file onto the<br>USB drive                                                                      | Use the dd command to copy the .usb file onto the USB drive Note: Make sure you do not use the partition number when copying the file  \$ sudo dd if= <path_to_usb_image> of=/dev/sdb bs=4M oflag=direct The boot building process will run for a period of time and return you to the command prompt. If no errors are displayed, then the process was successful.</path_to_usb_image> |  |

# Appendix J. Upgrade Cisco 4948 PROM

#### 1. Virtual PMAC/Management Server: Verify that the PROM image is on the PMAC.

If the appropriate image does not exist, copy the image to the server.

Determine if the PROM image for the 4948E-F is on the system.

#### \$ ls -al /var/TKLC/smac/image/

If the Prom firmware file exists, skip the remainder of this step and continue with the next step. If the file does not exist, copy the file from the Misc Firmware USB as specified by [6] HP Solutions Firmware Upgrade Pack Release Notes, Release 2.x.x (Min 2.2.9).

#### 2. Virtual PMAC/Management Server: Attach to switch console.

If upgrading the firmware on switch1A, connect serially to the switch by issuing the following command as admusr on the server:

#### \$ sudo /usr/bin/console -M 192.168.1.4 -l platcfg switch1A\_console

Enter platcfg@PMAC5000101's password: <platcfg\_password> [Enter `^Ec?' for help] Press Enter If the switch is not already in enable mode ("switch#" prompt) then issue the "**enable**" command, otherwise continue with the next step. Switch> **enable** Switch#

If upgrading the firmware on switch1B, connect serially to switch1B by issuing the following command as admusr on the PMAC server:

#### \$ sudo /usr/bin/console -M 192.168.1.4 -l platcfg switch1B\_console

Enter platcfg@PMAC5000101's password: <platcfg\_password> [Enter `^Ec?' for help] Press Enter If the switch is not already in enable mode ("switch#" prompt), then issue the "**enable**" command, otherwise continue with the next step. Switch> **enable** Switch> **enable** 

3. Virtual PMAC/Management Server (switch console session): Configure port 40 on the 4948E-F switch. To ensure connectivity, ping the management server's management vlan ip 192.168.1.1 address from the switch.

If upgrading the firmware on switch1A, use these commands: Switch# conf t Switch(config)# vlan 1 Switch(config-vlan)# int vlan 1 Switch(config-if)# ip address 192.168.1.2 255.255.255.0 Switch(config-if)# no shut Switch(config-if)# int gi1/40 Switch(config-if)# switchport mode trunk Switch(config-if)# spanning-tree portfast trunk Switch(config-if)# end Switch(config-if)# end

If upgrading the firmware on **switch1B**, use these commands: Switch# conf t Switch(config)# **vlan 1**  Switch(config-vlan)# int vlan 1 Switch(config-if)# ip address 192.168.1.3 255.255.255.0 Switch(config-if)# no shut Switch(config-if)# int gi1/40 Switch(config-if)# switchport mode trunk Switch(config-if)# spanning-tree portfast trunk Switch(config-if)# end Switch(config-if)# end Switch# write memory

Switch# ping 192.168.1.1 Type escape sequence to abort. Sending 5, 100-byte ICMP Echos to 192.168.1.1, timeout is 2 seconds: !!!!! Success rate is 100 percent (5/5), round trip min/avg/max = 1/1/4 ms

If ping is not successful, double check that the procedure was completed correctly by repeating all steps up to this point. If after repeating those steps, ping is still unsuccessful, contact My Oracle Support.

# 4. Virtual PMAC/Management Server (Switch console session): Upgrade PROM Switch# copy tftp: bootflash:

5. Virtual PMAC/Management Server (Switch console session): Reload the switch Switch# reload

System configuration has been modified. Save? [yes/no]: **no** Proceed with reload? [confirm] [Enter] === Boot messages removed === Type [Control-C] when *Type control-C to prevent autobooting* is displayed on the screen.

# 6. Virtual PMAC/Management Server (Switch console session): Upgrade PROM rommon 1 > boot bootflash:<PROM\_image\_file> === PROM upgrade messages removed ==== System will reset itself and reboot within few seconds....

#### 7. Virtual PMAC/Management Server (Switch console session): Verify Upgrade

The switch will reboot when the firmware upgrade completes. Allow it to boot up and wait for the following line to be printed:
Press RETURN to get started!
Would you like to terminate autoinstall? [yes]: [Enter]
Switch> show version | include ROM
ROM: 12.2(44r)SGA11
System returned to ROM by reload
Review the output and look for the ROM version. Verify that the version is the desired new version. If the switch does

not boot properly or has the wrong ROM version, contact My Oracle Support.

#### 8. Return to the step that directed you here from Procedure 9, 4948E-F Configuration Procedure.

#### Appendix K. Backup Cisco 4948E-F Aggregation Switch

Application username and password for creating switch backups must be configured on the PMAC management server prior to executing this procedure.

| Variable                                                    | Value                                                  |
|-------------------------------------------------------------|--------------------------------------------------------|
| <switch_backup_user></switch_backup_user>                   | admusr                                                 |
| <switch_backup_user_password></switch_backup_user_password> | Refer to TR006061 Password Dragon [10] for this value. |
| <switch_name> hostname of the switch</switch_name>          | hostname of the switch                                 |
| <switch_backup_directory></switch_backup_directory>         | /usr/TKLC/smac/etc/switch/backup                       |

These commands are to be executed on the PMAC server connected to the switches that are to be backed up.

1. Verify switch is at least initialized correctly and connectivity to the switch by verifying hostname \$ sudo /usr/TKLC/plat/bin/netConfig --device=< switch1A or switch1B > getHostname

Hostname: switch1A or 1B

- 2. Run command "netConfig --repo showService name=ssh\_service" and look for ssh service.
  \$ sudo /usr/TKLC/plat/bin/netConfig --repo showService name=ssh\_service
  Service Name: ssh\_service
  Type: ssh
  Host: 192.168.1.1
  Options:
  password: C20F7D639AE7E7
  user: admusr
- Verify existence of the backup directory.
   \$ sudo /bin/ls -al /usr/TKLC/smac/etc/switch/backup

If the output contains ls: cannot access /usr/TKLC/smac/etc/switch/backup: No such file or directory create the directory with:

\$ sudo /bin/mkdir -p /usr/TKLC/smac/etc/switch/backup

Change directory permissions: \$ sudo /bin/chmod 777 /usr/TKLC/smac/etc/switch/backup

4. Execute the backup command \$ sudo /usr/TKLC/plat/bin/netConfig --device=switch1A backupConfiguration service=ssh\_service filename=switch1A-backup

\$ sudo /usr/TKLC/plat/bin/netConfig --device=switch1B backupConfiguration service=ssh\_service filename=switch1B-backup

5. Verify both switch configurations were backed up by cat admusr and inspect its contents to ensure it reflects the latest known good switch configurations. Then, copy the files over to the backup directory.

\$ sudo /bin/ls -al ~admusr

-rw------1 admusr admgrp8926 Feb 4 19:03 switch1A-backup-rw------1 admusr admgrp70 Feb 4 19:03 switch1A-backup.info-rw------1 admusr admgrp8926 Feb 4 19:03 switch1B-backup-rw------1 admusr admgrp70 Feb 4 19:03 switch1B-backup.info

#### \$ sudo /bin/cat ~admusr/ <switch1A or switch1B>-backup\*

#### \$ sudo /bin/chmod 644 ~admusr/\*backup\*

-rw-r--r-- 1 admusr admgrp8926 Feb 4 19:03 switch1A-backup-rw-r--r-- 1 admusr admgrp70 Feb 4 19:03 switch1A-backup.info-rw-r--r-- 1 admusr admgrp8926 Feb 4 19:03 switch1B-backup-rw-r--r-- 1 admusr admgrp70 Feb 4 19:03 switch1B-backup

#### \$ sudo /bin/mv -i ~admusr/\*backup\* /usr/TKLC/smac/etc/switch/backup/

6. **PMAC:** Perform PMAC application backup from command line.

#### \$ sudo /usr/TKLC/smac/bin/pmacadm backup

PMAC backup been successfully initiated as task ID 7

**Note:** The backup runs as a background task. To check the status of the background task use the PMAC GUI Task Monitor page. The result should eventually be "PMAC Backup successful" and the background task should indicate "COMPLETE".

**Note:** The "pmacadm backup" command uses a naming convention which includes a date/time stamp in the file name (Example file name: backupPmac\_20111025\_100251.pef). In the example provided, the backup file name indicates that it was created on 10/25/2011 at 10:02:51 am server time.

7. **PMAC:** Verify the Backup was successful

**Note:** If the background task shows that the backup failed, then the backup did not complete successfully. STOP and contact My Oracle Support by referring to the *1.4 My Oracle Support (MOS)* section of this document.

#### 8. PMAC: Save the PMAC backup

The PMAC backup must be moved to a remote server. Transfer (sftp, scp, rsync, or preferred utility), the PMAC backup to an appropriate remote server. The PMAC backup files are saved in the following directory: "/var/TKLC/smac/backup".

9. Repeat steps *Step 1*, *Step 4-Step 8* for each switch to be backed up.

# Appendix L. MY ORACLE SUPPORT (MOS)

MOS <u>https://support.oracle.com</u> is your initial point of contact for all product support and training needs. A representative at Customer Access Support (CAS) can assist you with MOS registration.

Call the CAS main number at **1-800-223-1711** (toll-free in the US), or call the Oracle Support hotline for your local country from the list at <u>http://www.oracle.com/us/support/contact/index.html</u>. When calling, make the selections in the sequence shown below on the Support telephone menu:

- 1. Select 2 for New Service Request
- 2. Select 3 for Hardware, Networking and Solaris Operating System Support
- 3. Select 2 for Non-technical issue

You will be connected to a live agent who can assist you with MOS registration and provide Support Identifiers. Simply mention you are a Tekelec Customer new to MOS. MOS is available 24 hours a day, 7 days a week, 365 days a year.

#### **Emergency Response**

In the event of a critical service situation, emergency response is offered by the Customer Access Support (CAS) main number at **1-800-223-1711** (toll-free in the US), or by calling the Oracle Support hotline for your local country from the list at <u>http://www.oracle.com/us/support/contact/index.html</u>. The emergency response provides immediate coverage, automatic escalation, and other features to ensure that the critical situation is resolved as rapidly as possible.

A critical situation is defined as a problem with the installed equipment that severely affects service, traffic, or maintenance capabilities, and requires immediate corrective action. Critical situations affect service and/or system operation resulting in one or several of these situations:

- A total system failure that results in loss of all transaction processing capability
- Significant reduction in system capacity or traffic handling capability
- Loss of the system's ability to perform automatic system reconfiguration
- Inability to restart a processor or the system
- Corruption of system databases that requires service affecting corrective actions
- Loss of access for maintenance or recovery operations
- Loss of the system ability to provide any required critical or major trouble notification

Any other problem severely affecting service, capacity/traffic, billing, and maintenance capabilities may be defined as critical by prior discussion and agreement with Oracle.

#### Locating Product Documentation on the Oracle Help Center Site

Oracle customer documentation is available on the web at the Oracle Help Center (OHC) site, <u>http://docs.oracle.com</u>. You do not have to register to access these documents. Viewing these files requires Adobe Acrobat Reader, which can be downloaded at <u>http://www.adobe.com</u>.

- 7. Access the OHC site at http://docs.oracle.com.
- 8. Click Industries.
- 9. Under the Oracle Communications subheading, click the Oracle Communications documentation link.
- 10. The Communications Documentation page appears. Most products covered by these documentation sets will appear under the headings "Network Session Delivery and Control Infrastructure" or "Platforms."
- 11. Click the Product and then the Release Number. A list of the entire documentation set for the selected product and release appears.
- 12. To download a file to your location, right-click the PDF link, select Save target as (or similar command based on your browser), and save to a local folder.